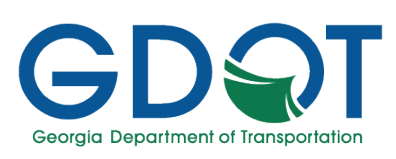

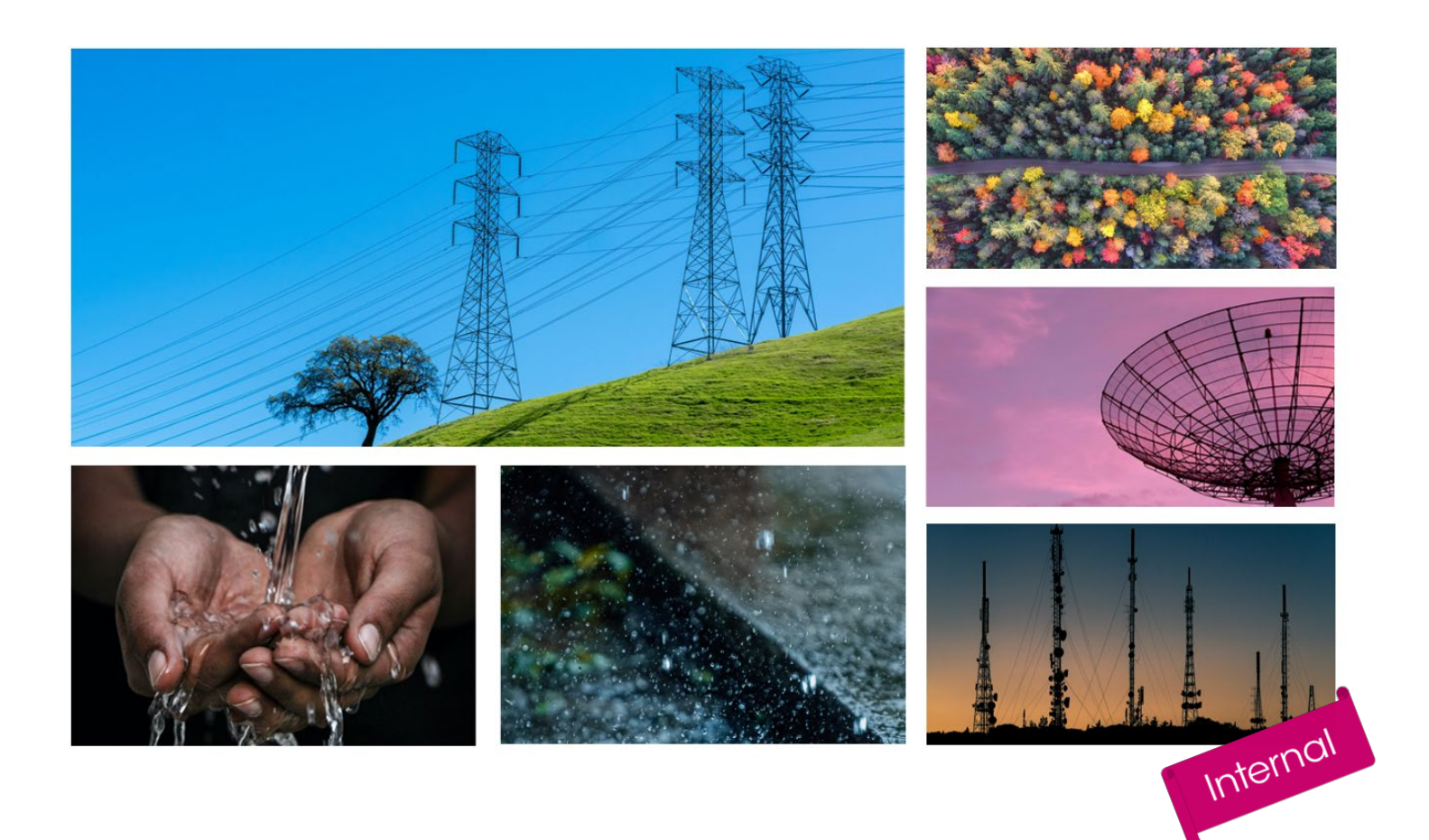

### **GPAS - Utilities Permits for Internal Applicants**

Manual

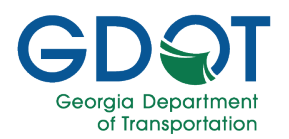

### Table of Contents

| About this Manual                                                  | 6  |
|--------------------------------------------------------------------|----|
| Background                                                         | 7  |
| Permit Categories                                                  | 7  |
| Permit Types                                                       | 8  |
| Introduction                                                       | 9  |
| Accessing GPAS Utilities                                           | 9  |
| Sign In                                                            | 10 |
| Existing Users Sign In                                             | 10 |
| Existing Users Sign In – Forgot Password                           | 12 |
| User Interface Overview                                            | 15 |
| GPAS Utilities Permits Page                                        | 15 |
| User Permit Actions on the Utilities Permits Page                  | 17 |
| User Roles                                                         | 19 |
| User Roles within GPAS-Utilities                                   | 19 |
| User Roles within My Queue                                         | 19 |
| User Role within My Queue for Utility Entity Approval              | 19 |
| User Roles within My Queue for Utilities Permits' Approval Process | 19 |
| Workflow Approval Role Matrix                                      | 20 |
| Utility Entity Registration                                        | 20 |
| Emergency Permits                                                  | 20 |
| Regular Encroachment, Railroad and Project ID Permits              | 20 |
| Administrative Functions                                           | 21 |
| User Administration                                                | 21 |
| GPAS Application Roles                                             | 21 |
| Edit a User                                                        | 22 |
| Adding New User - Internal                                         | 23 |
| Deleting a User                                                    | 26 |

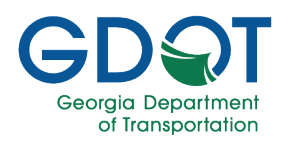

| Welcome Notifications                                     | 27 |
|-----------------------------------------------------------|----|
| Adding a New Notification                                 | 29 |
| Editing an Existing Notification                          |    |
| Deleting an Existing Notification                         |    |
| Permit Status Update                                      |    |
| Review Days                                               |    |
| Application Status                                        | 34 |
| Permit Application Process (Flowcharts)                   |    |
| Search/Sort/Filter Permits                                |    |
| Search for Utility Permits                                |    |
| Grid Search                                               |    |
| Map Search                                                |    |
| Zoom In                                                   |    |
| Zoom Out                                                  | 45 |
| Default Map View                                          |    |
| Switch Basemaps                                           |    |
| Find Address or Place                                     | 55 |
| Show Hide Data Layers                                     | 56 |
| Search Features by Rectangle                              | 59 |
| Distance Measurement Tool                                 | 61 |
| Area Measurement Tool                                     | 64 |
| Tri View                                                  | 68 |
| Submitting an Emergency Utilities Permit Application      | 71 |
| Emergency Permit Requirements                             | 71 |
| Application/Main Information Tab                          | 71 |
| Permit Location Tab                                       | 72 |
| Standard Information – Requirements for Emergency Permits | 72 |
| Emergency Permit Submittal                                | 73 |
| Home Page                                                 | 73 |
| Application/Main Information Tab                          | 73 |
| Permit Location Tab                                       | 75 |

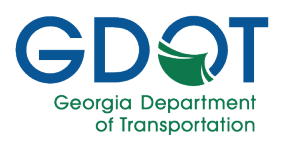

| Permit Data Tab                                      |    |
|------------------------------------------------------|----|
| Review Utility Permit Application                    |    |
| Track Permit Application Status                      |    |
| Permit Application Status                            |    |
| Difference Between Workflow Status and Permit Status |    |
| My Queue - Review Applications                       | 87 |
| About My Queue                                       |    |
| Start the Entity/Permit Application Review           |    |
| My Queue User Interface                              |    |
| Claim a Task                                         |    |
| Unclaim a Task                                       |    |
| Entity Application Review                            |    |
| Review the Entity Application                        |    |
| Permit Application Review                            |    |
| Review the Application                               |    |
| Add Adhoc Users                                      |    |
| Send Back for Correction                             |    |
| Reject a Permit Application                          |    |
| Approve a Permit Application                         |    |
| My Approved / My Rejected Applications               |    |
| Access My Approved Applications                      |    |
| Access My Rejected Applications                      |    |
| Utility Permit Specialist Review                     |    |
| Review the Permit                                    |    |
| Upload Attachments                                   |    |
| Bonds                                                |    |
| Fees                                                 |    |
| Approve the Permit in My Queue                       |    |
| Area Inspector Review                                |    |
| Review the Permit                                    |    |
| Upload Attachments                                   |    |

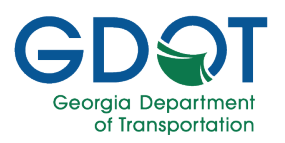

| Pre-Construction Meeting                   | 129 |
|--------------------------------------------|-----|
| Final Inspection Requested                 | 130 |
| Final Inspection Scheduled                 | 131 |
| Punch List/Inspector Log – Issue Permit    | 132 |
| Inspector Work Log                         | 134 |
| Punch List/Inspector Log – Complete Permit | 136 |
| Approve the Permit in My Queue             | 137 |
| Delegate your Tasks                        | 138 |
| Search / Sort / Filter (within My Queue)   | 140 |
| Sort                                       | 140 |
| Filter                                     | 141 |
| Search                                     | 143 |
| Export My Queue Records                    | 145 |
| Access Approved Utility Permit             | 146 |
| Help                                       | 148 |
| FAQs                                       | 148 |
| Access Help                                | 148 |
| GDOT Certification & Training              | 148 |
| Support Contact Information                | 148 |
| Glossary                                   | 149 |

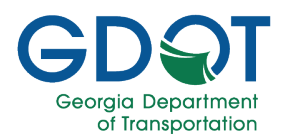

### About this Manual

The Georgia Permit Application System (GPAS) manages the submission, review, and approval of the various permit types, such as access permits, signal permits, speed zone permits, and utility permits. This manual discusses how internal applicants can use GPAS to manage utility permit requests.

This manual introduces the following GPAS topics:

- Background information on utility permits
- ✓ Access GPAS
- ✓ Sign in to GPAS
- ✓ The GPAS user interface
- ✓ Search, sort, and filter permits
- Permit application process overview
- Emergency Utilities permit applications submittal
- Review, approve, or reject applications in My Queue
- ✓ Track permit application status
- Access approved utility permits
- ✓ Access help

#### How to Use This Manual

This manual has 13 chapters. Each chapter focuses on a key topic, each of which is broken down into easy-to-follow concepts and workflows.

Throughout the manual, you will see callouts that contain notes, pro tips, and important information to help you use GPAS efficiently and boost productivity. Look out for these callouts to quickly become a super user!

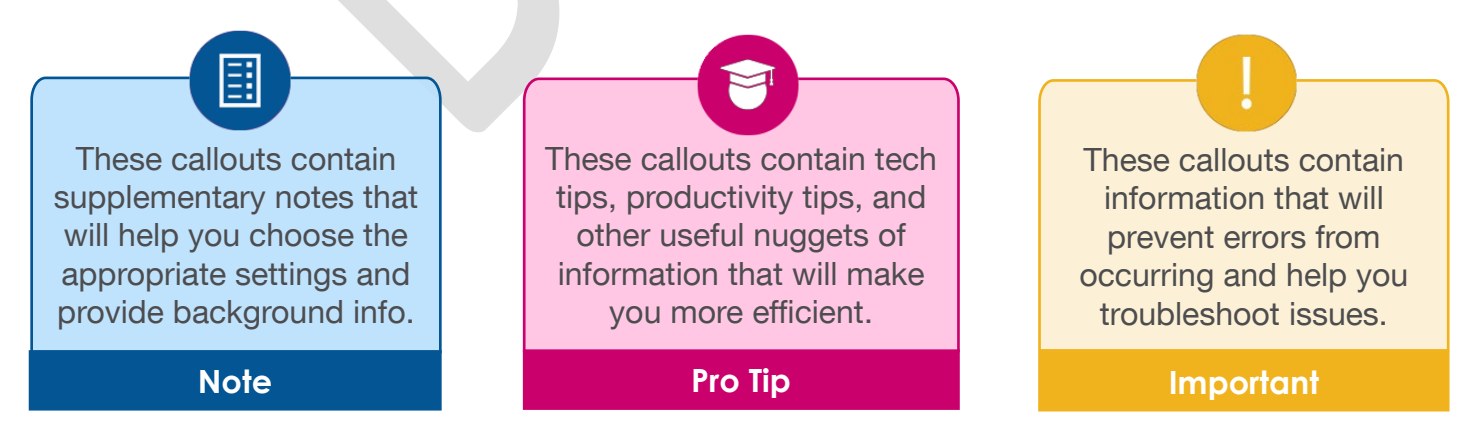

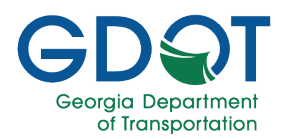

### Background

GDOT requires a permit for Utility Work in a right-of-way (new installations, maintenance of existing utilities, and utility relocations, mainly for municipalities and utility companies.) Such permits are necessary when working within the right-of-way of an Interstate, U.S. State route, Georgia state route, or state-maintained roadway.

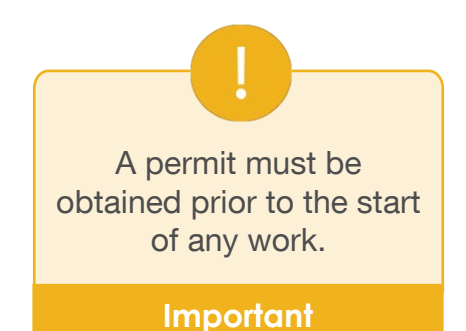

### **Permit Categories**

There are nine permit categories for which a utility permit can be submitted. The permit categories and what each one includes are listed in the following table.

| Permit Category   | Cases                                                       |
|-------------------|-------------------------------------------------------------|
| Electrical        | Distribution, Transmission, and Lighting System             |
| Gas               | Natural Gas, Oil, Petroleum, Gaseous Materials, and Steam   |
| Non-Potable Water | Reclaimed Water, Irrigation, Slurry, and Chilled/Hot Water  |
| Potable Water     | Distribution and Transmission                               |
| River Gauges      |                                                             |
| Sanitary Sewer    | Gravity, Force Main, and Combination Storm/Sanitary         |
| Telecommunication | Telephone, Internet, Cable T.V., Security System, Broadband |
| Vegetation        | Mowing, Pruning, Tree Removal, and Chemical                 |
| Wireless          | Antenna                                                     |

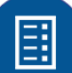

A utility company may have multiple categories for which they can submit permits.

Note

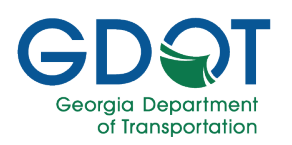

### **Permit Types**

There are four types of utility permits that can be submitted. The table below lists the type of permit and its use.

| Permit Type          | Use                                                                                                    |
|----------------------|----------------------------------------------------------------------------------------------------|
| Emergency            | As its name indicates, this type of permit is used for a utility emergency situation.                               |
|                      | A regular (non-emergency) permit must be<br>submitted within 5 business days of<br>submitting the emergency permit. |
| Project ID           | This type of permit is used when a utility permit is required for an existing project.                              |
| Railroad             | This type of permit is used when a utility service crosses a railroad track.                                        |
| Regular Encroachment | This is the most typical utility permit. Use this type of permit when the others do not apply.                      |

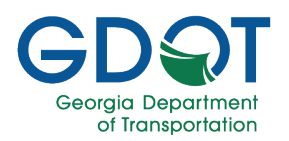

#### Introduction

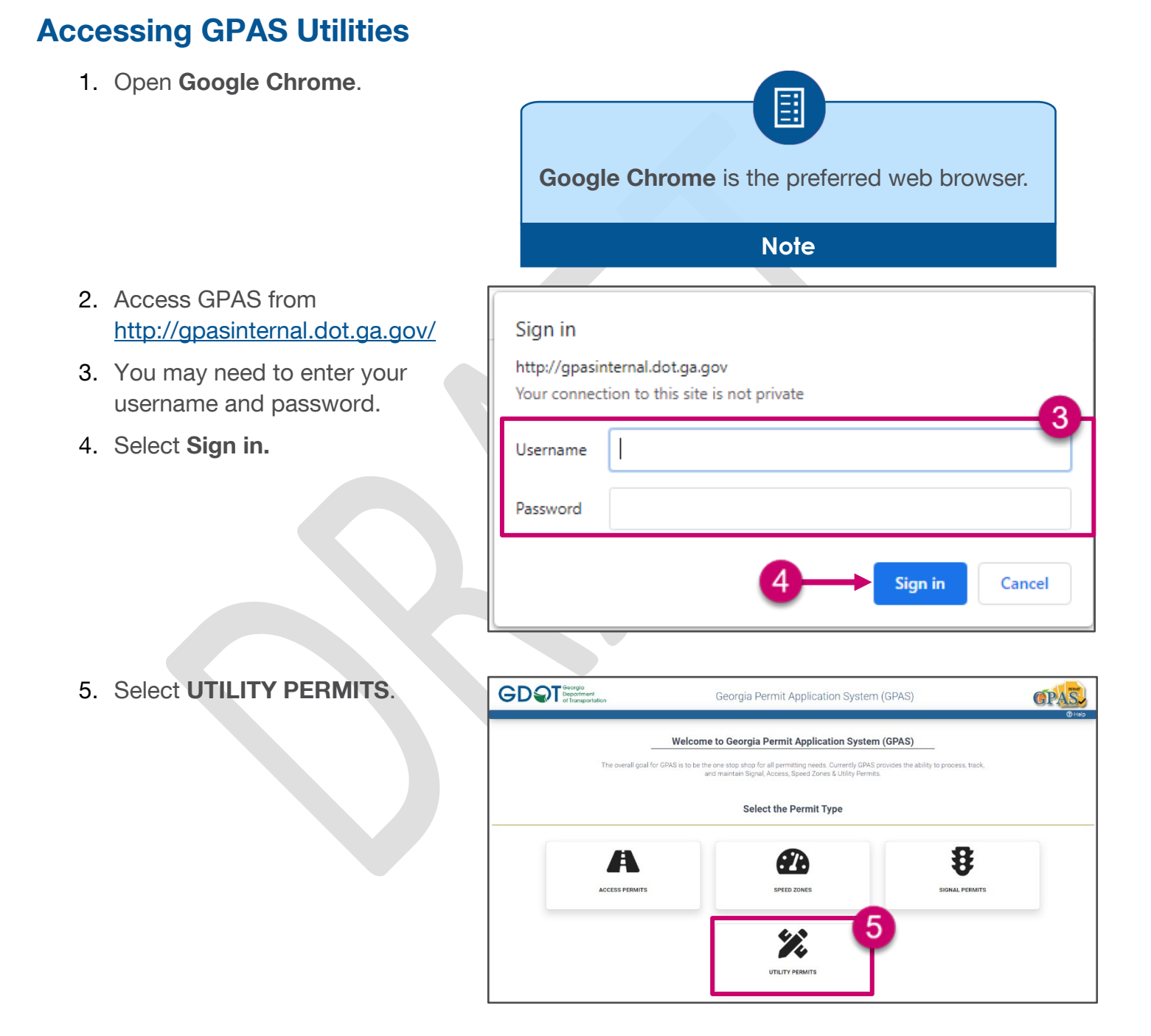

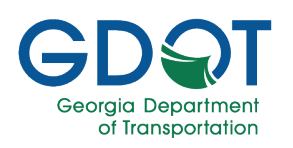

### Sign In

#### **Existing Users Sign In**

- 1. Read the **Important** Notice.
- 2. Select GDOT Users Sign In.

- 3. Enter your email address.
- 4. Select Next.

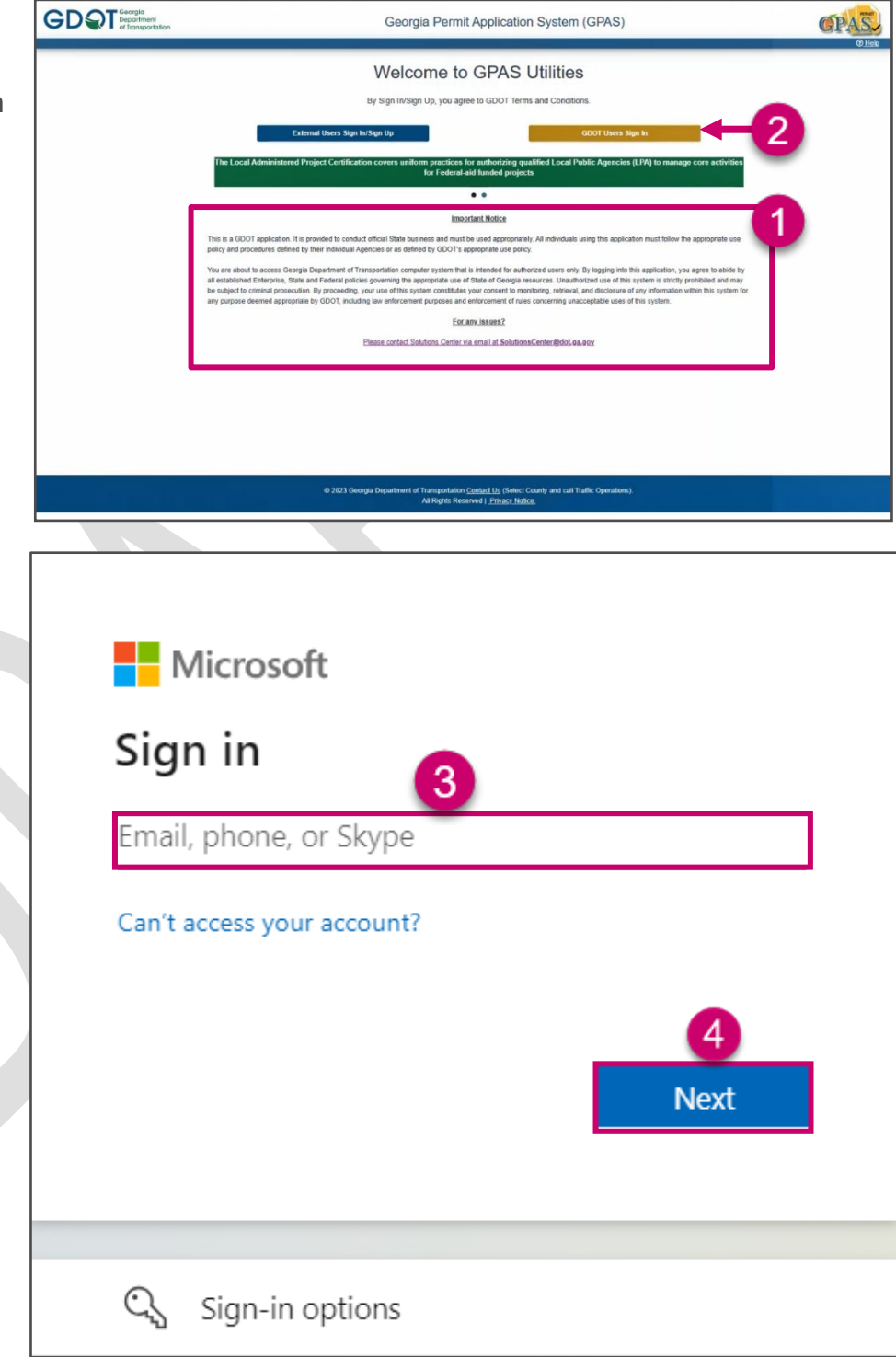

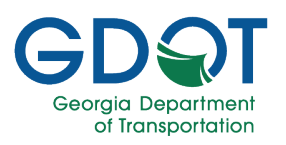

- 5. Enter your password.
- 6. Select Sign in.

7. Select No.

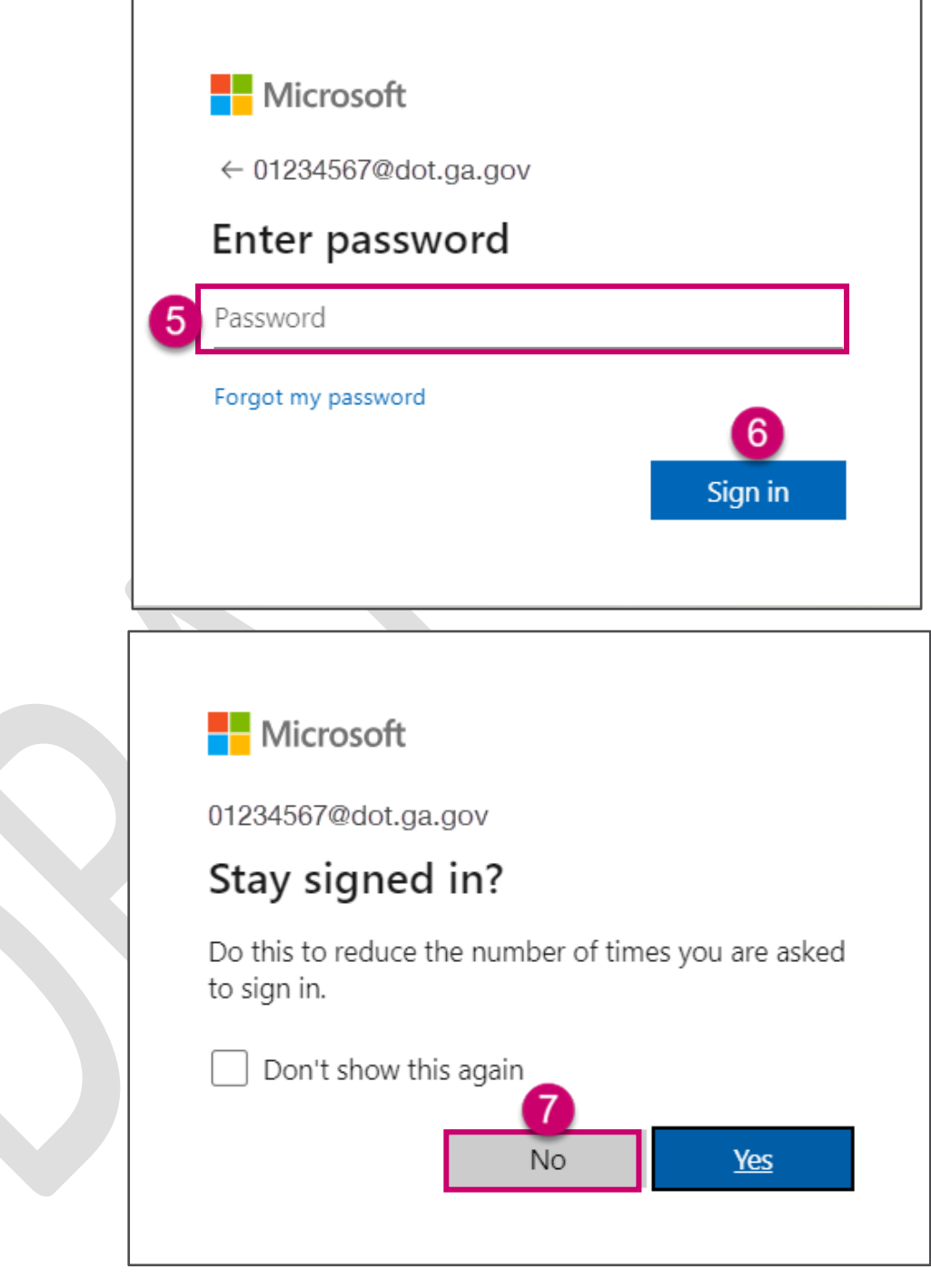

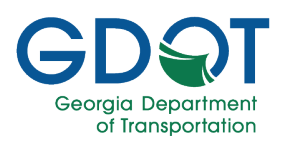

#### Existing Users Sign In – Forgot Password

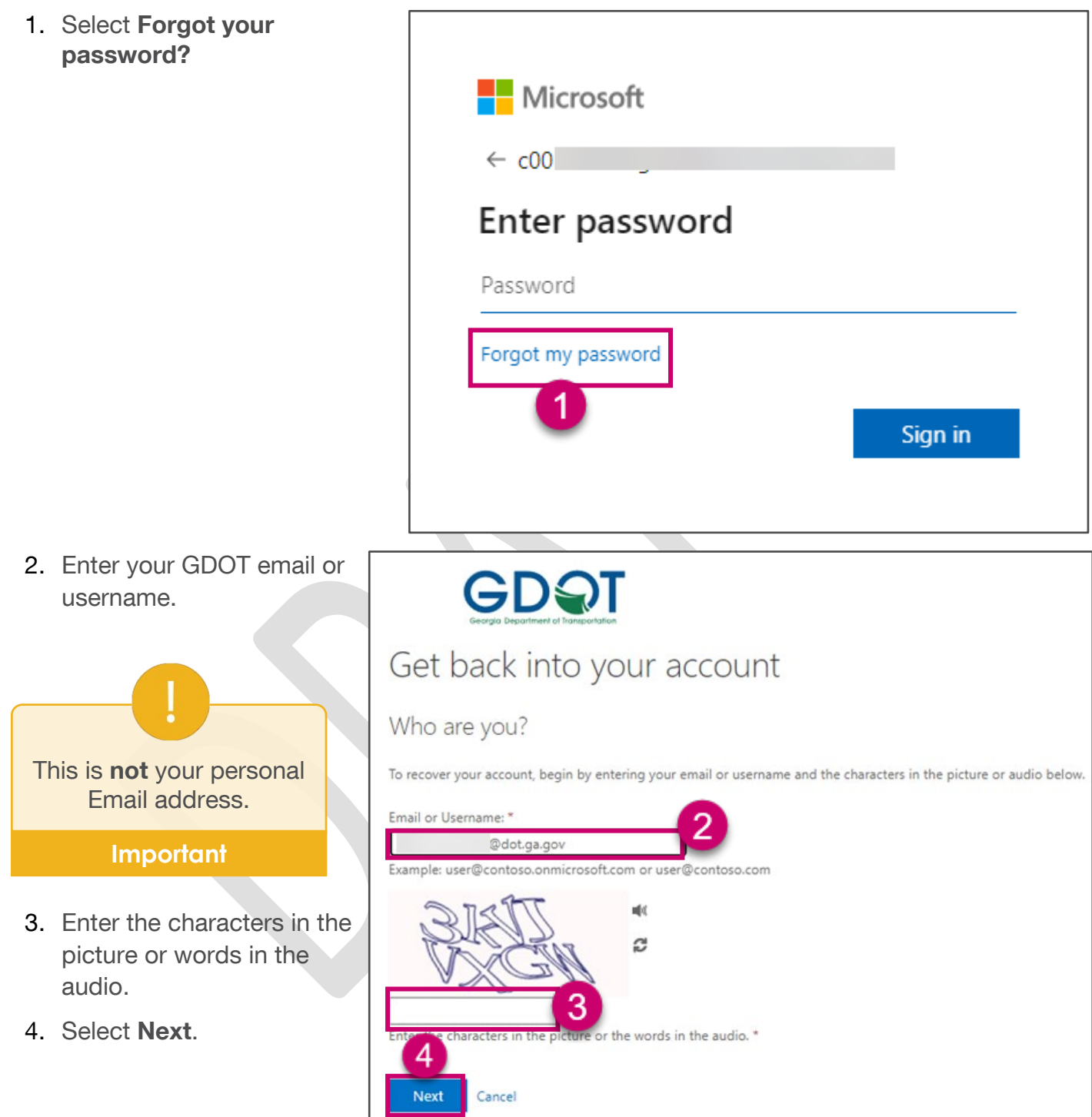

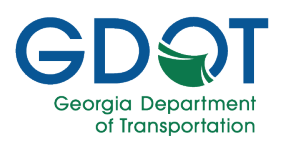

GDQT

- 5. Choose I forgot my password.
- 6. Select Next.

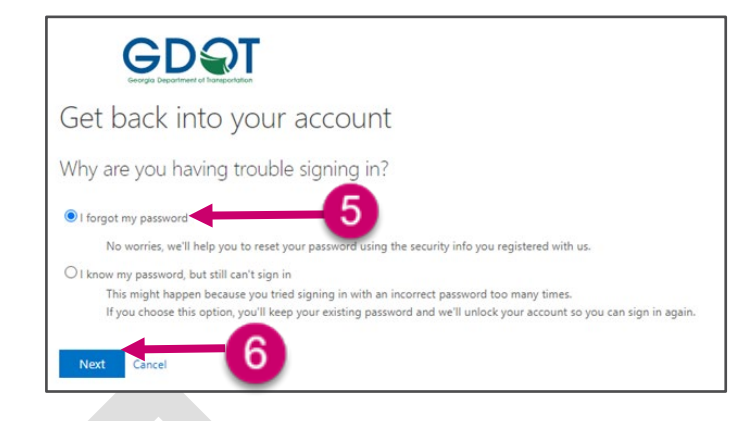

 You will be presented with options for verifying your account. Select your preferred method for verifying your account.

| Please choose the contact method we | should use for verification:                                                                                                    |
|-------------------------------------|----------------------------------------------------------------------------------------------------|
| Text my mobile phone                | In order to protect your account, we need you to enter your complete mobile<br>phone number (*********36) below. You will then receive a text message with a<br>verification code which can be used to reset your password. |
| O Answer my security questions      | Enter your phone number Text                                                                                                    |
|                                     |                                                                                                    |

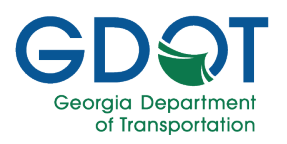

- Once the validation is completed, you will be prompted to enter a new password.
- 9. Select Finish.

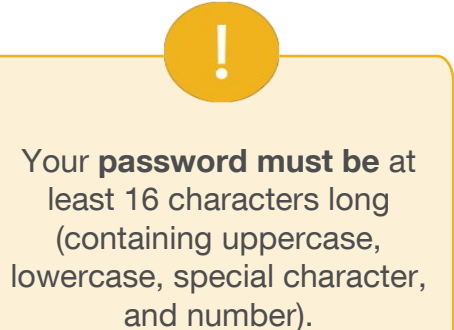

#### Important

10. A message displays indicating that your password has been reset.

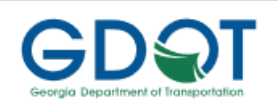

### Get back into your account

verification step 1 <> choose a new password

| - |
|---|
|   |
|   |

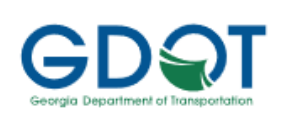

Get back into your account ✓ Your password has been reset

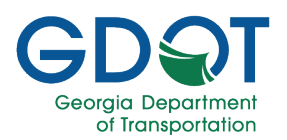

#### User Interface Overview

#### **GPAS Utilities Permits Page**

The GPAS Utilities Permits page shows **Draft/Sent for Correction Permits** and **Submitted Permits** applications.

| GDQT Georgia<br>Department<br>of transportation           |                             | Georgia Permit      | Application System | n (GPAS) |            |                |                        | GPAS.                  |
|-----------------------------------------------------------|-----------------------------|---------------------|--------------------|----------|------------|----------------|------------------------|------------------------|
| ₩ <u>Home</u> Q <u>Search</u>                             |                             |                     |                    |          |            | Welc           | ome, <u>&amp; My I</u> | Profile C+ Lagout ① He |
|                                                           |                             | Utility             | Permits            |          |            |                |                        |                        |
| + APPLY NEW PERMIT Draft / Send for Correction Permits    |                             |                     |                    |          |            |                |                        |                        |
| Permit ID/Reference ID Y Project ID Y Permit Co           | ategory 🍸 Utility Entity Na | me <b>T</b> County  | ▼ Status           | Ŧ        | Updated By | T Updated Date | Ŧ                      |                        |
| or or or or or or or or or or or or or o                  |                             |                     |                    |          |            |                |                        | No items to display    |
| Click here to Acquire/Relect GRAS Tasks Submitted Permits |                             |                     |                    |          |            |                |                        |                        |
| Permit ID/Reference ID T Project ID T                     | Permit Category             | Utility Entity Name | County             | ▼ Status | Ŧ          | Submitted By   | Y Submitted Date       | Ŧ                      |
| H H O >> H 5 V Items per page                             |                             |                     |                    |          |            |                |                        | No items to display    |

From here, you can edit and delete draft permit applications and view the details of submitted permits.

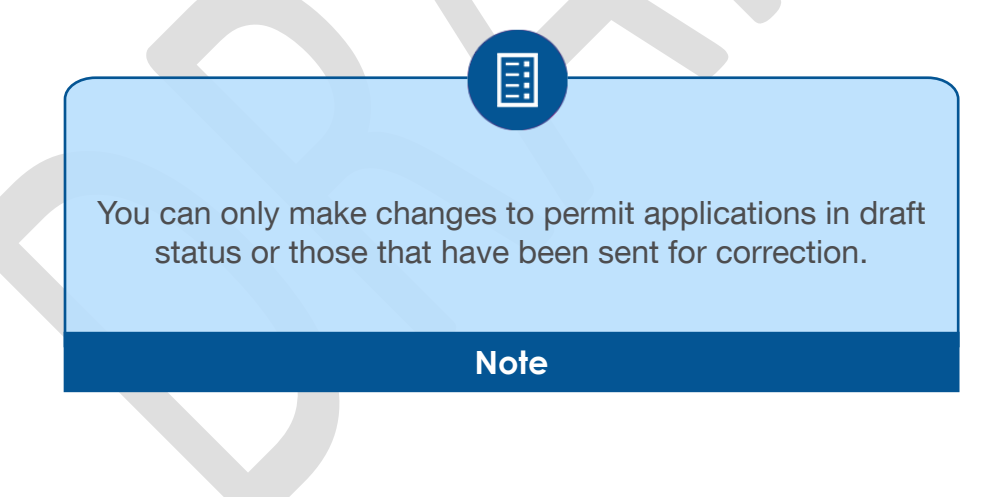

From the top left of the page, you can access two of the main sections, which are:

- (a) Home
- (b) Search
- (c) Admin (only visible to Administrators)

From the top right of the page, you can access two of the main sections, which are:

User Interface Overview

| প Home | Q Search | 🕼 Admin 🔹 |
|--------|----------|-----------|
| a      | b        | C         |

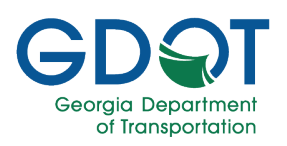

- (d) My Profile
- (e) Logout
- (f) Help

A My Profile ↔ Logout ⑦ Help d e f

From the top left Admin drop-down list, Admins can access:

- User Administration
- Welcome Notification
- Permit Status Update
- Review Days

| 🕜 Admin 👻            |
|----------------------|
| User Administration  |
| Welcome Notification |
| Permit Status Update |
| Review Days          |
|                      |

You can filter the lists of permits by selecting the **Filter** ( ) icon next to any of the columns. You can also sort by selecting the column headings in ascending or descending order.

You can move from one page of permits records to the next by selecting the page number or the arrows next to it at the bottom of each section.

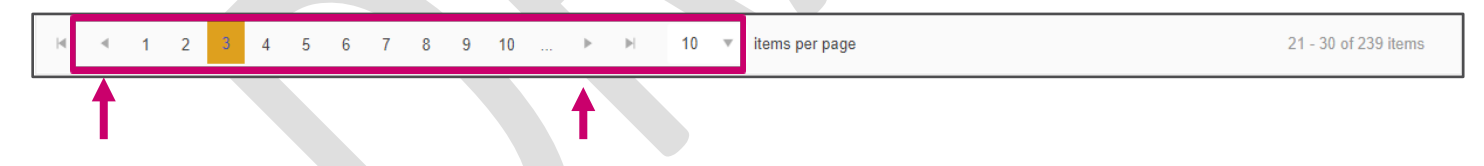

You can change the number of items per page by selecting the down arrow in any of the sections and choosing the number of items per page you want to see.

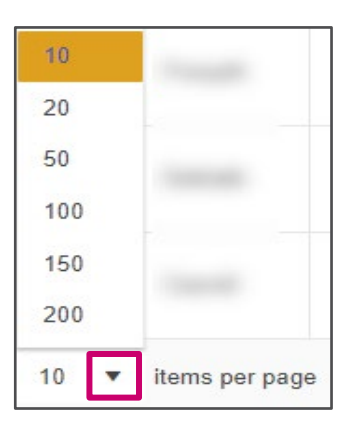

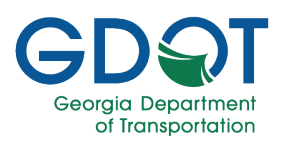

### **User Permit Actions on the Utilities Permits Page**

The **Draft/Send for Correction Permits** appears at the top of the page. For permits that appear on this table, you can:

- a. Select the **Permit ID/Reference ID** to edit and submit a permit in **Draft** Status or a permit that was **Sent for Correction**.
- b. Select the **DELETE** button to remove the application from the list.

|                              | Draft / Send for Correction Permits |                   |                 |                     |              |                     |                     |  |
|------------------------------|-------------------------------------|-------------------|-----------------|---------------------|--------------|---------------------|---------------------|--|
| Permit ID/Reference <b>T</b> | Project ID                          | Permit Category   | County <b>T</b> | Status T            | Updated By   | Updated Date        | T b                 |  |
| <u>U-121-002045-7</u> a      |                                     | Vegetation        | Fulton          | Draft               | Jane Doe     | 02/12/2024 11:57 AM | DELETE              |  |
| <u>U-121-002043-7</u>        |                                     | Telecommunication | Fulton          | Draft               | Jane Doe     | 02/12/2024 08:19 AM | DELETE              |  |
| <u>U-117-002042-1</u>        |                                     | Electrical        | Forsyth         | Draft               | Jane Doe     | 02/12/2024 07:57 AM | DELETE              |  |
| <u>U-121-001916-7</u>        |                                     | Electrical        | Fulton          | Send for Correction | Tonia Hinton | 02/07/2024 07:39 PM |                     |  |
| <u>U-117-001969-1-E</u>      |                                     | Sanitary Sewer    | Forsyth         | Draft               | Jane Doe     | 01/26/2024 08:48 AM | DELETE              |  |
| ▶ 1 2 3                      | 4 ▶ ⊮ 5 ▼                           |                   |                 |                     |              |                     | 11 - 15 of 16 items |  |

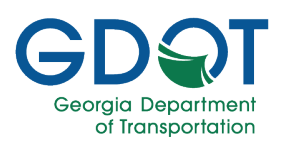

The **Submitted Permits** appears towards the bottom of the page. For permits that appear on this table, you can:

- a. Select the arrow on the left side of the Reference ID/Permit ID to review the workflow history of a permit.
- b. Select the **Reference ID/Permit ID** link to see the details of the permit.
- c. See the current permit status of all your submitted permits.

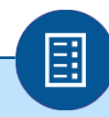

You can only make changes to permit applications in draft status or those that have been sent for correction. If a permit you submitted was sent for correction, it will appear on the **Draft/Send for Correction Permits** table.

Note

| Permit ID/Referenc 🍸     | Project ID T | Permit Category   | Utility Entity Name | County <b>T</b> | Status <b>Y</b> | Submitted By  | Submitted Date      |
|--------------------------|--------------|-------------------|---------------------|-----------------|-----------------|---------------|---------------------|
| <u>U-121-001964-7</u>    |              | River Gauges      | AZ Utilities        | Fulton          | Pending C       | Mary Jane Doe | 01/25/2024 01:44 PM |
| <u>U-121-001918-7</u>    |              | Electrical        | AZ Utilities        | Fulton          | Issued          | Jane Doe      | 01/17/2024 09:06 AM |
| <u>U-067-001932-7</u>    |              | Vegetation        | AZ Utilities        | Cobb            | Approved        | Jane Doe      | 01/18/2024 11:51 AM |
| <u>U-031-001929-5</u>    | T001036      | Non Potable Water | AZ Utilities        | Bulloch         | Approved        | Jane Doe      | 01/17/2024 03:43 PM |
| <u>U-135-001924-1-RR</u> |              | Gas               | AZ Utilities        | Gwinnett        | Rejected        | Jane Doe      | 01/09/2024 03:37 PM |

You can filter the lists of permits by selecting the **Filter** (T) icon next to any of the columns. You can also sort by selecting the column headings in ascending or descending order.

You can move from one page of permits records to the next by selecting the page number or the arrows next to it at the bottom of each section.

|  |  | M |  | 1 | 2 |  |  |  | 5 | ▼ | items per page | 1 - 5 of 7 items |
|--|--|---|--|---|---|--|--|--|---|---|----------------|------------------|
|--|--|---|--|---|---|--|--|--|---|---|----------------|------------------|

You can change the number of items per page by selecting the down arrow in any of the sections and choosing the number of items per page you want to see.

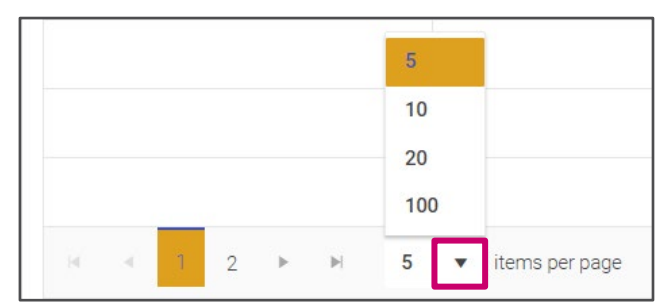

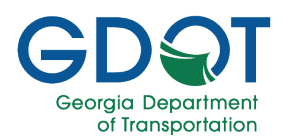

### **User Roles within GPAS-Utilities**

The GPAS Application is role-specific. The role you are assigned dictates your level of access to the system.

The following are the user roles available in the application for Utilities:

- Utility Entity Owner
- Utility Entity Representative
- District Utility Manager

#### **User Roles within My Queue**

#### User Role within My Queue for Utility Entity Approval

The **Utility Entity Admin** is the only one that completes the review and approval process of any Utility Entity registration.

#### User Roles within My Queue for Utilities Permits' Approval Process

- Area Inspector
- District Utility Manager
- Utility Permit Specialist
- District Utility Reviewer

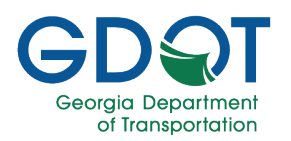

### **Workflow Approval Role Matrix**

The My Queue application has multiple user approver roles. Each role determines which tasks a user can perform within My Queue at any given time.

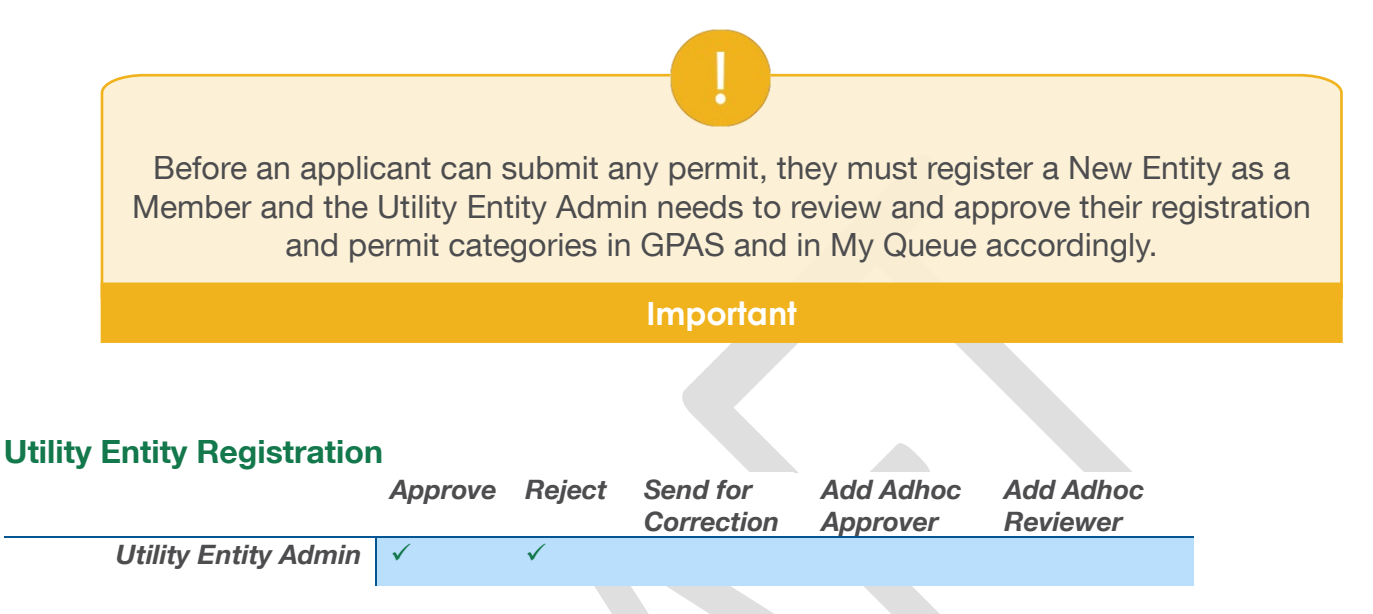

An application can be submitted by an applicant or by GDOT personnel (internal users).

The following tables show the tasks that the GDOT personnel may perform during the review and approval process of any Utility permits.

| Emergency Permits                       |                 |         |                        |                       |                       |  |
|-----------------------------------------|-----------------|---------|------------------------|-----------------------|-----------------------|--|
|                                         | Approve         | Reject  | Send for<br>Correction | Add Adhoc<br>Approver | Add Adhoc<br>Reviewer |  |
| Area Inspector                          | $\checkmark$    |         |                        |                       |                       |  |
| *Adhoc users can only approve or reject | t applications. |         |                        |                       |                       |  |
| Regular Encroachment,                   | Railroad        | and Pro | ject ID Perr           | nits                  |                       |  |
|                                         | Approvo         | Poicot  | Soud for               | Add Adhaa             | Add Adhaa             |  |

|                             | Approve      | Reject       | Send for<br>Correction | Add Adhoc<br>Approver | Add Adhoc<br>Reviewer |
|-----------------------------|--------------|--------------|------------------------|-----------------------|-----------------------|
| District Utility Reviewer   | $\checkmark$ | $\checkmark$ | $\checkmark$           | $\checkmark$          | $\checkmark$          |
| Utility Permit Specialist** | $\checkmark$ | $\checkmark$ | $\checkmark$           | $\checkmark$          | $\checkmark$          |
| District Utility Manager    | $\checkmark$ | $\checkmark$ | $\checkmark$           |                       |                       |
| Area Inspector***           | $\checkmark$ |              |                        |                       |                       |

\*Adhoc users can only approve or reject applications.

\*\*Utility Permit Specialist review is required only if the permit is associated with any Bond or Fee.

\*\*\*Area Inspector is not part of the review and approval process for Project ID permits.

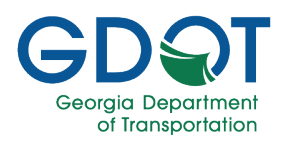

### **Administrative Functions**

GPAS Administrators manage:

- User Administration
- Welcome Notification
- Permit Status Update
- Review Days

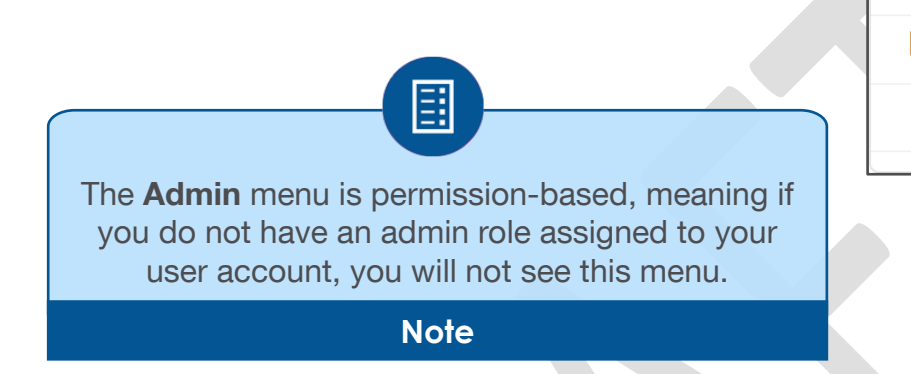

🕜 Admin 👻

**User Administration** 

Welcome Notification

Permit Status Update

**Review Days** 

#### **User Administration**

The User Administration menu is where you can edit, add, or delete users.

#### **GPAS Application Roles**

Within GPAS there are different application roles which determine the level of access for each user. The available GPAS application roles are:

- Utility Entity Owner
- Utility Entity Representative
- District Utility Manager

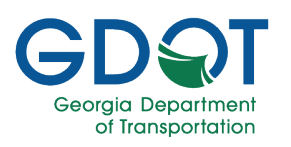

#### Edit a User

- 1. From the top of the page, select **Admin**.
- 2. Select User Administration.

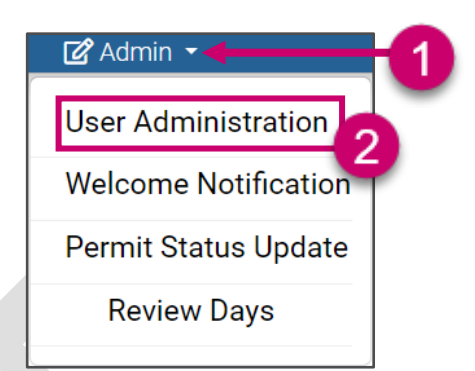

3. To find the user you want to edit faster, you may use the filters.

|                |    |                                        |                          | User      | Administration |                                |            |
|----------------|----|----------------------------------------|--------------------------|-----------|----------------|--------------------------------|------------|
| + ADD NEW USER |    |                                        |                          |           | 3              |                                |            |
| Role           |    | Y First Name                           | T Last Name              | T Phone N | Number         | T Email Address                | Ţ          |
|                | a. | Select Filter.                         |                          |           |                |                                |            |
|                | b. | Select the <b>Type of F</b> down list. | <b>filter</b> from the d | rop-      |                | Show items with<br>Is equal to | value that |
|                | C. | Enter a value in the f                 | field to filter the      | users.    |                |                                | е          |
|                | d. | Select FILTER.                         |                          |           |                | And 🔻                          |            |
|                |    |                                        |                          |           |                | Is equal to                    | đ          |
|                |    |                                        |                          |           |                | CLEAR                          | FILTER     |

4. Select EDIT.

|                | User Administration |           |              |                    |                 |  |
|----------------|---------------------|-----------|--------------|--------------------|-----------------|--|
| + ADD NEW USER |                     |           |              |                    |                 |  |
| Role           | First Name          | Last Name | Phone Number | Email Address      | 4               |  |
|                | Arthur              | Huggins   |              | @tgdot.ga.gov      | CEDIT × DELETE  |  |
|                | Candice             | Smithe    |              | 1@tgdot.dot.ga.gov | C EDIT × DELETE |  |

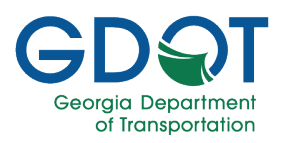

- 5. Make the changes.
- 6. Select **UPDATE**.

| User Type               |                    |   |
|-------------------------|--------------------|---|
| Internal                |                    | * |
| Role Type               |                    |   |
| UTILITY ENTITY OWNER X  | UTIL ADMINISTRATOR | × |
| NT User Id              |                    |   |
| koowan                  |                    |   |
| Firat Name: *           | -                  |   |
| Kevin D.                | G                  |   |
| Last Name: *            |                    |   |
| Cowan Jr.               |                    |   |
| Title                   |                    |   |
| SPPE                    |                    |   |
| Phone Type              |                    |   |
| Office                  |                    | - |
| Phone Number            |                    |   |
| 770-986-1786            |                    |   |
| Email Address: *        |                    | 6 |
| kcowan@tgdot.dot.ga.gov |                    |   |
|                         |                    |   |

#### Adding New User - Internal

- 1. From the top of the page, select **Admin**.
- 2. Select User Administration.

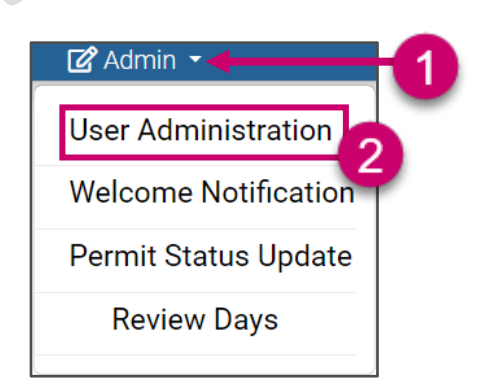

- 3. Select the + ADD NEW USER button.
- 4. Select the Role Type field.
- 5. Select the **Role Type**.

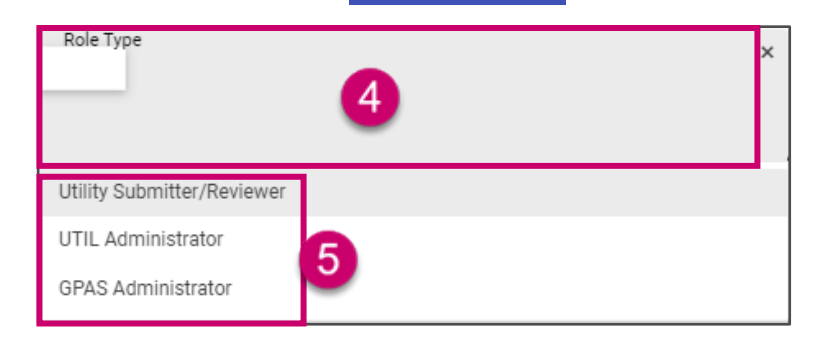

+ ADD NEW USER

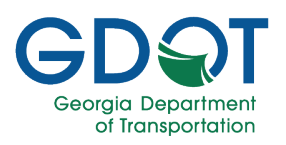

- NT User Id

- 6. Enter at least three characters of the NT User Id and a list of matching users is displayed.
- 7. Select from the list.

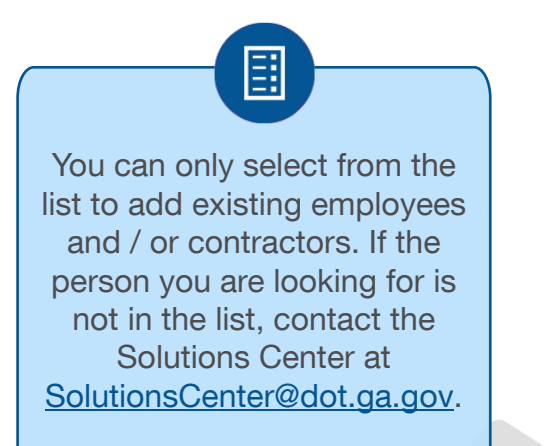

|                    | - |  |
|--------------------|---|--|
| First Name: *      |   |  |
| Last Name: *       |   |  |
| Title              |   |  |
| - Phone Type       |   |  |
| Mobile             |   |  |
| - Phone Number *   |   |  |
| — Email Address: • |   |  |
| ļ                  |   |  |

Note

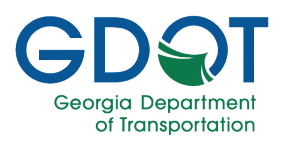

- 8. Verify the information.
- 9. Select UPDATE.

| ( |                                                                                                    |
|---|----------------------------------------------------------------------------------------------------|
|   | Depending on the NT User Id,<br>the First name, Last name<br>and Phone Number fields are              |
|   | auto populated. You can enter<br>information in the Title, Phone<br>Type and Email Address<br>fields. |
|   | Note                                                                                                  |

| × Add/Edit User             |
|-----------------------------|
|                             |
| User Type                   |
| Internal                    |
| Role Type                   |
| UTIL ADMINISTRATOR ×        |
|                             |
|                             |
| NT User Id                  |
|                             |
|                             |
| - First Name: *             |
|                             |
| Last Name: *                |
|                             |
|                             |
| Mgr 2, Transport Specialist |
|                             |
| Phone Type                  |
| Unice V                     |
| - Phone Number *            |
|                             |
|                             |
| Email Address: *            |
| erguor.uor.gu.gov           |
|                             |
| © CANCEL ✓ OPDATE           |

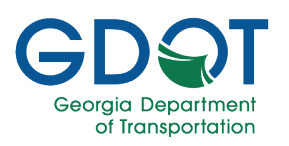

#### **Deleting a User**

- 1. From the top of the page, select **Admin**.
- 2. Select User Administration.

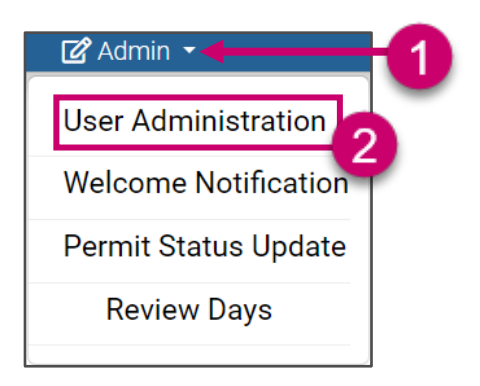

3. To find the user you want to delete faster, you may use the filters.

|                |                                        |                     | User Adminis   | tration               |                    |
|----------------|----------------------------------------|---------------------|----------------|-----------------------|--------------------|
| + ADD NEW USER |                                        |                     |                | 3                     |                    |
| Role           | Tirst Name                             | ▼ Last Name         | T Phone Number | T Email Addre         | rss T              |
|                | a. Select Filter.                      |                     |                | T                     | 6 6                |
|                | b. Select <b>Type of Filt</b><br>list. | er from the drop-   | down           | Show iten<br>Is equal | ns with value that |
|                | c. Enter a value in the                | field to filter the | users.         |                       | e                  |
|                | d. Select <b>FILTER</b> .              |                     |                | And                   | •                  |
|                |                                        |                     |                | Is equal              | to d               |
|                |                                        |                     |                | CLEAR                 | FILTER             |

4. Select **DELETE** next to the user you want to remove from the list.

|                |   | User Administration |  |           |  |              |   |                    |   |             |
|----------------|---|---------------------|--|-----------|--|--------------|---|--------------------|---|-------------|
| + ADD NEW USER |   |                     |  |           |  |              |   |                    |   |             |
| Role           | T | First Name          |  | Last Name |  | Phone Number | T | Email Address      | T | 4           |
|                |   | Arthur              |  | Huggins   |  |              |   | @tgdot.ga.gov      |   |             |
|                |   | Candice             |  | Smithe    |  |              |   | 1@tgdot.dot.ga.gov |   | <pre></pre> |

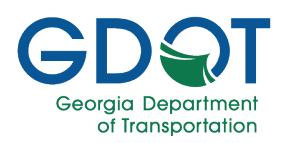

### **Welcome Notifications**

The **Welcome Notifications** menu is where you can add, change, or delete the welcome messages that are displayed on the GPAS sign-in screen.

- 1. Welcome Notification Message
- 2. Select the buttons to display other Notification Messages.

| Welcome to GPAS Utilities                                                                                                    |                    |  |  |  |  |
|----------------------------------------------------------------------------------------------------|--------------------|--|--|--|--|
| By Sign In/Sign Up, you agree to GDOT Terms and Conditions.                                                                                                |                    |  |  |  |  |
| External Users Sign In/Sign Up                                                                                                    | GDOT Users Sign In |  |  |  |  |
| You are about to access Georgia Department of Transportation computer system that is intended for authorized users only. By logging into this application. |                    |  |  |  |  |
| 2                                                                                                    |                    |  |  |  |  |

- 1. From the top of the page, select Admin.
- 2. Select Welcome Notification.
- 3. You can view the current welcome messages.
- 4. You can edit or delete an existing message.
- 5. You can add a new welcome notification.
- 6. Allows you to select the first, previous, next, or last page of notification messages.
- 7. Indicates the total number of messages and the number of messages you're currently viewing.

| 🕼 Admin 🔫            | -1 |
|----------------------|----|
| User Administration  | -  |
| Welcome Notification | 2  |
| Permit Status Update | -  |
| Review Days          |    |
|                      | J  |

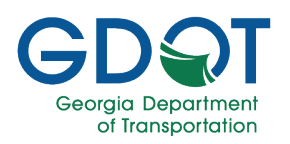

| Georgia<br>Department<br>Home Search @famin.                                                                                                    | orgia Permit Application System (GPAS)<br>Welcome Mitek | Chris & My Pro | File C+ Logout @ Help |
|----------------------------------------------------------------------------------------------------|---------------------------------------------------------|----------------|-----------------------|
| Mana                                                                                                    | ge Welcome Notification                                 |                | 6                     |
| Description                                                                                                    | Active                                                  |                |                       |
| TikoBN                                                                                                    | No                                                      | / EDIT         | DELETE                |
| TKoBN                                                                                                    | No                                                      | / EDIT         | DELETE                |
| Tixd8N                                                                                                    | No                                                      | / EDIT         | DELETE                |
| You are about to access Georgia Department of Transportation computer system that is intended for authorized users only. By logging into this<br>application.                            | Yes                                                     | / EDIT         | DELETE                |
| Welcome to GPAS Utilities new application.                                                                                                    | Yes 3 4                                                 | / EDIT         | DELETE                |
| The Local Administered Project Certification covers uniform practices for authorizing qualified Local Public Agencies (LPA) to manage core activities<br>for Federal-aid funded projects | No                                                      | / EDIT         | DELETE                |
| CXTgrn                                                                                                    | No                                                      | / EDIT         | DELETE                |
| CXTgnn                                                                                                    | No.                                                     | / EDIT         | DELETE                |
| CXTgnn                                                                                                    | No                                                      | J EDIT         | DELETE                |
| CXTgnn                                                                                                    | No                                                      | J EDIT         | DELETE                |
| н н 10 т (temsperpage                                                                                                    | 6 7                                                     |                | - 10 of 4909 items    |

- 8. The list of current messages includes:
  - Description: the actual text that will appear on the sign on screen

- Active: indicates if the message is active (Yes) or inactive (No). Only messages that are active will appear on the sign-on screen.

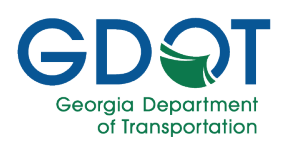

| Description                                                                                                    | Active |
|----------------------------------------------------------------------------------------------------|--------|
| TIkpBN                                                                                                    | No     |
| TIkpBN                                                                                                    | No     |
| TIkpBN                                                                                                    | No     |
| You are about to access Georgia Department of Transportation computer system that is intended for authorized users only. By logging into this application.                            | Yes    |
| Welcome to GPAS Utilities new application.                                                                                                    | Yes    |
| The Local Administered Project Certification covers uniform practices for authorizing qualified Local Public Agencies (LPA) to manage core activities for Federal-aid funded projects | No     |
| CXTgnn                                                                                                    | No     |
| CXTgnn                                                                                                    | No     |
| CXTgnn                                                                                                    | No     |
| CXTgnn                                                                                                    | No     |

#### Adding a New Notification

1. To add a new notification, select

+ ADD NEW NOTIFICATION

2. The Add New Notification screen displays.

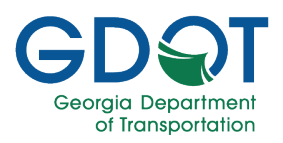

| Add New Notification | × |
|----------------------|---|
| 3                    |   |
| Description *        |   |
| Is Active 4          |   |
| + SAVE 5             |   |

- 3. Enter the text you want to display for the notification in the **Description** field.
- 4. By default, the message is automatically Active. Unselect the **Is Active** check box if you don't want the message to display.
- 5. Select **+SAVE** to save the new notification.

#### **Editing an Existing Notification**

1. To edit a notification, select **EDIT**.

| The Local Administered Project Certification covers uniform practices for authorizing qualified Local Public Agencies (LPA) to manage core activities | No |        | DELETE |
|----------------------------------------------------------------------------------------------------|----|--------|--------|
| for Federal-aid funded projects                                                                                                    | NO | / EDIT | DELETE |
|                                                                                                    |    |        | ,      |

- 2. An edit window displays.
- 3. Make any necessary changes to the notification's **Description**.
- 4. By default, the notification is not active. Select the **Is Active** check box to make the notification active.
- 5. Select **UPDATE** to save your changes.

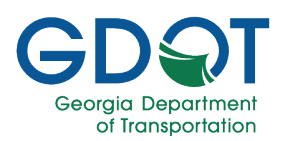

#### **Deleting an Existing Notification**

1. To delete a notification, select **DELETE**.

| The Local Administered Project Certification covers uniform practices for authorizing qualified Local Public Agencies (LPA) to manage core activities | Ne | A FRIT | DELETE |  |
|----------------------------------------------------------------------------------------------------|----|--------|--------|--|
| for Federal-aid funded projects                                                                                                    | NO | EDIT   | DELETE |  |

- 2. A confirmation window displays.
- 3. Select **OK** to delete the notification.

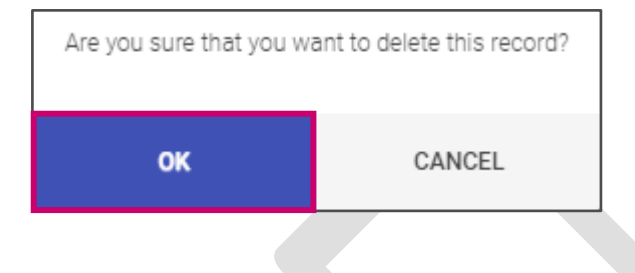

#### **Permit Status Update**

The Permit Status Update menu option allows you to view the status of an existing permit request.

- 1. From the top of the page, select Admin.
- 2. Select **Permit Status Update**. The **Manage Permit Status screen** displays.

| 🕜 Admin 🔻 🔶          | -1                                                                                                    |
|----------------------|----------------------------------------------------------------------------------------------------|
| User Administration  | -                                                                                                    |
| Welcome Notification | _                                                                                                    |
| Permit Status Update | 2                                                                                                    |
| Review Days          |                                                                                                    |
|                      | <ul> <li>Admin &lt;</li> <li>User Administration</li> <li>Welcome Notification</li> <li>Permit Status Update</li> <li>Review Days</li> </ul> |

3. Enter the Permit number.

Permit ID:

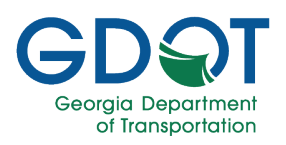

|                                                            |                      |                    |                 | Manage Permit S | Status |                 |         |
|------------------------------------------------------------|----------------------|--------------------|-----------------|-----------------|--------|-----------------|---------|
| Please enter permit number to change status:<br>Permit ID: |                      |                    |                 |                 |        | •               |         |
| U-121-002252-7                                             |                      |                    |                 |                 |        | 4               |         |
| Permit Type: Regular Encroachment                          |                      | Last updated date: | Mon Apr 22 2024 | County:         | Fulton | Current Status: | Pending |
| Change Status:                                             | 5                    |                    | _               |                 |        |                 |         |
| Change Status To:                                          | Select Permit Status | Ŧ                  | ]               | 6<br>B SAVE     |        |                 |         |

- 4. The permit's details are displayed along with its current status.
- 5. To change the permit's status, select a new status from the **Select Permit Status** pulldown menu.
- 6. Select **SAVE**.

|                       |                          | × |
|-----------------------|--------------------------|---|
| Are you sure you want | to change permit status? |   |
| YES                   | NO                       |   |
|                       |                          |   |

- 7. Select **YES** to change the permit's status.
- 8. A message displays indicating the change has been made.

|                             | × |
|-----------------------------|---|
| Request Saved successfully! |   |
| ок                          |   |
|                             |   |

9. Select **OK** to continue.

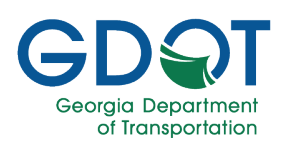

#### **Review Days**

The Review Days menu option allows you to set the default

- 1. From the top of the page, select **Admin**.
- 2. Select **Review Days**. The Utility Permit Review Days screen displays.

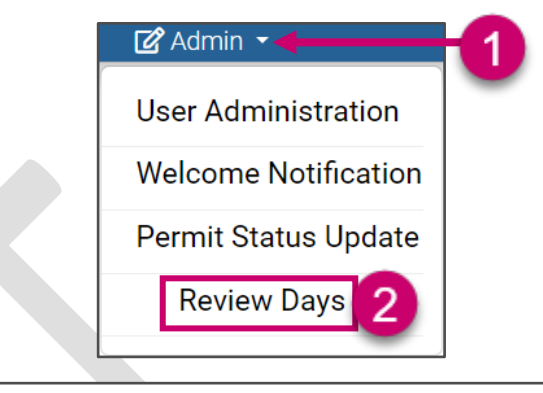

| 3                                                     | 4             | Utility Permit Review Days |
|-------------------------------------------------------|---------------|----------------------------|
| Utility Permit Type<br>Select Utility Permit Type 🗸 🔻 | Gdot District |                            |

- 3. Select the **Select Utility Permit Type** menu pulldown and choose a permit type from the list.
- 4. Select the Select GDOT District menu pulldown and choose a district from the list.

| Utility Permit Review Days                                                       |                 |                            |  |  |  |  |  |  |  |
|----------------------------------------------------------------------------------|-----------------|----------------------------|--|--|--|--|--|--|--|
| Utility Permit Type   Utility Permit Type   Gdot District District One-Ganesvile | 5               | 6                          |  |  |  |  |  |  |  |
| Workflow Group Name                                                              | Review Days     | Return for Correction Days |  |  |  |  |  |  |  |
| UtilityPermit Area Inspector D1                                                  | 5               | 8                          |  |  |  |  |  |  |  |
| й и <mark>П</mark> н й                                                           |                 | 1 - 1 of 1 items           |  |  |  |  |  |  |  |
| 7                                                                                | B SAVE © CANCEL |                            |  |  |  |  |  |  |  |

- 5. The current number of **Review Days** for this type of permit in this GDOT District is displayed. Select this field and enter the new value.
- 6. The current number of days allowed for a permit to be **Returned for Correction** is shown. Select this field and enter the new value.
- 7. Select **SAVE**. A message displays indicating your changes have been saved.

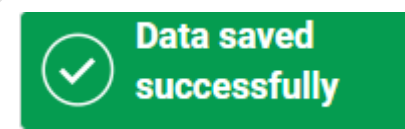

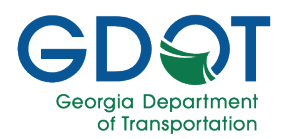

### **Application Status**

The Utility Permit application is a process that has a clear start and end. In general, the application process can be visualized as below. Once a utility permit application has been submitted, it enters the initial GDOT review process. The applicant may be required to update the application after its initial submission. The final step is the GDOT review and approval.

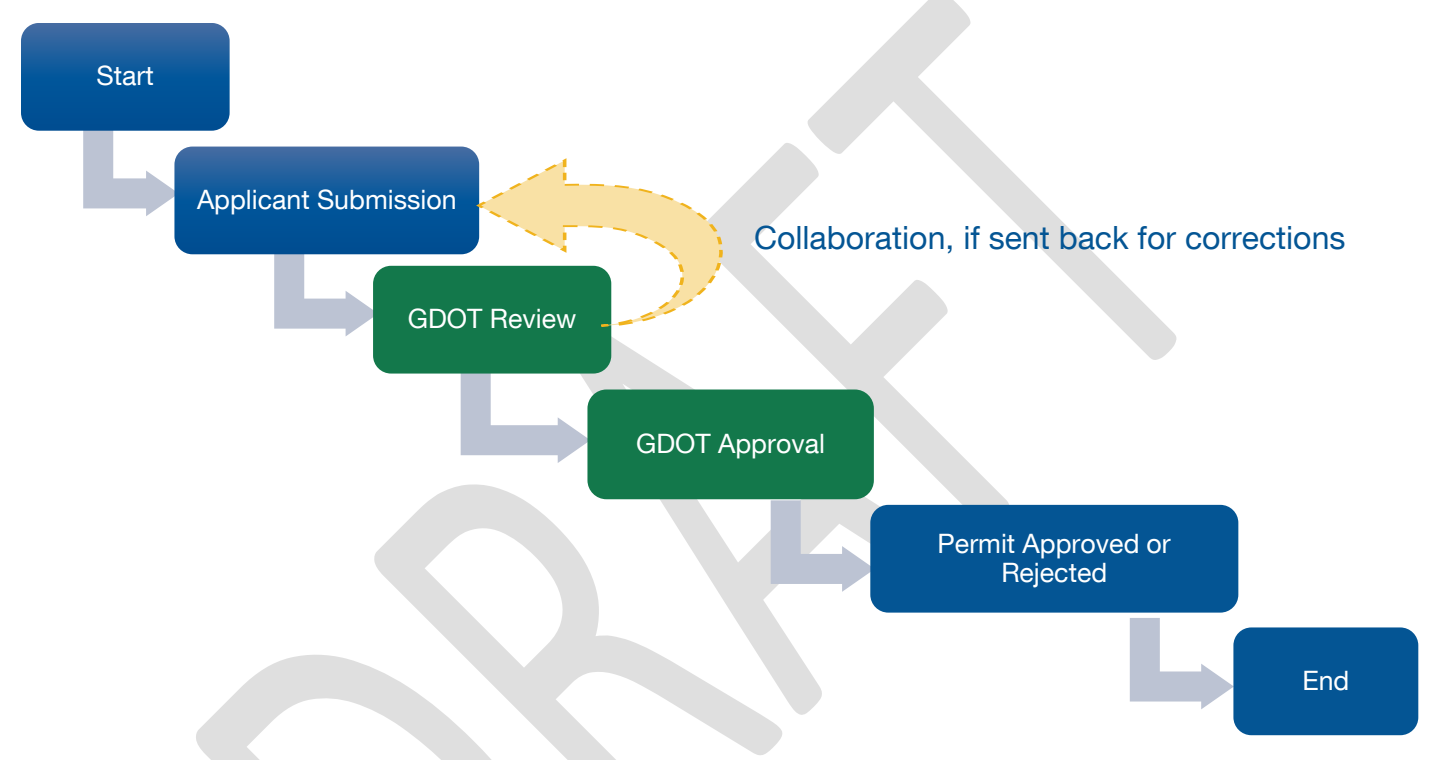

As soon as a permit application is submitted, it will be listed in the **Submitted Permits** table and its status becomes **Pending**. The status will change to: **Issued** (if applicable), **Approved, Rejected** or **Complete** depending on where it is in the approval process, the type of permit submitted and if it was approved or denied.

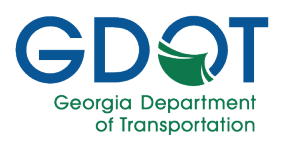

| Submitted Permits |                          |                    |                   |                 |                 |              |                     |  |  |  |  |
|-------------------|--------------------------|--------------------|-------------------|-----------------|-----------------|--------------|---------------------|--|--|--|--|
|                   | Permit ID/Refere 🍸       | Project ID         | Permit Category   | County <b>T</b> | Status <b>Y</b> | Submitted By | Submitted Date      |  |  |  |  |
| Þ                 | <u>U-121-001918-7</u>    |                    | Electrical        | Fulton          | Pending         | Jane Doe     | 01/17/2024 09:06 AM |  |  |  |  |
| Þ                 | <u>U-031-001926-5</u>    | T001036            | Non Potable Water | Bulloch         | Approved        | Jane Doe     | 01/11/2024 01:47 PM |  |  |  |  |
| Þ                 | <u>U-135-001924-1-RR</u> |                    | Gas               | Gwinnett        | Complete        | Jane Doe     | 01/09/2024 03:37 PM |  |  |  |  |
| Þ                 | <u>U-135-001923-1</u>    |                    | Electrical        | Gwinnett        | Issued          | Jane Doe     | 01/05/2024 03:08 PM |  |  |  |  |
| 14                | х 1 н н                  | 5 💌 items per page |                   |                 |                 |              | 1 - 4 of 4 items    |  |  |  |  |

All permits' drafts are in the **Draft/Send for Correction Permits** table. Applicants may finish and submit the permit at any time. In the event a permit application is sent back for corrections, it will appear in the **Draft/Send for Correction Permits** table as well however, the status will be as **Send for Correction**. Permits with Send for Correction status should be completed promptly.

| ſ |                        |              |                   | Draft / Send for Con | rection Permits     |            | -                   | + APPLY NEW PERMIT |
|---|------------------------|--------------|-------------------|----------------------|---------------------|------------|---------------------|--------------------|
|   | Permit ID/Reference ID | Project ID T | Permit Calegory   | County 🍸             | Status T            | Updated By | Updated Date        | Ŧ                  |
|   | <u>U-031-001929-5</u>  | T001036      | Non Potable Water | Bulloch              | Draft               | Jane Doe   | 01/11/2024 02:00 PM | DELETE             |
|   | U-121-001925-7-68      |              | Gas               | Fulton               | Send for Correction | Jane Doe   | 01/09/2024 02:35 PM |                    |

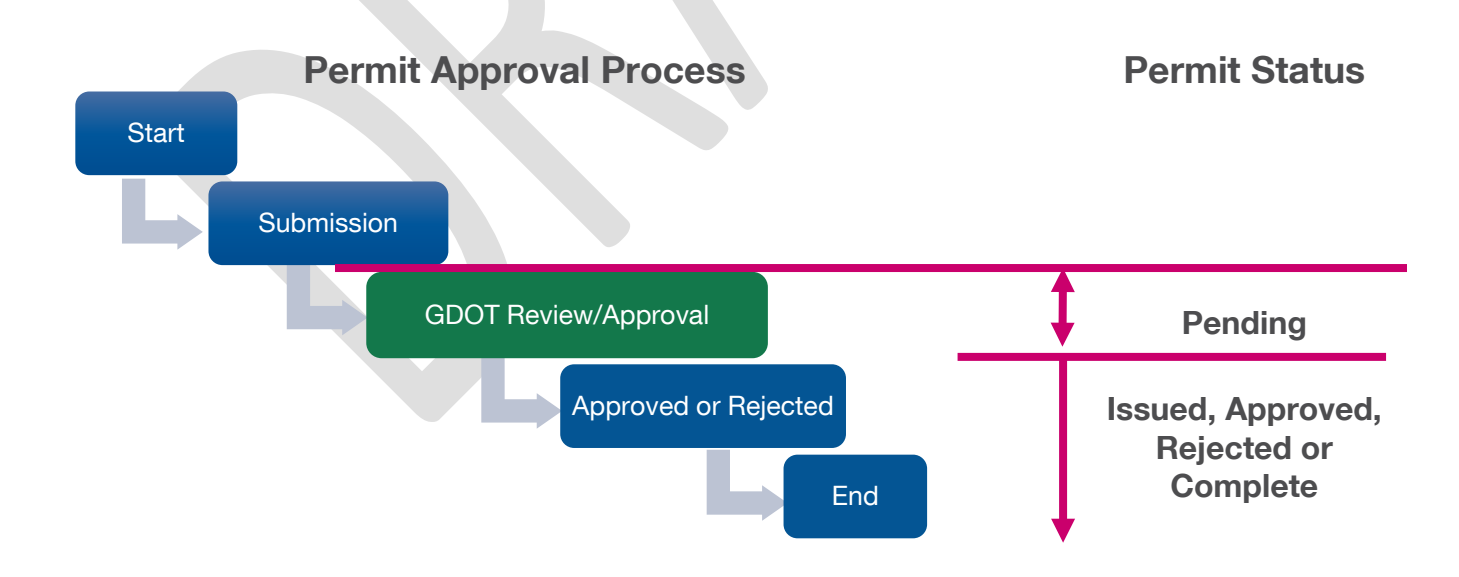

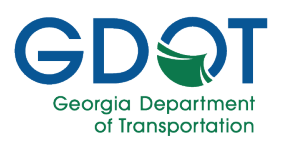

The *permit status* (a) of **Pending** is displayed in the header status column. If you **expand** the permit information (b), what you see is the *permit review workflow status* (c) – which changes from **Claimed**, **Sent for Correction**, **Rejected** or **Approved** as it moves through the workflow of various approvers.

|    |                                         |            |               |                   |         | Submit              | ted Permits |       |              |    |              |          |                     |   |
|----|-----------------------------------------|------------|---------------|-------------------|---------|---------------------|-------------|-------|--------------|----|--------------|----------|---------------------|---|
|    | Permit ID/Reference ID                  | Project ID | Ŧ             | Permit Category   | T       | Utility Entity Name | County      | Statu | s (a         | T. | Submitted By | Ŧ        | Submitted Date      | Ţ |
| ×. | <u>U-031-001926-5</u>                   | T001036    |               | Non Potable Water |         | AZ Utilities        | Bulloch     | Pend  | ing          |    | Jane Doe     |          | 01/11/2024 01:47 PM |   |
|    | Group Name                              |            | Assigned Date |                   | Status  |                     | Status Date |       | Last Updated | Зy |              | Comments |                     |   |
|    | UtilityPermit Utility Permit Specialist |            | 01/18/2024    |                   | Claimed |                     | 01/18/2024  |       | John Doe     |    |              |          |                     | Î |
| 2  | UtilityPermit Utility Permit Sp         | pecialist  | 01/17/2024    |                   | Group A | ssigned C           | 01/17/2024  |       |              |    |              |          |                     |   |
|    | UtilityPermit District Utility R<br>D5  | eviewer    | 01/17/2024    |                   | Approve | d                   | 01/17/2024  |       | Alan Jones   |    |              |          |                     |   |
|    | UtilityPermit District Utility R<br>D5  | eviewer    | 01/17/2024    |                   | Claimed |                     | 01/17/2024  |       | Alan Jones   |    |              |          |                     |   |

The *permit review workflow status* continuously changes as the permit enters and leaves the queue of various approvers. A *workflow status* of **Approved** does not mean that the permit has reached final approval. The permit is approved when the approval process is complete and *permit status* shows **Approved**.

Important

### **Permit Application Process (Flowcharts)**

This section shows all the steps for the different Utility permit applications and approval process. Where:

- **Emergency**: The reviewers/approvers in the workflow are the District Utility Reviewer and the Area Inspector.
- **Project ID:** District Utility Reviewer and District Utility Manager review and approve permits.
- **Regular Encroachment & Railroad**: These two types of permits have the same review workflow.
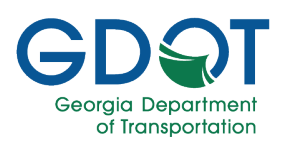

The *Utility Permit Specialist* participates in the review workflow process if the permit is associated with any Bonds or Fees.

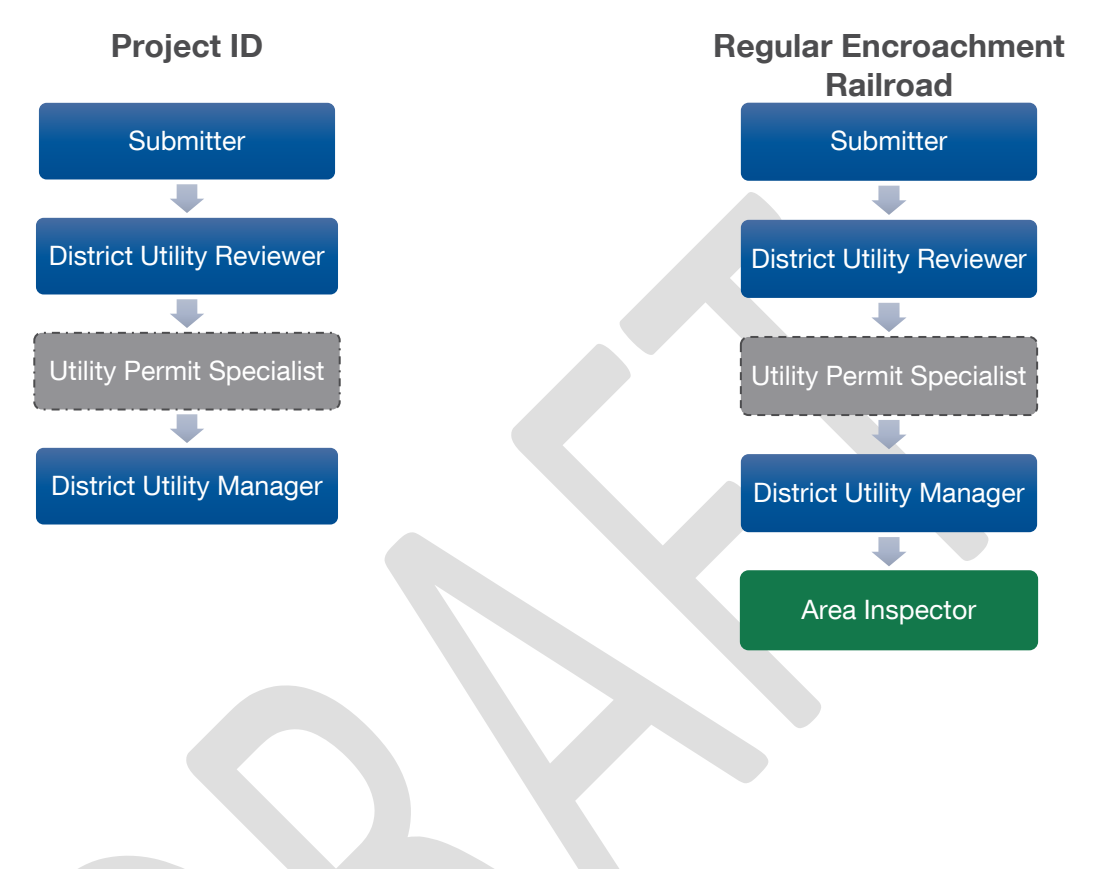

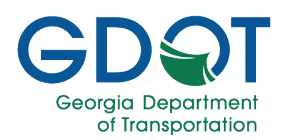

### Search and Filter Permits

The search page allows you to search and filter all permit records, **except for those in Draft status**.

#### Search for Utility Permits

You can perform a grid search or a map search. Review each section to learn more details.

#### **Grid Search**

1. Select Search.

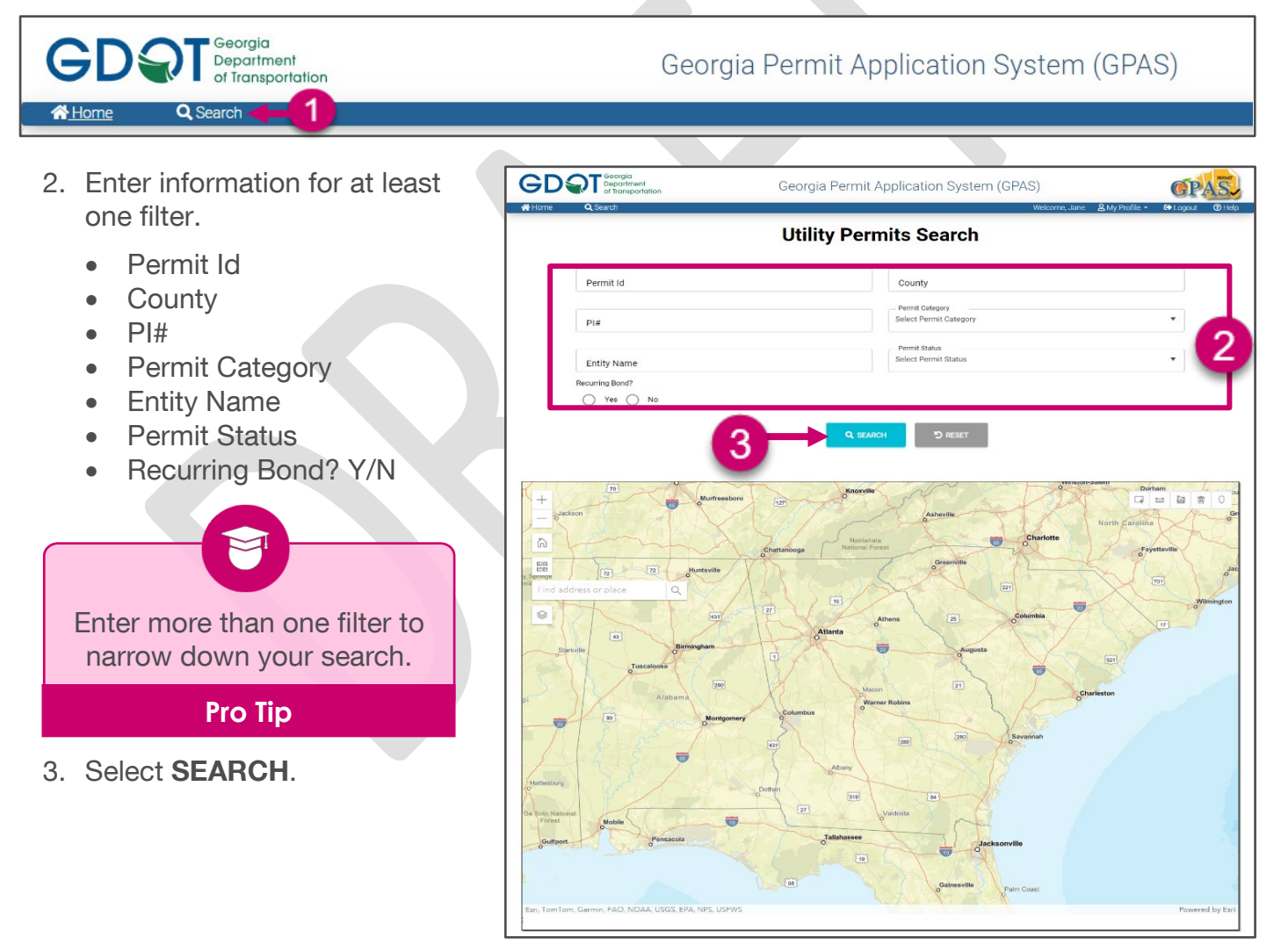

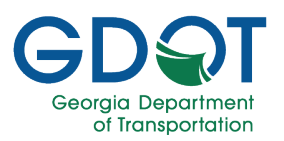

- 4. The system validates and displays available records on the results grid below the map, along with the details.
- 5. In this example, the system shows 18 records for the Fulton County.

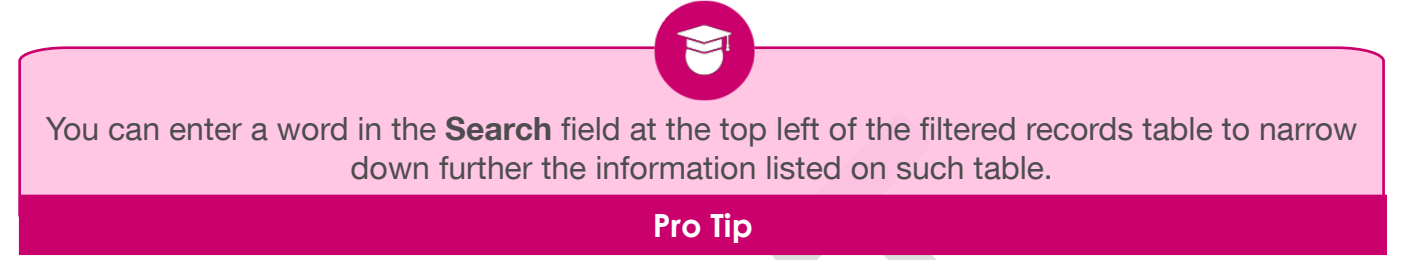

You may (A) see the permit details or (B) see the permit location on the map.

#### A. See the Permit Details

a. Select the desired (A) Permit ID link to access the permit details.

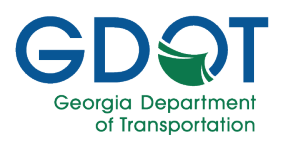

| Search                   |   |                        |                             |         |                      |        |                                            |          |                |                  |                |             |                    |
|--------------------------|---|------------------------|-----------------------------|---------|----------------------|--------|--------------------------------------------|----------|----------------|------------------|----------------|-------------|--------------------|
| Permit Id                |   | Status                 | Status/DUM<br>Approval Date | PI#     | Permit Category      | County | Entity Name                                | Route#   | Recurring Bond | Begin Mile Point | End Mile Point | Issued Date | Completed Date     |
| <u>U-121-001968-7-E</u>  | ۲ | Pending                | 01/26/2024                  |         | Sanitary Sewer       | Fulton | AZ Utilities                               | 00142623 |                | 0.13             | 0.25           |             | *                  |
| <u>U-121-001983-7-E</u>  | • | Complete               | 01/29/2024                  |         | Sanitary Sewer       | Fulton | CHATTOOGA<br>COUNTY WATER<br>DISTRICT      |          |                | 0.01             | 1.12           | 01/29/2024  | 01/29/2024         |
| <u>U-121-001916-7</u>    | • | Send for<br>Correction | 01/17/2024                  |         | Electrical           | Fulton | AZ Utilities                               | 00800000 |                | 62.86            | 62.32          |             |                    |
| <u>U-121-001942-7</u>    | ۲ | Pending                | 01/22/2024                  | 0010047 | Potable Water        | Fulton | Bhuvanes Inc                               |          |                | 0.04             | 58.76          |             |                    |
| U-121-002056-7           | • |                        | 02/21/2024                  |         | Wireless             | Fulton | CITY OF EAST<br>POINT                      | 00614007 |                | 0.04             | 81.7           |             |                    |
| U-121-001954-2           | 2 | P                      | 01/23/2024                  |         | Non Potable<br>Water | Fulton | Bhuvanes Inc                               |          |                | 0.18             | 0.08           |             |                    |
| <u>U-121-001964-7</u>    | ۲ | Complete               | 02/02/2024                  |         | River Gauges         | Fulton | AZ Utilities                               |          |                |                  |                | 02/05/2024  | 02/05/2024         |
| <u>U-121-002147-7-RR</u> | ۲ | Pending                | 06/12/2024                  |         | Electrical           | Fulton | AZ Utilities                               |          |                | 1                | 1.5            |             |                    |
| <u>U-121-001918-7</u>    | • | Issued                 | 01/22/2024                  |         | Electrical           | Fulton | AZ Utilities                               |          | No             | 68.6             | 68.53          | 01/22/2024  |                    |
| <u>U-121-002115-7</u>    | ۲ | Pending                | 05/28/2024                  |         | Vegetation           | Fulton | QA_EntityTest1                             | 00000800 | No             | 58.45            | 58.46          |             |                    |
| <u>U-121-002116-7</u>    | ۲ | Pending                | 05/31/2024                  |         | Potable Water        | Fulton | Bhuvanes Inc                               |          | No             | 2.42             | 0.04           |             |                    |
| <u>U-121-002103-7</u>    | ۲ | Pending                | 04/29/2024                  |         | Vegetation           | Fulton | AZ Utilities                               | 00501517 |                | 0.31             | 0.16           |             |                    |
| <u>U-121-001853-7</u>    | ۲ | Pending                | 11/30/2023                  |         | Vegetation           | Fulton | Bhuvanes New<br>Corp Inc.                  |          |                |                  |                |             |                    |
| <u>U-121-001861-7</u>    | ۲ | Rejected               | 12/04/2023                  |         | River Gauges         | Fulton | QA_EntityTest1                             | 00000600 |                | 5.93             | 0.02           |             |                    |
| <u>U-121-002050-7</u>    | ۲ | Pending                | 02/14/2024                  | 0010047 | Electrical           | Fulton | COBB EMC                                   | 00390917 |                | 0.26             | 0.21           |             |                    |
| <u>U-121-002108-7-RR</u> | ۲ | Pending                | 05/01/2024                  |         | Electrical           | Fulton | AZ Utilities                               |          |                | 1                | 1.5            |             |                    |
| <u>U-121-002136-7</u>    | ۲ | Pending                | 06/03/2024                  |         | Sanitary Sewer       | Fulton | GEORGIA<br>DEPARTMENT<br>OF<br>TRANSPORTAT |          |                | 57.93            | 0.16           |             |                    |
| <u>U-121-002075-7</u>    | ۲ | Pending                | 04/02/2024                  |         | Electrical           | Fulton | Bhuvanes State<br>Agency                   | 00075903 |                | 0.07             | 0.15           | 6           |                    |
| H H H                    | ж |                        |                             |         |                      |        |                                            |          |                |                  |                | 1           | 1 - 18 of 18 items |

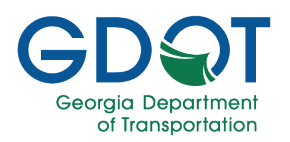

The view of the permit is read-only.

- b. Review the information as necessary.
  - i. All the permit details are at the top of the page.

ii. All the documents related to that permit are located at the bottom of the page.

If you select the **File Name** of the attachment, the system will download the selected file to your computer.

Note

c. Select **CANCEL** to go to the **GPAS Utilities Home** page or **close** the browser tab to return to the search page.

| Applicant/Main Information<br>IN Permit Type: Regular Encroachment<br>IN Type: Company                                                                                                    |                                                                                                    | _                                                                                                    |
|----------------------------------------------------------------------------------------------------|----------------------------------------------------------------------------------------------------|----------------------------------------------------------------------------------------------------|
| IIIty Permit Type: Regular Encroachment<br>IIty Type: Company                                                                                                    |                                                                                                    |                                                                                                    |
| ing ryper company                                                                                                    | Permit Category: Electrical (Distribution, Transmission, Lighting system)<br>Utility Entity Name: 47 Utilities                                                                                                    | Member Code: 101693                                                                                                    |
| my Emmy POC                                                                                                    | www.y Literty Hearter HL Control                                                                                                    | menner core roros                                                                                                    |
| me: Jane Doe                                                                                                    | Email: JDoe@AZUtilities.com                                                                                                    | Phone: 404-123-4567                                                                                                    |
| Permit Location                                                                                                    |                                                                                                    |                                                                                                    |
| unty: Fulton                                                                                                    |                                                                                                    |                                                                                                    |
| The second second secon |                                                                                                    |                                                                                                    |
| et carron tata Carlowar 9 Operforder to<br>Arbund car                                                                                                    | conducts furthers don't between the UT water USE par a Par unit<br>of deven-Chambler US Roter                                                                                                    | The best of the set of the set of                                                                                                    |
| Mile Point: 68.53 Beginning Li                                                                                                    | at: 34.018853 Beginning Long: -84.314234                                                                                                    | End Lat: 34.019403 End Long: -84.315288                                                                                                    |
| inning User Defined Lat:                                                                                                    | Beginning User Defined Long: End User Defined I                                                                                                    | Lat: End User Defined Long:                                                                                                    |
| ear by obor Active Projects                                                                                                    |                                                                                                    |                                                                                                    |
| ermit Data                                                                                                    |                                                                                                    |                                                                                                    |
| ermit Data<br>Landard Information<br>& Description: Test<br>Illing Type: Distribution & Transmission<br>Laliation Includes new light poles/hatures: No                                                                                                    | Facility Placement: Longitudinal and Crossing Total Installation L<br>Are there any existing Bight poles/fictures in the ROWT: No                                                                                                    | umph 15 Service Tap Type: Stortsde & Installation Type: Underground<br>Longsde<br>Details of existing light poles/indures: list                                                                                                    |
| ermit Data<br>Landard Information<br>At Description: Test<br>Illing Type: Distributor & Transmission<br>Illing Type: Distributor & Transmission<br>Illing Type: Distributor & Transmission<br>Inderground Section<br>reground Properties                                                                                                    | Facility Placement: Longitudinal and Crossing Total Installation L<br>Are there any existing light poles/Ibdures in the ROW?: No                                                                                                    | Length 15 Service Tap Type (Portsolv & Installation Type (Portsolv & Daty<br>Langstein<br>Details of existing light poles (Entures: List                                                                                                    |
| termit Data<br>Tandard Information<br>At Rescription Test<br>alter Type: Databation & Tanemasion<br>talation networks new light poley.thitree: No<br>indepropund Section<br>Sergiound Insportise                                                                                                    | Facility Placement, Longitudinal and Crossing Total Installation L<br>Are there any existing light poles/factures in the ROWP. No<br>Communication Material                                                                                                    | ungth: 15 Service Tap Type: Dromole & Installation Type: Underground<br>Compose<br>Details of existing type poles installere: list                                                                                                    |
| ermit Data Tandard Information th Beerlpton Test the Secripton Test thilds Townsion the Section hidseground Section bidseground Construction Type Line Voltage                                                                                                    | Facility Plecement: Longitudrial and Crossing         Total Installation L           Are there any existing Birls poles/Induces in the ROVI?: No         Communication           Cable Gauges         Communication Material<br>Type         Communication                                                                                                    | ungth: 15 Service Tap Type: Dirotsole & Installation Type: Underground<br>Longs of<br>Details of existing light poles/Interee: liest                                                                                                    |
| Permit Data Tandard Information tic Bescription Trest alify Type Distribution & Trestministion alifytion biologies now tight posewritetures: No Inderground Section Resprond Properties Underground Section Line Voltage Auger 115000                                                                                                    | Pacitity Placement: Longitudrial and chossing         Total Installation L           Are there any existing light poles/fatures in the ROW?: No         Communication Material           Cable Gauges         Communication Material         Com           1000         Galve         Cable         Cable                                                                                                    | Length: 15         Service Tap Type: Shoralou & Installation Type: Underground Only           Details of existing light poles ifficture: lieit           duit Material         Installation Type           duit Material         Installation Type           underground Only         15                                                                                                    |
| ermit Data Tandard Information Ar Beerijston Test Billy Tyse Dathouton & Test Billy Tyse Dathouton & Testministon Inderground Section Inderground Section Inderground Result Data Section Inderground Result Data Section Inde | Pacitry Placement, Congludinal and Crossing         Total Installation L           Are there any existing Bight poles/Induces in the ROW?: No         Communication Material           Cable Gauges         Communication Material         Com           1000         Communication Material         Com                                                                                                    | Length: 15         Service Tap Type: Shorakuk and the Sype: Underground Only         Installation Type: Underground Only           Details of existing light poles/finiture: list!                                                                                                    |
| ermit Data tandard Information th Rescription Test tandom Test tandom Information th Rescription Sector Information testing of the sector Information testing of the sector Info | Facility Piscement: Longitudinal and Crossing         Total Installation L           Are there are existing light poles/findures in the ROW?: No         Communication Material           Cable Gauges         Communication Material           10x0         Communication Material           10x10         Cable                                                                                                    | Length: 15         Service Tap Type: (Shortskie &<br>Constore<br>Only         Installation Type: Underground<br>Only           Defails of existing light poles: (Fortune: List)           dail: Material         Installation Type           dail: Material         Installation Type           Underground Only         15           pt         Persenent Catting to                                                                                                    |
| ermit Data tandard Information th Rescripton Treft alith Type Database new light prienthilures: No hopeground Section terground Rescripton Section terground Rescripton Section terground Resc | Facility Piscement: Longitudinal and Crossing         Total Installation L           Are there any existing light poles (Induces in the ROWP; 10         Communication Material<br>Type         Communication Material<br>Communication Material<br>Type         Communication Material<br>Communication Material<br>Type         Communication Material<br>Communication Material<br>Communication Material<br>Type           1000         Communication Material<br>Type         Communication Material<br>Communication Material<br>Communication Material<br>Communication Material<br>Communication Material<br>Communication Material<br>Type         Communication Material<br>Communication Material<br>Communication<br>Communication Material<br>Communication Materia<br>Communi | cough: 15         Service Tap Type: (Portsold &<br>Longstein         Installation Type: Underground<br>Day           Datale of existing type poles/fittures: List           dult Material         Installation Type           dult Material         Installation Type           under Pipe         Underground Only           n: 1         Parament Cutting to:                                                                                                    |
| ermit Data Tandard Information In Rescription Test Information Information Informatio Informatio Infor | Facility Placement: Longitudinal and Crossing         Total Installation L           Are there any existing light poles/induces in the ROW?: No            Cable Gauges         Communication Material<br>Type         Com           1000         Communication Material<br>Up; 1         Communication Material<br>Cable                                                                                                    | amph: 15         Service Top Type: (Portsolv &<br>Dotate         Installation Type: Underground<br>Data           Details of existing type poles/Instance: Fet           duit Material         Installation Type         Conduit Dermeter           anted Pipe         Underground Only         15           r.1         Parement Cutting to:                                                                                                    |
| termit Data Tandard Information tandard Information th Rescription Test tilty Type: Database new light pole-where: No department Sector 1 tandon includes new light pole-where: No department Sector 1 tander Database new light pole-where: No department Sector 1 tander Database new light pole-where: No detail No detail No detai | Facility Placement: Longitudinal and Crossing         Total Installation L           Are there any existing light pole-induces in the ROW?: No            Cable Gauges         Communication Material<br>Type         Com           1000         Cable         Can           hy; 1         Test Noise Quantity: 1         Manchele Quantity                                                                                                    | Ampth: 15         Service Tap Type: Dronsole &<br>Longton         Installation Type: Underground<br>Only           Details of existing tight poles findures: Felt           adult Material         Installation Type           duit Material         Installation Type           Conduit Demoter         anded Pipe           1         Perement Cutting To                                                                                                    |
| ermit Data andfard Information A description Test A description Test A | Facility Placement: Longitudinal and Crossing         Total Installation L           Are there any existing light pole-induces in the ROW?: No         Communication Material           Cable Gauges         Communication Material         Com           1000         Communication Material         Com           Ny: 1         Test Holes Quantity: 1         Handhele Quantity                                                                                                    | single 15         Service Tap Type: Distribute 5<br>Lossice         Installation Type: Underground<br>Only           Details of existing tight potentifutures: list           duit Material         Installation Type         Conduit Diameter           anticed Pope         Underground Only         15           n 1         Perement Catting 10                                                                                                    |
| ermit Data ermit Data fandinf Information f  t  t  t  t  t  t  t  t  t  t  t  t                                                                                                    | Cable Gauges         Communication Material<br>(1000)           1000         Communication Material<br>(1000)         Communication Material<br>(1000)         Communication Material<br>(1                                                                                                    | Ampth: 15         Service Tap Type: Distribute &<br>Lossisce         Installation Type: Distributer<br>Only         Installation Type: Distributer           Details of existing light poles/Instance: lest                                                                                                    |
| ermit Data landard Information A bescription Test like Type: Dotool A frameworksion A bescription Sector sector A frameworksion Control Control Nuclear August Internet I to Control Type Infic Control Type Infic Control Type                                                                                                    | Cable Pacement: Constructional and Crossing         Total Installation L           Are there any existing Bigld poles/Entures in the ROW?: NO         Communication Material           Cable Gauges         Communication Material           1000         Type           1000         Cable Gauges           Ny: 1         Test Holes Quantity: 3           Nanchole Quantity         Manchole Quantity                                                                                                    | Ample 15     Service Tap Type: Diotside & Installation Type: Underground Only       Details of existing light poles/Instance: lest       duit Material     Installation Type       duit Material     Installation Type       duit Material     Installation Type       duit Material     Underground Only       h     Persenant Cutting 10:                                                                                                    |
| ermit Data landard Information A bescription Test Ith Type: Debutor & Transmission Ith Type: Debutor & Transmission Ith Type: Debut between the set of the set of the | Facility Placement: Longitudinal and Crossing         Total Installation L           Are there are existing light poles/findures in the ROW?: 10         Communication Material           Cable Gauges         Type           1000         Communication Material           hy: 1         Text Holes Quantity: 1           Handhald Gaugets         Handhald Quantity                                                                                                    | Angle 15         Service Tap Type (Portsold &<br>Longstein         Installation Type Underground<br>Day           Deale of existing light poles (Rithere: Let)                                                                                                    |
| ermit Data andard Information A Description Test Information It prevention It preventi | Facility Placement: Longitudinal and Crossing     Total Installation L       Are there any existing light poles fintures in the ROVP; 10     Communication Material       Cable Gauges     Communication Material       1000     Communication Material       typ: 1     Test Heise Quantity: 1       Does Application impact a bridge, will, will                                                                                                    | angh: 15     Service Tap Type: (Portsold &<br>Data     Installation Type: Underground<br>Data       Data     Data       dati Material     Installation Type     Conduit Diameter       abit Material     Installation Type     Conduit Diameter       anted Pipe     Underground Only     15       r.1     Parement Catting 10     Installation System       construction of a lumeth: No     Is Disating leveled?: No                                                                                                    |
| emit Data andard Information A Description Test the provide Internation the provide Internation the pr | Facility Placement: Longitudinal and Crossing     Total Installation L       Are there any existing light poles/Induces in the ROW?: No     Communication Material       Cable Gauges     Communication Material       1000     Communication Material       boost Application Impact a bridge,valicativert or Include Comment Link       Doest Application Impact a bridge,valicativert or Include Comment Link                                                                                                    | angth: 15     Service Tap Type: Dromok &<br>Longton     Installation Type: Underground<br>bitly       Details of existing type poles instalence: First       adult Material     Installation Type     Conduit Diameter<br>anticed Pipe       duit Material     Installation Type     Conduit Diameter<br>anticed Pipe       n1     Prevenent Cutting 10       exentituation of a lumest?: No     Is Blasting loweheat?: No       Lipboxded by<br>SYSTEM SYSTEM 40                                                                                                    |
| erniti Data andiard Information A Decription Test tiry Type Databate ner light pole/fittmers to finground Properties construction Proverties construction Proverties construction Proverties construction tuper tuper tu | Facility Placement: Longitudinal and Crossing     Total Installation L       Are there are existing light pole-induces in the ROW?: No     Con       Cable Gauges     Communication Material<br>Type     Con       1000     Cable Gauges     Con       tract Holes Quantity: 1     Nanchele Quantity: 1     Nanchele Quantity: 1       Does: Application Impact a bridge,wall,culturer or include of<br>Cable Gauges     Document Link       Document Link     FE112A.L1.21_C01011B.7.off                                                                                                    | angh: 15 Service Tap Type: Drottole & Installation Type: Underground<br>Deales of estiming tight poles finitures: list<br>duit Material Installation Type Conduit Dementer<br>anticed Pole Underground Only 15                                                                                                    |
| anni Data andard Information andard Information k bescription Ter k bescription Ter k bescription Sector andard Properties andard beschladen & Tenenssion andard beschladen & Tenenssion a | Pacifity Placement: Longstudental and Crossing     Total Installation L       Are there any existing light poles/fictures in the ROV/? NO     Communication Meterial       Cable Gauges     Communication Meterial       1000     Type       1000     Communication Meterial       Does Application Impact a bridge,walkowhert or Include c       Pacifity Placement Link     Pacement Link       Pacement Link     Pacement Link       Pacement Link     Pacement Link       Pacement Link     Pacement Link       Pacement Link     Pacement Link                                                                                                    | sergit: 15     Service Tap Type: Distribute 5     Installation Type: Underground<br>Only       Details of existing type peter finiture: Fett       duit Material     Installation Type     Conduit Diameter<br>anticed Pipe       duit Material     Installation Type     Conduit Diameter<br>15       e.1     Perement Catting 10       construction of a tumet?; No     to Blasting Involved?; No       Upbacked by<br>SYSTEM SYSTEM 45     SYSTEM SYSTEM 45                                                                                                    |
| ermit Data andard Information to description Test th description Test th description Test th the test of the test of the test of the test of the test of the test of the test of the test of the test of the test of the test of the test of the test of the test of the test of the test of the test of the test of the test of the test of the test of the test of test of test of t | Facility Piscement: Longitudinal and Crossing     Total Installation L       Are there ary existing light poles/finitures in the ROW?: No     Communication Material       1010     Communication Material       1010     Communication Material       1010     Communication Material       1010     Communication Material       1010     Communication Material       1011     Test Moles Quantity: 1       Neithele Gauges     Communication Material       1010     Communication Material       1010     Communication Material       1011     Test Moles Quantity: 1       Neithele Gauges     Communication Material       1010     Communication Material       1010     Communication Material       1010     Communication Material       1010     Communication Material       1010     Communication Material       1010     Communication Material       1011     Test Moles Quantity: 1       1012     Communication Material       1012     Communication Material       1011     Communication Material       1012     Communication Material       1012     Communication Material       1012     Communication Material       1012     Communication Material       1012     Communication Material   <                                                                                                    | Angels: 15         Service Tap Type: (Portsold &<br>Longstein         Installation Type: Underground<br>Oxy           Dealer of existing light poles: Rithere: Let                                                                                                    |
| ermit Data andard Information A description Fert Information A description Fert Information Information Informatio | Facility Piscement: Longthidnesi and Crossing     Total Installation L       Are there are existing light poles/finduces in the ROW?: NO     Com       Cable Gauges     Communication Material<br>Type     Com       1000     Communication Material<br>Type     Com       hy: 1     Test Heise Country: 1     Handwise Quantity       Does Application impact a tridge.mstl.context or include of<br>GRUD_LIST2-Controlls.ford     Com       V     Decomment Link     Com       PRIDUCLIST2-Controlls.ford     PRIDUCLIST2-Controlls.ford       PRIDUCLIST2-Controlls.ford     PRIDUCLIST2-Controlls.ford                                                                                                    | angh: 15 Service Tap Type: (Portsold & Installation Type: Underground<br>Oxford of extending type poles/Intenee: List<br>duit Material Installation Type Conduit Clarenteer<br>anteed Pape Underground Oxfy 1:5                                                                                                    |
| ermit Data andard Information A Description Test andard Information A Description Test andard Information A Description Set andare Data and Data beind Data beind Dat | Facility Piscement: Longitudinal and Crossing     Total Installation L       Are there ary existing light points intures in the ROVE?: No     Communication Material       Cable Gauges     Communication Material       1000     Communication Material       1000     Communication Material       Up: 1     Test Heles Quantity: 1       Handwise Cauntity: 1     Handwise Cauntity: 1       Description     Description       Rest Heles Quantity: 1     Handwise Cauntity: 1       Description     Description       Rest Heles Quantity: 1     Handwise Cauntity: 1                                                                                                    | angh: 15 Series Tap Type: Dromok & Installation Type: Underground<br>Drate of existing tays poles instances: Fet<br>adult Material Installation Type Conduit Diameter<br>adult Material Installation Type Conduit Diameter<br>adult Material Underground Only 15<br>adult Material Underground Only 15<br>adult Diameter<br>Drate Spectrum Cattling Ito<br>Perment Cattling Ito<br>Uploaded By SySTEM 45<br>SySTEM SySTEM 45<br>SySTEM SySTEM 55<br>SySTEM SySTEM 55<br>SySTEM SySTE                         |
| Anderd Information A Description Test A Description Test A Description Test A Description Test A Description Test A Description Test A Description Test A Description Test A Description A Description | Facility Placement: Longitudinal and Crossing     Total Installation L       Are there ary existing light poles/Induces in the ROW?: No     Communication Material       Cable Gauges     Communication Material       1000     Communication Material       1000     Communication Material       type     Manduce Quantity: 1       Nanduce Quantity: 1     Manduce Quantity: 1       Does Application Impact a Indep.watcohert or Include C       Does Application Impact a Indep.watcohert or Include C       Does Application Impact a                                                                                                    | angh: 15 Service Tap Type: Dromole & Installation Type: Underground<br>Drafte of existing tays poles influence: Let<br>duit Material Installation Type Conduit Denneter<br>anded Pipe Underground Oxly 15                                                                                                    |
| And and Information A bescription Ferrit Information A bescription Ferrit Information Information Info | Pacificy Placement: Longstudinal and Crossing     Total Installation L       Are there ary existing light poles/intures in the ROV/? NO     Communication Meterial       Cable Gauges     Communication Meterial       1000     Communication Meterial       1000     Communication Meterial       Total Freshold     Communication       1000     Communication       Noncole     Cable       1000     Communication       Noncole     Cable       1000     Communication       Noncole     Cable       1000     Communication       Noncole     Cable       1000     Communication       Does Application Impact a bridge,vall,cohrent or Include       Pacific All J121     Communication       1000     Communication       1000     Communication       Description     Pacific All J121       1000     Communication       1000     Communication       1000     Communication       1000     Communication       1000     Communication       1000     Communication       1000     Communication       1000     Communication       1000     Communication       1000     Communication       1000     Communication                                                                                                    | angh: 15 Service Tap Type: Drottole & Drottole & Drottole Control Drottole Control Type Underground Drottole Type Underground Drottole Type Inderground Drottole Type Indergro                                                                                                    |
| And and Information A description Test A description Test A description Test A description Test A description A description A de | Facility Piscement: Longitudinal and Crossing     Total Installation L       Are there ary existing light poles.finutures in the ROVP? NO     Communication Material       1010     Communication Material     Communication Material       1010     Communication Material     Communication Material       1010                                                                                                    | angle 15 Service Tap Type (Protisol & Buildings Type Underground<br>Data of existing light poles Rithere: Let<br>duit Material establishon Type Conduit Diameter<br>anced Pipe Underground Only 15<br>c 1 Persenant Cutting 10<br>c 2 Service Tap Type (Protisol & Conduit Diameter<br>anced Pipe Underground Only 15<br>c 3 Persenant Cutting 10<br>c 4 Service Tap Type (Protisol & Conduit Diameter<br>anced Pipe Underground Only 15<br>c 5 Service Tap Type (Protisol & Conduit Diameter<br>anced Pipe Underground Only 15<br>c 5 Service Tap Type (Protisol & Conduit Diameter<br>anced Pipe Underground Only 15<br>c 6 Service Tap Type (Protisol & Conduit Diameter<br>anced Pipe Underground Only 15<br>c 7 Service Tap Type (Protisol & Conduit Diameter<br>anced Pipe Underground Only 15<br>c 7 Service Tap Type (Protisol & Conduit Diameter<br>anced Pipe Underground Only 15<br>c 8 Bissling Investore Tap Type (Protisol & Conduit Diameter<br>anced Pipe Underground Only 15<br>c 7 Service Tap Type (Protisol & Conduit Diameter<br>anced Pipe Underground Only 15<br>c 7 Service Tap Type (Protisol & Conduit Diameter<br>anced Pipe Underground Only 15<br>c 7 Service Tap Type (Protisol & Conduit Diameter<br>anced Pipe Underground Only 15<br>c 7 Service Tap Type (Protisol & Conduit Diameter<br>anced Pipe (Protisol & Conduit Diameter<br>anced Pipe (Pipe (Pipe (Pipe (Pipe (Pipe (Pipe (Pipe (Pipe (Pipe (Pipe (Pipe (Pipe (Pipe (Pipe (Pipe (Pipe (Pipe (Pipe (Pip |

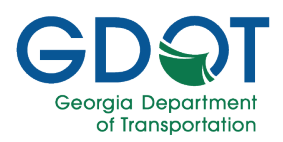

#### B. See the Permit Location on the Map

| a) Select             | t the ma           | ıp (💙)                       | icon n  | ext to th             | ne per   | mit ID to                                  | o zoor   | n to tha        | t area        | of the I       | map.        |                   |
|-----------------------|--------------------|------------------------------|---------|-----------------------|----------|--------------------------------------------|----------|-----------------|---------------|----------------|-------------|-------------------|
| Previnet Inf          | thetas             | Status/SUAA<br>Approval Date |         | Permit Calegory       | Churty . | Entry home                                 | Posted   | * Insuring Sold | Ings Mix Park | End Mile Ports | lanced Data | Completed Date    |
| U121-001960.7-E       | 👻 landing          | 01/26/2024                   |         | Santary Sever         | Pullon   | AZ USIDES                                  | 00142823 |                 | 0.12          | 0.25           |             |                   |
| W121-001980-74        | e conside          | 01/29/2024                   |         | Sanitary Seven        | Putton   | DHAFTIDDGA<br>DDDATK VEKTER<br>DISTRICT    |          |                 | 6.01          | 1.12           | 01/29/2024  | 01/29/2024        |
| u-121-001816-7        | e and for anextion | 01/17/3024                   |         | Retries               | Putter   | AZ UNINAS                                  | 00000000 |                 | 82.88         | 62.32          |             |                   |
| U1110016627           | 👻 lenderg          | 01/22/2024                   | 0010047 | Potative visitor      | Pulton   | Ahuvenes inc.                              |          |                 | 8.04          | 38.79          |             |                   |
| <u>0-121-000256-7</u> | 👻 narmet           | 00/21/2004                   |         | vicens                | rution   | DITY OF BAST<br>POINT                      | 00614007 |                 | 0.04          | 817            |             |                   |
| w121-001854-7         | 💎 innens           | 01/25/2024                   |         | Non Potable<br>Voater | ruhan    | phones no.                                 |          |                 | 6.16          | 0.08           |             |                   |
| U.3.11:001864.7       | 👻 (orgiete         | 02/92/9904                   |         | River Gauges          | Pulton   | AZ (2014)esi                               |          |                 |               |                | 00/08/2004  | 83.06/2024        |
| 11121-0021            | 👻 kinding          | 06/12/2026                   |         | Derivicel             | Faller   | AZ USIKINI                                 |          |                 | 10 C          | 1.5            |             |                   |
| warma a               | 👻 inved            | 01/22/2024                   |         | Decivital             | ruhin    | AZ USITING                                 |          | 14              | 48.6          | 85.53          | 01/22/2024  |                   |
| u:121,000115 5        | 👻 tending          | 05/25/2024                   |         | vegetation            | Putton   | GA_BristyTest1                             | 00000000 | 10              | 11.11         | 55.40          |             |                   |
| pronocontest          | 👻 andrig           | 05/01/2024                   |         | Potable Poter         | Pulton   | theranes inc.                              |          | 740             | 2.42          | 0.04           |             |                   |
| U121.002108.7         | 👻 androg           | 04/29/2024                   |         | vegetation            | Putton   | AZ UNITIES                                 | 00601917 |                 | 4.01          | 0.16           |             |                   |
| 0-121-001813-7        | 🔮 arena            | 11/90/2023                   |         | impration             | Pullar.  | Bhuvanes hiere<br>Corp.inc                 |          |                 |               |                |             |                   |
| 0.121-001881-0        | 👻 bonted           | 12/04/2023                   |         | River Gauges          | rutor    | GA_EHEYTes11                               | 00000900 |                 | 1.00          | 0.02           |             |                   |
| 0.315;002040.7        | 💎 andrig           | 00/14/2024                   | 0010047 | Extres                | Future   | 0068-01/0                                  | 00890917 |                 | 4.04          | 4.0            |             |                   |
| 0121-002109-348       | 🔮 anding           | 06/01/2024                   |         | Dechical              | Fulton   | AZ Ublities                                |          |                 | <u>*</u>      | 3.8            |             |                   |
| U121 002136-2         | e aran             | 06/03/2024                   |         | Sanitary Sever        | futur    | GEORGIA<br>DEPARTMENT<br>OF<br>TRANSPORTAT |          |                 | 62.63         | 0.78           |             |                   |
| U121002757            | 🔮 kinding          | 04/03/2024                   |         | Deriod                | Paltan   | Bhuranes State<br>Agency                   | 00019908 |                 | 6.07          | 0.15           |             |                   |
|                       | 5)<br>             |                              |         |                       |          |                                            |          |                 |               |                |             | 1 - 16 of 18 form |

b) Once the map zooms into the permit, select the permit line (light blue line) to see a quick summary of the permit.

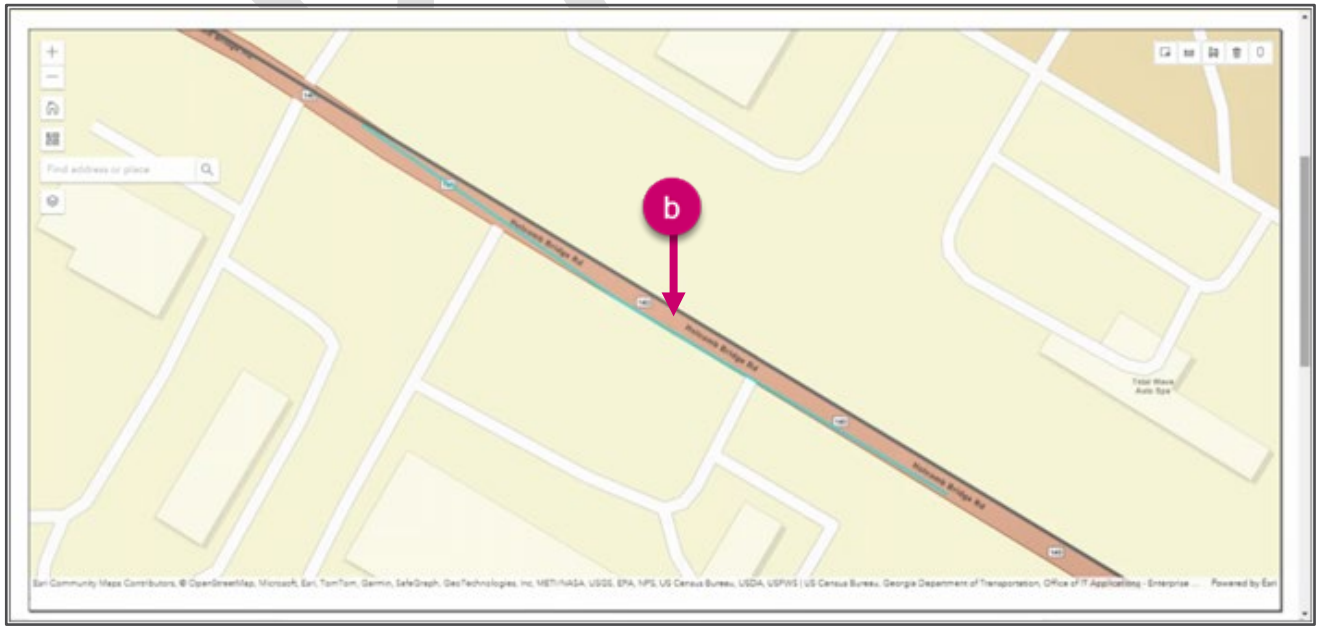

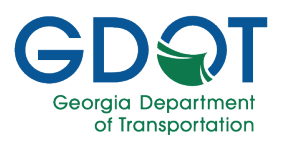

The Permit Information summary dialog is displayed.

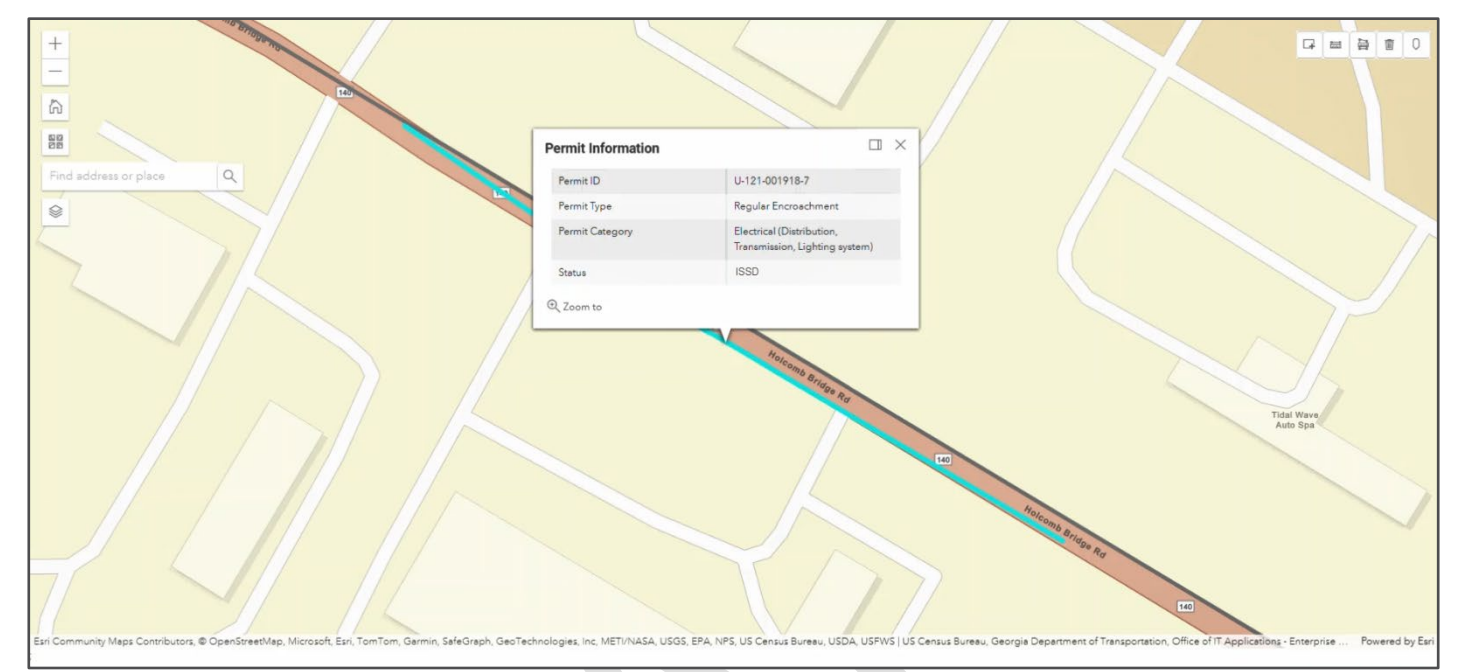

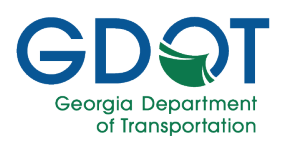

#### **Map Search**

There are several tools in the map area that can aid in your permit search. The tools are:

#### Left Side

| +                                                 | Zoom In               | Zooms in the view of the map.                                        |
|---------------------------------------------------|-----------------------|----------------------------------------------------------------------|
| —                                                 | Zoom Out              | Zooms out the view of the map.                                       |
|                                                   | Default Map View      | Resets the map to display all the districts in the state of Georgia. |
|                                                   | Switch Basemaps       | Changes the display of the basemap.                                  |
| Find address or place $\left[ \mathbf{Q} \right]$ | Find Address or Place | Input field to find an address or place.                             |
|                                                   | Show Hide Data Layers | Shows or hides data layers on the map.                               |

#### **Right Side**

|            | Search Features by Rectangle | Allows you to search a region on the map by   |
|------------|------------------------------|-----------------------------------------------|
|            |                              | drawing a rectangle around it.                |
|            | Distance Measurement Tool    | Displays the definition of the symbols on the |
|            |                              | map.                                          |
|            | Area Measurement Tool        | Displays the location on online mapping.      |
| Ī          | Clear Map Graphics           | Clears any current map graphics displayed.    |
| $\bigcirc$ | Tri View                     | Displays the location on online mapping.      |

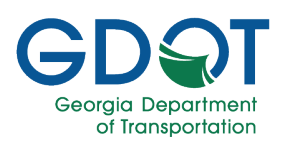

#### Zoom In

To zoom into the map, select **Zoom In**  $( \stackrel{|}{\longrightarrow} )$  icon as many times as needed to achieve the desired scale view.

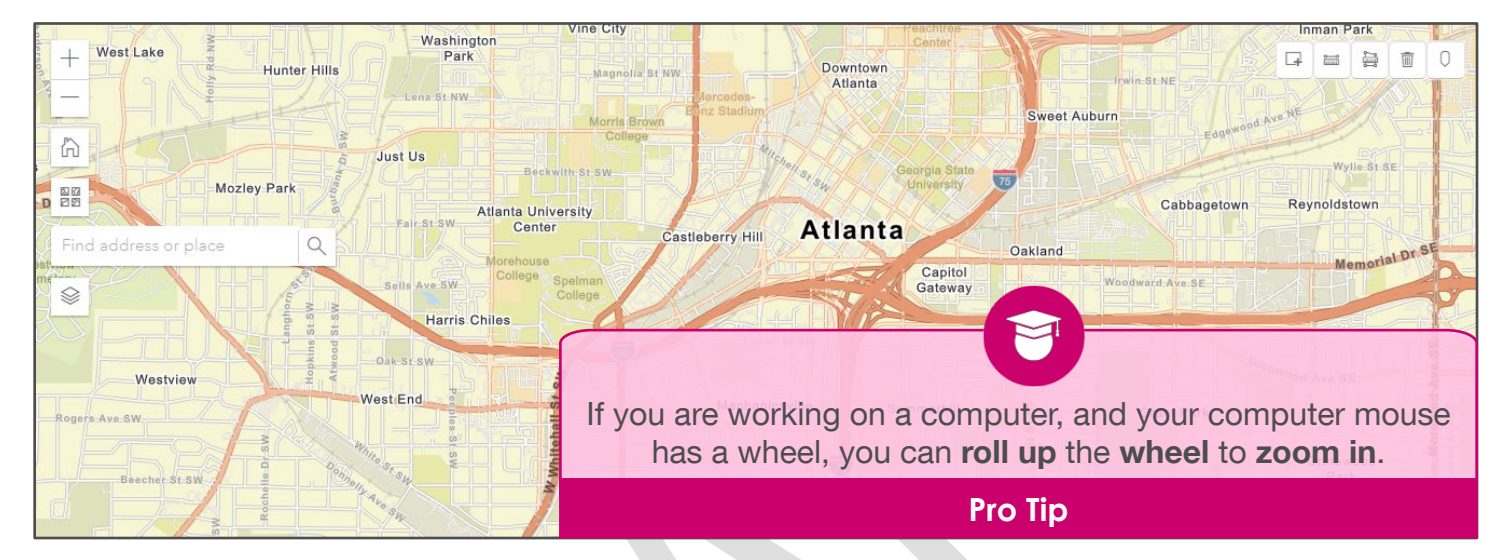

#### Zoom Out

To zoom out the map, select **Zoom Out** ( ) icon as many times as needed to achieve the desired scale view.

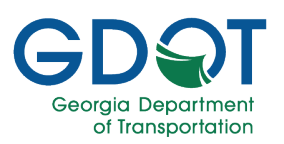

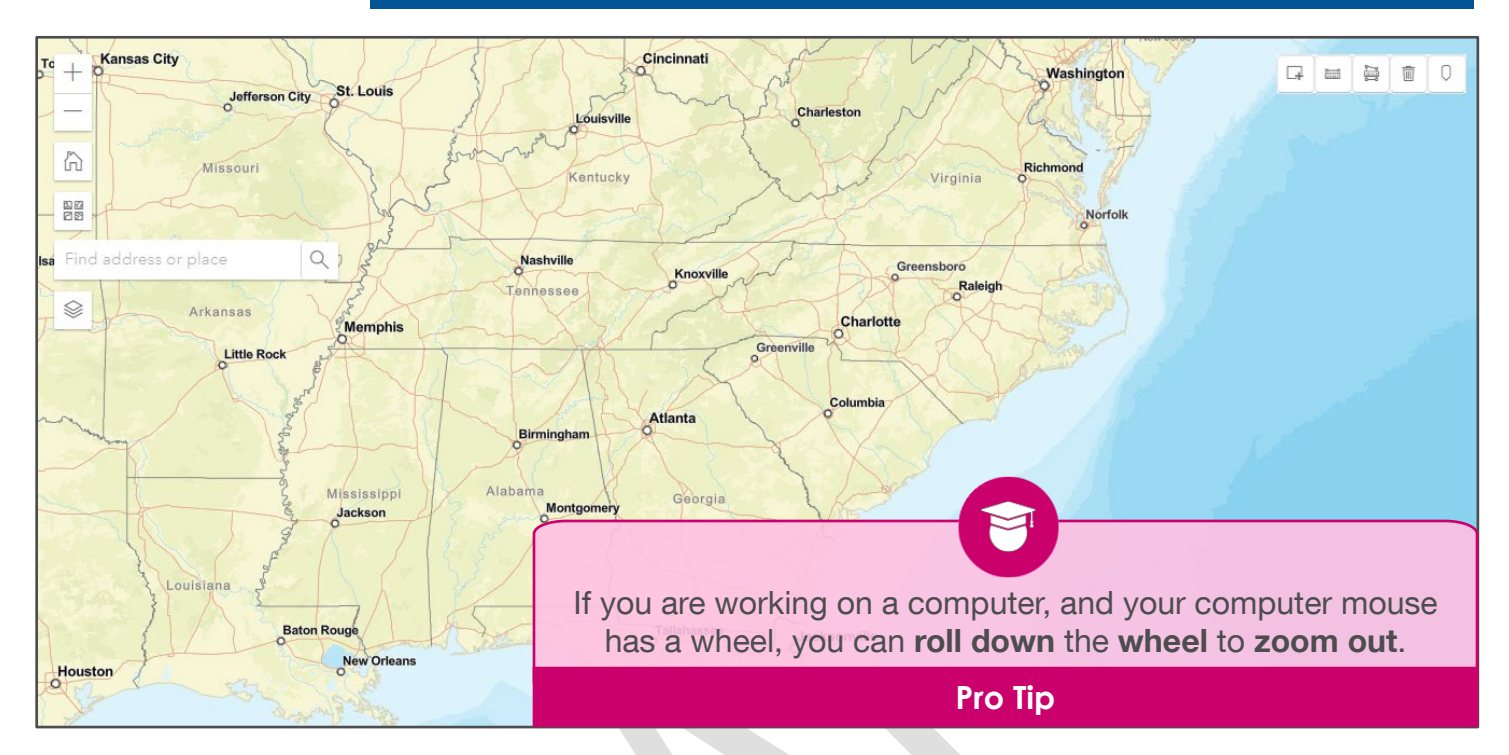

#### **Default Map View**

When you open the search tab, the map shows all the districts in the state of Georgia. You can go

back to the default view by selecting **Default Map View** (

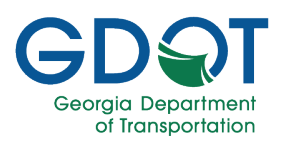

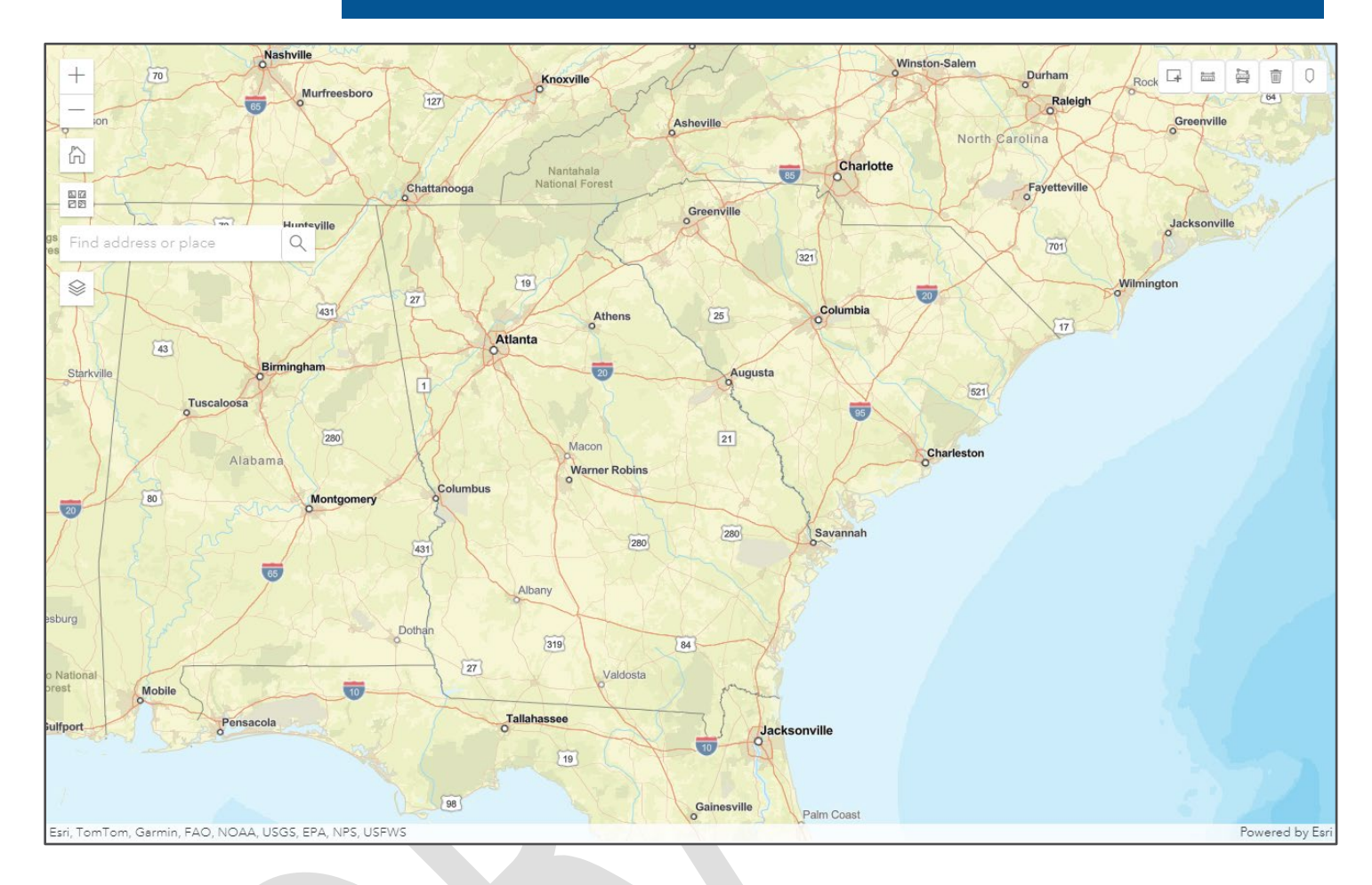

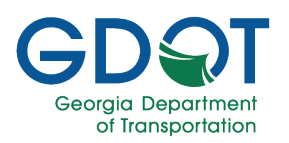

#### **Switch Basemaps**

Use the **Switch Basemaps** () icon to change the display of the basemap for easier viewing.

By default, the Streets type is visible.

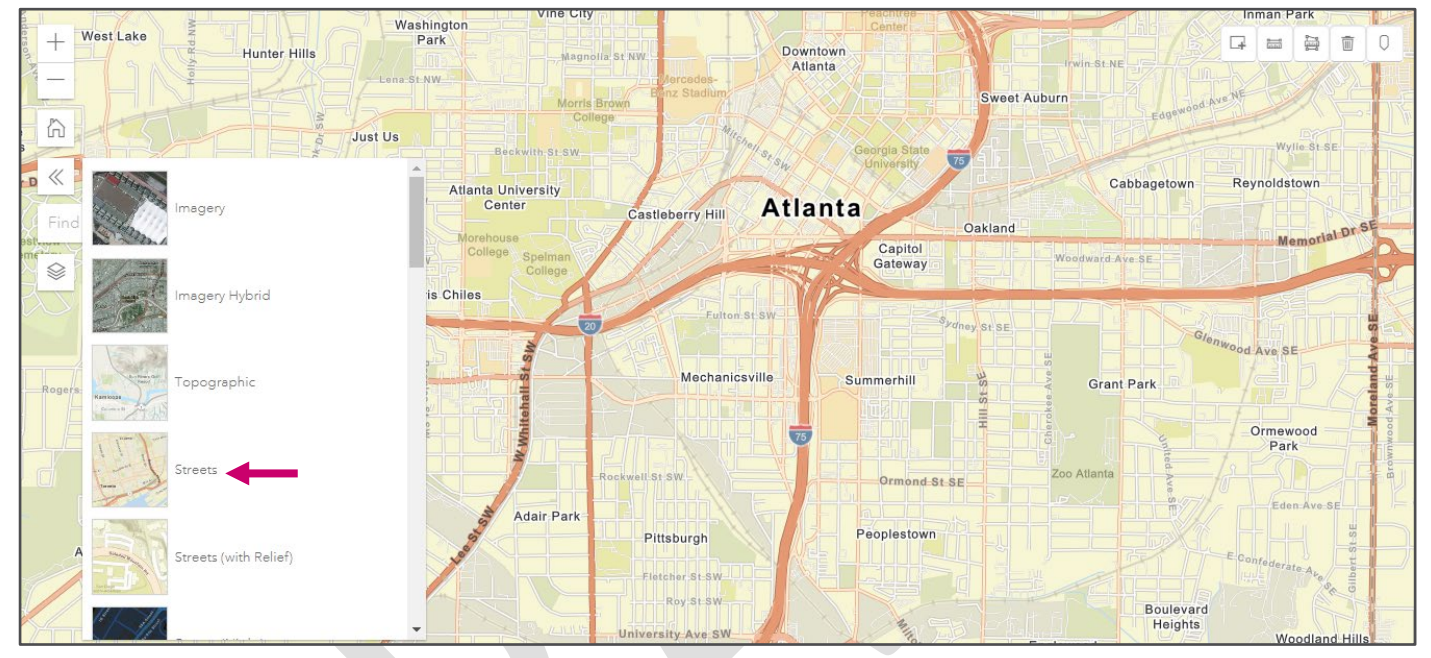

If you select the **Imagery** basemap type from the list, the display changes as shown below.

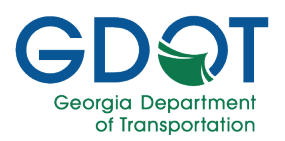

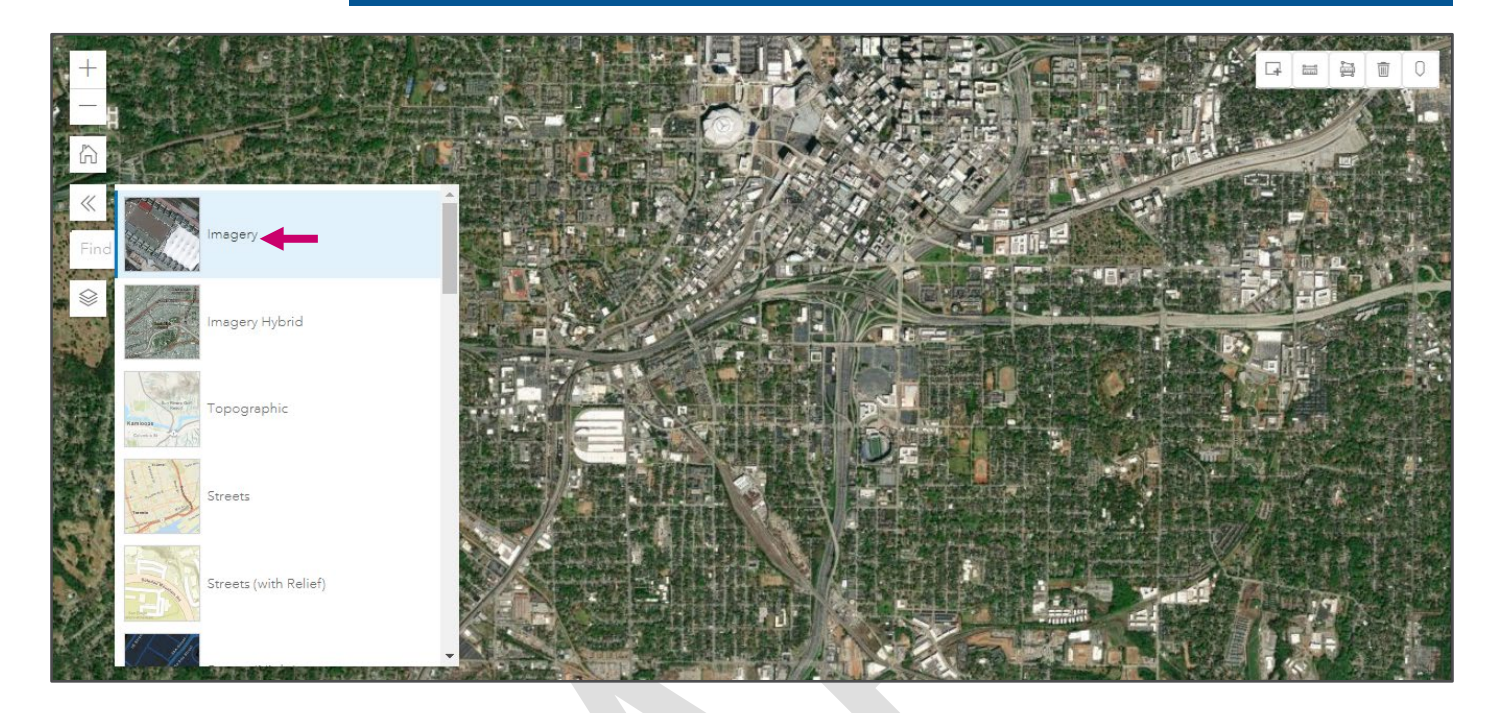

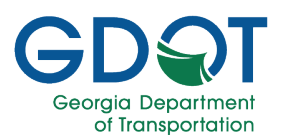

Other basemap options you may consider are:

• Imagery Hybrid.

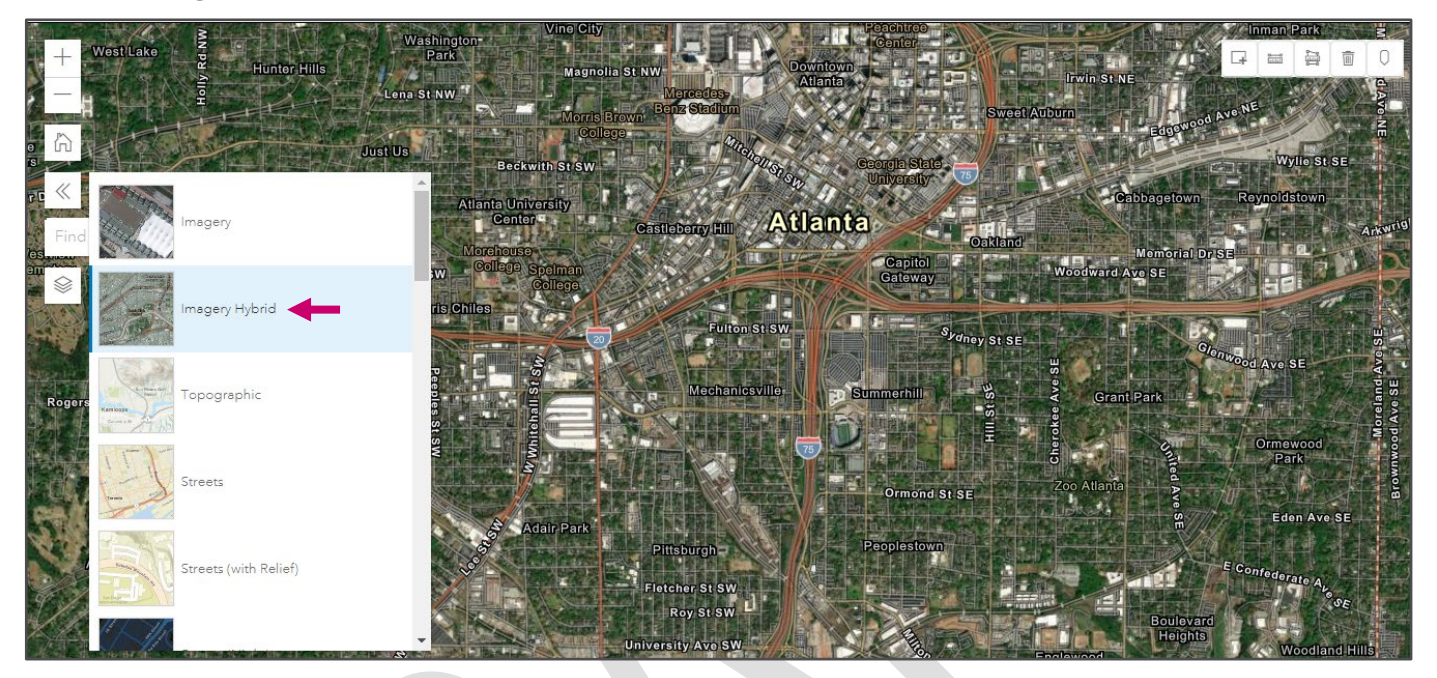

• Topographic.

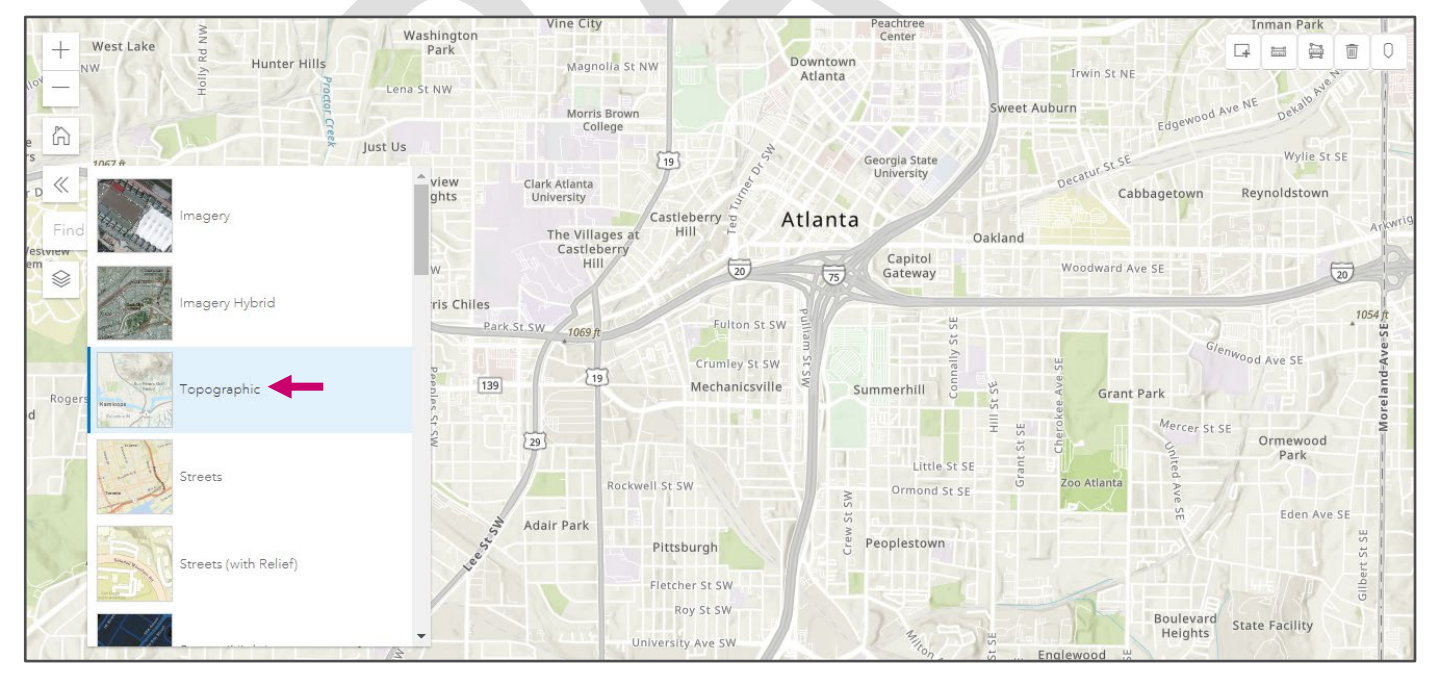

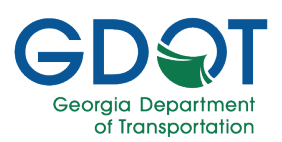

• Streets (with Relief).

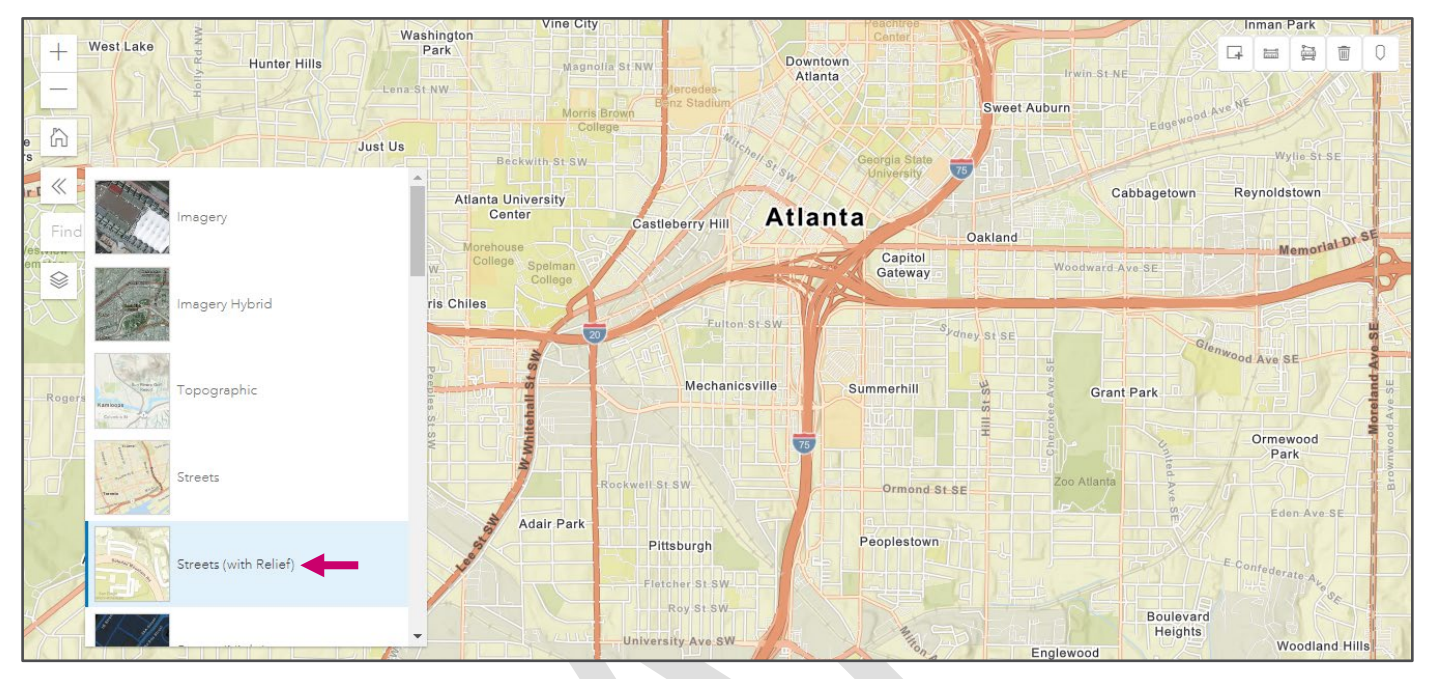

• Streets (Night).

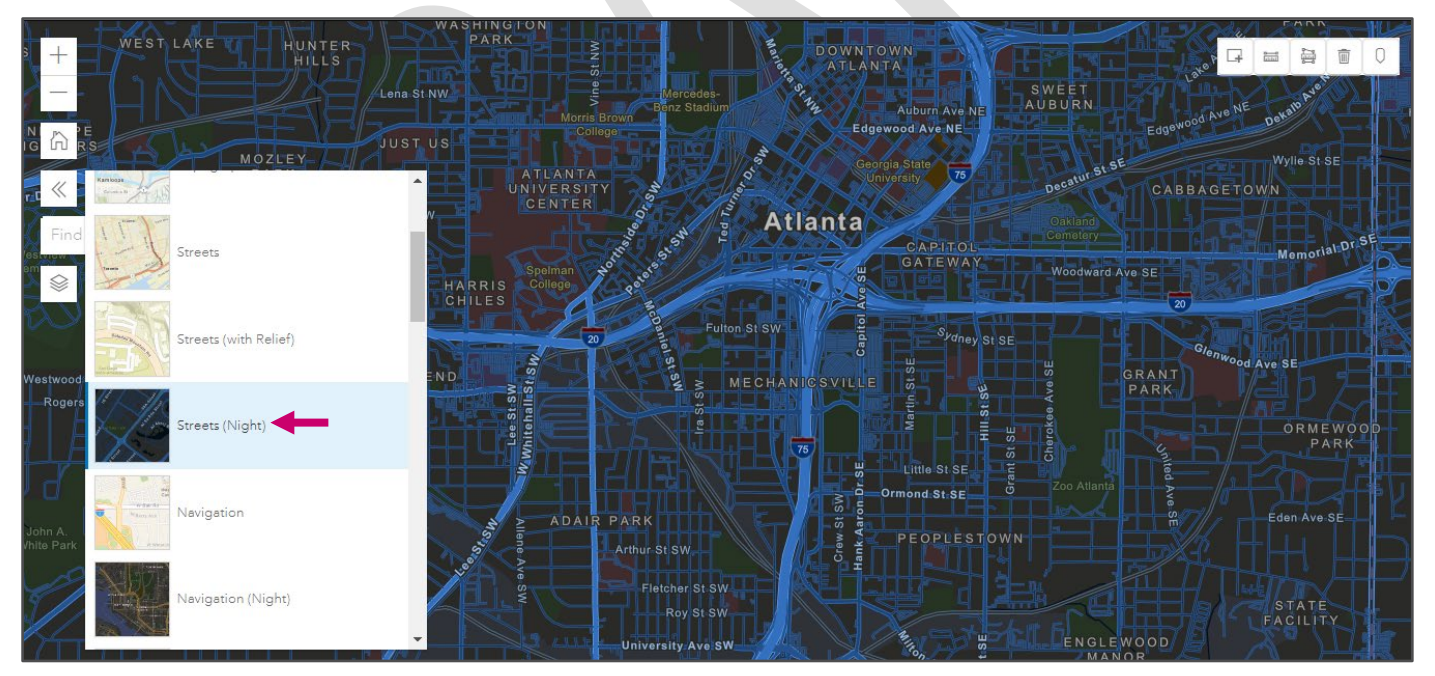

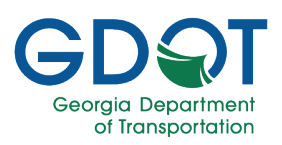

• Navigation.

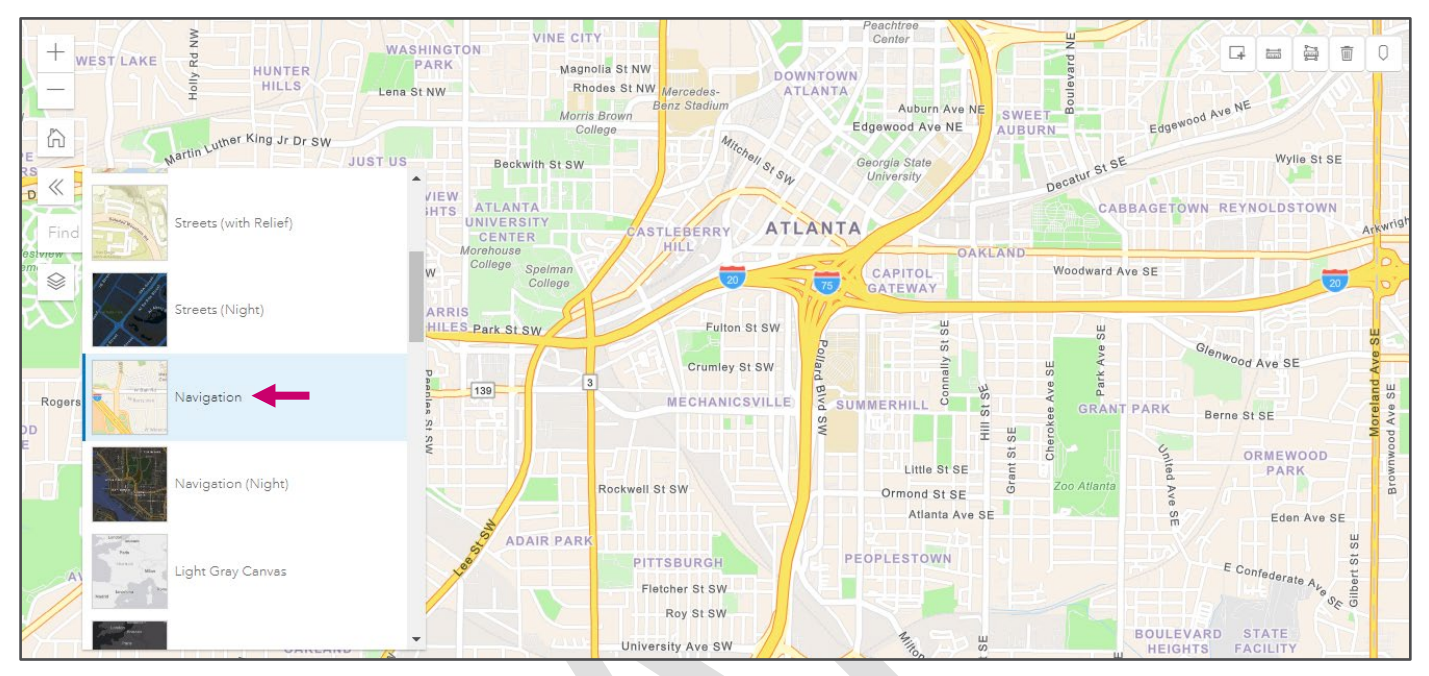

• Navigation (Night).

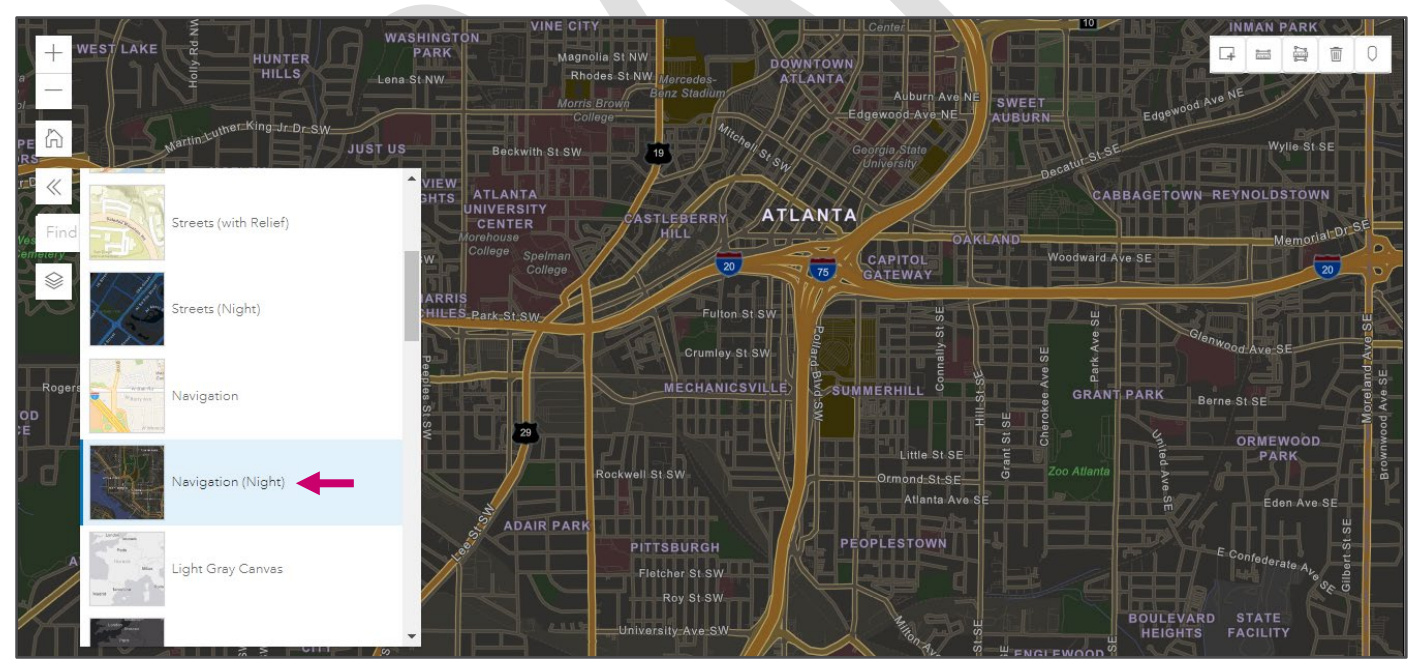

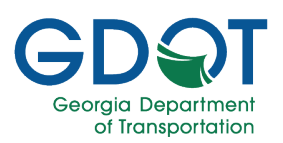

• Light Gray Canvas.

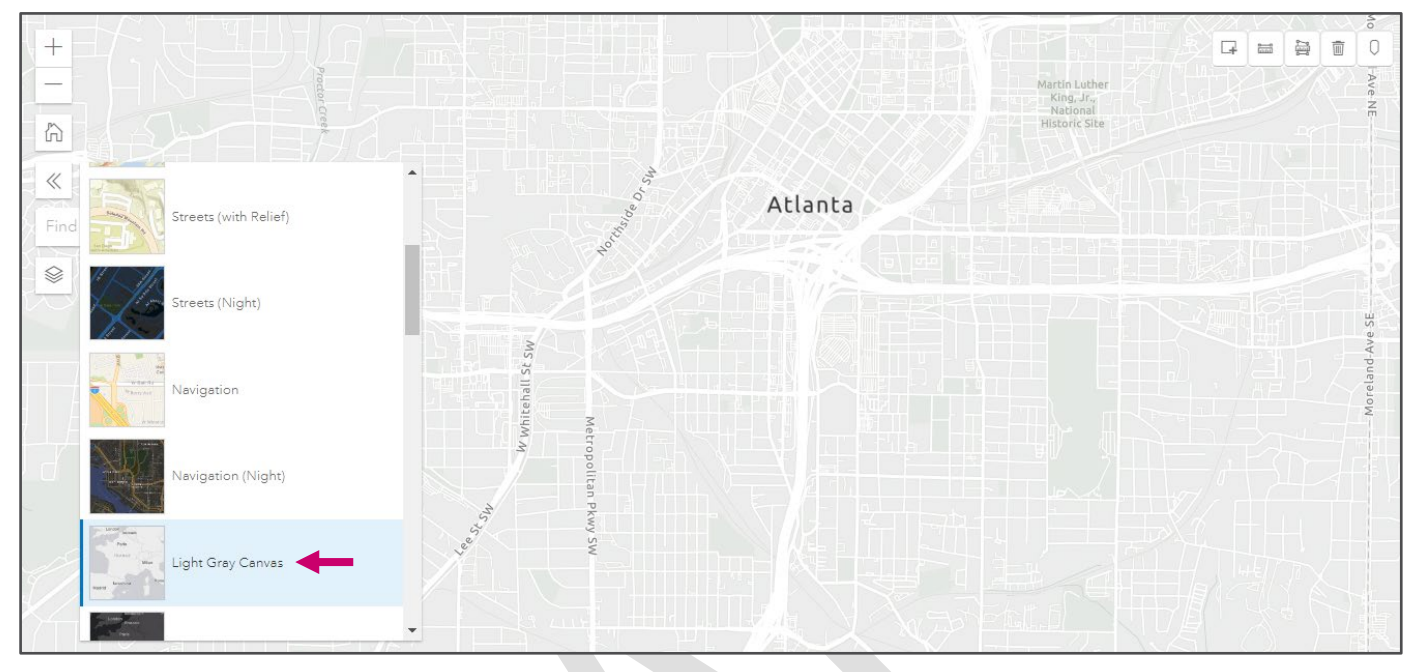

• Dark Gray Canvas.

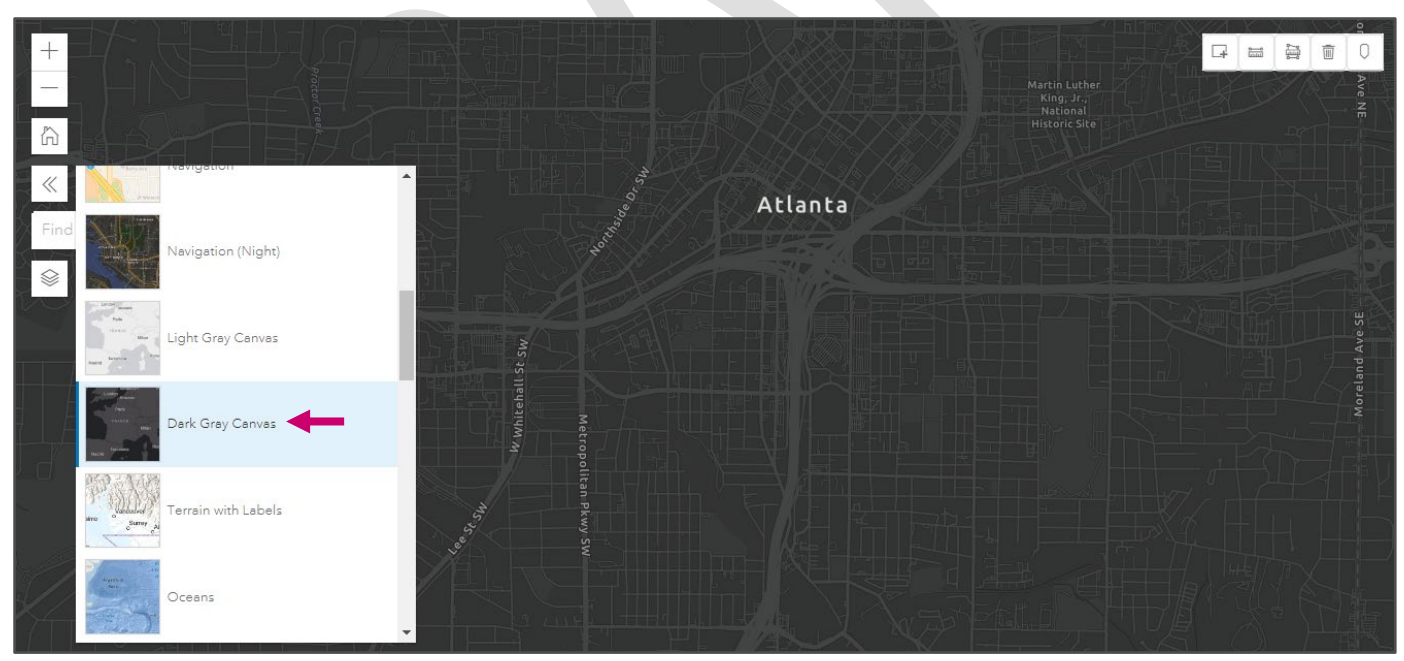

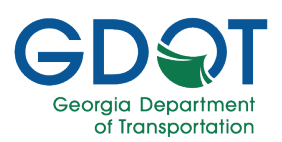

• Terrain with Labels.

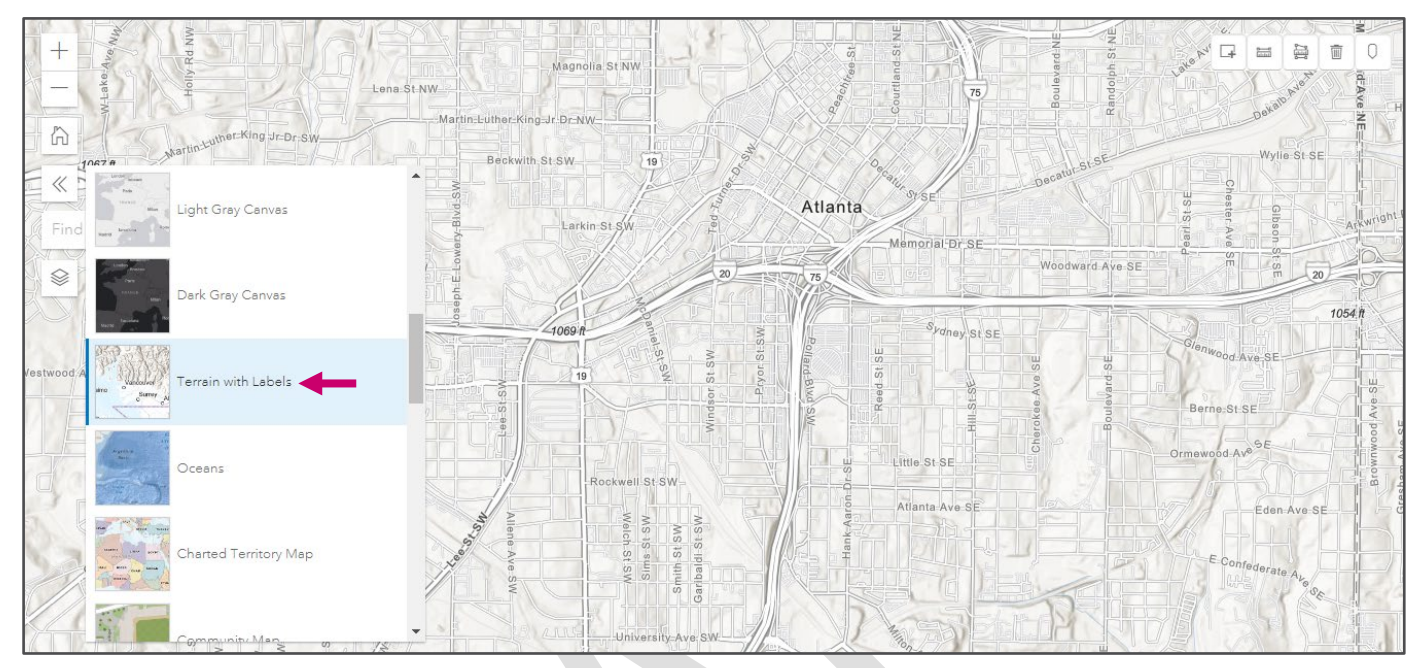

• Oceans.

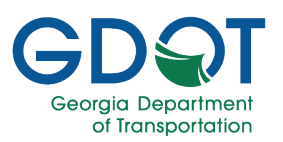

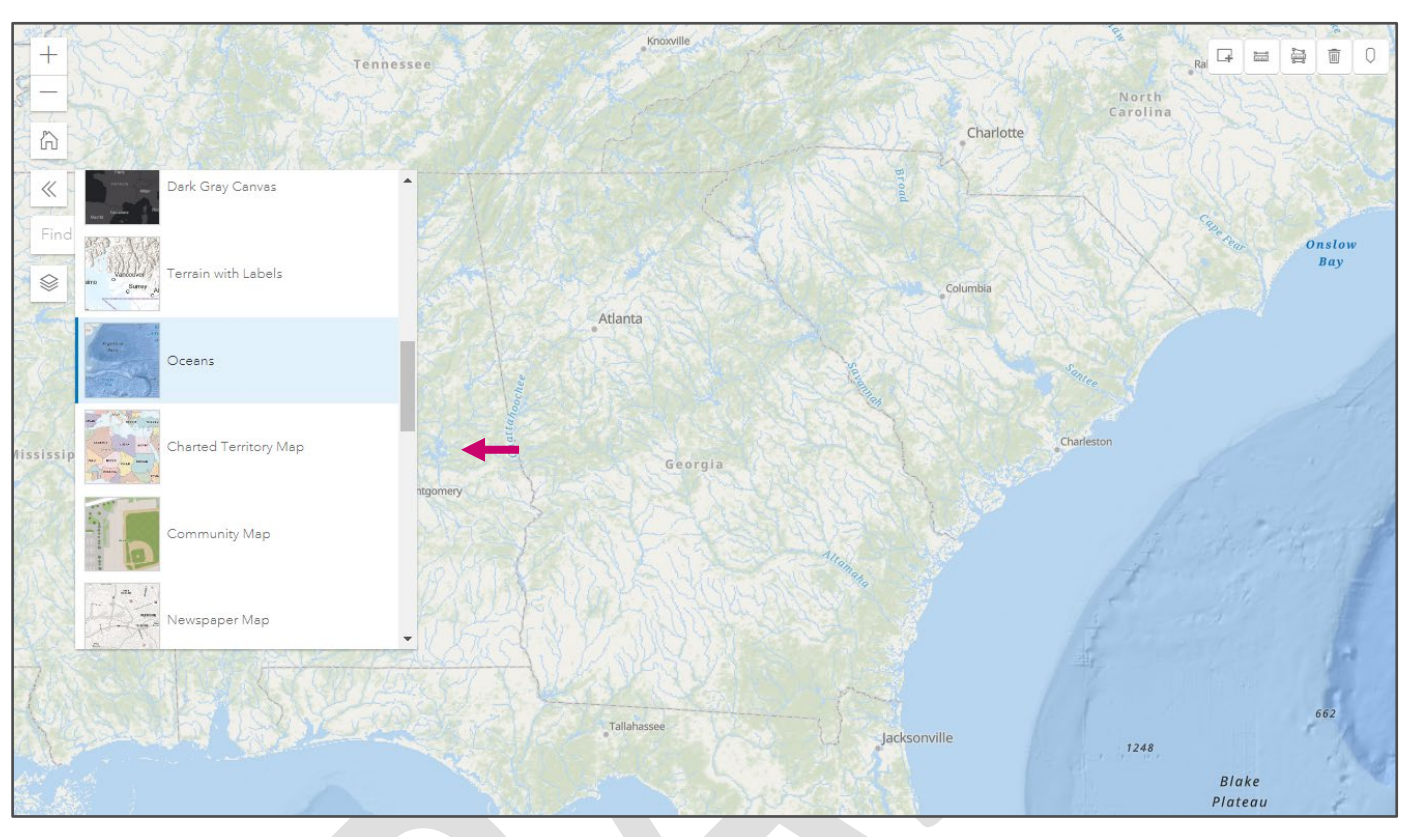

Check the other basemaps available. There might be one that you prefer.

#### **Find Address or Place**

Use the **Find address or place** (Find address or place Q) input field to find it on the map.

- 1. Select the Find address or place input field.
- 2. Notice the **Use current location** notification that appears under the input field. If you select the notification, you will be given the choice to allow Utilities to know your location this time, on every visit or never.

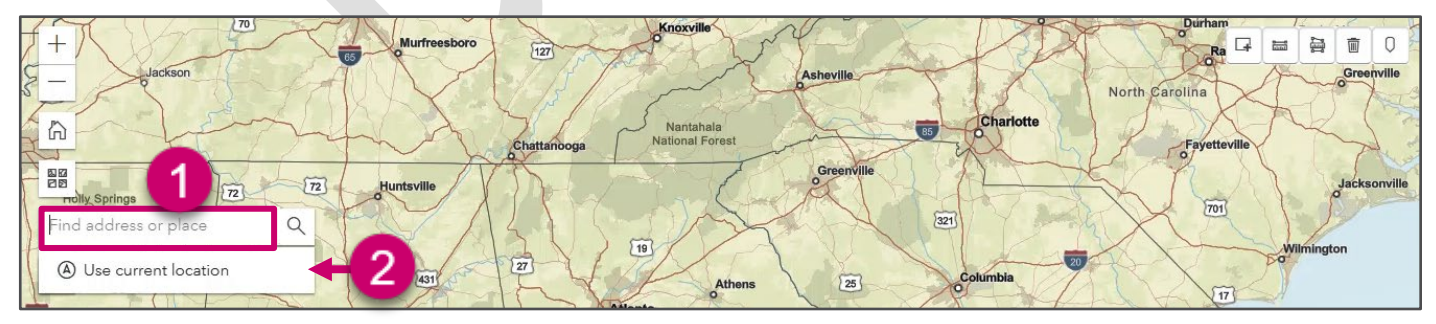

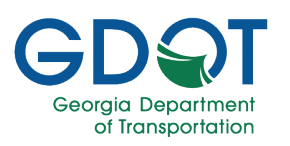

- 3. Start typing the address or the name of the place you want to locate on the map. As you type, the look-ahead feature updates the potential places. Enter as many characters as necessary.
- 4. Select an option from the list.

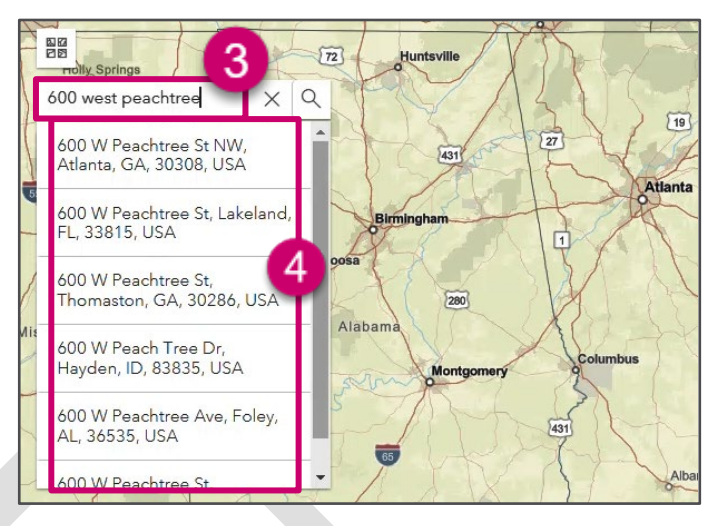

5. The map zooms into the location displaying the address in a pop-up dialog box

| 600 W Peachtree St NW, 4 × Q | All Saints'<br>Episcopal                       | AARTA North<br>venue Station<br>Windsor over<br>Peachtree |
|------------------------------|------------------------------------------------|-----------------------------------------------------------|
| North Ave NW 29              | Search result                                  | Ave NE 29 North                                           |
|                              | 600 W Peachtree St NW, Atlanta, Georgia, 30308 |                                                           |
|                              | One orgia                                      | Bank of<br>Anerica<br>Plaza                               |

#### Show Hide Data Layers

| Use the Show Hide Data Layers | 塗) icon t | o show ( | ) or hide ( | ) data laye | rs at any time. |
|-------------------------------|-----------|----------|-------------|-------------|-----------------|
|-------------------------------|-----------|----------|-------------|-------------|-----------------|

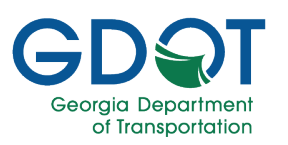

By default, the **Counties** layer is visible.

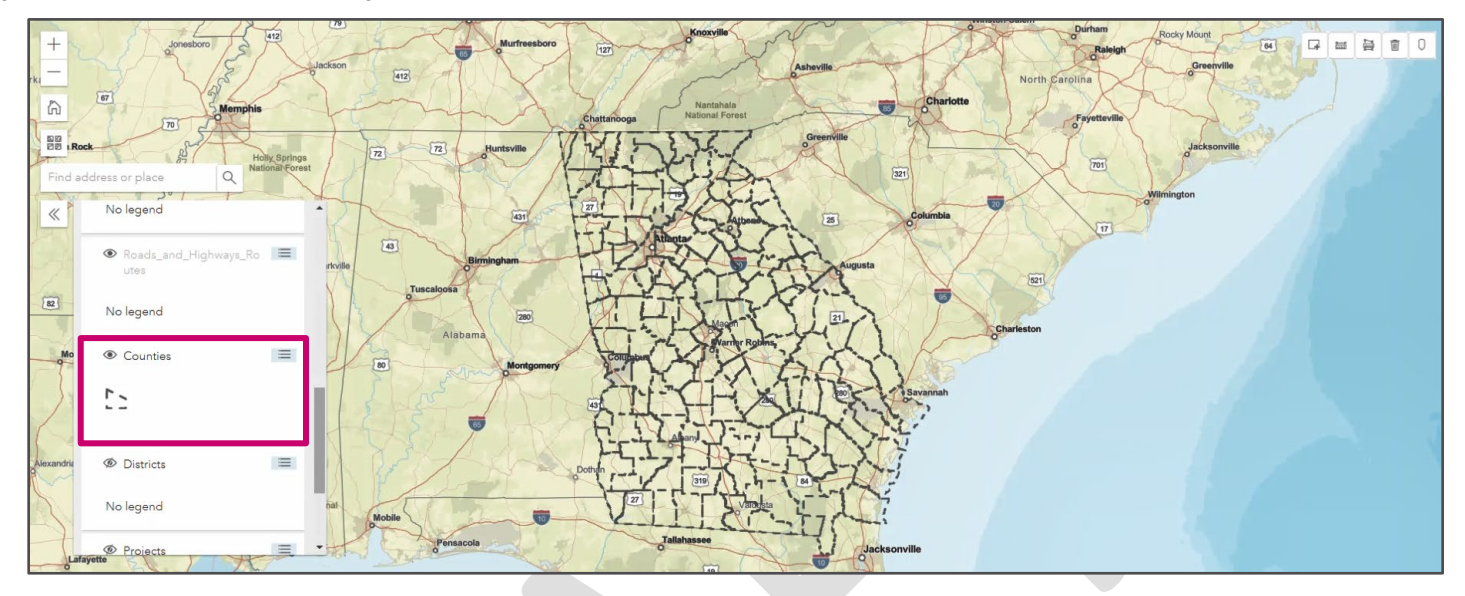

If you hide the **Counties** layer, and show the **District** layer, this is what you will see.

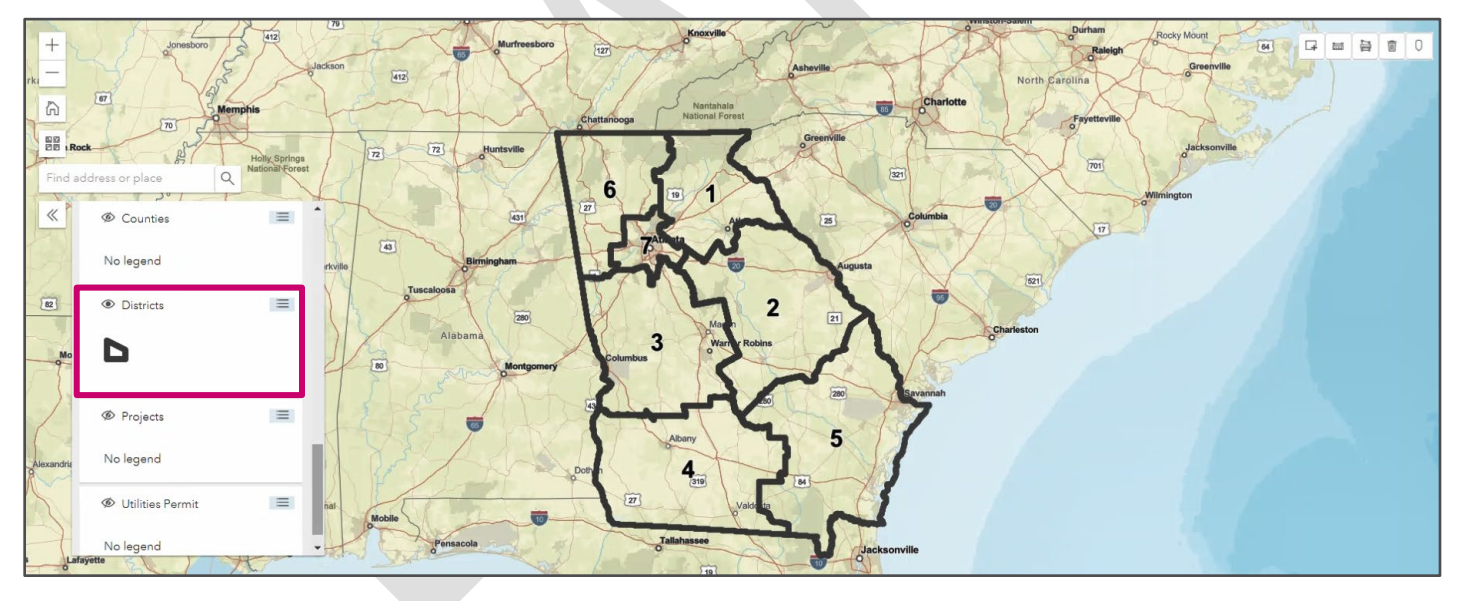

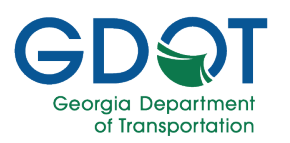

If you show the **GDOT\_Interstates** layer, the system will highlight any US Routes visible on the map for the State of Georgia.

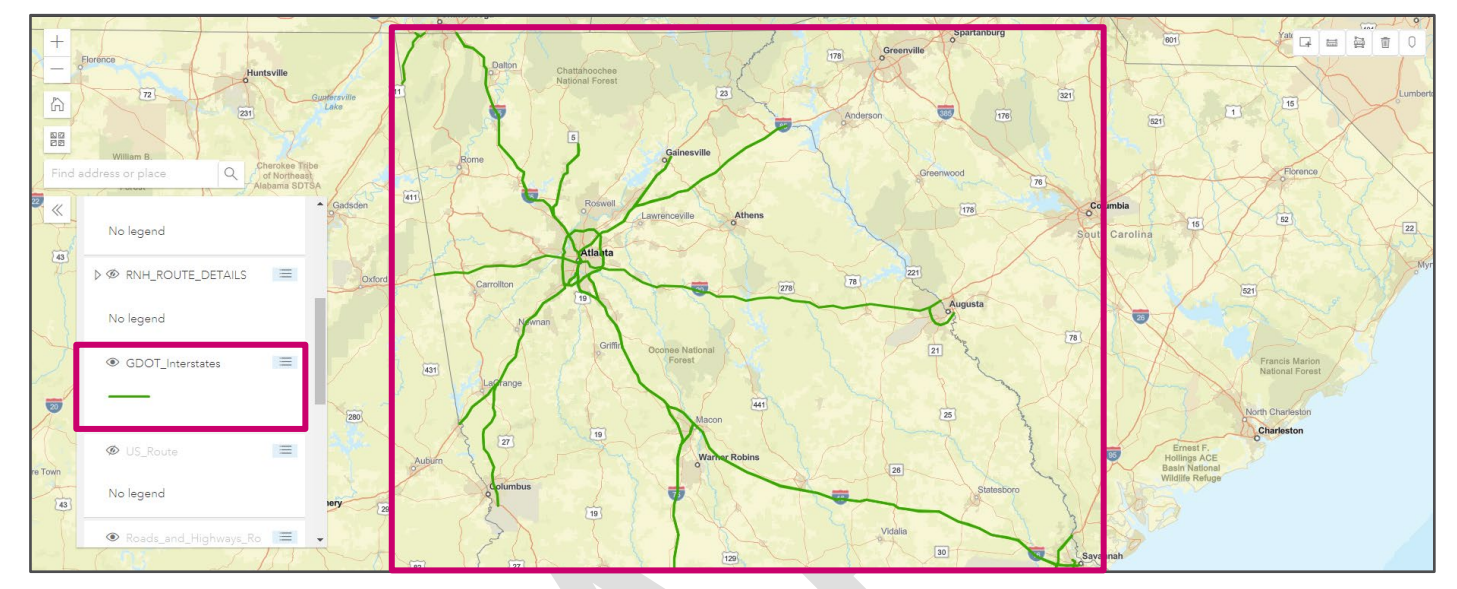

If you show the **Utilities Permit** layer, the system will highlight all Utilities Permits on the map.

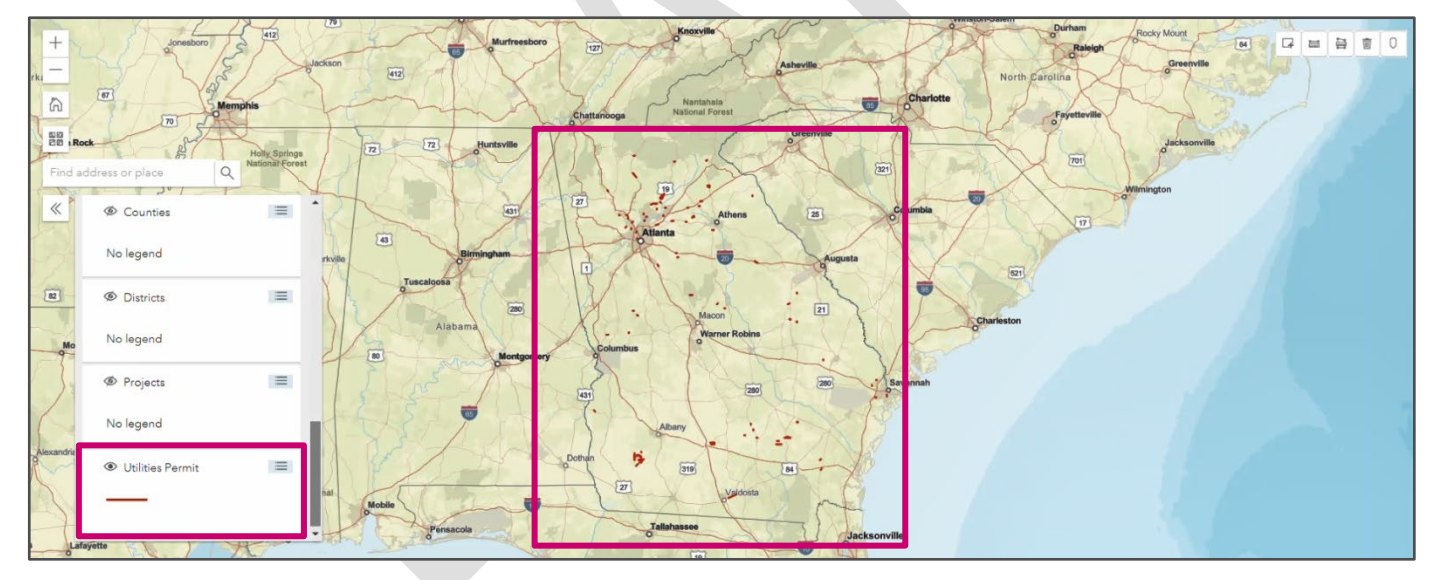

Other layers include Cities, Railroad, Projects, and more.

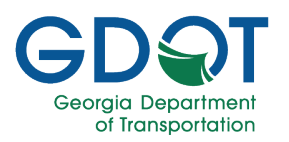

#### Search Features by Rectangle

Another option for searching GPAS Utilities records is to use the **Search Features by Rectangle** (I) icon.

- 1. Zoom into the general area you would like to conduct your search.
- 2. Select the Search Features by Rectangle icon.
- 3. Press and hold the left button on the mouse at the top left of the region you want to select.

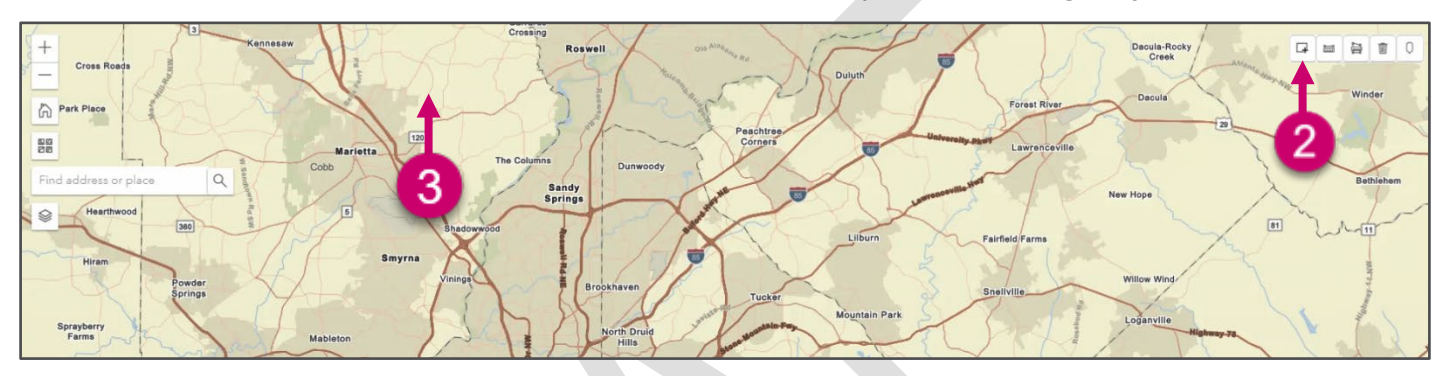

- 4. Drag the mouse diagonally across the desired area.
- 5. Release the mouse button to complete drawing the rectangle on the map.

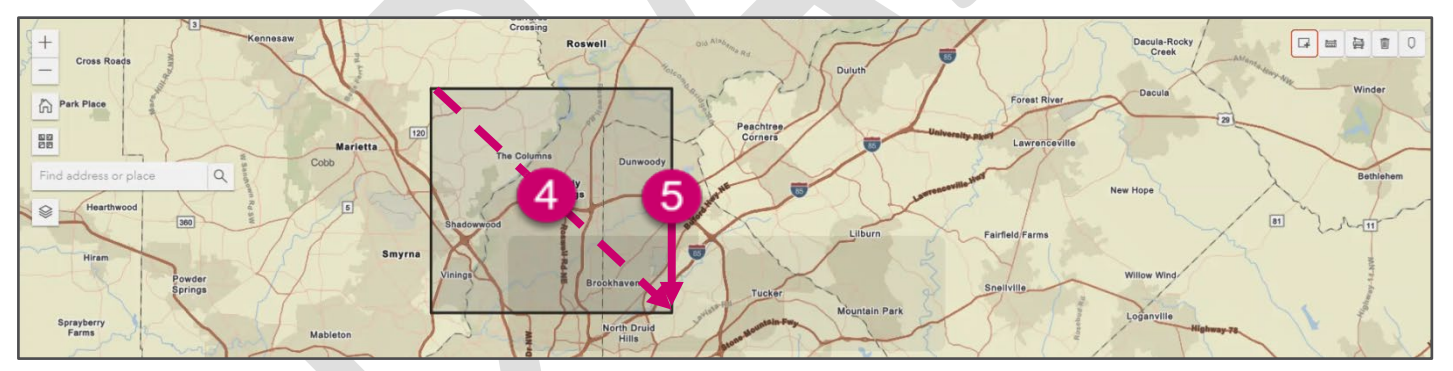

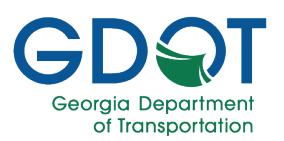

- 6. The search results are displayed below the marked map.
- Selecting the map (<sup>1</sup>) icon next to the permit ID in the results table will zoom to that area of the map.

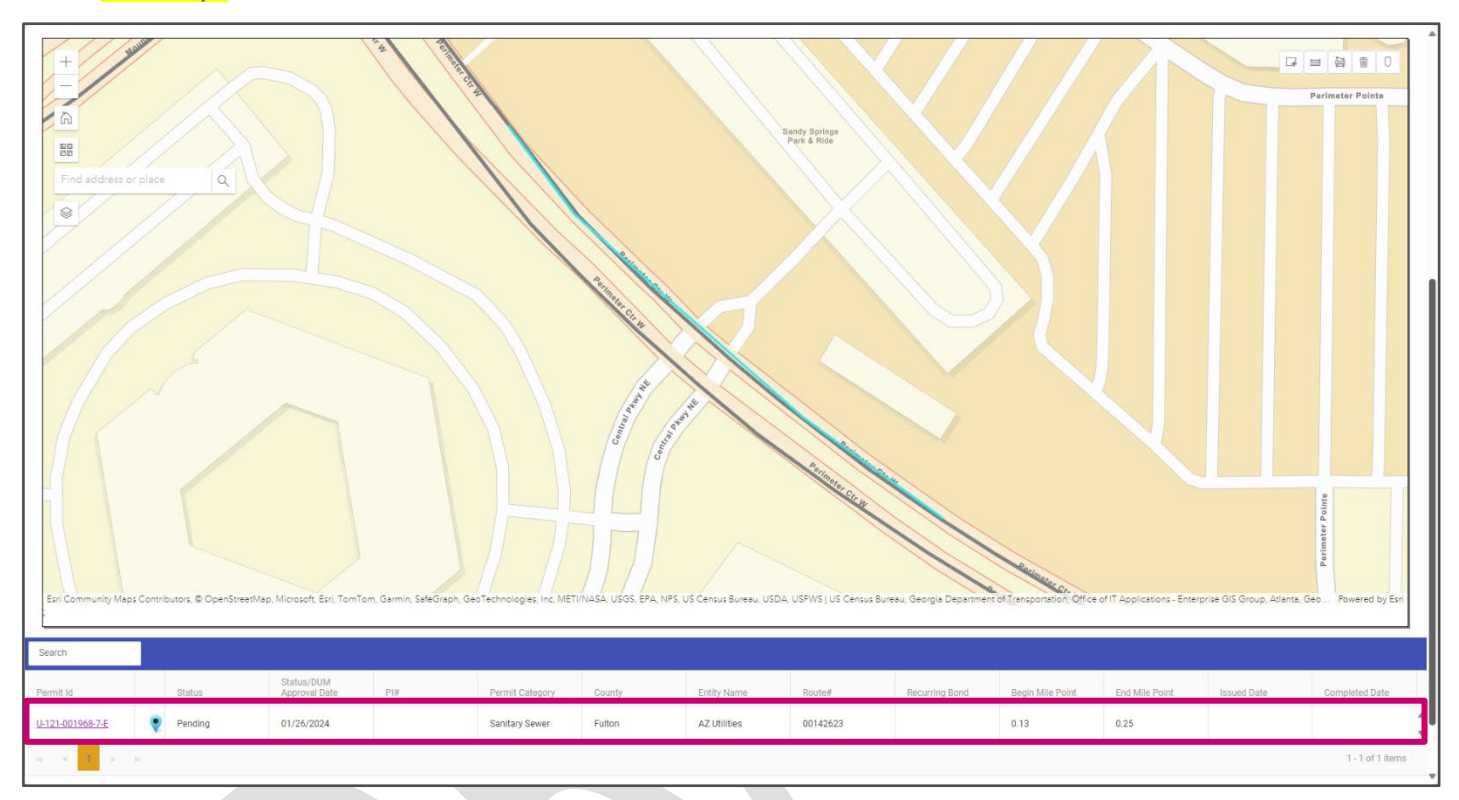

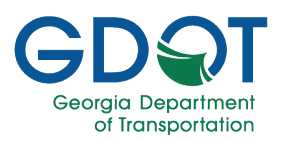

#### **Distance Measurement Tool**

The **Distance Measurement Tool** () icon helps you measure the distance between two points on the map.

- 1. Zoom into the general map area where you would like to make a distance measurement.
- 2. Select the **Distance Measurement Tool** icon.
- 3. The program displays a message box at the lower right corner as it waits for you to select the first point on the map.

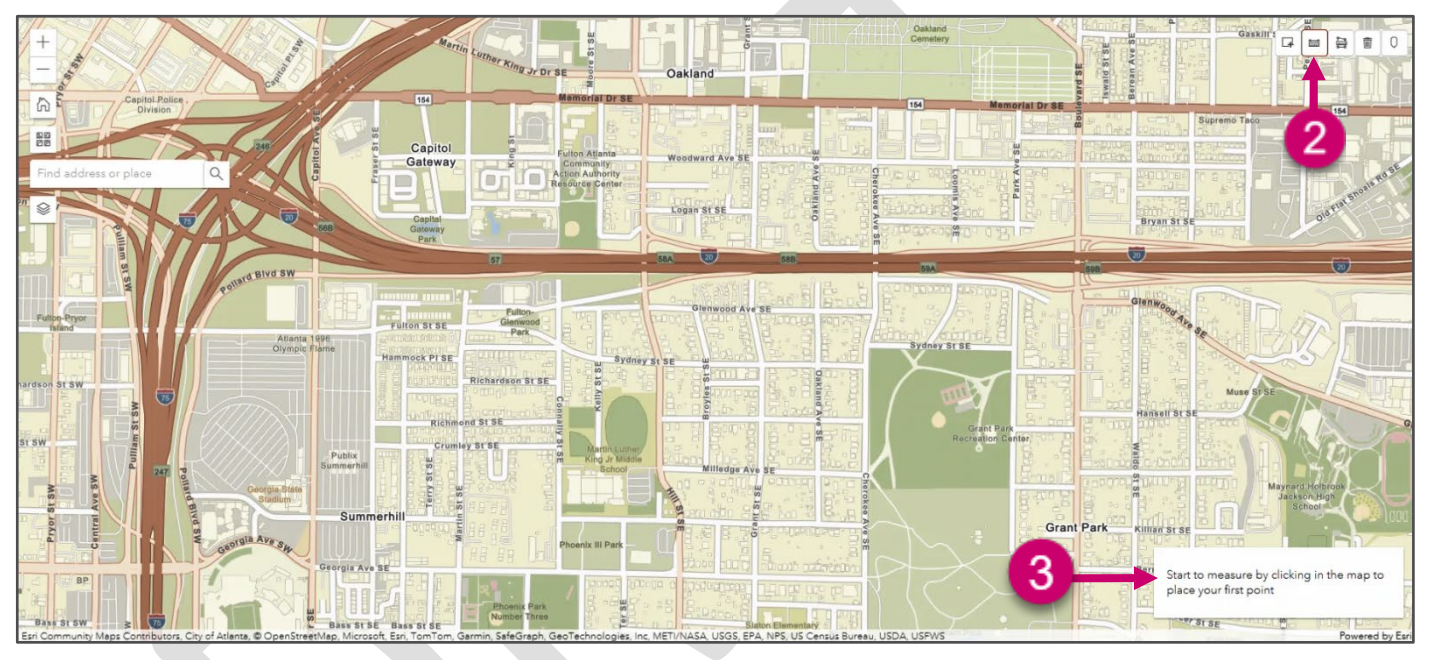

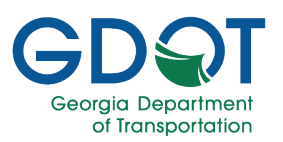

- 4. Once you have selected the first point on the map, move the cursor towards the second point.
- 5. Notice that the measurement is displayed along the line between the points. By default, the units are meters.

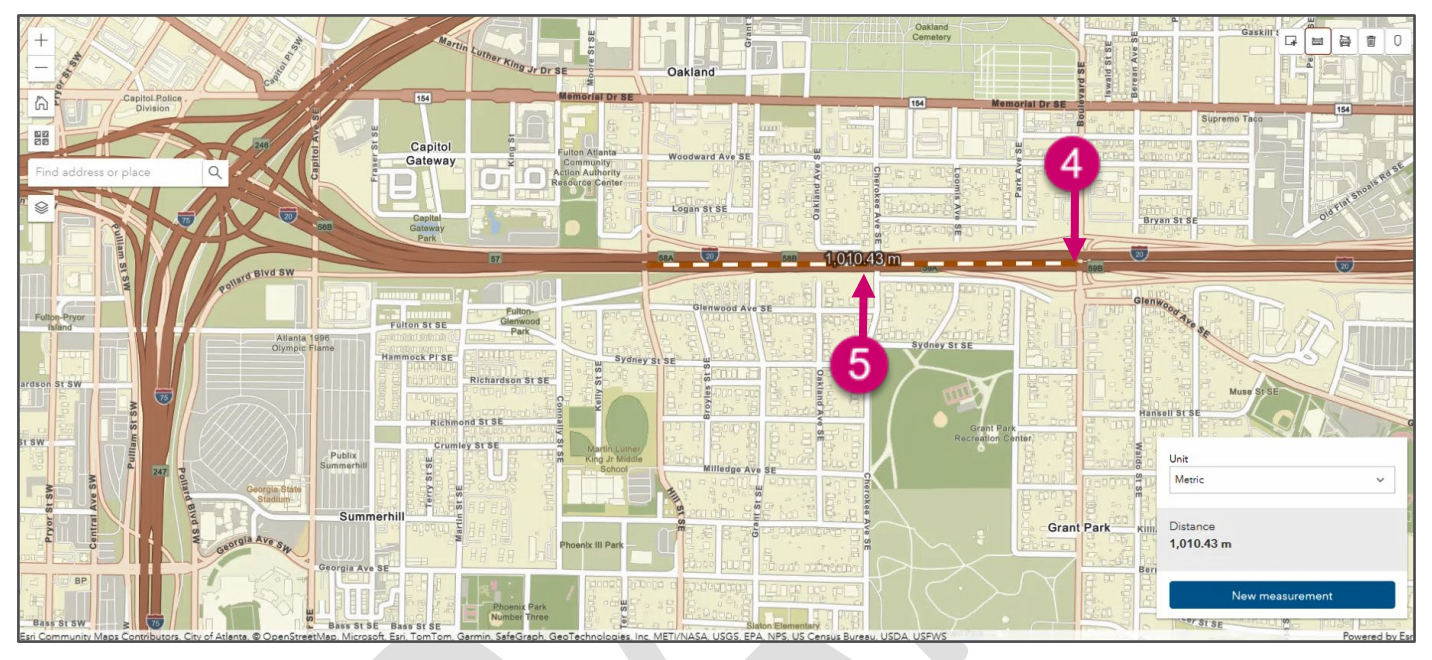

- 6. If you want to change the measurement's units, expand the down arrow in the dialog at the lower right.
- 7. Select the new measurement unit from the list.

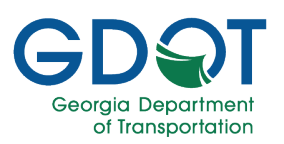

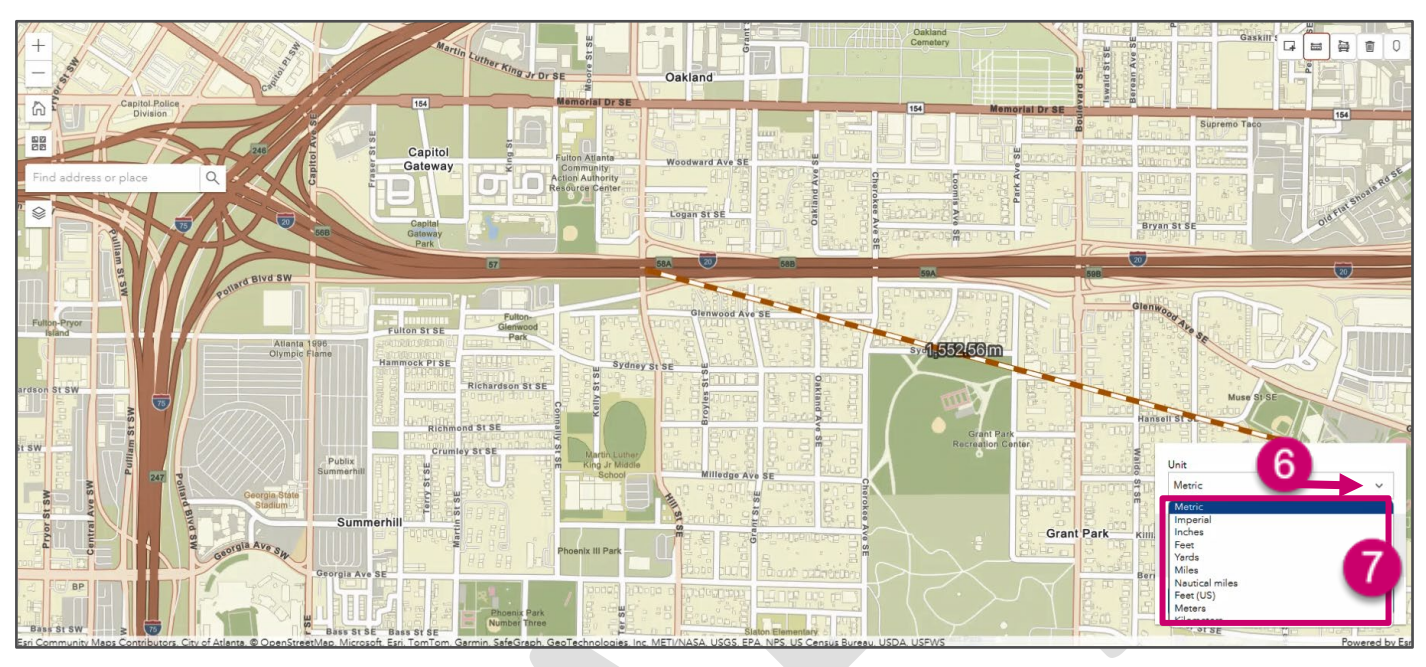

- 8. Double-click to select the second point to complete the measurement. The distance shows the value along with the new units selected and in the dialog box. In the example below, the units were changed to miles.
- 9. If necessary, select the **New measurement** button to measure a new distance.

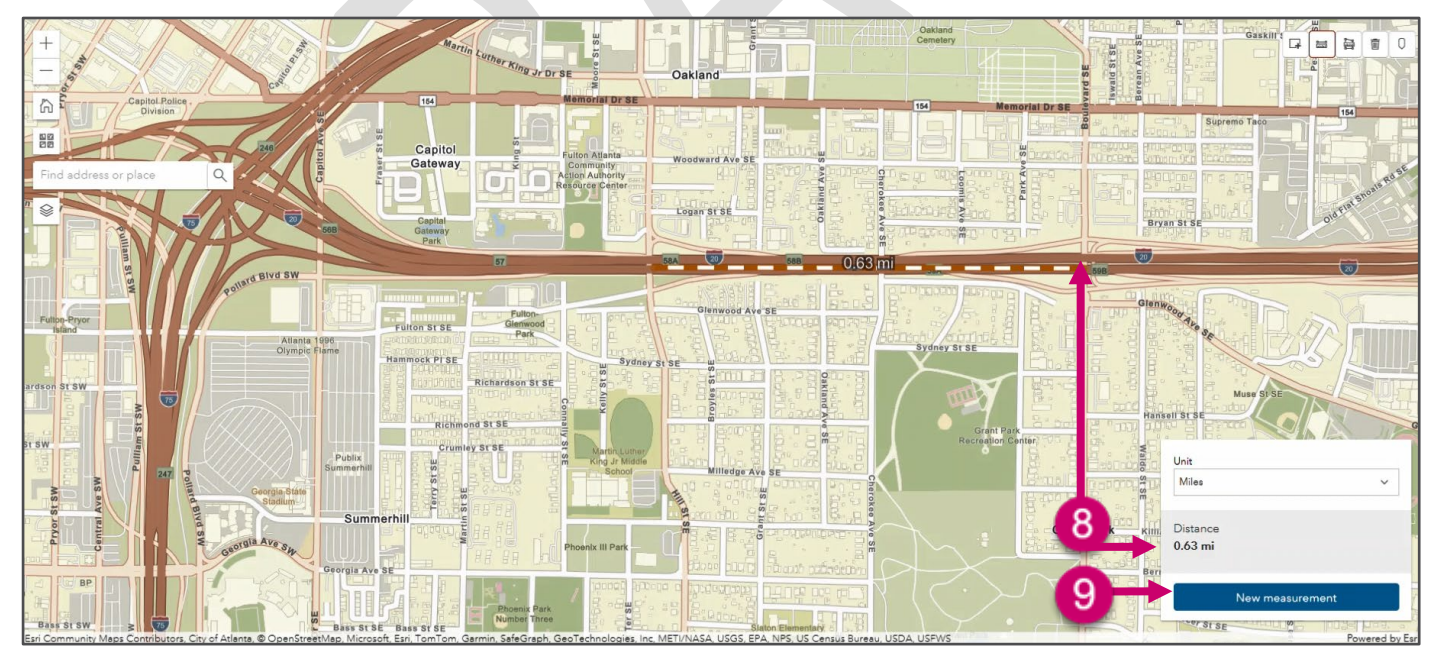

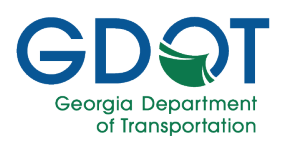

#### Area Measurement Tool

The **Area Measurement Tool** () icon helps you measure the area delimited by three or more points on the map.

- 1. Zoom into the general map area where you would like to make a measurement.
- 2. Select the Area Measurement Tool icon.
- 3. The program displays a message box at the lower right corner as it waits for you to select the first point on the map.

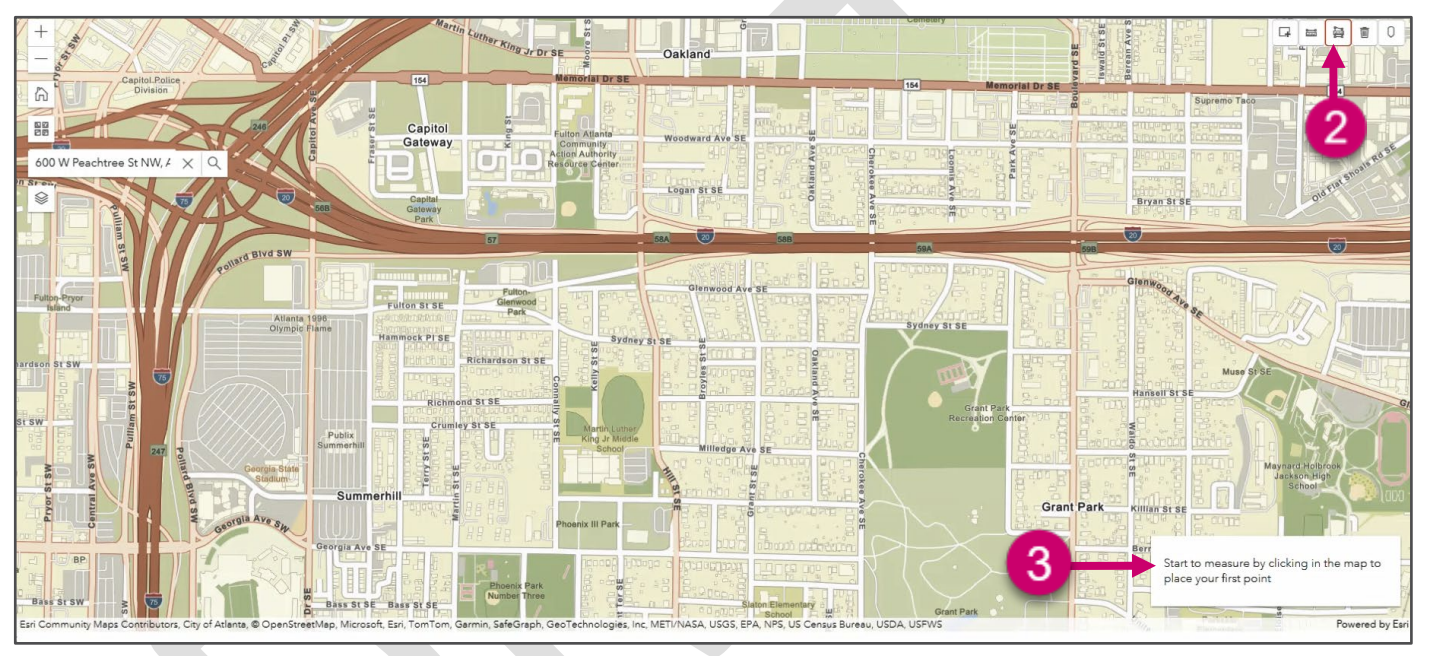

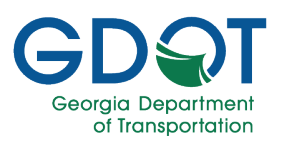

- 4. Once you have selected the first and second points on the map, move the cursor towards the third point.
- 5. Notice that the measurement is displayed inside the area delimited by the points selected. By default, the units are square meters.
- 6. If necessary, you can specify as many points as needed. Make sure to double-click to define the last point selection.

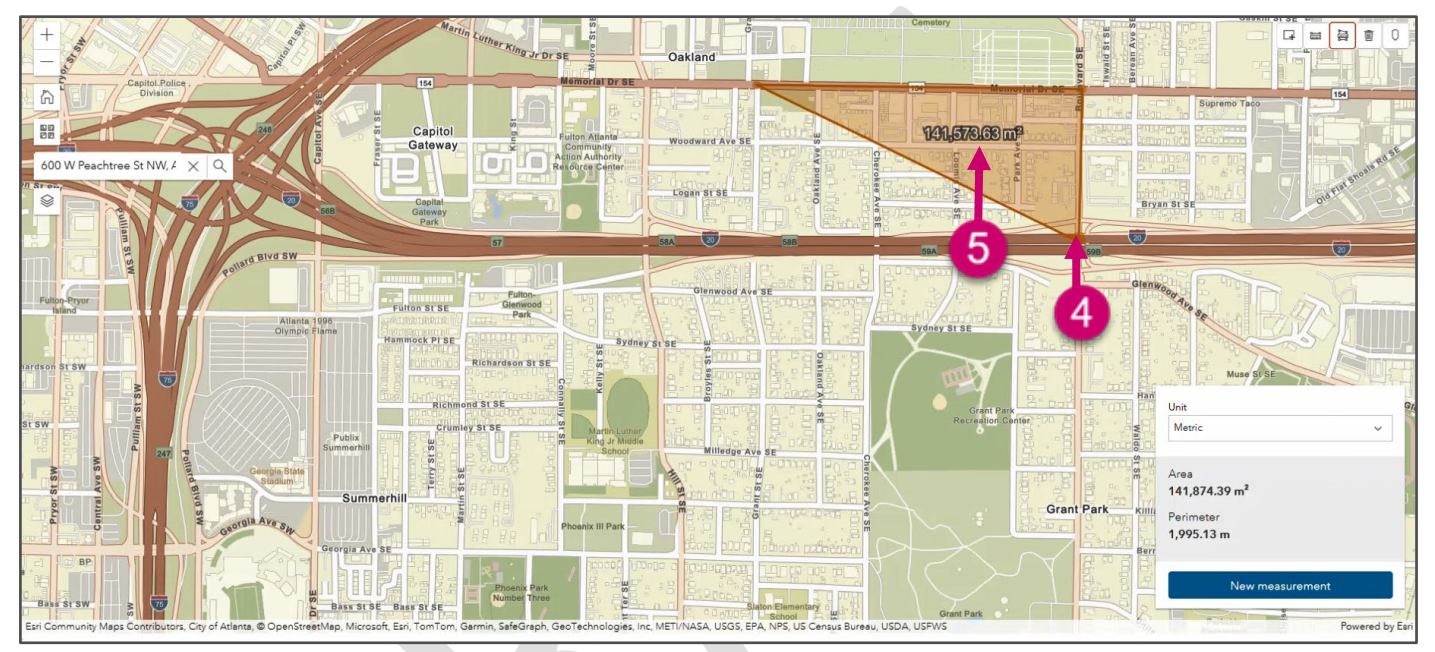

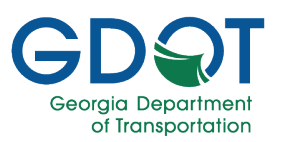

- 7. If you want to change the measurement's units, expand the down arrow in the dialog at the lower right.
- 8. Select the new measurement unit from the list.

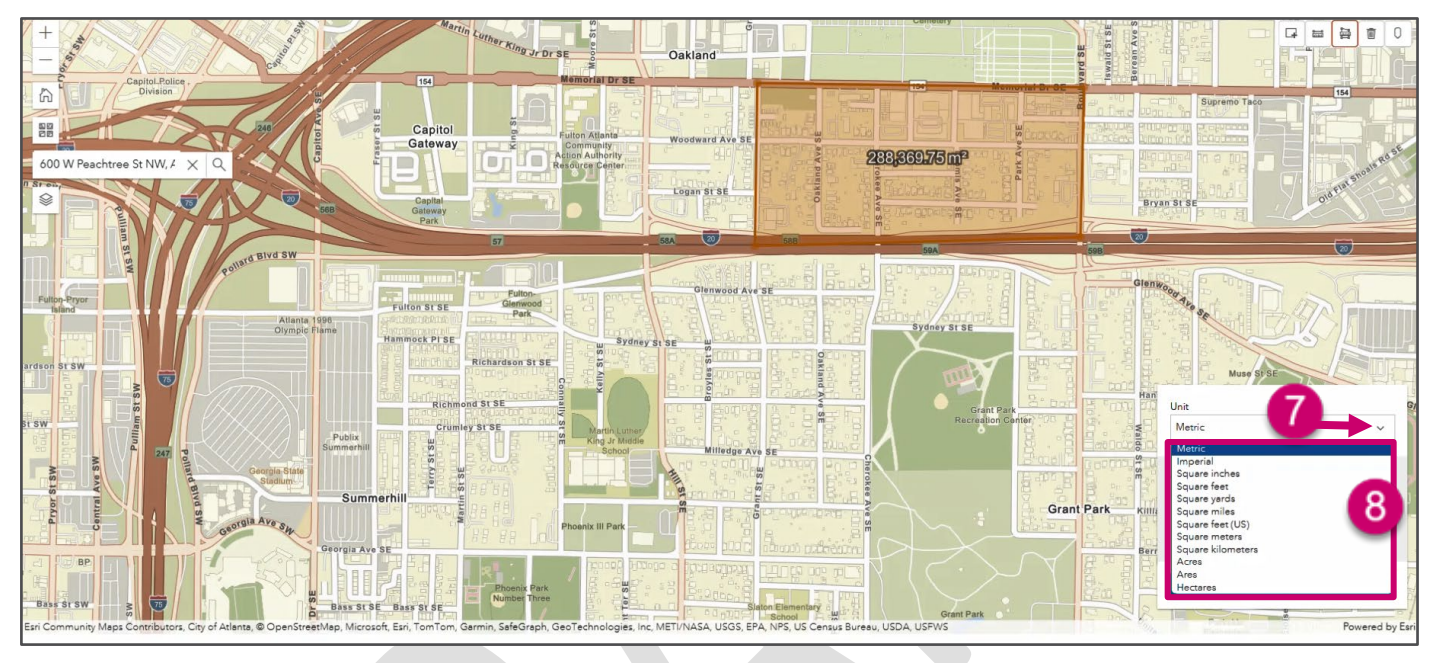

- 9. The value appears inside the delimited area with the new units selected and in the dialog box. In the example below, the units were changed to square miles.
- 10. If necessary, select the **New measurement** button to measure a new area.

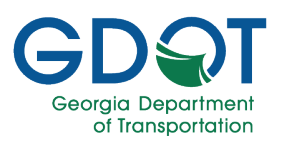

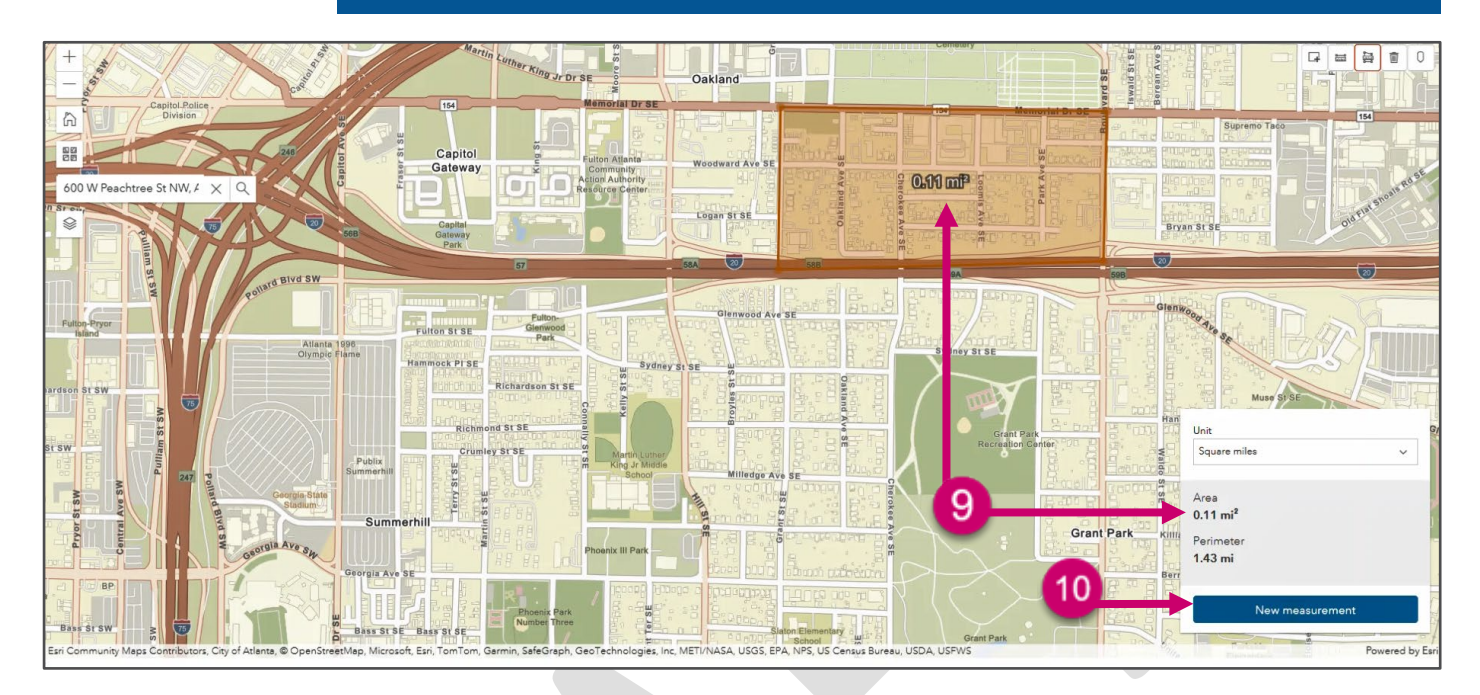

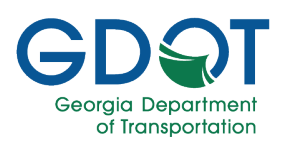

#### **Tri View**

The **Tri View** ( ) icon helps you visualize a specific location on the map.

- 1. Zoom into the general map area you would like to visualize on the map.
- 2. Select the Tri View icon.
- 3. Select the desired location on the map to open the Tri View.

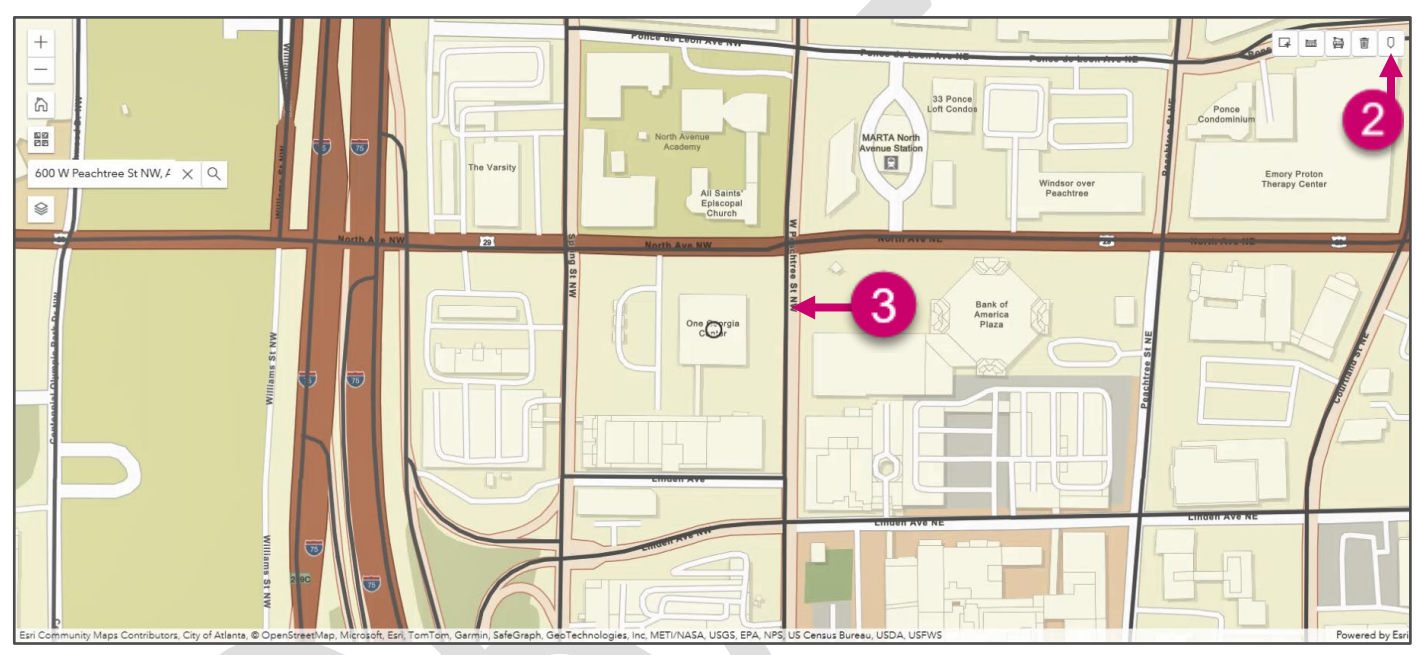

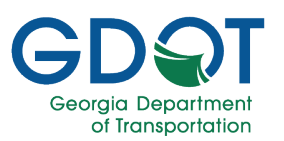

4. A new browser page opens. Select the **View Map** link.

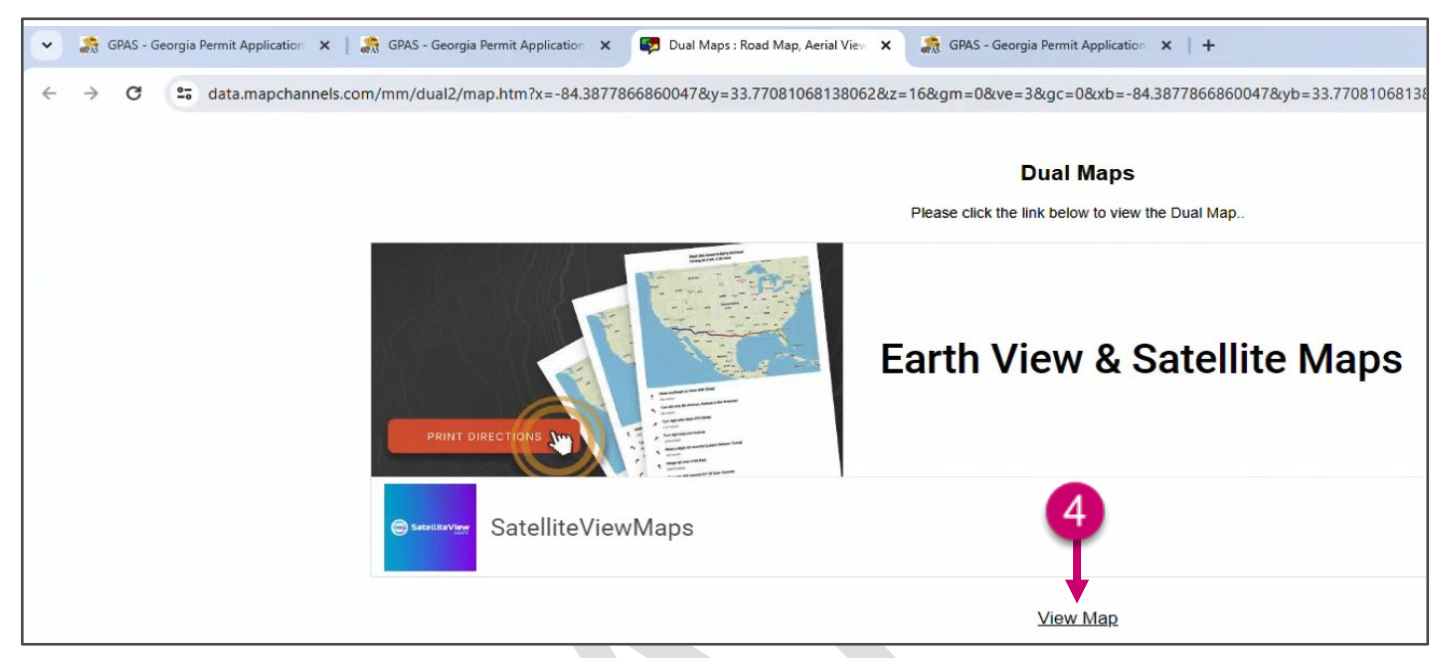

- 5. The program displays 3 windows in different formats for the same area.
- 6. The location you selected on the map is marked with the placement of the Pegman.
- 7. Use the tools on the map to familiarize yourself with the area.

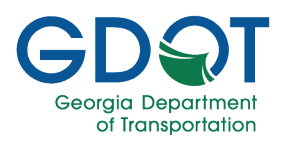

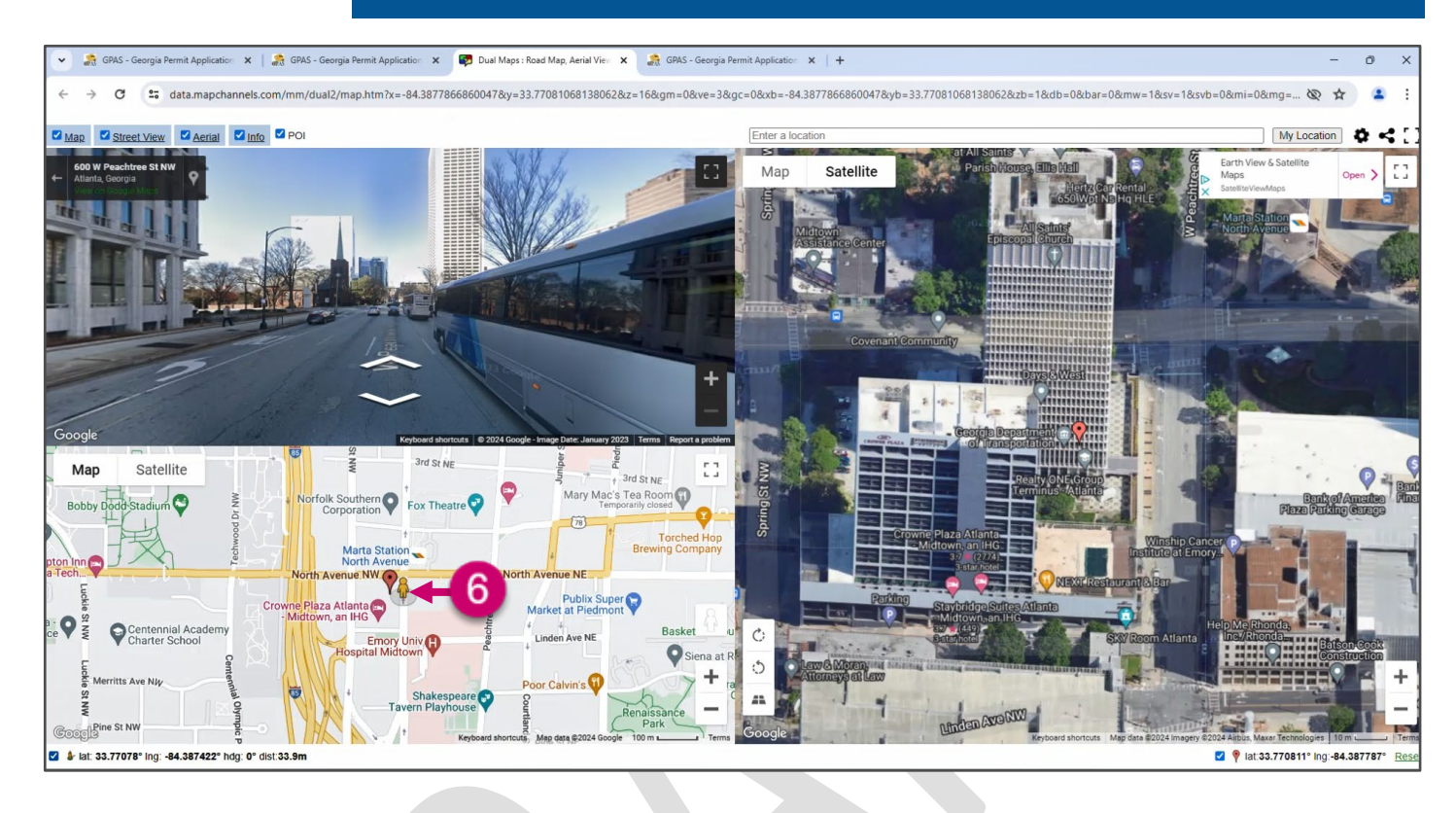

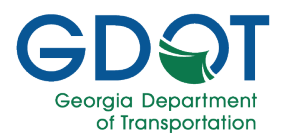

### Submitting an Emergency Utilities Permit Application

Emergency Permits are used when an urgent situation requires immediate utility service.

Internal GDOT personnel can submit Emergency Permit Applications. After an emergency permit request has been submitted, the Utility POC or Representative must submit a regular (non-emergency) permit within five business days.

Important

This chapter introduces:

- The emergency permit requirements
- The emergency permit application submittal

#### **Emergency Permit Requirements**

In this section you will find the requirements needed to submit an emergency permit. Use this section as a check list to ensure you have all the information handy before you begin entering the permit application in the system. Having all the requirements at a glance will help you enter applications more efficiently and accurately.

| Application/Main Information                                                                                                    | Tab                                                                                                    |                                                                                                    |
|----------------------------------------------------------------------------------------------------|----------------------------------------------------------------------------------------------------|----------------------------------------------------------------------------------------------------|
| <ul> <li>Entity Type (auto-populated)</li> <li>Utility Entity Name (auto-populated)</li> <li>Member Code (auto-populated, assigned during registration)</li> <li>Utility Permit Type:         <ul> <li>Emergency</li> <li>Project Id (Requires Project ID)</li> <li>Railroad</li> <li>Regular Encroachment</li> </ul> </li> </ul> | <ul> <li>Permit Category:         <ul> <li>Electrical</li> <li>Gas</li> <li>Non-Potable Water</li> <li>Potable Water</li> <li>River Gauges</li> <li>Sanitary Sewer</li> <li>Telecommunication</li> <li>Vegetation</li> <li>Wireless</li> </ul> </li> </ul> | <ul> <li>*Utility Entity Rep (fields are only visible if the entity has Reps)</li> <li>First Name (auto-populated)</li> <li>Last Name (auto-populated)</li> <li>Company (auto-populated)</li> <li>Email (auto-populated)</li> <li>Phone (auto-populated)</li> <li>Utility Entity POC</li> <li>First Name (auto-populated)</li> <li>Last Name (auto-populated)</li> <li>Email (auto-populated)</li> <li>Email (auto-populated)</li> <li>Email (auto-populated)</li> <li>Email (auto-populated)</li> <li>Email (auto-populated)</li> <li>Email (auto-populated)</li> <li>Email (auto-populated)</li> <li>Email (auto-populated)</li> <li>Email (auto-populated)</li> </ul> |
| <ul> <li>Emergency</li> <li>Project Id (Requires<br/>Project ID)</li> <li>Railroad</li> <li>Regular Encroachment</li> </ul>                                                                                                    | <ul> <li>Telecommunication</li> <li>Vegetation</li> <li>Wireless</li> </ul>                                                                                                    | <ul> <li>Utility Entity POC</li> <li>First Name (auto-populated)</li> <li>Last Name (auto-populated)</li> <li>Email (auto-populated)</li> <li>Phone (auto-populated)</li> </ul>                                                                                                    |

\*If a Rep is the one submitting the permit, they will see the Utility Entity Rep information fields and the Entity Point of Contact fields. If the POC is submitting the permit, no Rep fields are displayed.

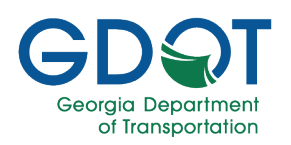

#### **Permit Location Tab**

| •                | County                                                                                                    | End Lat                                                                                                    |
|------------------|----------------------------------------------------------------------------------------------------|----------------------------------------------------------------------------------------------------|
| •                | Primary County                                                                                                    | End Long                                                                                                    |
| •                | City                                                                                                    | Beginning User Defined Lat                                                                                                    |
| •                | District                                                                                                    | Beginning User Defined Long                                                                                                    |
| •                | US Route                                                                                                    | End User Defined Lat                                                                                                    |
| •                | State Boute                                                                                                    | End User Defined Long                                                                                                    |
| •                | Beginning Mile Point                                                                                                    | Near By GDOT Active Projects (auto-populated if any exist)                                                                                                    |
|                  | End Mile Point                                                                                                    | Protected Routes (auto-populated if any exist)                                                                                                    |
|                  | Beginning Lat                                                                                                    |                                                                                                    |
| •                |                                                                                                    |                                                                                                    |
| -                |                                                                                                    |                                                                                                    |
| •                | Beginning Long                                                                                                    |                                                                                                    |
| •<br>Sta         | andard Information – Requirements for                                                                                                 | Emergency Permits                                                                                                    |
| •<br>Sta         | andard Information – Requirements for<br>Applicant First Name                                                                         | Emergency Permits <ul> <li>Line Type</li> </ul>                                                                                                    |
| Sta              | Applicant Last Name                                                                                                    | <ul> <li>Emergency Permits</li> <li>Line Type         <ul> <li>Main</li> </ul> </li> </ul>                                                                                                    |
| Sta              | Applicant First Name<br>Applicant Last Name<br>Applicant Phone Number                                                                 | Emergency Permits <ul> <li>Line Type</li> <li>Main</li> <li>Service</li> </ul>                                                                                                    |
| •<br>•<br>•<br>• | Applicant First Name<br>Applicant Last Name<br>Applicant Phone Number<br>Facility Type                                                | <ul> <li>Emergency Permits</li> <li>Line Type <ul> <li>Main</li> <li>Service</li> <li>Travelling Lanes Shutdown Y/N</li> </ul> </li> </ul>                                                                                                    |
| •<br>•<br>•      | Applicant First Name<br>Applicant Last Name<br>Applicant Phone Number<br>Facility Type<br>o Cable                                     | <ul> <li>Emergency Permits</li> <li>Line Type <ul> <li>Main</li> <li>Service</li> </ul> </li> <li>Travelling Lanes Shutdown Y/N</li> <li>Pavement Cutting Y/N</li> </ul>                                                                                           |
| •<br>•<br>•<br>• | Applicant First Name<br>Applicant Last Name<br>Applicant Phone Number<br>Facility Type<br>• Cable<br>• Electrical                     | Emergency Permits <ul> <li>Line Type</li> <li>Main</li> <li>Service</li> </ul> <li>Travelling Lanes Shutdown Y/N</li> <li>Pavement Cutting Y/N</li> <li>Problem Noticed Date</li>                                                                                  |
| •<br>•<br>•      | Applicant First Name<br>Applicant Last Name<br>Applicant Phone Number<br>Facility Type<br>• Cable<br>• Electrical<br>• Gas            | Emergency Permits <ul> <li>Line Type</li> <li>Main</li> <li>Service</li> <li>Travelling Lanes Shutdown Y/N</li> <li>Pavement Cutting Y/N</li> <li>Problem Noticed Date</li> <li>Date Submitted</li> </ul>                                                          |
| •<br>•<br>•      | Applicant First Name<br>Applicant East Name<br>Applicant Phone Number<br>Facility Type<br>• Cable<br>• Electrical<br>• Gas<br>• Sewer | Emergency Permits <ul> <li>Line Type</li> <li>Main</li> <li>Service</li> <li>Travelling Lanes Shutdown Y/N</li> <li>Pavement Cutting Y/N</li> <li>Problem Noticed Date</li> <li>Date Submitted</li> <li>Will Transfer Be Needed By Other Attachees? Y/N</li> </ul> |
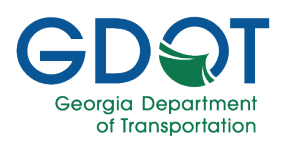

+ APPLY NEW PERMIT

1

## **Emergency Permit Submittal**

#### Home Page

1. Select the **+ APPLY NEW PERMIT** button on the upper right.

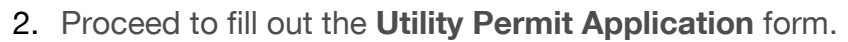

|                                                                         | l                                                                | Jtility Permit Application<br>FILL OUT BELOW INFORMATION ABOUT THE PERMIT.<br>Reference ID:                                                              |             |
|-------------------------------------------------------------------------|------------------------------------------------------------------|----------------------------------------------------------------------------------------------------|-------------|
| APPLICATION/MAIN INFORMATION                                            | PERMIT LOCATION                                                  | PERMIT DATA                                                                                                    | ATTACHMENTS |
| Application/Main Information<br>1. Select the Entity Type<br>down list. | on Tab<br>be from the drop-                                      | Entity Type<br>State Agency<br>Select Entity Type<br>County<br>Federal Agency<br>Individual<br>Local Government<br>Municipal Corporation<br>State Agency | · ·         |
| 2. Enter the Utility Entit                                              | ty Name.                                                         | Utility Entity Name                                                                                                    |             |
| If the <b>Utility Entit</b><br>associated with it, s<br>Rep from the    | y has multiple Reps<br>select the appropriate<br>drop-down list. | Entity Rep<br>Select User                                                                                                    | •           |
| N                                                                       | ote                                                              |                                                                                                    |             |

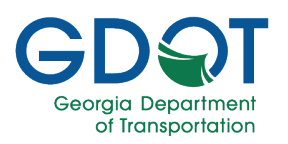

| 3. | Select <b>Emergency</b> from the <b>Utility Permit</b><br><b>Type*</b> drop-down list.                                                                     | Utility Permit Type<br>Select an Utility Permit Type<br>Emergency<br>Project Id<br>Railroad<br>Regular Encroachment                                 |
|----|----------------------------------------------------------------------------------------------------|----------------------------------------------------------------------------------------------------|
| 4. | Select the <b>Permit Category*</b> from the drop-down list.                                                                                                | Permit Category* Select a Permit Category                                                                                                    |
|    | The <b>Permit Categories</b> shows the categories approved for your Utility Entity. The image shown is an example and it may be different to what you see. | Select a Permit Category<br>Electrical (Distribution, Transmission, Lighting system)<br>Gas (Natural Gas, Oil, Petroleum, Gaseous Materials, Steam) |
|    | Note                                                                                                    |                                                                                                    |

- 5. Verify the information that appears in the following **Entity** fields. These are auto-populated from the Entity registration.
  - Entity Type
  - Utility Entity Name
  - **Member Code** (GDOT assigns this, and it is unique to the particular entity)

| Entity Type | Utility Entity Name | Member Code: |  |
|-------------|---------------------|--------------|--|
| Company     | Utility Entity Name | 012345       |  |

- 6. If you are a Utility Entity Rep, you will need to verify the information that appears in the following **Utility Entity Rep** fields. These are also auto-populated from the Entity registration.
  - First Name
  - Last Name
  - Company
  - Email
  - Phone

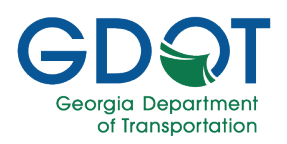

| Utility Entity Rep      |                                  |  |
|-------------------------|----------------------------------|--|
| First Name:<br>John     | Last Name:<br>Doe                |  |
| Company:<br>Any Company | Email:<br>JohnDoe@AnyCompany.com |  |
| Phone:<br>770-123-4567  |                                  |  |

- 7. Verify the information that appears in the following **Utility Entity POC** fields. These are also auto-populated from the Entity registration.
  - **First Name** •
  - Last Name •
  - Email •
  - Phone •
- 8. Select NEXT.

Г

| Utility Entity POC                                             |                                                                                                    |
|----------------------------------------------------------------|----------------------------------------------------------------------------------------------------|
| First Name:                                                    | Last Name:                                                                                                    |
| Jane                                                           | Doe                                                                                                    |
| Email:                                                         | Phone:                                                                                                    |
| JDoe@AZUtilities.com                                           | 404-123-4567                                                                                                    |
| © CANCEL                                                       |                                                                                                    |
| The location information should the <b>PERMIT LOCATION</b> tak | d be accurate. Make sure that all the information you enter in<br>b is complete and accurate since that information is what<br>will appear in the permit. |
|                                                                | Note                                                                                                    |

- 1. Enter the first three letters for the county you are for in the **County** field.
- 2. Select the **County** from the list.
- 3. The application will zoom into the county selected.

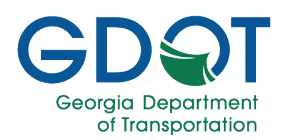

|    | APPLICATION/MAIN INFORMATION                               | PERMIT LOCATION             | PERM  | <u>MIT DATA</u> |
|----|------------------------------------------------------------|-----------------------------|-------|-----------------|
|    | County<br>bar 1<br>Barrow<br>Bartow                        |                             | ×     | efokee          |
| 4. | Zoom into the area you would permit.                       | like the                    |       |                 |
| 5. | Make sure you are zoomed in into the map, you should see t | enough<br>he<br>pit Line at | Wille | ughby Way       |

this Map-Scale on the lower right corner.

| Ralph McGill Blvd NE         | Willoughby Way  |
|------------------------------|-----------------|
| Please Draw a Permit Line at | this Map-Scale  |
| USDA   US Census Bureau, Geo | Powered by Esri |

- 6. Select the **Draw Permit Lines** () button. If necessary, use the **Clear** () button to delete the lines drawn.
- 7. Select the starting location (road or highway) for the utility permit you need to submit.
- 8. Select a point or points along the way.
- 9. Double-click to select the ending location (road or highway) for the utility permit you need to submit.
- **10**. The application shows a red line for the permit you are applying for.

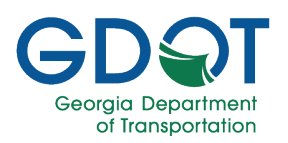

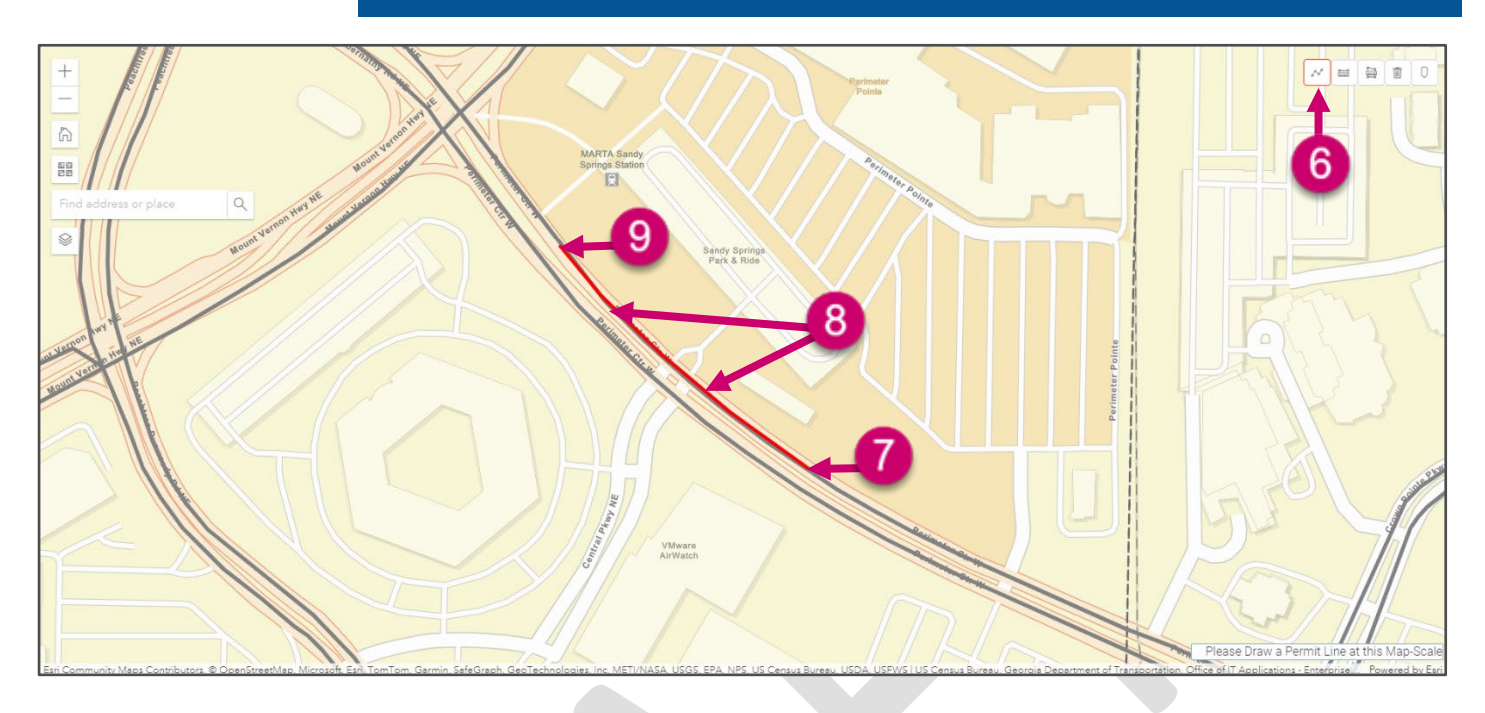

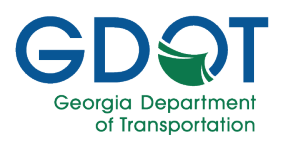

**11**. Scroll down. Notice that the system auto-populates the information for the area selected.

### 12. Primary County.

≣ In the event that the permit location line is at the boundary between two counties, you may adjust the **Primary County** selection from the drop-down list. The Primary County will define the County under which the permit is requested. Note **13**. Verify the information that appears in the following fields and add any necessary data. End Lat City District End Long . Beginning User Defined Lat

- Beginning User Defined Long
  - End User Defined Lat
  - End User Defined Long
- - .
  - .
  - US Route
  - State Route •
  - Beginning Mile Point •
  - End Mile Point •
  - Beginning Lat
  - Beginning Long

|                                                                                                    | Primary County                        | 12                            |  |  |  |  |  |  |
|----------------------------------------------------------------------------------------------------|---------------------------------------|-------------------------------|--|--|--|--|--|--|
| City:<br>Atlanta city                                                                                                    | District:<br>District Seven- Chamblee | US Route:<br>002900           |  |  |  |  |  |  |
| State Route:                                                                                                    | Beginning Mile Point:<br>62.86        | End Mile Point:<br>62.30      |  |  |  |  |  |  |
| Beginning Lat:<br>33.773688                                                                                                    | Beginning Long:<br>-84.370988         | End Lat:<br>33.772553         |  |  |  |  |  |  |
| End Long:<br>-84.380488                                                                                                    | Beginning User Defined Lat:           | Beginning User Defined Long:  |  |  |  |  |  |  |
| End User Defined Lat:                                                                                                    | - End User Defined Long:              |                               |  |  |  |  |  |  |
|                                                                                                    |                                       |                               |  |  |  |  |  |  |
|                                                                                                    |                                       |                               |  |  |  |  |  |  |
| If the District field is not auto-                                                                                                    | populated, it indicates that the r    | map was not zoomed in enough. |  |  |  |  |  |  |
| Select the <b>Clear</b> () button to remove your selection. And select the <b>Draw Permit Lines</b> () button and repeat the selection making sure you select the black road line. |                                       |                               |  |  |  |  |  |  |
|                                                                                                    | Important                             |                               |  |  |  |  |  |  |

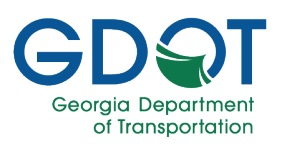

- 14. If there are any active projects close by within a 1-mile radius, those will appear in the **Near By GDOT Active Projects** table.
- 15. If there are any protected routes close by within a 1-mile radius, those will appear in the **Protected Routes** table.
- 16. Select NEXT.

| Project ID       | Number | Contractor Name | Status                | Let Date | Description                                             |
|------------------|--------|-----------------|-----------------------|----------|---------------------------------------------------------|
| 0012586          |        |                 | Under<br>Construction |          | SR 8/US 29 FROM CS 520/BOULEVARD DR/MONROE DR TO SR 10- |
| 1 - 4 - <b>F</b> | M      |                 |                       |          | 1 - 1 of 1 items                                        |
|                  |        |                 |                       |          |                                                         |
| otected Routes   |        |                 |                       |          |                                                         |

Once all the information is entered and you select **NEXT**, the type of permit application is locked. You may change the application's information. To change the permit application type, you will need to delete the application draft and submit a new one.

Important

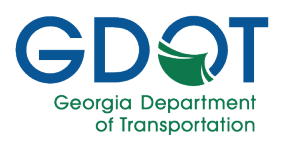

### Permit Data Tab

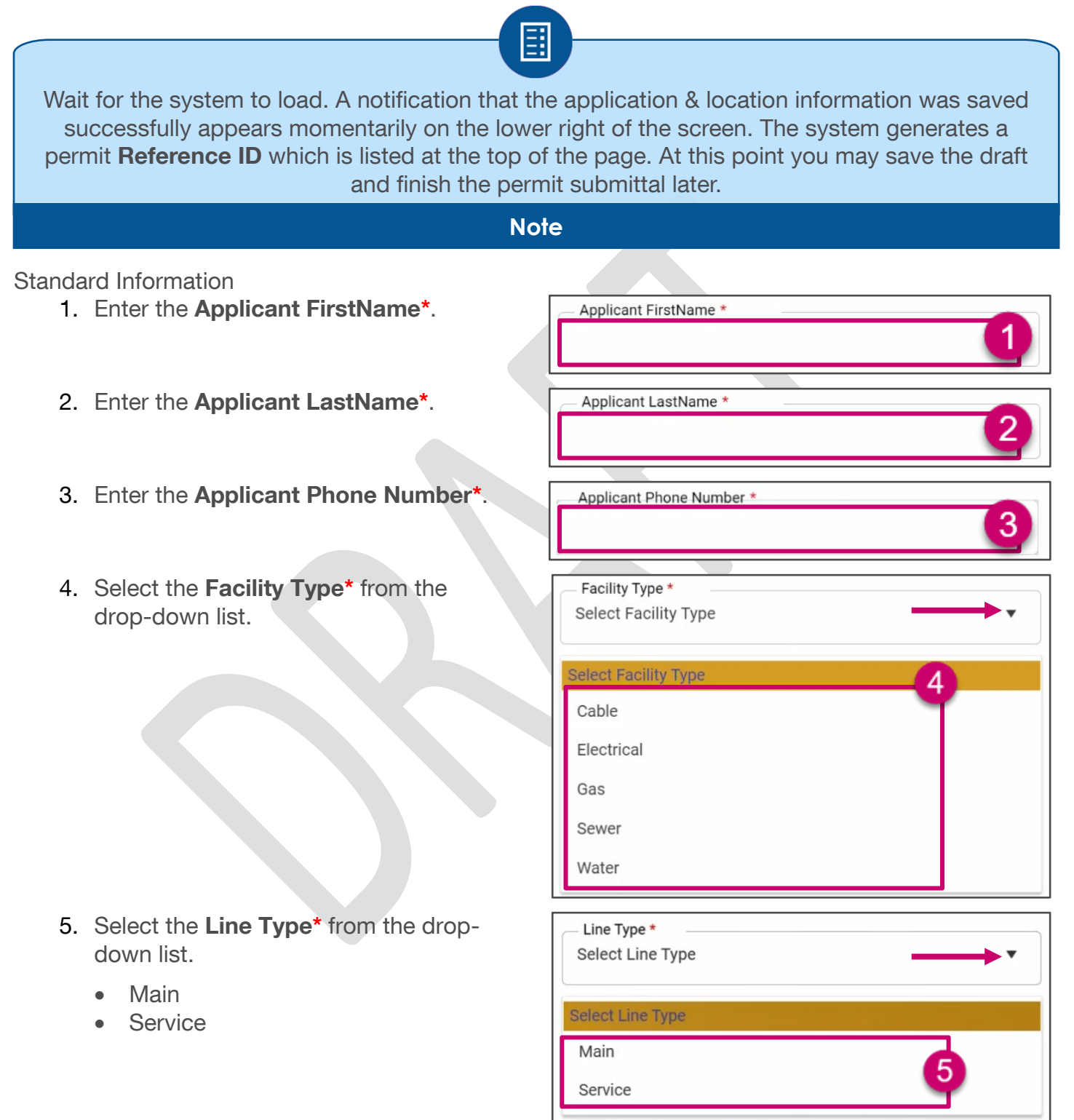

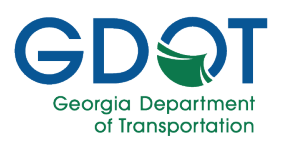

6. Select Yes or No for the Travelling Travelling Lanes Shutdown \* Lanes Shutdown\*. 6 Yes No 7. Select Yes or No for Pavement Pavement Cutting \* Cutting\*. Yes No 8. Enter the **Problem Noticed Date\***. Problem Noticed Date \* 8 mm/dd/yyyy You can enter the date manually or set the date using the calendar icon. Pro Tip 9. The **Date Submitted**\* field auto Date Submitted \* populates with today's date. 9 01/26/2024 10. Select Yes or No for Will Transfer Be Will Transfer Be Needed By Other Attachees? \* Needed By Other Attachees?\*. Yes No 10 ) 11. Enter the Emergency Description\*. 12. Select SUBMIT EMERGENCY. Emergency Description(Maximum 250 characters) \*

← PREVIOUS

**O**CANCEL

SUBMIT EMERGENCY

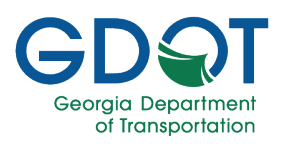

- 13. Make a note of the reference id number and provide it to the person that will be submitting the regular permit. This allows you to associate the regular permit with the emergency one that you are submitting.
- 14. Select Exit Message.

### **Review Utility Permit Application**

- 1. Review carefully all the information on the permit application form.
- If you need to make any changes, select the Edit ( ) button for the specific section and make the appropriate changes.
- Once the permit form is correct, select the check box for "By clicking the submit button below, I confirm that I have reviewed all the details."
- 4. Select SUBMIT.

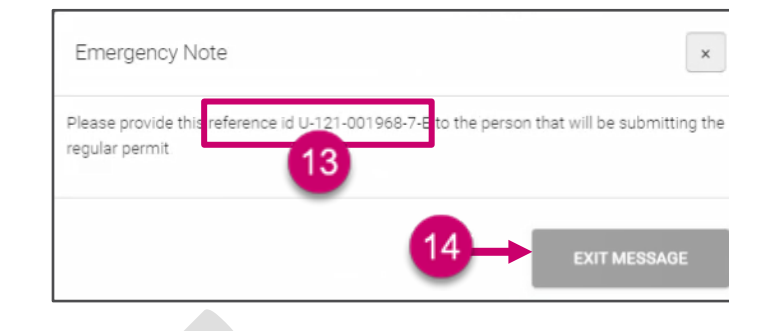

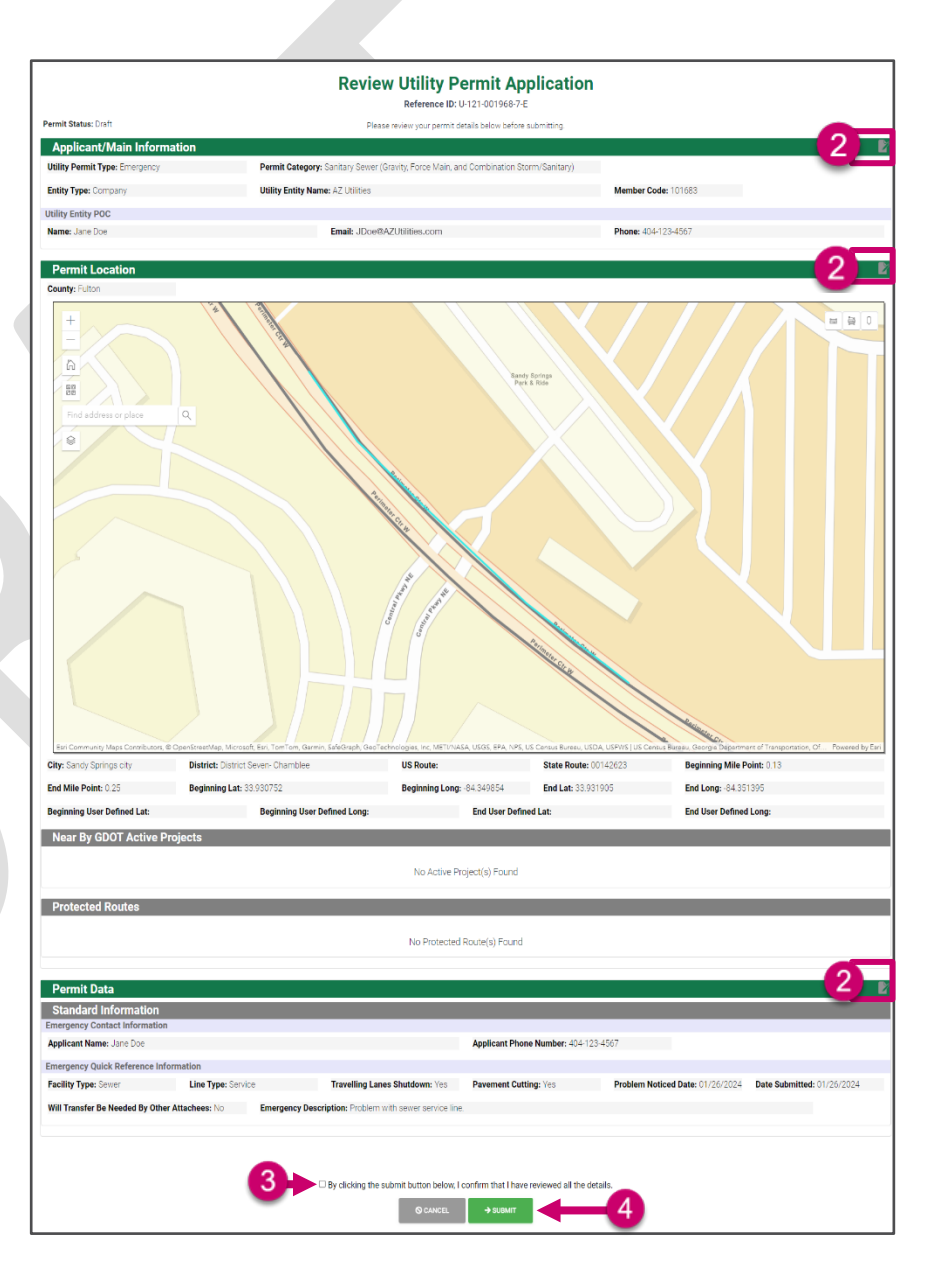

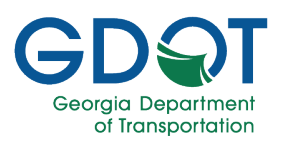

5. Select **OK** to acknowledge the permit application has been submitted successfully.

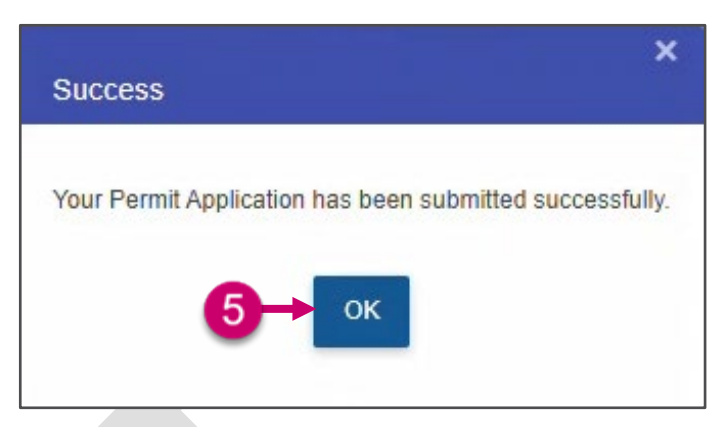

The permit displays in the **Submitted Permits** section and the status is **Pending**. The identifier shows an 'E' at the end of the number indicates that it is an emergency permit.

| GD T Georgic<br>Departr<br>of Trans                                                                                                    | nent<br>portation |                   | Geo                 | orgia Permit Applic      | cation System (GPAS) |            |                     | (                   | GPAS.      |  |
|----------------------------------------------------------------------------------------------------|-------------------|-------------------|---------------------|--------------------------|----------------------|------------|---------------------|---------------------|------------|--|
|                                                                                                    | Utility Permits   |                   |                     |                          |                      |            |                     |                     |            |  |
| A MANAGE USERS                                                                                                    |                   |                   |                     | Draft / Send for Correct | ion Permits          |            |                     | + APPLY             | NEW PERMIT |  |
| Permit ID/Reference ID                                                                                                    | Project ID        | Permit Category   | Utility Entity Name | County                   | T Status             | Updated By | Updated Date        | Ŧ                   |            |  |
| <u>U-135-002151-1-RR</u>                                                                                                    |                   | Electrical        | AZ Utilities        | Gwinnett                 | Draft                | Jane Doe   | 06/13/2024 11:07 AM | DELETE              | •          |  |
| <u>U-215-002150-3</u>                                                                                                    | 0013373           | Electrical        | AZ Utilities        | Muscogee                 | Draft                | Jane Doe   | 06/13/2024 10:19 AM | DELETE              |            |  |
| <u>U-121-002149-7-E</u>                                                                                                    |                   | Gas               | AZ Utilities        | Fulton                   | Draft                | Jane Doe   | 06/13/2024 10:15 AM | DELETE              |            |  |
| U-121-002148-7-RR                                                                                                    |                   | Electrical        | AZ Utilities        | Fulton                   | Draft                | Jane Doe   | 06/12/2024 11:21 AM | DELETE              |            |  |
| <u>U-121-002146-7</u>                                                                                                    |                   | Electrical        | AZ Utilities        | Fulton                   | Draft                | Jane Doe   | 06/12/2024 10:22 AM | DELETE              |            |  |
| H 4 1 2 3 4                                                                                                    | 5 6 7 8 9 10      | > > 5 -           |                     |                          |                      |            |                     | 1 - 5 of 14         | 44 items   |  |
| Click here to Approve/Reject G                                                                                                    | PAS Tasks         |                   |                     | Submitted Pern           | nits                 |            |                     |                     |            |  |
| Permit ID/Reference ID                                                                                                    | T Project ID      | Permit Category   | T Utility Entity Na | me 🍸 County              | ▼ Status             | T Sub      | mitted By           | Submitted Date      | T          |  |
| ▶ <u>U-007-002133-4-E</u>                                                                                                    |                   | Telecommunication | n Sushmita J        | Baker                    | Pendi                | g The      | ophilus T. Parker   | 05/31/2024 04:22 PM | -          |  |
| Upon successfully submitting your request, you may check the submission status by following the steps outlined in the Track Permit Application Status section. |                   |                   |                     |                          |                      |            |                     |                     |            |  |
|                                                                                                    | Not               | e                 |                     |                          |                      | Importar   | nt                  |                     |            |  |

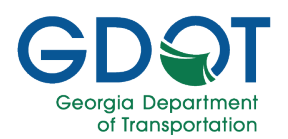

## **Track Permit Application Status**

## **Permit Application Status**

After the Utility permit application has been submitted, you can check the status of the application directly from the GPAS Utilities Home page.

- 1. Sign into GPAS Utilities.
- 2. Locate the utility permit application from the **Submitted Permits** table.

If the submitted permit application was sent back for correction, it will be listed in the **Draft/Send for Correction Permits** table.

#### Important

3. Expand the arrow on the left of the permit application number.

| GD T Georgia<br>Departmen<br>of Transport | t<br>ation        |        |                   |                   | Geo                           | rgia Permit      | Applicati    | ion System (G | PAS)    |            |                      |          |                        | GPAS.                          |
|-------------------------------------------|-------------------|--------|-------------------|-------------------|-------------------------------|------------------|--------------|---------------|---------|------------|----------------------|----------|------------------------|--------------------------------|
| <b>ℛ</b> <u>Home</u> Q <u>Search</u>      | <u>Cử Admin</u> ≁ |        |                   |                   |                               | Utility          | Permi        | ts            |         |            |                      | Welcome, | <u>&amp; My Profil</u> | <u>e &amp; Logout () Hel</u> i |
| A MANAGE USERS                            |                   |        |                   |                   |                               | Draft / Send for | Correction F | Permits       |         |            |                      |          |                        | + APPLY NEW PERMIT             |
| Permit ID/Reference ID                    | Project ID        | T Per  | mit Category T    | Utility Entity Na | me 🔻                          | County           | T            | Status        | T       | Updated By | T Updated Date       | e        | Τ                      |                                |
| <u>U-135-002151-1-RR</u>                  |                   | Ele    | ctrical           | AZ Utilities      |                               | Gwinnett         |              | Draft         |         | Jane Doe   | 06/13/2024           | 11:07 AM | DELETE                 |                                |
| <u>U-215-002150-3</u>                     | 0013373           | Ele    | ctrical           | AZ Utilities      |                               | Muscogee         |              | Draft         |         | Jane Doe   | 06/13/2024           | 10:19 AM | DELETE                 |                                |
| <u>U-121-002149-7-E</u>                   |                   | Ga     | 8                 | AZ Utilities      |                               | Fulton           |              | Draft         |         | Jane Doe   | 06/13/2024           | 10:15 AM | DELETE                 |                                |
| U-121-002148-7-RR                         |                   | Ele    | ctrical           | AZ Utilities      |                               | Fulton           |              | Draft         |         | Jane Doe   | 06/12/2024           | 11:21 AM | DELETE                 |                                |
| <u>U-121-002146-7</u>                     |                   | Ele    | ctrical           | AZ Utilities      |                               | Fulton           |              | Draft         |         | Jane Doe   | 06/12/2024           | 10:22 AM | DELETE                 |                                |
| i                                         | 5 6 7 8           | 9 10 ) | → → 5 · v         |                   |                               |                  |              |               |         |            |                      |          |                        | 1 - 5 of 144 items             |
| Click here to Approve/Reject GPA          | <u>S Tasks</u>    |        |                   |                   |                               | Submit           | ted Permits  |               |         |            |                      |          |                        |                                |
| mit ID/Reference ID                       | T Projec          | t ID   | Permit Category   | Ŧ                 | Utility Entity Nar            | ne 🔻             | County       | Ŧ             | Status  | Ŧ          | Submitted By         | Ŧ        | Submitted Date         | Ŧ                              |
| ▶ <u>-007-002133-4-E</u>                  |                   |        | Telecommunication |                   | Sushmita J                    |                  | Baker        |               | Pending |            | Theophilus T. Parker |          | 05/31/2024 04:22 F     | PM                             |
| ▶ <u>-007-002132-4</u>                    |                   |        | Telecommunication |                   | GEORGIA DEPAI<br>TRANSPORTATI | RTMENT OF        | Baker        |               | Pending |            | Theophilus T. Parker |          | 05/31/2024 04:09 F     | PM                             |
| ► -005-002131-5-RR                        |                   |        | Vegetation        |                   | Sushmita Test 0               | orp              | Bacon        |               | Pending |            | Sushmita J           |          | 05/31/2024 03:41 F     | РМ                             |

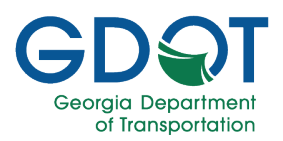

- 4. The permit expands showing more information regarding the review process. In this example:
  - a. The Permit Status is Issued.
  - b. The Workflow Status is Claimed.

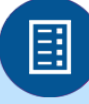

The difference between **Permit Status** and **Workflow Status** is explained on the next page.

| Ν | ote |  |
|---|-----|--|
|   |     |  |

|   |                                              |               |           |                  | Submit | ted Permits |        |             |              |
|---|----------------------------------------------|---------------|-----------|------------------|--------|-------------|--------|-------------|--------------|
|   | Permit ID/Reference ID                       | Project ID    | Permit C  | ategory <b>T</b> | County | T           | Status | T           | Submitted By |
| 4 | <u>U-121-001918-7</u>                        |               | Electrica | ı                | Fulton |             | Issued |             | Jane Doe     |
|   | Group Name                                   | Assigned Date |           | Status           |        | Status Date |        | Last Update | ed By        |
|   | UtilityPermit Area Inspector D7              | 7 01/22/2024  |           | Claimed          |        | 01/22/2024  |        | Ben Adam    | s            |
|   | UtilityPermit Area Inspector D7              | 7 01/22/2024  |           | Group Assigned   |        | 01/22/2024  |        |             |              |
|   | UtilityPermit District Utility<br>Manager D7 | 01/22/2024    |           | Approved         |        | 01/22/2024  |        | Alan Jones  |              |
|   | UtilityPermit District Utility<br>Manager D7 | 01/22/2024    |           | Claimed          |        | 01/22/2024  |        | Alan Jones  |              |
|   | UtilityPermit District Utility<br>Manager D7 | 01/22/2024    |           | Group Assigned   |        | 01/22/2024  |        |             |              |
|   | UtilityPermit Utility Permit<br>Specialist   | 01/22/2024    |           | Approved         |        | 01/22/2024  |        | Elly Brown  |              |
|   | UtilityPermit Utility Permit<br>Specialist   | 01/22/2024    |           | Claimed          |        | 01/22/2024  |        | Elly Brown  |              |

Depending on the type of permit there might be one or more GDOT reviewers and approvers.

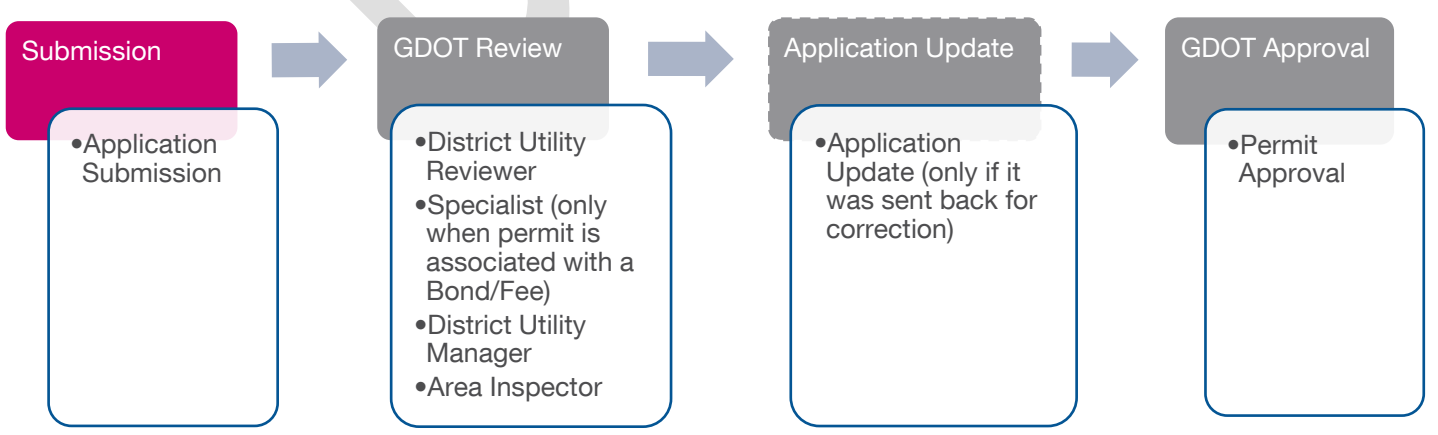

Submitting an Emergency Utilities Permit Application

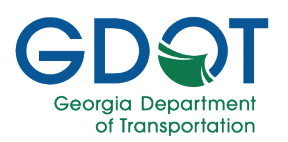

## **Difference Between Workflow Status and Permit Status**

The difference between the **Workflow Status** and the **Permit Status** shown in the **Submitted Permits** table and the **Draft/Send for Correction Permits** table is that the **Permit Status** shows the status of the overall process. While the **Workflow Status** shows the step in which the application is and what everyone has done during their review.

| a. Permit Status can be:                                                                                                    | b. Workflow Status can be:                                                                                                    |  |  |  |  |  |
|----------------------------------------------------------------------------------------------------|----------------------------------------------------------------------------------------------------|--|--|--|--|--|
| <ul> <li>Approved – Status when the permit is<br/>approved.</li> </ul>                                                                  | <ul> <li>Approved Status when the reviewer<br/>approves the permit during the review step.</li> </ul>                                                                                                    |  |  |  |  |  |
| <ul> <li>Canceled – Status when the Area<br/>Inspector cancels the permit.</li> </ul>                                                   | <ul> <li>Assigned Status when the application<br/>permit gets assigned to the recipient.</li> </ul>                                                                                                    |  |  |  |  |  |
| <ul> <li>Complete – Status when the work<br/>related to the permit is completed.</li> </ul>                                             | <ul> <li>Claimed – When a permit submitted to a group of reviewers is assigned by one of</li> </ul>                                                                                                    |  |  |  |  |  |
| <ul> <li>Draft - Status when the permit has<br/>not been submitted.</li> <li>Issued – Status when the Area</li> </ul>                   | <ul> <li>them.</li> <li>Group Assigned – Status when a permit is submitted to a group of users for one of them to complete the review.</li> </ul>                                                                         |  |  |  |  |  |
| <ul> <li>Pending – Status when the Applicant<br/>submits the permit and is waiting for<br/>the GDOT review process to start.</li> </ul> | <ul> <li>Re-Assigned Status when the reviewer<br/>reassigns the review task to a different<br/>GDOT user.</li> </ul>                                                                                                    |  |  |  |  |  |
| <ul> <li>Rejected – Status when the permit is<br/>declined.</li> </ul>                                                                  | • <b>Rejected</b> Status when a reviewer rejects the permit during the review step.                                                                                                    |  |  |  |  |  |
| <ul> <li>Sent for Correction Status when<br/>GDOT personnel sends the permit<br/>application back to the Applicant for</li> </ul>       | • <b>Submitted</b> - Status when the Applicant submits the permit and is waiting for the GDOT review process to start.                                                                                                    |  |  |  |  |  |
| correction. This requires collaboration<br>between the Applicant and GDOT.<br>More details are listed on the next<br>page.              | • <b>Unclaimed</b> – Status when a reviewer: has<br>not been assigned or has not claimed the<br>permit application waiting to be reviewed or<br>if the reviewer who claimed the permit is no<br>longer able to review it. |  |  |  |  |  |
|                                                                                                    |                                                                                                    |  |  |  |  |  |
|                                                                                                    |                                                                                                    |  |  |  |  |  |
| Once a <b>Permit Status</b> shows it is <b>Approved</b>                                                                                 | the work can start. However, for permits where                                                                                                    |  |  |  |  |  |
| the Area Inspector is part of the review process, the work can start once the <b>Permit Status</b>                                      |                                                                                                    |  |  |  |  |  |

shows **Issued**.

Important

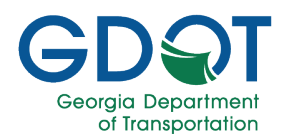

## My Queue - Review Applications

## About My Queue

My Queue provides access to workflows in a variety of applications used by GDOT personnel such as: GPAS, CMIS Invoicing, CATS, Site Manager and more. As discussed in the Application Process, the process may be a little different depending on the type of permit, yet the general workflow to review and approve is the same. The The My Queue application is used for all GDOT personnel.

Note

Utilities Administrator will review an entity's application and decide for which permit categories they may be approved.

The available tasks and functionality depend on the role of each user.

The different sections highlight the specific task each reviewer may complete during the process.

In the following sections, we review the steps performed by:

- Utility Entity Admin as they process new entities' applications.
- **District Utility Reviewer** and **District Utility Manage**r as they process new permit applications.
- Utility Permit Specialist, which processes bonds and fees if they are applicable.
- Area Inspector review tasks.

#### Start the Entity/Permit Application Review

When an entity or permit application is submitted, they will be routed to the specific Permit Engineer Group for approval. An email is sent to the users in that Permit Engineer Group. The email notification appears in the Approvers inbox indicating their approval is needed. All request which needs your approval are in the My Queue application. To make this a seamless process, a link to the request in the My Queue application is included in the email notification.

Select the link (shown in the email below) to start the review and approval process for an entity application.

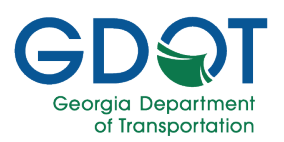

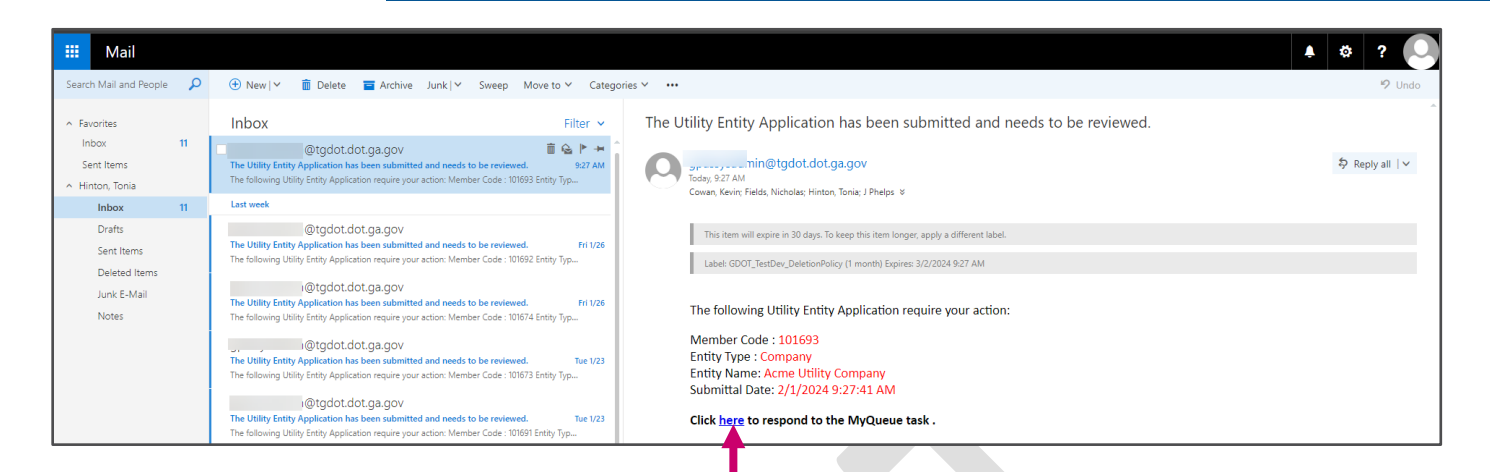

Select the link (shown in the email below) to start the review and approval process for a permit application.

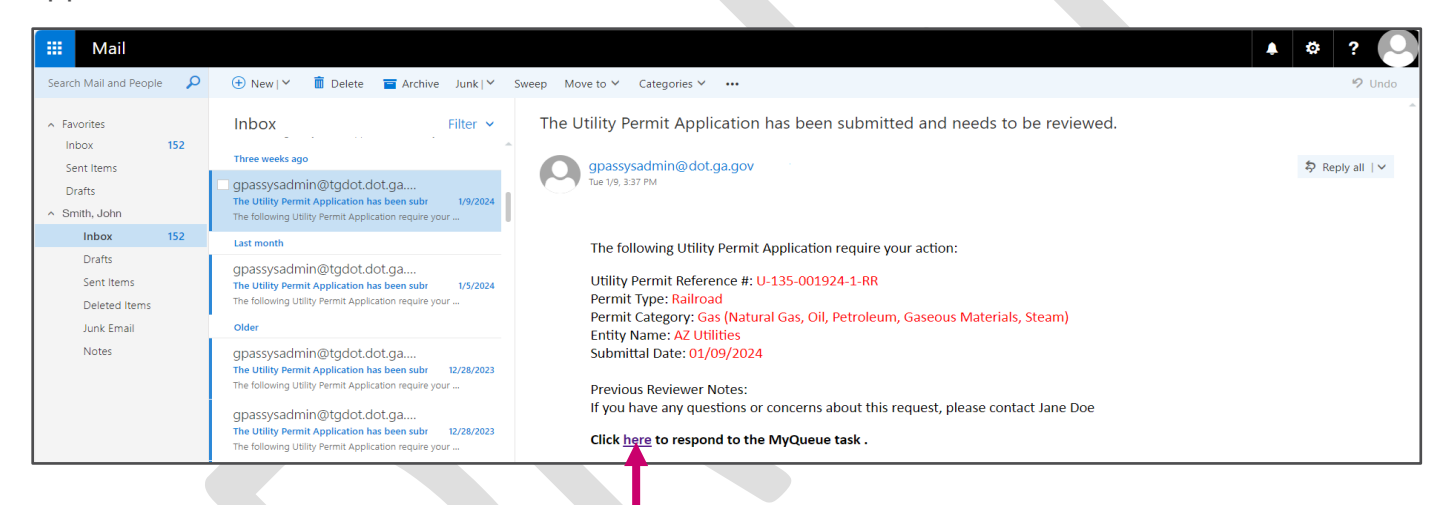

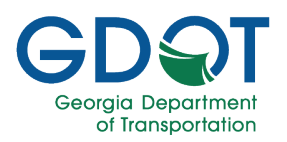

## **My Queue User Interface**

Here is the list of the elements of the My Queue user interface. Each element's functionality will be explained along with the tasks you can perform within My Queue.

From the top left of the My Queue landing page, you can access six of the main sections, which are:

GDରୀ

- a. My Queue
- b. My Approved
- c. My Rejected
- d. Search
- e. Delegation
- f. Workflow Errors (only visible to some users)

From the top right of the **My Queue** landing page, you can access **Help**.

From the top right of the **subheader**, you can:

- a. Claim/Unclaim
- b. Approve
- c. Reject
- d. Send For Correction
- e. (e) Add Adhoc Users

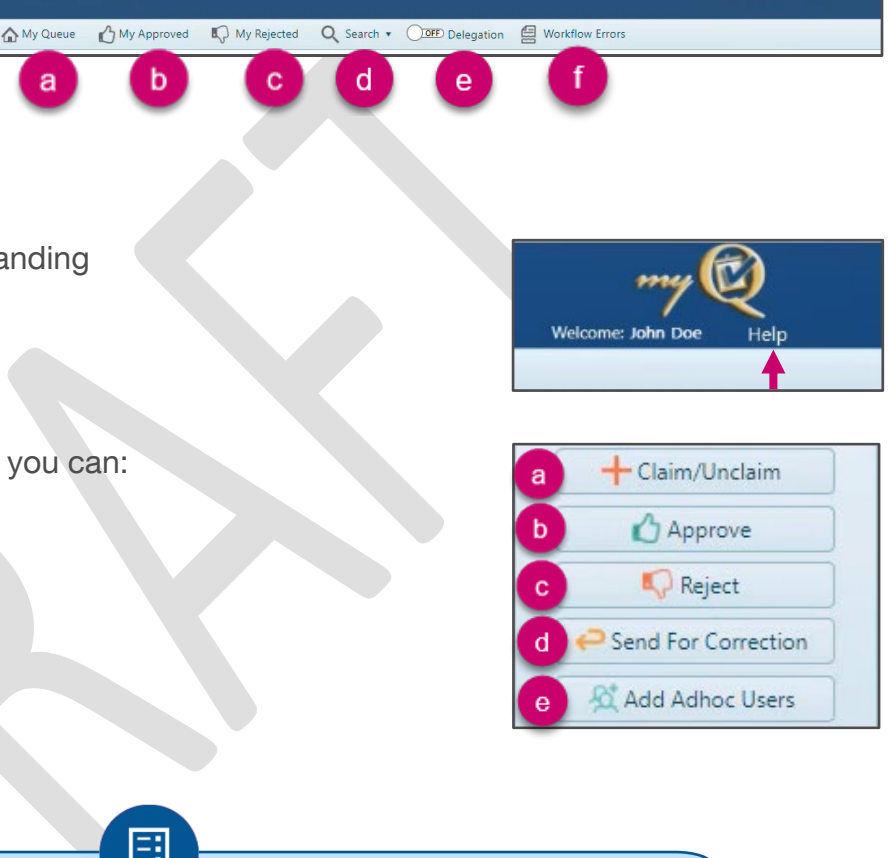

You first need to claim the permit request (or have it assigned to you) to be able to Approve, Reject, Send For Correction, or Add Adhoc Users.

Note

My Queue

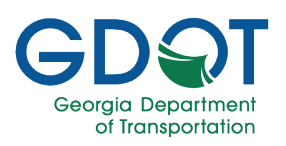

### **Claim a Task**

- 1. Expand GPAS.
- 2. Expand **Utility Permit**.

|                        | My Queue                                              | m        | <b>"</b> @      |
|------------------------|-------------------------------------------------------|----------|-----------------|
|                        |                                                       | Welcome: | Help            |
| My Queue 🕜 My Approved | Ny Rejected 🔍 Search 🔹 💭 Delegation 🛃 Workflow Errors |          |                 |
| 🛱 GPAS (7)             |                                                       |          | <b>&gt;&gt;</b> |
| 📓 Utility Permit (7)   | -2                                                    |          | >>>             |
|                        | •                                                     |          |                 |

3. Notice the request application was submitted to the District Utlity Reviewer Group for approval. Because the application was submitted to a group, someone in that group must claim the request.

| lity Pe | ermit (7)                       |                      |                                                                                  |                                      |                |                              |              |                   |                      |                      | >>                                                                              |
|---------|---------------------------------|----------------------|----------------------------------------------------------------------------------|--------------------------------------|----------------|------------------------------|--------------|-------------------|----------------------|----------------------|---------------------------------------------------------------------------------|
|         | Permit/Reference <b>1</b><br>ID | Permit Type          | T Permit Category T                                                              | Entity Name 🔻                        | Route Number 🔻 | District                     | County       | ▼ Permit Status ▼ | · Assigned On ¶      | Assigned To <b>T</b> | + Claim/Unclaim<br>Approve<br>Reject<br>Send For Correction<br>Stad Adhoc Users |
| iroupN  | Jame: District Utility Revie    | wer D1               | vegetation (Mowing,<br>Pruning, Tree                                             | LUMPKIN CO BOARD                     |                | District One-                | Lumpkin      | Pending           | Jan-24-2024 03:45 PM |                      |                                                                                 |
| ,       | U-187-001960-1                  | Regular Encroachment | Personal (hemical)<br>Vegetation (Mowing,<br>Pruning, Tree<br>Removal, Chemical) | LUMPKIN CO BOARD<br>OF COMMISSIONERS |                | District One-<br>Gainesville | Lumpkin      | Pending           | Jan-24-2024 03:42 PM |                      |                                                                                 |
|         | 11 197 001059 1                 | Pagular Engrandheant | Vegetation (Mowing,                                                              | LUMPKIN COUNTY                       |                | District One-                | 1 Second Sec | Develop           | No. 24 2024 02 52 DM |                      |                                                                                 |

- 4. Select the checkbox to the right of the application you want to claim.
- 5. Select Claim/Unclaim.

| George De | DƏT                       |                        |                                                            |                                               |                | My Q                         | ueue    |                   |                      | We          | my Q<br>come: Help                                                                                                    |
|-----------|---------------------------|------------------------|------------------------------------------------------------|-----------------------------------------------|----------------|------------------------------|---------|-------------------|----------------------|-------------|----------------------------------------------------------------------------------------------------|
| My Qu     | eue 🔥 My App              | proved 🛛 🕠 My Rejected | d <b>Q</b> Search • (                                      | Delegation                                    | Workflow E     | rrors                        |         |                   |                      |             |                                                                                                    |
| AS (7     | )                         |                        |                                                            |                                               |                |                              |         |                   |                      |             | >>                                                                                                    |
| Utility I | Permit (7)                |                        |                                                            |                                               |                |                              |         |                   |                      |             |                                                                                                    |
|           | 3                         |                        |                                                            |                                               |                |                              |         |                   |                      | -           |                                                                                                    |
|           | Permit/Reference<br>ID    | ▼ Permit Type          | ▼ Permit Category ▼                                        | Entity Name 🛛 🔻                               | Route Number 🔻 | District <b>T</b>            | County  | ▼ Permit Status ▼ | Assigned On T        | Assigned To | Claim/Unclaim  Chapprove  Reject  Send For Correction  Chapter Correction  Chapter Co |
| Group     | Name: District Utility Re | eviewer D1             |                                                            |                                               |                |                              |         |                   |                      |             | - All                                                                                                    |
| •         | U-187-001961-1            | Regular Encroachment   | Vegetation (Mowing,<br>Pruning, Tree<br>Removal, Chemical) | LUMPKIN CO BOARD<br>OF COMMISSIONERS          |                | District One-<br>Gainesville | Lumpkin | Pending           | Jan-24-2024 03:45 PM |             | Ø                                                                                                    |
| •         | U-187-001960-1            | Regular Encroachment   | Vegetation (Mowing,<br>Pruning, Tree<br>Removal, Chemical) | LUMPKIN CO BOARD<br>OF COMMISSIONERS          |                | District One-<br>Gainesville | Lumpkin | Pending           | Jan-24-2024 03:42 PM | 4           |                                                                                                    |
| •         | U-187-001958-1            | Regular Encroachment   | Vegetation (Mowing,<br>Pruning, Tree<br>Removal, Chemical) | LUMPKIN COUNTY<br>WATER SEWERAGE<br>AUTHORITY |                | District One-<br>Gainesville | Lumpkin | Pending           | Jan-24-2024 02:53 PM | -           |                                                                                                    |

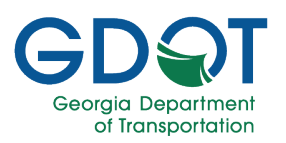

6. The application permit is now assigned to you.

| PAS (  | 7)                       |                      |                                                            |                                      |                |                              |         |                   |                      |             | 22                                                                                                    |
|--------|--------------------------|----------------------|------------------------------------------------------------|--------------------------------------|----------------|------------------------------|---------|-------------------|----------------------|-------------|----------------------------------------------------------------------------------------------------|
| Utilit | /Permit (7)              |                      |                                                            |                                      |                |                              |         |                   |                      |             | >>                                                                                                    |
| ×      | 0                        |                      |                                                            |                                      |                |                              |         |                   |                      |             |                                                                                                    |
|        | Permit/Reference<br>ID   | Permit Type          | T Permit Category T                                        | Entity Name 🔻 🔻                      | Route Number 🔻 | District                     | County  | ▼ Permit Status * | Assigned On          | Assigned To | Claim/Unclaim  Chark/Unclaim  Chark/Unclaim  Chark/Unclaim  Chark/Charket  Chark/Unclaim  Charket  Charket  Ch |
| ⊿ Gro  | upName: District Utility | Reviewer D1          |                                                            |                                      |                |                              |         |                   |                      |             | All                                                                                                    |
|        | U-187-001961-1           | Regular Encroachment | Vegetation (Mowing,<br>Pruning, Tree                       | LUMPKIN CO BOARD<br>OF COMMISSIONERS |                | District One-<br>Gainesville | Lumpkin | Pending           | Feb-01-2024 11:46 AM | Jane Doe    |                                                                                                    |
|        | • U-187-001960-1         | Regular Encroachment | Vegetation (Mowing,<br>Pruning, Tree<br>Removal, Chemical) | LUMPKIN CO BOARD<br>OF COMMISSIONERS |                | District One-<br>Gainesville | Lumpkin | Pending           | Jan-24-2024 03:42 PM |             | 0                                                                                                    |

- 7. Select the triangle to the left of the Permit Reference ID.
- 8. Notice the workflow permit status will display as **Claimed**.

|   | U | -187-001961-1                | Regular Encroach | ment          | Vegetation (Mowing,<br>Pruning, Tree<br>Removal, Chemical) | LUN | MPKIN CO BOARD<br>COMMISSIONERS |   | District One-<br>Gainesville | L | umpki | n | Pending              | Feb-01-2024 1 | 1:46 AM        | Jane Doe |                                     |                                                                                                    |   |
|---|---|------------------------------|------------------|---------------|------------------------------------------------------------|-----|---------------------------------|---|------------------------------|---|-------|---|----------------------|---------------|----------------|----------|-------------------------------------|----------------------------------------------------------------------------------------------------|---|
|   |   | Group Name                   | Ŧ                | Assigned Dat  | e                                                          | ۲   | Assigned To                     | т | Status                       |   |       | T | Status Date          | Ţ             | Last Updated U | Jser 🔻   | Com                                 | ments                                                                                               | T |
|   |   | District Utility Reviewer D1 | 1                | Feb-01-2024 1 | 1:46 AM                                                    |     | Jane Doe                        |   | Claimed                      | 8 | 5     |   | Feb-01-2024 11:46 AM |               |                |          |                                     |                                                                                                    | ^ |
|   |   | District Utility Reviewer D1 | 1                | Jan-24-2024 0 | 3:45 PM                                                    |     |                                 |   | Group Assigned               | - |       |   | Jan-24-2024 03:45 PM |               |                |          |                                     |                                                                                                    |   |
| Q |   | Submitter                    |                  | Jan-24-2024 0 | 3:45 PM                                                    |     | John Doe                        |   | Submitted                    |   |       |   | Jan-24-2024 03:45 PM |               | John Doe       |          | 01-24<br>Applic<br>Utility<br>group | -2024 03:45 PM-Utility Permit<br>ation Submitted directly to<br>Permit District Utility Reviewer D1 | • |

## **Unclaim a Task**

In the event you are not able to work on a permit that you have claimed, follow the steps 1 through 8 of the Claim a Task, selecting **Unclaim** for Step 5,and finally verifying that your name does **NOT** appear in the **Assigned To** column and that the application workflow status shown states: **Unclaimed**.

| Group Name 🔻                 | Assigned Date        | Assigned To | Status 🔻    |
|------------------------------|----------------------|-------------|-------------|
| District Utility Reviewer D1 | Feb-01-2024 11:46 AM |             | Unclaimed 8 |
| District Utility Reviewer D1 | Feb-01-2024 11:46 AM | Jane Doe    | Claimed     |
| Submitter                    | Jan-24-2024 03:45 PM | John Doe    | Submitted   |

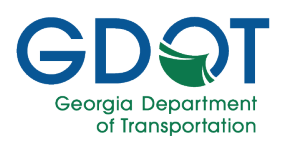

## **Entity Application Review**

When you, the **Utility Administrator**, review an entity application, you have two options for what to do with the application: Approve or Reject.

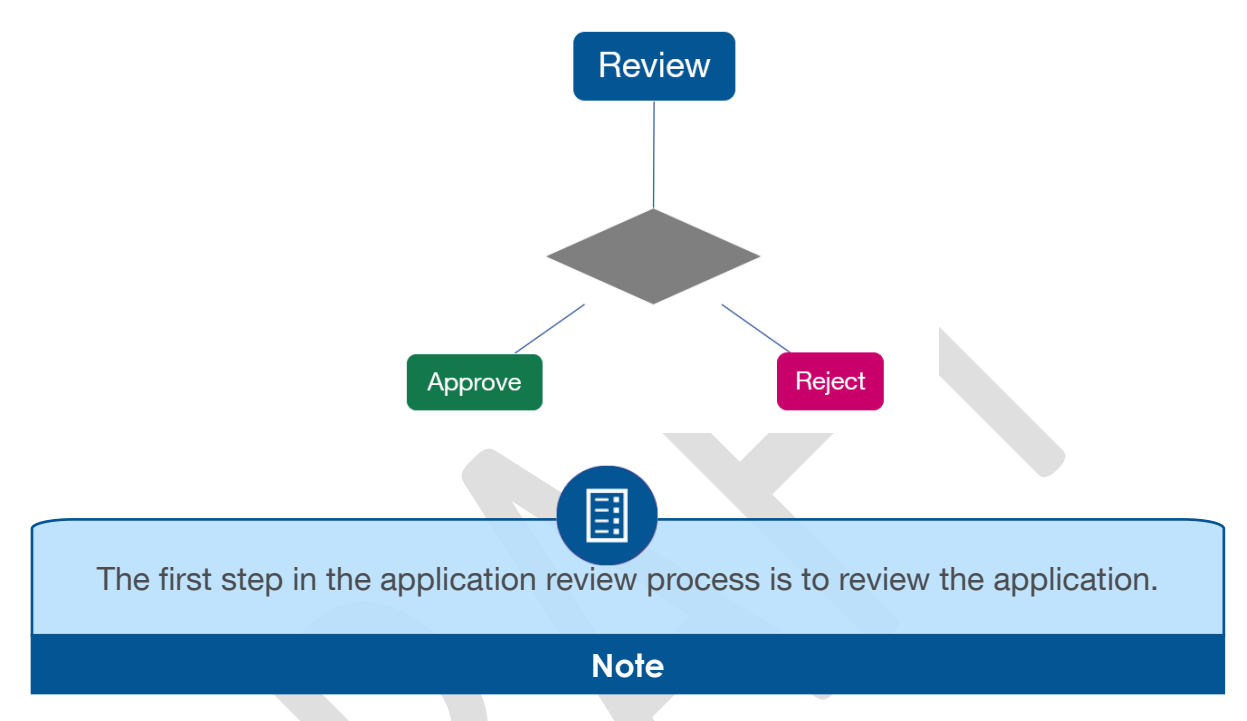

#### **Review the Entity Application**

Once an entity application has been assigned to you (or you have claimed it), you need to review the application before you choose to approve or reject.

1. Select the Entity Name of the application you want to review.

| 🖀 gpas | 5 (1                                            | )        |                      |                 |            |           |                      |               |                 |
|--------|-------------------------------------------------|----------|----------------------|-----------------|------------|-----------|----------------------|---------------|-----------------|
| 🖬 U    | tility                                          | Entity ( | (1)                  |                 |            |           |                      |               | >>              |
| ×      | ;                                               | 0        |                      |                 |            |           |                      |               |                 |
|        |                                                 |          | Entity Name T        | . Entity Type 🔻 | POC Name 🔻 | Status 🔻  | Assigned On T        | Assigned To T | ← Claim/Unclaim |
|        | Grou                                            | pName: U | UtilityEntity Admin  |                 |            |           |                      |               | 🗌 All 🔺         |
|        |                                                 | ¥.       | Acme Utility Company | Company         | John Doe   | Submitted | Feb-01-2024 02:12 PM | John Smith    |                 |
| (H     | (* (* 1) * 10 * items per page 1 - 1 of 1 items |          |                      |                 |            |           |                      |               |                 |

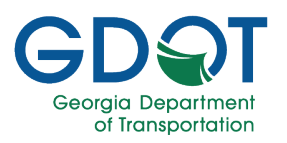

2. The system opens the application in GPAS.

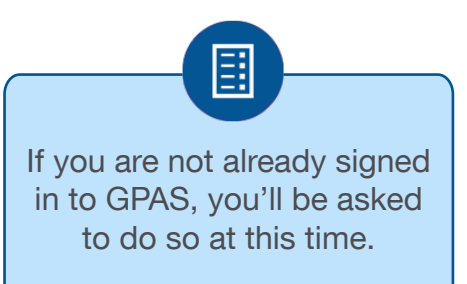

#### Note

- 3. Review the application and verify that all the information is complete.
- 4. The lower portion of the screen is where you select each of the permit categories applied for by the entity and:

- decide if a permit request is approved or rejected.

- Add any Billing or Fees.

- Add any Agreements or Bonds

|                                                                                                    | Canta Quanto                                                                                                    | WARA .                                                                                                    | Georgia                                                    | Permit Application Syst                                                                                                    | em (unve)<br>Neter                                                                                                    | Anchela    | GPAS  |
|----------------------------------------------------------------------------------------------------|----------------------------------------------------------------------------------------------------|----------------------------------------------------------------------------------------------------|------------------------------------------------------------|----------------------------------------------------------------------------------------------------|----------------------------------------------------------------------------------------------------|------------|-------|
|                                                                                                    |                                                                                                    |                                                                                                    | Interna                                                    | Account Revie                                                                                                    | w                                                                                                    |            |       |
|                                                                                                    |                                                                                                    |                                                                                                    | No. No. of                                                 | Contraction of the second                                                                                                    |                                                                                                    |            |       |
|                                                                                                    |                                                                                                    |                                                                                                    | 3                                                          | Member Code: 101600                                                                                                    |                                                                                                    |            |       |
|                                                                                                    | inches.                                                                                                    |                                                                                                    |                                                            | Unity Every Profile                                                                                                    |                                                                                                    |            |       |
|                                                                                                    | program in the second                                                                                                    |                                                                                                    |                                                            | Conjury +                                                                                                    |                                                                                                    |            |       |
| And Service Service     International Service Service       And Service Service     International Service Service       Service Service     International Service Service       Service Service     International Service Service       Service Service     International Service Service       Service Service     International Service Service       Service Service     International Service Service       Service Service     International Service Service       Service Service Service     International Service Service       Service Service Servic                                                                                                    | Anna Maria 1                                                                                                    |                                                                                                    |                                                            | Padata Tan B.1                                                                                                    |                                                                                                    |            |       |
|                                                                                                    | street cost conduct                                                                                                    |                                                                                                    |                                                            | and the base of the                                                                                                    |                                                                                                    |            |       |
|                                                                                                    | PSC Certificate #                                                                                                    |                                                                                                    |                                                            |                                                                                                    |                                                                                                    |            |       |
|                                                                                                    |                                                                                                    |                                                                                                    |                                                            | setty's Palet Of Contact                                                                                                    |                                                                                                    |            |       |
| margin     margin       margin     margin                                                                                                    | formation 1                                                                                                    |                                                                                                    |                                                            | Latinara"                                                                                                    |                                                                                                    |            |       |
| 00     anomania       main france     main       main     main       main     main   <                                                                                                    | 100                                                                                                    |                                                                                                    |                                                            | mar 1                                                                                                    |                                                                                                    |            |       |
| maximum       maximum                                                                                                    | 0.0                                                                                                    |                                                                                                    |                                                            |                                                                                                    |                                                                                                    |            |       |
| marrier     marrier     marrier     marrier       marrier     marrier     marrier     marrier       marrier     marrier     marrier                                                                                                    | Heat Sal-                                                                                                    |                                                                                                    |                                                            |                                                                                                    |                                                                                                    |            |       |
|                                                                                                    | Page 1                                                                                                    |                                                                                                    |                                                            | Beetlast                                                                                                    |                                                                                                    |            |       |
| Autor       Internet Control         Autor       Internet Control         Autor       Internet Control <td< td=""><td>44.141.001</td><td></td><td></td><td>anania -</td><td></td><td></td><td></td></td<>                                                                                                    | 44.141.001                                                                                                    |                                                                                                    |                                                            | anania -                                                                                                    |                                                                                                    |            |       |
|                                                                                                    |                                                                                                    |                                                                                                    | En                                                         | thy's Envergency Contact                                                                                                    |                                                                                                    |            |       |
| area     area     area     area       Area     area     area     area       Area     area                                                                                                    |                                                                                                    |                                                                                                    |                                                            |                                                                                                    |                                                                                                    |            | -     |
|                                                                                                    | Accentation *                                                                                                    |                                                                                                    |                                                            | Latitude'                                                                                                    |                                                                                                    |            | 0.000 |
|                                                                                                    | Plane 1                                                                                                    |                                                                                                    |                                                            |                                                                                                    |                                                                                                    |            |       |
| Name in the second intervent interventervent intervent intervent intervent intervent intervent interv                                                                                                    | 0.78-01                                                                                                    |                                                                                                    |                                                            | man -                                                                                                    |                                                                                                    |            |       |
| Name (no.)         Name         Name         Nam         Name         Name                                                                                                    |                                                                                                    |                                                                                                    |                                                            | lanage Entity Addresses                                                                                                    |                                                                                                    |            |       |
| Marine     Marine     Marine <td>1000 m</td> <td>Append</td> <td>amod</td> <td>Ov.</td> <td>her</td> <td>Technik</td> <td></td>                                                                                                    | 1000 m                                                                                                    | Append                                                                                                    | amod                                                       | Ov.                                                                                                    | her                                                                                                    | Technik    |       |
|                                                                                                    | tak-g                                                                                                    | All Har Party State, W                                                                                                    |                                                            | 2010                                                                                                    | 64                                                                                                    | 10.008     |       |
|                                                                                                    |                                                                                                    |                                                                                                    |                                                            | 100 C 100 C                                                                                                    | 263CA                                                                                                    |            |       |
| Marine     Marine     Marine       100     1000       100     1000       100     1000       100     1000       100     1000       100     1000       100     1000       100     1000       100     1000       100     1000       100     1000                                                                                                    | لا المتكملية المية والتابي                                                                                                    |                                                                                                    |                                                            | 5                                                                                                    |                                                                                                    |            |       |
| Basels           1 solution                                                                                                    | ت المثالية فيه (عب                                                                                                    |                                                                                                    |                                                            | S Commentation                                                                                                    | 2011                                                                                                    |            |       |
| 1     1     1     1     1       No     1     1     1     1       No     1     1     1     1       No     1     1     1     1       No     1     1     1     1       No     1     1     1     1       No     1     1     1     1       No     1     1     1     1       No     1     1     1     1       No     1     1     1     1       No     1     1     1     1       No     1     1     1     1       No     1     1     1     1       No     1     1     1     1       No     1     1     1     1                                                                                                    | ale papeatra anos<br>Men                                                                                                    | Sylveria<br>• state                                                                                                    |                                                            | B Classics<br>Pell-lapera Escar<br>so treat<br>aphant<br>aphant                                                                                                    |                                                                                                    | 81         |       |
| 100     (%)%     wei       ast inservice     Kig the loss p       ast inservice     Non-       ast inservice     Non-       ast inservice     Non-       ast inservice     Non-       ast inservice     Non-       ast inservice     Non-       ast inservice     Non-       ast inservice     (%)>       ast inservice     Inservice       ast inservice     Inservice                                                                                                    | میں ایک ایک ایک ایک ایک ایک ایک ایک ایک ایک                                                                                                    | Marris<br>• State                                                                                                    |                                                            | B Contraction<br>Food Agreem Escare<br>or 1992<br>- address<br>Bite for                                                                                                    |                                                                                                    | 81         |       |
| kistelang<br>wie verse<br>wie verse<br>wie verse<br>wie verse<br>testelang<br>wie verse<br>testelang<br>wie verse<br>testelang<br>wie verse<br>testelang<br>wie verse<br>testelang<br>wie verse<br>testelang<br>wie verse<br>testelang<br>wie verse<br>testelang<br>testelang |                                                                                                    | Marin<br>Salat                                                                                                    | Version                                                    | S Comment                                                                                                    | Jetaria                                                                                                    | 81         |       |
|                                                                                                    |                                                                                                    | Marrie<br>State                                                                                                    | Variation<br>(XX)X                                         | S Comment                                                                                                    | janj sančas,<br>Spra J                                                                                                    |            |       |
| Saine         Saup         Sau           max         Saup         Sau           sau         Speciation         Sau           speciation         Sau         Sau           speciation         Sau         Sau           speciation         Sau         Sau           speciation         Sau         Sau           speciation         Sau         Sau           speciation         Sau         Sau                                                                                                    |                                                                                                    | Norma<br>• state                                                                                                    | Variation<br>C V D V                                       | B Comment                                                                                                    | international international in | b.         |       |
| real International Internation                                                                                                    |                                                                                                    | Norma<br>• state                                                                                                    | Yester<br>(V)V                                             | B Comme<br>Prof Agence<br>o 1990<br>                                                                                                    | jani andan<br>Gan J                                                                                                    | br.        |       |
| The second second secon                                                                                                    | as more as a second second sec                                                                                                    | Norm<br>• state                                                                                                    | Yes de<br>(V)V                                             | S Comment<br>Problem<br>Protoco<br>Protoco<br>P | Manadan                                                                                                    | B)         |       |
| Special des Special des Specia                                                                                                    | an there and an and an and an and an an an an an an an an an an an an an                                                                                                    | - stan                                                                                                    | Yes de<br>(Y) Y                                            | Comment      Comment                                                                                                    |                                                                                                    | Bi I       |       |
| Speed and Speed and Speed                                                                                                    |                                                                                                    | - stan                                                                                                    | Yes de<br>(Y) Y                                            | Comments      Comments                                                                                                    |                                                                                                    | Bi.        |       |
| tere Control Control C                                                                                                    | an transition<br>and the second second s                                                                                                    | - stan                                                                                                    | Van ster<br>(V)V                                           | S Comment                                                                                                    | intianta,<br>Gra 1                                                                                                    | B)         |       |
| tem det Griger                                                                                                    | LEPOLISIISU<br>Maj<br>LEPOLISI<br>Antonina<br>Antonina<br>Antonina<br>Antonina<br>Antonina<br>Antonina<br>Antonina<br>Antonina<br>Antonina<br>Antonina                                                                                                    | Norman<br>Marina<br>Marina                                                                                                    | Van stor<br>(, y, ), y<br>Nacep                            | Bunts                                                                                                    | intianta<br>Gra 1                                                                                                    | 81         |       |
| tente tente de la constante de la constante de                                                                                                    | an Station<br>Alexandree<br>Alexandree | Norman<br>States                                                                                                    | Ven site<br>(\s) s<br>Namp                                 | S Comme<br>Following Comme<br>or main<br>or main<br>or m   | intianta<br>Gra 1<br>Tain                                                                                                    |            |       |
| and Aller                                                                                                    | Laborational and a second and a second and a                                                                                                    | Norman<br>States                                                                                                    | Von site<br>(V) V<br>Namp                                  | B     Comment       Full Agencies     Agencies       Agencies     Agencies       Agencies     Agencies       Bands     Agencies       Agencies     Agencies                                                                                                    | intiantes<br>Gra 1<br>Sa 1                                                                                                    | 81         |       |
| nalané<br>Milané                                                                                                    | Librate Librate Same                                                                                                    | . 10.289<br>- 10.289<br>- 10.299<br>- 10.299<br>- | Sump<br>Sump<br>Sump<br>Sump<br>Solars<br>Solars<br>Solars | S Comment                                                                                                    | intianfas<br>Gra 1<br>Sa 1                                                                                                    | <b>b</b> T |       |
| nalané<br>Morre                                                                                                    | Listen Listen of Annual Annual An<br>Annual Annual Annual Annual Annual Annual Annual Annual Annual Annual Annual Annual Annual Annual Annual Annual Annual Annual Annual Annual Annual Annual Annual Annual Annual Annual Annual Annual Annual Annual Annual Annual Annual Annual Annual Annual Annual Annual Annual Annual Annual Annual Annua<br>Annual Annual Annual Annual Annual Annual Annual Annual Annual Annual Annual Annual Annual Annual Annual Annual Annual Annual Annual Annual Annual Annual Annual Annual Annual Annual Annual Annual Annual Annual Annual Annual Annual Annu                                                                                                    | Monest<br>• 12,200                                                                                                    | Same<br>CSDS<br>Samp<br>Samp<br>CSDS                       | Second Second Seco                                                                                                    | Sector for a                                                                                                    |            |       |
| Norm                                                                                                    | Laboration of the second second secon                                                                                                    | Mount<br>• 10.00                                                                                                    | Van star<br>C V O V<br>Nacep                               | S Comment                                                                                                    |                                                                                                    |            |       |
|                                                                                                    | lan internet internet                                                                                                    | Mourts<br>- 10.00<br>                                                                                                    | Ven sta<br>C V ) V<br>Swarp<br>Swarp<br>C V ) V            | S Comment                                                                                                    |                                                                                                    |            |       |
| -                                                                                                    | lan internet internet                                                                                                    | Monete<br>- State<br>- State<br>                                                                                                    | Van star<br>(V)V<br>Namp<br>Starten<br>(V)V                | S Comment                                                                                                    | <u>ariantina</u><br><u>tere 1</u>                                                                                                    |            |       |
|                                                                                                    | LEPARADATIO                                                                                                    | Monero<br>Scalasi<br>Pri                                                                                                    | Variation<br>(V)V<br>Name<br>Same<br>(V)V                  | S Comment                                                                                                    |                                                                                                    |            |       |

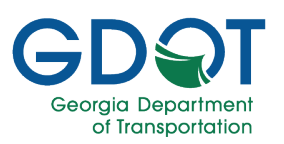

5. The **Permit Categories** section displays the status (**Applied** for, **Approved**, or **Denied**) for each of the permit categories the entity has applied for.

|                                                          | Permit Categories | Applied Approved Denied |
|----------------------------------------------------------|-------------------|-------------------------|
| Electrical (Distribution, Transmission, Lighting system) | River Gauges      | <b>v</b>                |
| Vegetation (Mowing, Pruning, Tree Removal, Chemical)     |                   |                         |

- 6. Select the **Parent Category** pulldown menu and choose one of the permit categories the entity has applied for.
- If you want to copy the settings of one permit category to another, select the Copy Constraints From pulldown menu and select the permit category whose constraints you want to copy.
- 8. To paste the constraints you just copied, select the **Copy Constraints To** pulldown menu and select the permit category to which you want to paste constraints.
- 9. Select **COPY** to copy the constraints from the one permit category to the other.

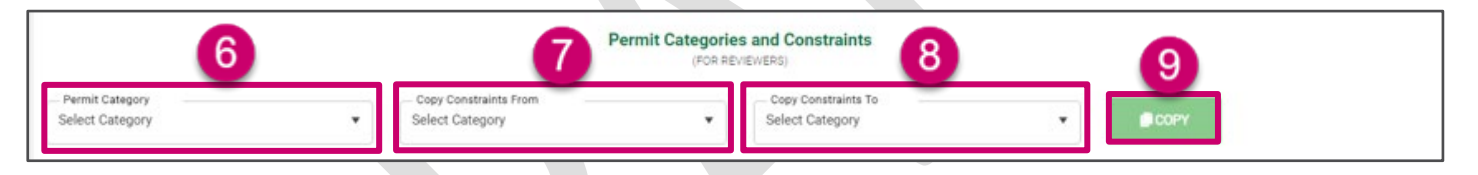

- 10. The **Billing and Fees** area allows you to define any fees or expenses that will be associated with the permit category.
- 11. If no fees are to be associated with a permit category, select the **No Fee?** Checkbox. Continue with step 17.
- 12. If a permit category is to be used exclusively by the entity, select the **Yes** radio button below **Exclusive Use Only**. (add example)
- 13. Select each of the Fee options and then enter the actual fees as dollar amounts.
- 14. Select the **Underground Rates** check box if underground rates will apply for this permit category.
- 15. Select the Aerial Rates check box if aerial rates will apply for this permit category.
- 16. Select the **Permit Category Status** pulldown menu and choose the status (**Approved** or **Denied**) for the permit category.

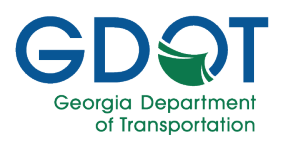

|                                                                                         | Exclusive Use Only<br>Yes No | Permit Category Status<br>Applied |
|-----------------------------------------------------------------------------------------|------------------------------|-----------------------------------|
| ANNUAL FEE PLUS PERCENTAGE<br>FEE PER PERMIT<br>ONE TIME FEE<br>PPI FORMULA<br>WIRELESS | Annual Fee Per               | Mile Aerial Rates 15              |

- 17. The **Agreements and Bonds** area allows you to select what Agreements or Bonds are required as part of the selected permit category.
- 18. Select the **ADD** button to add an Agreement or Approval document.
- 19. Select the **Bonds Required** radio button to indicate whether or not a bond is required for the permit category.
- 20. Enter any general comments that you have regarding the permit category request that anyone with access to the permit category can view.
- 21. Enter any comments that you want added to the permit category that only GDOT personnel can view.
- 22. Enter any comments that are specific to the permit category that anyone with access to the permit category can view.
- 23. Select **SAVE** to save your entries.

|                         | Agreements and Bonds                    |           |
|-------------------------|-----------------------------------------|-----------|
| Agreements Agree Approv | + ADD BONDS<br>Bonds Required<br>Yes No |           |
| Comments                | 20                                      |           |
| Internal Comments       | 21                                      |           |
| Permit Comments         | 22                                      |           |
| © CANCEL                |                                         | 23 B SAVE |

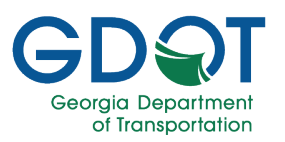

- 24. You can now return to the approval My Queue tab and select the application you've been working with.
- 25. Select Approve.

| 🗃 GPAS (1)                       |                 |                  |                                 |                                  |               | 55<br>55                                                                             |
|----------------------------------|-----------------|------------------|---------------------------------|----------------------------------|---------------|--------------------------------------------------------------------------------------|
| Utility Entity (1)               |                 |                  |                                 |                                  |               | ->>                                                                                  |
| × C                              |                 |                  |                                 |                                  |               |                                                                                      |
| Entity Name                      | ▼ Entity Type ▼ | POC Name T       | Status T                        | • Assigned On                    | ▼ Assigned To | + Claim/Unclaim<br>Approve<br>♀ Reject<br>♀ Send For Correction<br>ℜ Add Adhoc Users |
| ▲ GroupName: UtilityEntity Admin |                 |                  |                                 |                                  |               | Ali                                                                                  |
| Acme Utility Company             | Company         | John Doe         | Submitted                       | Feb-01-2024 02:12 PM             | John Smith    | 24 🗖                                                                                 |
|                                  | tems per page   |                  |                                 |                                  |               | 1 - 1 of 1 items                                                                     |
|                                  |                 |                  |                                 |                                  |               |                                                                                      |
| Enter any comme                  | ents.           | Ø                | Comments (Opti                  | onal)                            |               | ×                                                                                    |
| Select <b>Done</b> .             |                 | This             | application is comp             | ete.                             |               | Done Continue without comments                                                       |
| Alternatively, you               | can select      |                  | Comments (Optio                 | onal)                            |               | ×                                                                                    |
| comments to application.         | nt<br>prove the | Enter            | your comments here.             |                                  |               |                                                                                      |
|                                  |                 |                  |                                 |                                  |               | Done Continue without comments                                                       |
|                                  |                 | You ca<br>My App | n view the<br>proved tak        | e permit und<br>o in My Quer     | ler<br>ue.    |                                                                                      |
|                                  |                 | You ca<br>My App | n view the<br>proved tab<br>Not | e permit und<br>o in My Que<br>e | ler<br>ue.    |                                                                                      |

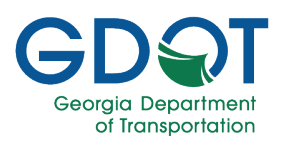

## **Permit Application Review**

Once a utility permit application has been submitted, the first person to review the permit is the **District Utility Reviewer**. When you review a permit application, you most likely have four options for what to do with the application, which are:

- Add Adhoc Users (optional)
- Send Back for Correction
- Reject
- Approve

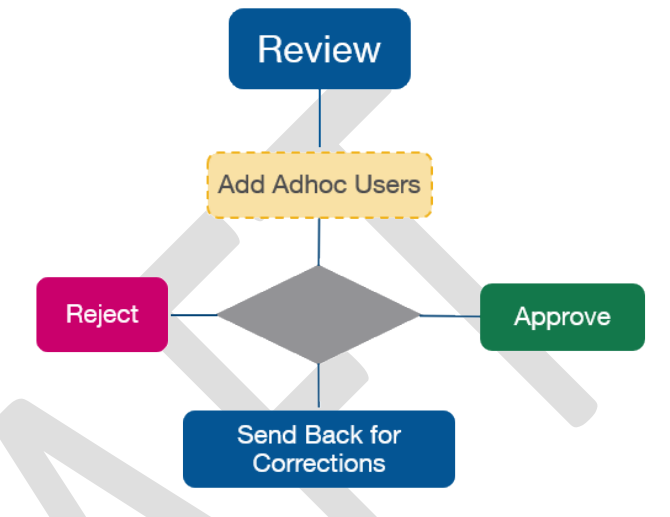

The choices available to you depend on the type of permit application you are reviewing, the current step in the review/approval process for the application, and on your role. Each option is explained in the next sections.

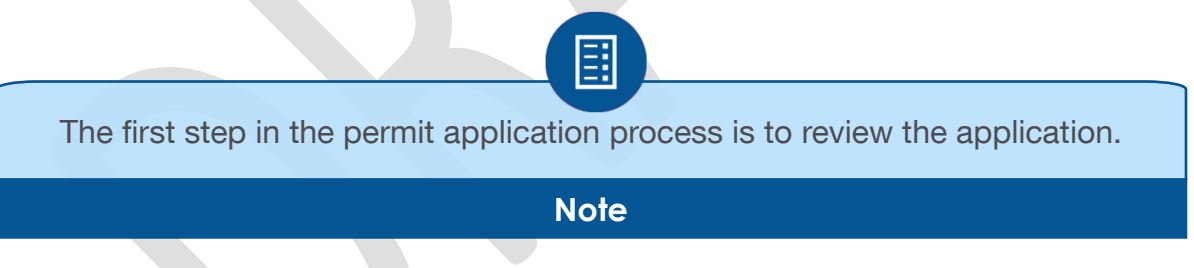

#### **Review the Application**

Once a permit application has been submitted, you need to review the application before you choose to approve, reject, or send it back for corrections.

1. Select the **Permit /Reference ID** of the application you want to review.

|   | iroup | lame: District Utility I | Reviewer D1          |                                                            |                                               |                              |         |         |                      | All                 |
|---|-------|--------------------------|----------------------|------------------------------------------------------------|-----------------------------------------------|------------------------------|---------|---------|----------------------|---------------------|
|   | •     | U-187-001960-1           | Regular Encroachment | Vegetation (Mowing,<br>Pruning, Tree<br>Removal, Chemical) | LUMPKIN CO BOARD<br>OF COMMISSIONERS          | District One-<br>Gainesville | Lumpkin | Pending | Jan-24-2024 03:42 PM |                     |
|   | •     | U-187-001958-1           | ar Encroachment      | Vegetation (Mowing,<br>Pruning, Tree<br>Removal, Chemical) | LUMPKIN COUNTY<br>WATER SEWERAGE<br>AUTHORITY | District One-<br>Gainesville | Lumpkin | Pending | Jan-24-2024 02:53 PM |                     |
|   | •     | U-187-001957-1           | Regular Encroachment | Vegetation (Mowing,<br>Pruning, Tree<br>Removal, Chemical) | GEORGIA<br>DEPARTMENT OF<br>TRANSPORTATION    | District One-<br>Gainesville | Lumpkin | Pending | Jan-24-2024 01:59 PM |                     |
| ( |       | 1 2 🕨                    | H 10 titems per p    | age                                                        |                                               |                              |         |         |                      | 11 - 13 of 13 items |

Permit Application Review

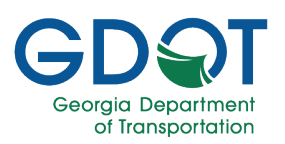

- 2. The system opens the application in GPAS.
- 3. Review the application and verify that all the information is complete.
- 4. If necessary, use the **Edit** icon (which is visible to the respective assigned user) to make changes to the permit during the review.
- 5. Check that all the requirement documents have been submitted and are correct.
- Select the document links to open the attachments and review them.

Note

| ermit Status: Pendino                                                                                                    |                                                                                                    | Reference ID: U-187-001960-1                                                                                                    |                                                                                                    |                                                                                                    |                                                                                                    |
|----------------------------------------------------------------------------------------------------|----------------------------------------------------------------------------------------------------|----------------------------------------------------------------------------------------------------|----------------------------------------------------------------------------------------------------|----------------------------------------------------------------------------------------------------|----------------------------------------------------------------------------------------------------|
| Applicant/Main Information                                                                                                    |                                                                                                    |                                                                                                    |                                                                                                    |                                                                                                    |                                                                                                    |
| Utility Permit Type: Regular Encroachmen                                                                                                    | t Permit Category: Vegeta                                                                                                    | ation (Mowing, Pruning, Tree Removal, Chemical)                                                                                                    |                                                                                                    |                                                                                                    |                                                                                                    |
| Entity Type: County                                                                                                    | Utility Entity Name: LUM                                                                                                    | JPKIN CO BOARD OF COMMISSIONERS                                                                                                    | M                                                                                                    | fember Code: 100967                                                                                                    |                                                                                                    |
| itility Entity Rep                                                                                                    |                                                                                                    |                                                                                                    |                                                                                                    |                                                                                                    |                                                                                                    |
| Name:                                                                                                    | Company:                                                                                                    | Email:                                                                                                    |                                                                                                    | Phone:                                                                                                    |                                                                                                    |
| Itility Entity POC                                                                                                    |                                                                                                    |                                                                                                    |                                                                                                    |                                                                                                    |                                                                                                    |
| Name: Larry Reiter                                                                                                    | En                                                                                                    | nail: larry.reiter@lumpkincounty.gov                                                                                                    | Р                                                                                                    | hone: 706-867-7272                                                                                                    |                                                                                                    |
|                                                                                                    |                                                                                                    |                                                                                                    |                                                                                                    |                                                                                                    |                                                                                                    |
| Permit Location                                                                                                    |                                                                                                    |                                                                                                    |                                                                                                    |                                                                                                    |                                                                                                    |
| The address or place                                                                                                    |                                                                                                    | Porter Sarin                                                                                                    |                                                                                                    |                                                                                                    |                                                                                                    |
| 4<br>5                                                                                                    |                                                                                                    | ×                                                                                                    |                                                                                                    |                                                                                                    |                                                                                                    |
| Est Commune Mass Computers & Diperson<br>Rey:<br>Tord Mile Point: 81:53<br>Seguring User Defined Lat:<br>Near By GDOT Active Projects                                                                                                    | enflep Microsoft Sax YenTom, Germin, SakGraph, Go<br>District: District: One: Gainesville<br>Beginning Lat: 34.02579<br>Beginning User Defined               | ufferworges in: USTNASA USOS EPA 195 (JS Canada Bur<br>US Roate: 001900<br>Beginning Long: -33 942213<br>ILong: End User Defi                                                                                                    | sa. USDA USPASI US Cartus Burss<br>State Route: 0000000<br>End Lat: 34.625666<br>ned Lat:                                     | George Department of Insurancedites. Once of FLA<br>Beginning Mille Point: 81.<br>End Leng: 43.944585<br>End User Defined Long:                                                                                                    | optications - Enseign - Por                                                                                                    |
| Ex Community Mass Community & Dipersion<br>Rhy:<br>Tody Mille Point: 81:53<br>Segurining User Defined Lat:<br>Near By GDOT Active Projects                                                                                                    | enflep Microsoft Sav Yenforn, Germin, Safkörson, Ge<br>District: District Over, Geinesville<br>Beginning Lat: 34.02579<br>Beginning User Defined             | offerwages in UST NASA USOS EPA 195 (S. Canada Bu<br>U.S. Route: (01190)<br>Beginning Long: -83 945213<br>ILong: End User Defi<br>No Active Project(s) Found                                                                                                    | NIL USDA USPANS US Camus Bures<br>State Route: (0000000<br>End Lat: 34.625666<br>ned Lat:                                     | Cong beginning fill Provide the of Pro-<br>Beginning Mile Post: 67<br>End Long: -3394/55<br>End Veer Defined Long:                                                                                                    | policions Ensuper Po                                                                                                    |
| En Communy Mass Communes & Openfor<br>Dhy:<br>Tord Mile Point: 81:53<br>Regioning User Defined Lat:<br>Near By GDDT Active Projects                                                                                                    | verflags Microsoft Erst Yomforn, Germ, SafaGraph, Ge<br>District: District One- Gainesville<br>Beginning Lat: 34 620779<br>Beginning User Defined            | enfrenhooggee Inc 195119384 USOC IPA 195 US Canada Bur<br>US Roude: 001900<br>Beginning Long: - 33 940213<br>Iclong: End User Defi<br>No Active Project(a) Found                                                                                                    | es. USA USPOS (JA Canus Furs<br>State Route: 0000000<br>End Let: 34.625666<br>med Let:                                        | Ourge Depresent of Presentation Office of 1 a<br>Beginning Mile Peter. 81<br>End Leng: 43.94455<br>End User Defined Long:                                                                                                    | polications - Emergin — Po<br>19                                                                                                    |
| Est Consulta (Section 20)<br>Est Consulta (Section 20)<br>Englishing User Defined Lat<br>Near By GDOT Active Projects<br>Protected Routes                                                                                                    | eddig Maasah Si Yasifan Geren SMOsah de<br>District Daniel One Ganesalle<br>Beginning Lat: 34.02379<br>Beginning User Defined                                | en hannelegee inc UPT INBAA USOS EPA NPL US Census &u<br>US Route: 001900<br>Beginning Long: -83 945213<br>ILong: End User Defi<br>No Active Project(s) Found                                                                                                    | eau USDA USPAYS LIS Consus Runes<br>State Round: 00000900<br>End Lat: 34 425466<br>med Lat:                                   | e, Groge Degeneret of Personnelse. Once of F<br>Beginning Mile Point: 81<br>Bru Leng: 43.94455<br>End User Defined Long:                                                                                                    | optestens - Enwyn – Po<br>19                                                                                                    |
| En Compute Vers Constants & Decision<br>(En Compute Vers)<br>(P):<br>End Mile Point 31:53<br>Septiming User Defined Lat:<br>Near By GDOT Active Projects<br>Protected Routes                                                                                                    | enhap Monseh Sei Tonfen, Gernn, Safdrage, Ge<br>District: Denict Ove. Gainesule<br>Beginning Lat: 34 625779<br>Beginning User Defined                        | enfectivalegies, Inc. 1947-19454, USBS 1943, IPE, US Cassus Bud<br>US Route: (001900)<br>Beginning Long:                                                                                                    | es. USDA USPAS LIS Canso Bures<br>State Route: 00000900<br>End Lat: 34 625666<br>ned Lat:                                     | e. Group a Department of Processors Cheve of 17<br>Beginning Mile Point: (1)<br>End Leng: -43.944885<br>End User Defined Long:                                                                                                    | opleatons-Emergin Pr<br>19                                                                                                    |
| En Connues Mass Conneurs & OpenSo<br>Bit<br>Ing<br>End Mile Point 81:53<br>Seguning User Defined Lat<br>Near By GDDT Active Projects<br>Protected Routes                                                                                                    | echte, Vicrouch Sei Yerlion, Gerno, Galdosch Ge<br>District: Dahird One-Galaesville<br>Beginning Lat: 34.025779<br>Beginning User Defined                    | enfectiveleges inc. METHAGA, USAS, EPA, IVE, US Consus Bur<br>US Rovier: (001900)<br>Beginning Long:- 83.945213<br>Long: End User Defi<br>No Active Project(s) Found<br>No Protected Route(s) Found                                                                                                    | es. USDA. USPAS   US Christe Bures<br>State Routile: (0000000<br>End Lat: 34 625666<br>ned Lat:                               | Corps Deprese of Protections Over (F A<br>Beginning Mile Peter, B)<br>End Leng. 43.94125<br>End User Defined Long:                                                                                                    | ppleating France Fo                                                                                                    |
| En Comuna Vies Commans & Openio<br>Diry:<br>Tord Mile Point: 81:53<br>Reginning User Defined Lat:<br>Near By GDDT Active Projects<br>Protected Routes<br>Permit Data                                                                                                    | enfoge Monseet, Ees Yam Tom, Germ, Scholaus, Gr<br>District: District One-Gainesville<br>Beginning Lat: 34.022779<br>Beginning User Defined                  | entretroopges Inc INFINIAA USOC IPA INF. (IS Canas &<br>US Roude: 001900<br>Beginning Long: -33 943213<br>ILlong: End User Defi<br>No Active Project(s) Found<br>No Protected Route(s) Found                                                                                                    | es. USA USPOS (JA Canus Fuer<br>State Route: 0000000<br>End Let: 34.025066<br>mod Let:                                        | Corps Deprese of Protectants One of 12<br>Beginning Mile Petris<br>End Leng: 43.94435<br>End User Defined Long:                                                                                                    | optenters-kraupe – Po<br>19                                                                                                    |
| Est Computer View Computer & Dynamic<br>Phy:<br>Text Mile Point: 81:55<br>Beginning User Defined Lat<br>Near By GDOT Active Projects<br>Protected Routes<br>Permit Data<br>Standard Information                                                                                                    | eddig, Mansah Sol Yani'an, Geron, SekiStaph de<br>Dietrict: Daniel One: Gainesaile<br>Beginning Lat: 34 022779<br>Beginning User Defined                     | en harmetegee inc UPPINABA USOS EPA UPD UP Detected<br>US Roviet: 001900<br>Beginning Long: -83 948213<br>ILong: End User Defi<br>No Active Project(s) Found<br>No Protected Roviet(i) Found                                                                                                    | es. USDA USPAS LIS Canus Ruras<br>State Route: (0000900<br>End Lat: 34 625666<br>med Lat:                                     | Course Depresent of Parameteria Cross of Fa                                                                                                    | otoriori kenne - Br<br>19                                                                                                    |
| En Compute Vers Constants & Decide<br>Pro-<br>ter Compute Vers Constants & Decide<br>Pro-<br>Protected Routes<br>Protected Routes<br>Permit Data<br>Standard Information<br>Di Apopred Vers Kant Dires 0/52/602                                                                                                    | enhap Marsach Bei Tanifen, Gernn, Safdhaph Ga<br>District: Denint One-Gainesule<br>Beginning Lat: 34 625779<br>Beginning User Defined                        | en lermangees Inc. MMT 1988. USBS 1998. UP. US Casues Boo<br>US Route: 001900<br>Beginning Long:                                                                                                    | en: USD4 USPAS (18 Cannos Bueso<br>State Route: 00000900<br>End Lat: 34 625666<br>ned Lat:                                    | e. Grops Deparement of Amagenetics Circle of 1<br>Regioning Mile Point: 81<br>End Long: -83944855<br>End User Defined Long:                                                                                                    | ostatos, broyo - Pr                                                                                                    |
| End Connectory Marce Connectories & Colection<br>Type:<br>End Mille Point: 31:53<br>Beginning User Defined Lat:<br>Near By GDOT Active Projects<br>Protected Routes<br>Permit Data<br>Standard Information<br>UPopposed Wesk Rest Date: 01/02/020<br>Web Description: Tree renoval                                                                                                    | ethie, Monach 2st Tention, Genn, SAGaep, Gr<br>District: Datic: One-Gainesule<br>Beginning Lat: 34 625779<br>Beginning User Defined                          | enheronogen inc MPTINEEL (SKI, IPA, IPA UK Canada da<br>UK Route: 001900)<br>Beginning Long: 33 940213<br>Llong: End Were Deft<br>No Active Project(s) Found<br>No Protected Route(s) Found                                                                                                    | en. USDA USPAS (US Canus Avera<br>State Route: 0000900<br>End Lat: 34.025666<br>med Lat:                                      | Orga Deprese d'Internation Cher d'I A     Beginning Mile Perist 81     End Long: 43.94455     End User Defined Long:                                                                                                    | potoport <u>i fittazi - A</u> i                                                                                                    |
| En Communy Mays Communes & Diperfor<br>Styr:<br>End Mile Point: 81:53<br>Reginning User Defined Lat:<br>Near By GDOT Active Projects<br>Protected Routes<br>Permit Data<br>Standard Information<br>UC Proposed Work Start Disc (7)/24/302<br>Work Description: The energy of 2/24/302<br>Work Description: The energy of 2/24/302<br>Work Description: The energy of 2/24/302<br>Work Description: The energy of 2/24/302<br>Work Description: The energy of 2/24/302<br>Protected The Start Disc (7)/24/302<br>Protected The Start Disc (7)/24/302<br>Protected The Start Disc ( | enting Monoch Bol Kanton, Geron, Sobolago, de<br>District: District One- Gainesulle<br>Beginning Lat: 34 022779<br>Beginning User Defined<br>1               | enfectroorges Inc INFINALA LIGOL EPA. 1976, UK Canada Ru<br>UK Roude: 001900<br>Beginning Long: -33 945213<br>Itang: End User Def<br>No Active Project(s) Found<br>No Protected Route(s) Found                                                                                                    | es. USDA USPYS [US Canus Burst<br>State Route: 00000900<br>End Lat: 34.625666<br>ned Lat:                                     | Ourge Depresent of Presentation Office of Fig.<br>Beginning Mile Petrit. 81<br>End Leng: 43.94455<br>End User Defined Long:                                                                                                    | opticanos, transm. Po<br>19                                                                                                    |
|                                                                                                    | eddig Morson 60, Yanifan, Geren Safdigan, Go<br>District: District One Gamesula<br>Beginning Lat: 34 620779<br>Beginning User Defined<br>9                   | en harmetegee inc UPTINEAL USON EPA UPE US Centes &<br>US Route: 001900<br>Beginning Long: -83.945213<br>ILong: End User Defi<br>No Active Project(s) Found<br>No Protected Route(s) Found<br>C Proposed Work Completed Date: 01/24/2024                                                                                                    | eau USDA USPAYS LIS Consus Runna<br>State Route: (00000900<br>End Lat: 34 425646<br>med Lat:                                  | o (topp begrund of Paramotolo Cher of F<br>Beginning Mile Police 81<br>End Long: 43.94455<br>End User Defined Long:                                                                                                    | optimienti keuro – K<br>19                                                                                                    |
| Exclamation Mars Clamators & Device<br>Pro-<br>Exclamation & Clamators & Device<br>Pro-<br>Protected Routes<br>Protected Routes<br>Permit Data<br>Standard Information<br>Direposed Work Start Date: 0/22/202<br>Work Description: Treateronal<br>Traffic Control Type                                                                                                    | unhap Manaah Bei Tanian, Gerna, Seldaen Ge<br>District: Darint Ore- Gainesule<br>Beginning Lat: 34 625779<br>Beginning User Defined                          | en lermangees Inc. UMM 1988, UMM 1998, UMM 1998, UMM 1998<br>UMM 1990<br>Beginning Long: 43,945213<br>Long: End User Defi<br>No Active Project(s) Found<br>No Protected Route(s) Found<br>S Proposed Work Completed Date: 01/24/2024                                                                                                    | en: USD4 USPAS (18 Cannos Bueros<br>State Route: 00000900<br>End Lat: 34 625666<br>ned Lat:                                   | Congo Departer of Protections Over of PA<br>Beginning Mile Posts 01<br>End Long- 43.941635<br>End User Defined Long:                                                                                                    | otrates, Huron R<br>B                                                                                                    |
|                                                                                                    | enfoge Monsent Ees Yanifon, Germ, Erkforgen of<br>District: District One-Gainesville<br>Beginning Lat: 34.022779<br>Beginning User Defined                   | en her transporter in the THATABLA LISON BPA. 1974. (2) Canase data<br>US Recute; 001900<br>Berginning Long:                                                                                                    | es. USA USANS (IX Cosus Aver<br>State Route: 0000000<br>End Let: 34 625666<br>ned Let:                                        | ion of a turnel?; 1/0                                                                                                    | aptranos, trava – R<br>19                                                                                                    |
| En comune Maje Contention & Dijerdo<br>Ry:<br>Ind Mile Point & 11.53<br>Reginning User Defined Lat<br>Near By GDOT Active Project<br>Protected Routes<br>Protected Routes<br>Permit Data<br>Standard Information<br>JC Proposed Web Start Date: 01/54/202<br>Work Description: The removal<br>type: The Removal<br>Traffic Control Type<br>Instituc Control Type                                                                                                    | enting Montel Bit Section Genera Settinger, de<br>Dietrict: District One-Galvesulle<br>Beginning Lat: 34 020779<br>Beginning User Defined                    | er Technologies Inc 1957/19484 (1956) 1944 1976 (18 Centre Rur<br>US Review: 001900<br>Beginning Long:                                                                                                    | ee. USDA USPAY [15] Canue Avez<br>State Route: 00000900<br>End Lat: 34.625666<br>ned Lat:                                     | Ourge Depresent of Presentation Office of Fig                                                                                                    | optonon internet. A                                                                                                    |
|                                                                                                    | enfog Mersenh Sol, Yanifan, Germ, Safdouph, Gr<br>District: District One-Gainesula<br>Beginning Lat: 34 625779<br>Beginning User Defined<br>3                | en hermologies inc UPTINEAL USON EPA UPE US Contras &<br>US Route: 001900<br>Beginning Long: -83.942113<br>ILong: End User Defi<br>No Active Project(s) Found<br>No Protected Route(s) Found<br>C Proposed Work Completed Date: 01/24/2024                                                                                                    | eau USDA USPAY LIS Comus Rures<br>State Route: 00000900<br>End Lat: 34 425646<br>med Lat: 1                                   | ion of a turnet?: 1/0                                                                                                    | optimization in the second second sec |
|                                                                                                    | entige Monaut Spi Tonfon, Gernn, Sakkhape, Go<br>District: Danici One, Gainesule<br>Beginning Lat: 34 625779<br>Beginning User Defined                       | enhercroopgee to UPTINEEL (SK) (PA. 197 (U) Careso &o<br>US Rouse: 001990)<br>Beginning Long:: 33 943213<br>Llong: End Were Deft<br>No Active Project(s) Found<br>No Protected Route(s) Found<br>No Protected Route(s) Found<br>CProposed Work Completed Date: 01/24/2024                                                                                                    | en. (SDA USHNS) (JC Conus Avera<br>State Route: 0000000<br>End Lat: 34.025066<br>ned Lat:<br>all culvert or include construct | o ougs Deprese of Processor Over of PA<br>Beginning Mile Petrit (F)<br>End Long: 43.94425<br>End User Defined Long:<br>In of a tume?: 10                                                                                                    | potonori, <del>fraze</del> K<br>19                                                                                                    |
| En commun Vage Communes & Diperformer      The Communes Vage Communes & Diperformer      The Mille Points #1.53      Regioning User Defined Lat:     Neare By GDOT Active Project      Protected Routes      Protected Routes      Protected                                                                                                    | eerdige Monowh Bol Yan Tone, Germa, SakoSugon, dy<br>District: District One- Gainesulle<br>Beglinning Lat: 34 023779<br>Beglinning User Defined<br>3<br>4 UC | enfectroopges inc Instituted USOS EPA INF. (If Centre &<br>US Roude: 001900<br>Beginning Long: -83 945213<br>Itong: End User Defi<br>No Active Project(s) Found<br>No Protected Route(s) Found<br>Does Application Impact a bridge,<br>Docs Application Impact a bridge,                                                                                                    | en. USDA USPAYS (US Cannon Burer<br>State Route: 00000900<br>End Lat: 34.625066<br>ned Lat:                                   | In of a tunnel?: Ho                                                                                                    | optiones trave for                                                                                                    |
|                                                                                                    | eddig Monsuk Sti Sonfors Geron Sakosupt (s<br>Dietrict: Darind One Generalie<br>Beginning Let: 34 023779<br>Beginning User Defined<br>4 UC                   | er Technologies, inc. UPT-PRACE, USGS, EPA, UPE, UT Comes Ru<br>US Route: 001900<br>Beginning Long: -83.943213<br>ILong: End User Defi<br>No Active Project(s) Found<br>No Protected Route(s) Found<br>C Proposed Work Completed Date: 01/24/2034<br>Dece Application Impact a bridge,<br>Decement Link<br>ER413A_LL18Z.001960.1.orf                                                                                                    | es. USD4. USD43 [15] Carsus Ruese<br>State Route: 00000900<br>End Lat: 34.625666<br>med Lat:                                  | Ion of a turnel?: No  Uploaded Ny  Uploaded Ny  Uploaded                                                                                                    | policitori france. Pr                                                                                                    |
|                                                                                                    | enfolge Merseuh Bol, Yunifan, Gemm, Sakibhaeh, Go<br>District: Derind One-Gainesula<br>Beginning Lat: 34 625779<br>Beginning User Defined<br>3               | en hermologies inc UPT INSEA USES EPA UPE US Consus &<br>US Route: 001900<br>Beginning Long: -83.945213<br>Long: End User Defi<br>No Active Project(s) Found<br>No Protected Route(s) Found<br>C Proposed Work Completed Date: 01/24/2024<br>Dece Application Impact a bridge,w                                                                                                    | ea. USA USAVI IS Comus Aver<br>State Route: 0000900<br>End Lat: 34 625666<br>med Lat:                                         | In original pagement of Protections Over of PA<br>Beginning Mile Presit: B1<br>End Leng: 43.94635<br>End User Defined Long:<br>In of a turnet?: No<br>Uploaded By<br>SYSTEM 45<br>SYSTEM 575TEM 45                                                                                                    | onteriore lever – R<br>19                                                                                                    |
| Encommunity Mass Controlutions & Operation      Tord Mile Posts & 1.5.3      Regioning User Defined Lat      Near By GDDT Active Project      Protected Routes      Protected Routes      Protect                                                                                                    | enfolge Montentil Ees Van Kom, Gewra, Scholagen, dy<br>District: District One- Gainesville<br>Beglinning Lat: 54.022779<br>Beglinning User Defined<br>3      | Proteorogene inc INFINIAL USOS IPA IPI (II Course du US Route: 001900 Beginning Long: -33 942313 ILong: End User Defi No Active Project(s) Found No Protected Route(s) Found No Protected Route(s) Found CProposed Work Completed Date: 01/24/2024 CProposed Work Completed Date: 01/24/2024 CProposed Vork Completed Date: 01/24/2024 CProposed Vork Completed Date: 01/24/2024 CProposed Vork Completed Date: 01/24/2024 CProposed Vork Completed Date: 01/24/2024 CProposed Vork Completed Date: 01/24/2024 CProposed Vork Completed Date: 01/24/2024 CProposed Vork Completed Date: 01/24/2024 CProposed Vork Completed Date: 01/24/2024 CProposed Vork Completed Date: 01/24/2024 CProposed Vork Completed Vork Completed Vork Completed Vork Completed Vork Completed Vork Completed Vork Completed Vork Completed Vork Completed Vork Completed Vork Completed Vork Completed Vork Completed Vork Completed Vork Completed Vork Complete                                                                                                    | es. USA USANS (12 Casus Aver<br>State Route: 0000000<br>End Let: 34 025006<br>ned Let:                                        | ion of a turnel?: Ho                                                                                                    | aptenors travel B                                                                                                    |
|                                                                                                    | enting Montal Bit Tarlins Genes Statistics of O                                                                                                    | enflectrongene inc 165/1914.44.0305 EPA.1976.01 Centra Run<br>US Review: 001900<br>Beginning Long: -33.945213<br>Itong: End User Defi<br>No Active Project(s) Found<br>No Protected Route(s) Found<br>No Protected Route(s) Found<br>Ocea Application Impact a bridge, w<br>Dece Application Impact a bridge, w<br>End Epa Link<br>Decument Link<br>End Epa Link27.001960-1.odf<br>ERMIDA.LI-187-001960-1.odf                                                                                                    | es. USA USPOT LIS Comus Avez<br>State Route: 0000000<br>End Lat: 34 625066<br>med Lat:<br>all culvert or include construct    | Coops Deprese of Personana One of 1                                                                                                    | opleations bream Pr                                                                                                    |
|                                                                                                    | eddap Morson 60 Tyoriton, Geren Safolis of G<br>District: District One Gamesula<br>Beginning Lat: 34 620779<br>Beginning User Defined<br>3                   |                                                                                                    | ese. USDA USPAY LIS Convex Reverse<br>State Route: 00000000<br>End Lat: 34 425566<br>med Lat:                                 | in original pagement of Protections Once of PA<br>Beginning Mile Posts: B /<br>End Long: -83.94/651<br>End User Defined Long:<br>User Defined Long:<br>User      | polesten Freeze Pr                                                                                                    |
|                                                                                                    | enfoge Monsent Ees Yan Ton, Germ, Erkologo, G<br>District: District One-Gainesville<br>Beginning Lat: 34.022779<br>Beginning User Defined<br>4               |                                                                                                    | se. USA USANS [12 Casue Aver<br>State Route: 0000000<br>End Let: 34 625666<br>ned Let:<br>all culvert or include construct    | ion of a tume?: No Upioated Py Vpioated Py Vpioated Py                                                                                                    | epitentera - Freuera - Por<br>19                                                                                                    |
|                                                                                                    | eerdep Monteel Bit Konton Geron Soldsopn de<br>Dietriet: District One-Gainesulle<br>Beginning Lat: 34 022779<br>Beginning User Defined<br>3<br>4 UC          | Proteorogene inc InFilmAble USIGE IPA INF. (If Centre And<br>US Review: 001900<br>Beginning Long: -83 945213<br>Itong: End User Defi<br>No Active Project(s) Found<br>No Protected Route(s) Found<br>No Protected Route | en. USA USANS LIS Conno Roma<br>State Route: 0000000<br>End Let: 34 625066<br>ned Let:                                        | ion of a tume?: No<br>Second a tume?: No<br>Second | coloritorio Presona Per<br>19                                                                                                    |

6. Once you have reviewed the permit application, go back to the My Queue application to approve, reject, or send the permit application back for corrections.

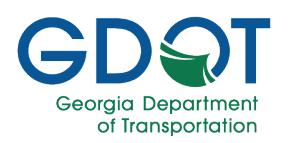

#### Add Adhoc Users

During the application review, you have the option to Add Adhoc Users (Approver or Reviewer). It is important to understand what each one does to the workflow so you can make the best choice.

Differences Between an Adhoc Approver and an Adhoc Reviewer:

| Adhoc Approver                                    | Adhoc Reviewer                                               |
|---------------------------------------------------|--------------------------------------------------------------|
| Add & Approve button.                             | Add button.                                                  |
|                                                   |                                                              |
| ्रि <sup>+</sup> Adhoc User 🛛 😵                   | Adhoc User                                                   |
| Adhoc Approver     Adhoc Reviewer                 | O Adhoc Approver      Adhoc Reviewer                         |
| John Doe x                                        | Mary J. Doe ×                                                |
| Comments: *                                       | Comments: *                                                  |
| Please review and approve the permit request.     | Please review and add comments.                              |
|                                                   | ÷                                                            |
|                                                   |                                                              |
| Add & Approve Cancel                              | Add Cancel                                                   |
|                                                   |                                                              |
|                                                   |                                                              |
| <ul> <li>Task is assigned to the Adhoc</li> </ul> | <ul> <li>Task is still assigned to you to approve</li> </ul> |
| Approver.                                         | or reject.                                                   |
| Task leaves your queue.                           | Your approval is NOT dependent on                            |
|                                                   | the reviewer completing the review.                          |
|                                                   |                                                              |
|                                                   | Adhoc User 🛛 🗙                                               |
|                                                   | dhoc Approver       Adhoc Reviewer                           |
|                                                   | Mary J. Doe X John Smith X                                   |
| If necessary, you will be able to                 | ments: *                                                     |
| add multiple users as Adhoc                       | r your comments here                                         |
| Approvers or Adhoc Reviewers.                     |                                                              |
|                                                   |                                                              |
| Note                                              |                                                              |
|                                                   | Add Cancel                                                   |

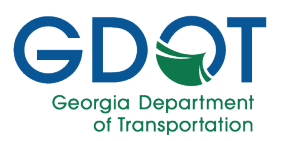

#### How to Add an Adhoc Approver

- 1. Within My Queue, select and claim the permit for which you want to add an Adhoc Approver.
- 2. Select Add Adhoc Users.

|              |                            |                      |                                                            |                                               |                | My Q                         | ueue     |                 |                      |                      | Welcome: Tir | a Apperson Help                                                          |
|--------------|----------------------------|----------------------|------------------------------------------------------------|-----------------------------------------------|----------------|------------------------------|----------|-----------------|----------------------|----------------------|--------------|--------------------------------------------------------------------------|
| A My Que     | ue 🔥 My Appro              | oved 🕠 My Rejected   | Q Search •                                                 | OFF Delegation                                | Workflow Erro  | ors                          |          |                 |                      |                      |              |                                                                          |
| 🛅 GPAS (13)  |                            |                      |                                                            |                                               |                |                              |          |                 |                      |                      |              | **                                                                       |
| 🗯 Utility Pe | rmit (13)                  |                      |                                                            |                                               |                |                              |          |                 |                      |                      |              | »>                                                                       |
|              |                            |                      |                                                            |                                               |                |                              |          |                 |                      |                      |              |                                                                          |
|              | Permit/Reference ID        | ▼ Permit Type        | ▼ Permit Category ▼                                        | Entity Name 🔻 🕇                               | Route Number T | District <b>T</b>            | County 1 | Permit Status T | Assigned On          | ▼ Assigned To        | 2            | Claim/Unclaim  Chapprove  Rogect  Send For Correction  Chadd Adhoc Users |
| .⊿ GroupN    | ame: District Utility Revi | ewer D1              |                                                            |                                               |                |                              |          |                 |                      |                      | Y            | - All                                                                    |
|              | U-187-001960-1             | Regular Encroachment | Vegetation (Mowing,<br>Pruning, Tree<br>Removal, Chemical) | LUMPKIN CO BOARD<br>OF COMMISSIONERS          |                | District One-<br>Gainesville | Lumpkin  | Pending         | Feb-09-2024 02:02 PM | Tina Louise Apperson | 1            |                                                                          |
| •            | U-187-001958-1             | Regular Encroachment | Vegetation (Mowing,<br>Pruning, Tree<br>Removal, Chemical) | LUMPKIN COUNTY<br>WATER SEWERAGE<br>AUTHORITY |                | District One-<br>Gainesville | Lumpkin  | Pending         | Jan-24-2024 02:53 PM |                      | -            | •                                                                        |
| •            | U-187-001957-1             | Regular Encroachment | Vegetation (Mowing,<br>Pruning, Tree<br>Removal, Chemical) | GEORGIA<br>DEPARTMENT OF<br>TRANSPORTATION    |                | District One-<br>Gainesville | Lumpkin  | Pending         | Jan-24-2024 01:59 PM |                      |              |                                                                          |
| H            | 1 2 1                      | ) 10 items per       | page                                                       |                                               |                |                              |          |                 |                      |                      |              | 11 - 13 of 13 items                                                      |

- 3. Ensure the **Adhoc Approver** radio button is selected.
- 4. Enter at least the first three letters of the Adhoc Approver's name in the field.
- 5. Select the user from the list.
- 6. If necessary, repeat steps 4 & 5 to add more Adhoc Approvers.

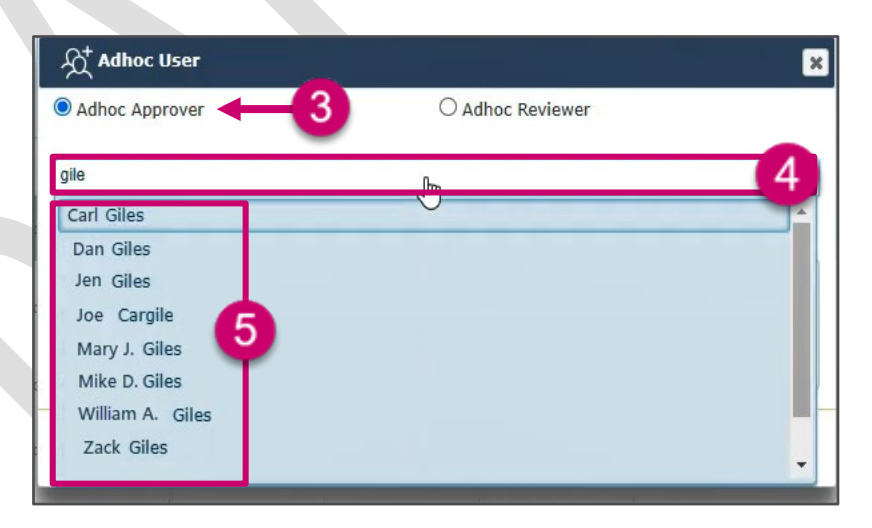

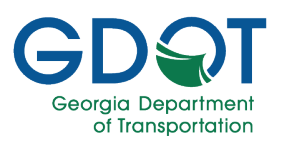

- 7. Enter Comments.
- 8. Select Add & Approve.

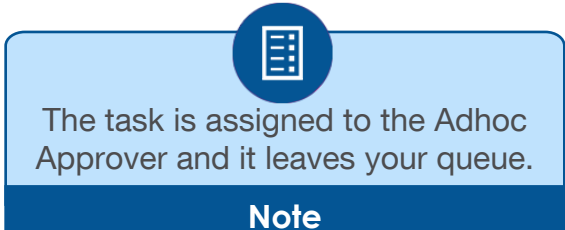

| Adhoc Approver                          | O Adhoc Reviewer |   |
|-----------------------------------------|------------------|---|
| John Doe 🛛 🗙                            |                  |   |
| Comments: *                             |                  | 7 |
| Please review and if appropriate approv | ve this permit.  |   |
|                                         |                  |   |
|                                         |                  |   |

9. Notice that the permit workflow status is updated and displays that an Adhoc Approver has been assigned.

| Γ |                                 |            |               |                 |            | Submit                    | tted Permits |      |                         |               |                                   |                                                  |   |
|---|---------------------------------|------------|---------------|-----------------|------------|---------------------------|--------------|------|-------------------------|---------------|-----------------------------------|--------------------------------------------------|---|
|   | Permit ID/Reference ID          | Project ID | T             | Permit Category | Ŧ          | Utility Entity Name       | County       | Stat | tus 🔻                   | Submitted By  | Ŧ                                 | Submitted Date                                   | Ŧ |
| > | <u>U-051-001998-5</u>           |            |               | Electrical      |            | Shenk Enterprises         | Chatham      | Арр  | proved                  | George Shenk  |                                   | 02/06/202411:14 AM                               |   |
| Þ | <u>U-219-002040-1-E</u>         |            |               | Gas             |            | ATLANTA GAS LIGHT COMPANY | Oconee       | Pen  | ading                   | Lucia Benchea |                                   | 02/09/2024 12:14 PM                              |   |
|   | Group Name                      |            | Assigned Date |                 | Status     |                           | Status Date  |      | Last Updated By         |               | Comments                          |                                                  |   |
|   | UtilityPermit Area Inspector D1 |            | 02/09/2024    |                 | Group Assi | igned                     | 02/09/2024   |      |                         |               |                                   |                                                  | * |
|   | UtilityPermit Submitter         |            | 02/09/2024    |                 | Submitted  | 9                         | 02/09/2024   |      | Lucia.Benchea@byers.com |               | 02-09-2024 12:<br>Submitted direc | 14 PM-Utility Permit Application<br>tiy to group |   |

10. The system sends an email task notification to the user you selected as an Adhoc Approver.

11. The Adhoc Approver can select the link in the email which will take them to the My Queue application.

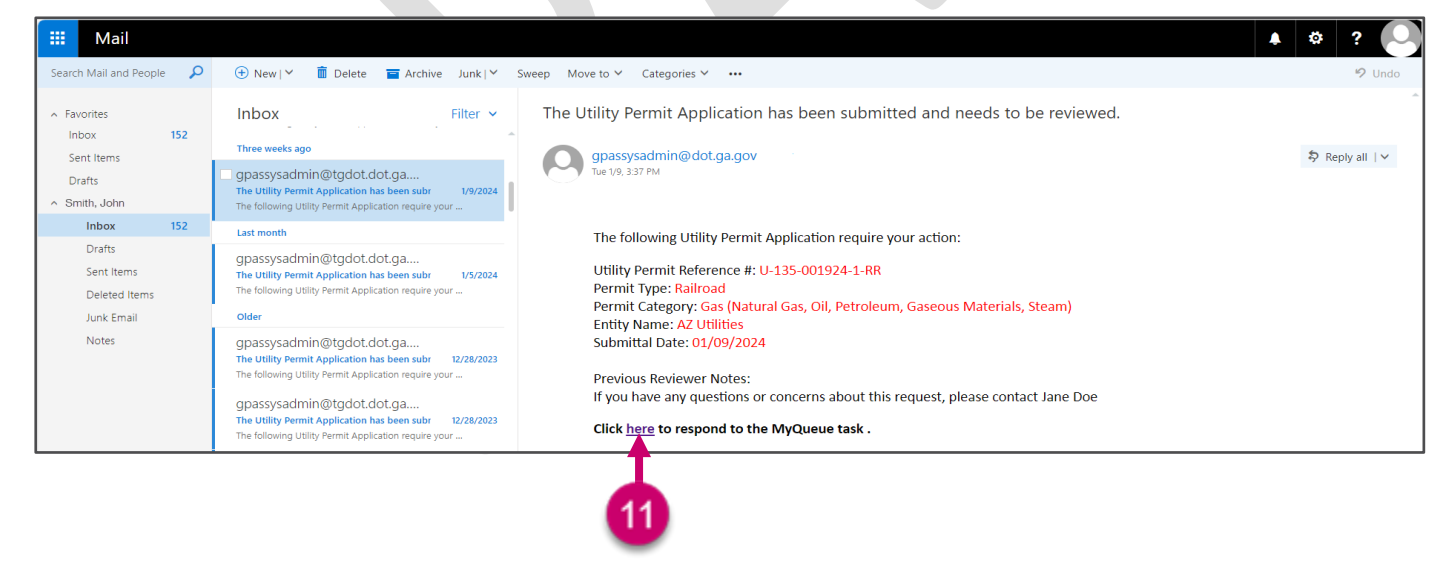

12. Once in My Queue, the Adhoc Approver approves or rejects the permit (only 2 choices).

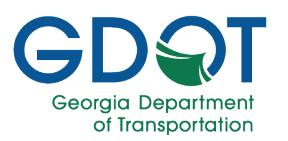

#### How to Add an Adhoc Reviewer

- 1. Within My Queue, select and claim the permit for which you want to add an Adhoc Reviewer.
- 2. Select Add Adhoc Users.

| (          |           |                              |                      |                                                            |                                               |                  | My Q                         | ueue            |                 |                      | w                    | /elcome: Tina | my Q                |
|------------|-----------|------------------------------|----------------------|------------------------------------------------------------|-----------------------------------------------|------------------|------------------------------|-----------------|-----------------|----------------------|----------------------|---------------|---------------------|
| <b>≙</b> м | y Queu    | ue 🔥 My Approve              | ed 🛛 🕠 My Rejected   | Q Search •                                                 | OFF Delegation                                | Workflow Erro    | ors                          |                 |                 |                      |                      |               |                     |
| 🖬 GPA      | ; (13)    |                              |                      |                                                            |                                               |                  |                              |                 |                 |                      |                      |               | »>                  |
| 🖬 U        | tility Pe | rmit (13)                    |                      |                                                            |                                               |                  |                              |                 |                 |                      |                      |               | »>                  |
| ×          | 0         |                              |                      |                                                            |                                               |                  |                              |                 |                 |                      |                      |               |                     |
|            |           | Permit/Reference ID T        | Permit Type 🔻        | Permit Category 🔻                                          | Entity Name 🔻 🔻                               | Route Number 🔻 🕇 | District <b>T</b>            | County <b>T</b> | Permit Status 🕇 | Assigned On T        | Assigned To          | 2             | + Claim/Unclaim     |
|            | GroupN    | ame: District Utility Review | er D1                |                                                            |                                               |                  |                              |                 |                 |                      |                      | Y             | - All               |
|            | •         | U-187-001960-1               | Regular Encroachment | Vegetation (Mowing,<br>Pruning, Tree<br>Removal, Chemical) | LUMPKIN CO BOARD<br>OF COMMISSIONERS          |                  | District One-<br>Gainesville | Lumpkin         | Pending         | Feb-09-2024 02:02 PM | Tina Louise Apperson | 1             |                     |
|            | ,         | U-187-001958-1               | Regular Encroachment | Vegetation (Mowing,<br>Pruning, Tree<br>Removal, Chemical) | LUMPKIN COUNTY<br>WATER SEWERAGE<br>AUTHORITY |                  | District One-<br>Gainesville | Lumpkin         | Pending         | Jan-24-2024 02:53 PM |                      | -             |                     |
|            | •         | U-187-001957-1               | Regular Encroachment | Vegetation (Mowing,<br>Pruning, Tree<br>Removal, Chemical) | GEORGIA<br>DEPARTMENT OF<br>TRANSPORTATION    |                  | District One-<br>Gainesville | Lumpkin         | Pending         | Jan-24-2024 01:59 PM |                      |               |                     |
| F          | )(        | 1 2 1                        | 10 Titems per pa     | ge                                                         |                                               |                  |                              |                 |                 |                      |                      |               | 11 - 13 of 13 items |

#### 3. Select Adhoc Reviewer.

- 4. Enter the first few letters of the Adhoc Reviewer's name in the field.
- 5. Select the user from the list.
- If necessary, repeat steps 4 & 5 to add more Adhoc Reviewers.

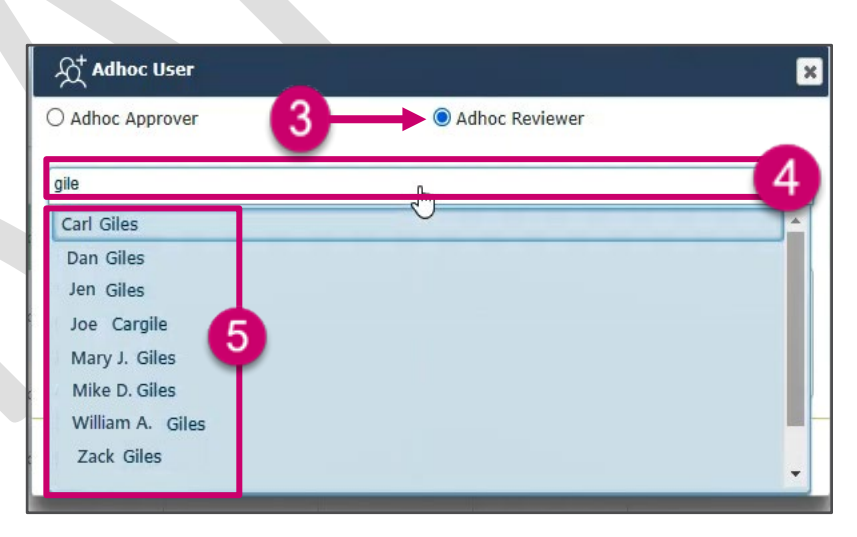

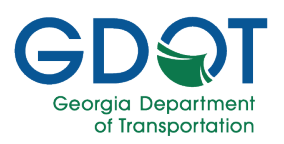

- 7. Enter any **Comments**.
- 8. Select Add.

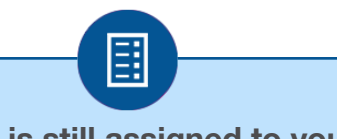

The task is still assigned to you to approve or reject it and your approval is not dependent on the reviewer completing the review.

Note

| र्र्ट्र् Adhoc User             |                | l     |
|---------------------------------|----------------|-------|
| Adhoc Approver                  | Adhoc Reviewer |       |
| Mary J. Doe X                   |                |       |
| Comments: *                     |                | 7     |
| Please review and add comments. |                | -     |
|                                 |                |       |
|                                 |                |       |
|                                 |                | ncel  |
|                                 |                | incor |

9. Notice that the permit status is updated and displays that an Adhoc Reviewer has been assigned.

|     |                                            |            |               |                 |            | Sul                       | bmitt | ed Permits  |   |                         |                 |               |                                                        |                                                                               |
|-----|--------------------------------------------|------------|---------------|-----------------|------------|---------------------------|-------|-------------|---|-------------------------|-----------------|---------------|--------------------------------------------------------|-------------------------------------------------------------------------------|
|     | Permit ID/Reference ID                     | Project ID | Ψ.            | Permit Category | T          | Utility Entity Name       | Τ.    | County      | T | Status                  | т               | Submitted By  | Ŧ                                                      | Submitted Date                                                                |
| ->- | <u>U-051-001998-5</u>                      |            |               | Electrical      |            | Shenk Enterprises         |       | Chatham     |   | Approved                |                 | George Shenk  |                                                        | 02/06/2024 11:14 AM                                                           |
| ÷   | <u>U-219-002040-1-E</u>                    |            |               | Gas             |            | ATLANTA GAS LIGHT COMPANY |       | Oconee      |   | Pending                 |                 | Lucia Benchea |                                                        | 02/09/2024 12:14 PM                                                           |
| 2   | <u>U-151-002039-3</u>                      |            |               | Gas             |            | ATLANTA GAS LIGHT COMPANY |       | Henry       |   | Pending                 |                 | Lucia Benchea |                                                        | 02/09/2024 12:01 PM                                                           |
|     | Group Name                                 |            | Assigned Date |                 | Status     |                           |       | Status Date |   |                         | Last Updated By |               | Comments                                               |                                                                               |
|     | UtilityPermit District Utility Reviewer D3 | 3          | 02/09/2024    |                 | Group Assi | igned                     |       | 02/09/2024  |   |                         |                 |               |                                                        | ^                                                                             |
|     | UtilityPermit Submitter                    |            | 02/09/2024    | Submitted       |            |                           |       | 02/09/2024  |   | Lucia Benchea@byers.com |                 |               | 02-09-2024 12:0<br>Submitted direct<br>Reviewer D3 gro | 2 PM-Utility Permit Application<br>ty to UtilityPermit District Utility<br>up |

- 10. The system sends an email task notification to all users you selected as Adhoc Reviewers.
- 11. Adhoc Reviewers may select the link in the email which will take them to the My Queue application.

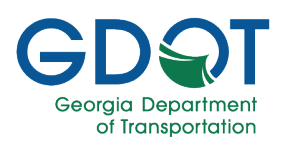

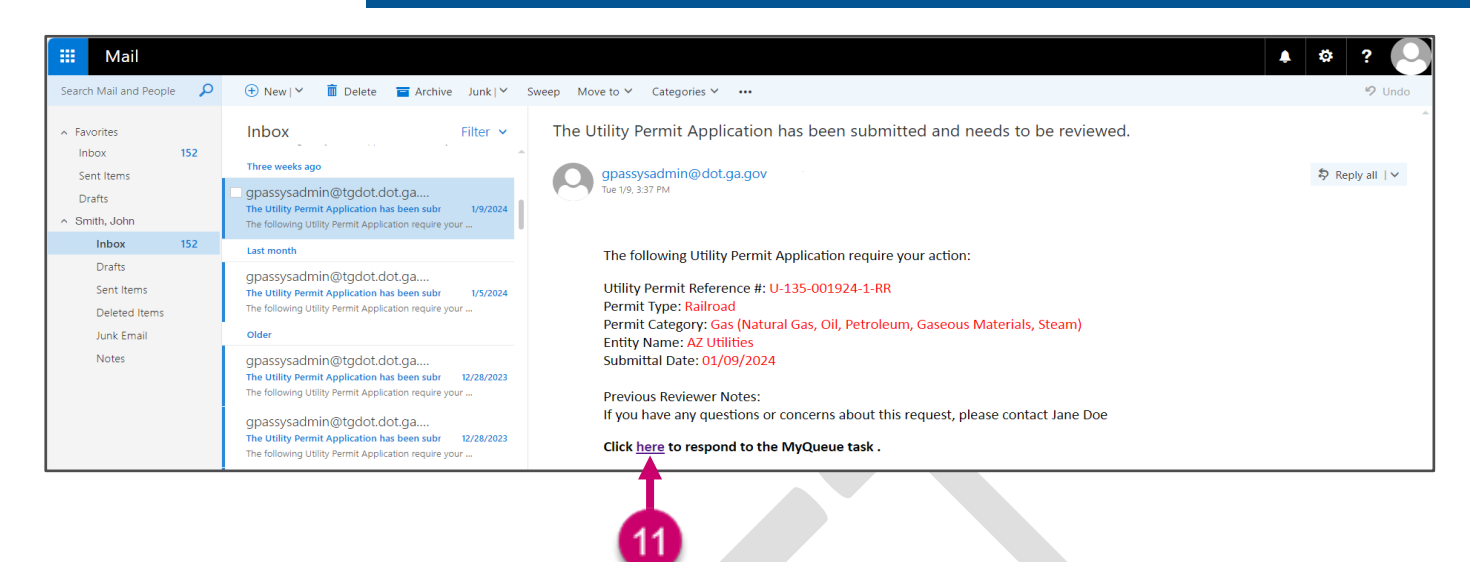

12. Once in My Queue, an Adhoc Reviewer can only review the application and add comments to it.

|            | DƏI                        |                      |                                                            |                                               |              | My Q                         | ueue     |                   |                      | Welco                | my Q<br>me: Tina Apperson Help                                                 |
|------------|----------------------------|----------------------|------------------------------------------------------------|-----------------------------------------------|--------------|------------------------------|----------|-------------------|----------------------|----------------------|--------------------------------------------------------------------------------|
| My Que     | ue 🔥 My Appro              | oved 🛛 🕠 My Rejected | Q Search 🔹 🤇                                               | Delegation                                    | Workflow Err | ors                          |          |                   |                      |                      |                                                                                |
| PAS (13)   | <u>(</u> )                 |                      |                                                            |                                               |              |                              |          |                   |                      |                      | *                                                                              |
| Utility Pe | ermit (13)                 |                      |                                                            |                                               |              |                              |          |                   |                      |                      | >>                                                                             |
|            | )                          |                      |                                                            |                                               |              |                              |          |                   |                      |                      |                                                                                |
|            | Permit/Reference ID        | ▼ Permit Type        | ▼ Permit Category ▼                                        | Entity Name 🔻 🕇                               | Route Number | District <b>T</b>            | County T | 7 Permit Status 🔻 | Assigned On          | Assigned To          | + Claim/Unclaim<br>Approve<br>Reject<br>Send For Correction<br>Add Adhoc Users |
| ▲ GroupN   | ame: District Utility Revi | ewer D1              |                                                            |                                               |              |                              |          |                   |                      |                      |                                                                                |
| •          | U-187-001960-1             | Regular Encroachment | Vegetation (Mowing,<br>Pruning, Tree<br>Removal, Chemical) | LUMPKIN CO BOARD<br>OF COMMISSIONERS          |              | District One-<br>Gainesville | Lumpkin  | Pending           | Feb-09-2024 02:02 PM | Tina Louise Apperson | ۷                                                                              |
| •          | U-187-001958-1             | Regular Encroachment | Vegetation (Mowing,<br>Pruning, Tree<br>Removal, Chemical) | LUMPKIN COUNTY<br>WATER SEWERAGE<br>AUTHORITY |              | District One-<br>Gainesville | Lumpkin  | Pending           | Jan-24-2024 02:53 PM |                      |                                                                                |
| ×          | U-187-001957-1             | Regular Encroachment | Vegetation (Mowing,<br>Pruning, Tree<br>Removal, Chemical) | GEORGIA<br>DEPARTMENT OF<br>TRANSPORTATION    |              | District One-<br>Gainesville | Lumpkin  | Pending           | Jan-24-2024 01:59 PM |                      |                                                                                |
| ()         | 1 2                        | 10 Titems per        | page                                                       |                                               |              |                              | -        |                   |                      | 1                    | 11 - 13 of 13 items                                                            |

- 13. The system sends an email to the user who assigned the Adhoc Reviewers, informing them when a reviewer has completed the review.
- 14. Select the link to go to My Queue where you can check the workflow status of the permit.

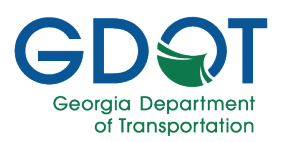

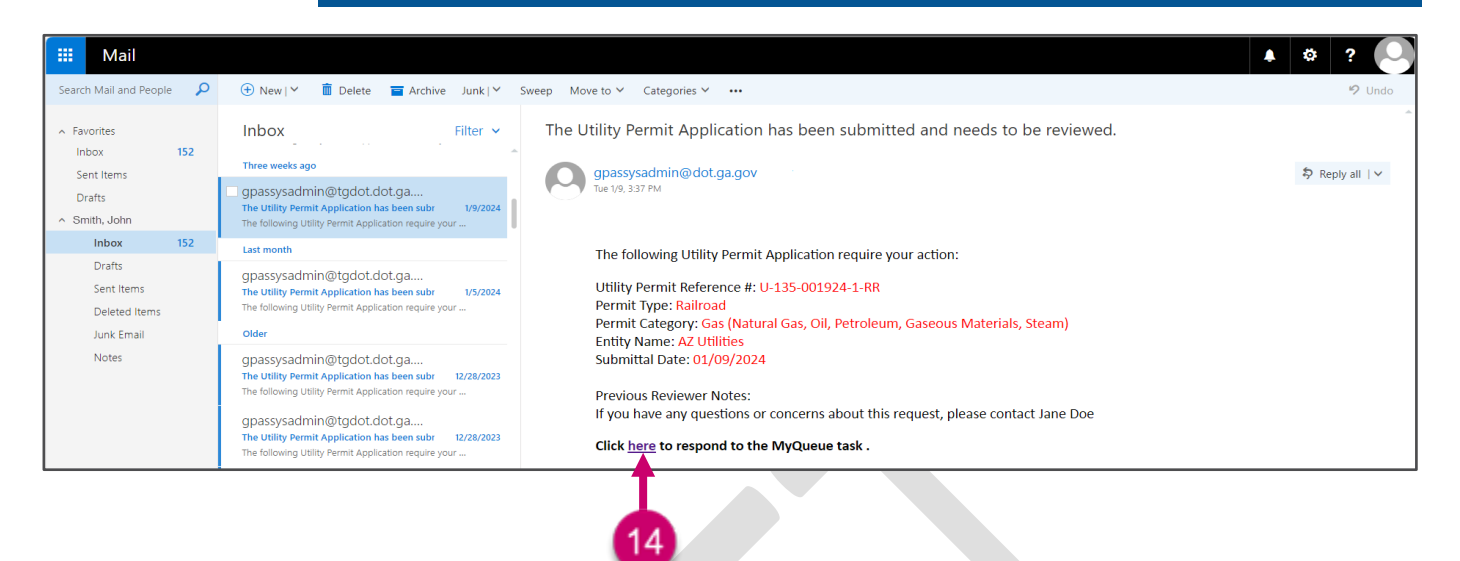

15. Once in My Queue you can review the comments and then approve, reject, add adhoc users or send the application back for corrections.

| Ģ      |                                                                                              |                              |                      |                                                            |                                               |                | My Q                         | ueue    |                   |                      | Welcom               |                                                                                    |
|--------|----------------------------------------------------------------------------------------------|------------------------------|----------------------|------------------------------------------------------------|-----------------------------------------------|----------------|------------------------------|---------|-------------------|----------------------|----------------------|------------------------------------------------------------------------------------|
|        | Que                                                                                          | ue 🔥 My Approve              | ed 🕠 My Rejected     | Q Search •                                                 | Delegation                                    | Workflow Erro  | ors                          |         |                   |                      |                      | - teb                                                                              |
| 🛅 GPAS | (13)                                                                                         | r                            |                      |                                                            |                                               |                |                              |         |                   |                      |                      | **                                                                                 |
| 📰 Ut   | ility Pe                                                                                     | ermit (13)                   |                      |                                                            |                                               |                |                              |         |                   |                      |                      | >>                                                                                 |
| ×      | 0                                                                                            | Permit/Reference ID          | Permit Type          | ▼ Permit Category ▼                                        | , Entity Name 🔻                               | Route Number T | District                     | County  | Y Permit Status Y | Assigned On          | Assigned To T        | 5 + Claim/Unclaim<br>Approve<br>Reject<br>Send For Correction<br>X Add Adhoc Users |
|        | GroupN                                                                                       | ame: District Utility Review | er D1                |                                                            |                                               |                |                              |         |                   |                      |                      | - All                                                                              |
|        | •                                                                                            | U-187-001960-1               | Regular Encroachment | Vegetation (Mowing,<br>Pruning, Tree<br>Removal, Chemical) | LUMPKIN CO BOARD<br>OF COMMISSIONERS          |                | District One-<br>Gainesville | Lumpkin | Pending           | Feb-09-2024 02:02 PM | Tina Louise Apperson | 2                                                                                  |
|        | •                                                                                            | U-187-001958-1               | Regular Encroachment | Vegetation (Mowing,<br>Pruning, Tree<br>Removal, Chemical) | LUMPKIN COUNTY<br>WATER SEWERAGE<br>AUTHORITY |                | District One-<br>Gainesville | Lumpkin | Pending           | Jan-24-2024 02:53 PM |                      |                                                                                    |
|        | •                                                                                            | U-187-001957-1               | Regular Encroachment | Vegetation (Mowing,<br>Pruning, Tree<br>Removal, Chemical) | GEORGIA<br>DEPARTMENT OF<br>TRANSPORTATION    |                | District One-<br>Gainesville | Lumpkin | Pending           | Jan-24-2024 01:59 PM |                      | D.                                                                                 |
| (H     | )(*                                                                                          | 1 2 1                        | 10 Titems per p      | bage                                                       |                                               |                |                              |         |                   |                      |                      | 11 - 13 of 13 items                                                                |
|        |                                                                                              |                              |                      |                                                            |                                               |                |                              |         |                   |                      |                      |                                                                                    |
| Y      | You may approve or reject the permit whether or not the Adhoc Reviewer completed the review. |                              |                      |                                                            |                                               |                |                              |         |                   |                      |                      |                                                                                    |
|        |                                                                                              |                              |                      |                                                            |                                               |                | Not                          | e       |                   |                      |                      |                                                                                    |

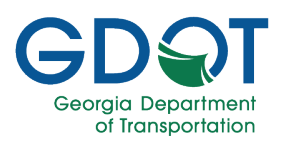

#### Send Back for Correction

Once you have reviewed a permit application and if you determine it has errors, you will need to send it back for corrections. To send a permit application back for your corrections you need to:

- 1. Select the checkbox next to the permit.
- 2. Select Send For Correction.

|        |                                                                                  |                              |                      |                                                            | My Queue                                      |                |                              |          |                 |                      |                      |                |
|--------|----------------------------------------------------------------------------------|------------------------------|----------------------|------------------------------------------------------------|-----------------------------------------------|----------------|------------------------------|----------|-----------------|----------------------|----------------------|----------------|
|        | 🏠 My Queue 🖒 My Approved 📭 My Rejected 🔍 Search 🔹 🕮 Delegation 🚍 Workflow Errors |                              |                      |                                                            |                                               |                |                              |          |                 |                      |                      |                |
| 📰 GPAS | (13)                                                                             |                              |                      |                                                            |                                               |                |                              |          |                 |                      |                      | **             |
| 🖬 Ut   | ility Pe                                                                         | rmit (13)                    |                      |                                                            |                                               |                |                              |          |                 |                      |                      | >>>            |
| ×      | 0                                                                                |                              |                      |                                                            |                                               |                |                              |          |                 |                      |                      |                |
|        |                                                                                  | Permit/Reference ID          | Permit Type 1        | Permit Category                                            | Entity Name 🔻                                 | Route Number T | District T                   | County T | Permit Status 🔻 | Assigned On          | Assigned To          | + Claim/Undaim |
| -      | GroupN                                                                           | ame: District Utility Review | ver D1               |                                                            |                                               |                |                              |          |                 |                      |                      | = All          |
|        | ×                                                                                | U-187-001960-1               | Regular Encroachment | Vegetation (Mowing,<br>Pruning, Tree<br>Removal, Chemical) | LUMPKIN CO BOARD<br>OF COMMISSIONERS          |                | District One-<br>Gainesville | Lumpkin  | Pending         | Feb-09-2024 02:02 PM | Tina Louise Apperson |                |
|        | •                                                                                | U-187-001958-1               | Regular Encroachment | Vegetation (Mowing,<br>Pruning, Tree<br>Removal, Chemical) | LUMPKIN COUNTY<br>WATER SEWERAGE<br>AUTHORITY |                | District One-<br>Gainesville | Lumpkin  | Pending         | Jan-24-2024 02:53 PM |                      | · ·            |
|        | •                                                                                | U-187-001957-1               | Regular Encroachment | Vegetation (Mowing,<br>Pruning, Tree<br>Removal, Chemical) | GEORGIA<br>DEPARTMENT OF<br>TRANSPORTATION    |                | District One-<br>Gainesville | Lumpkin  | Pending         | Jan-24-2024 01:59 PM |                      |                |
| (H     | (*) (*) 1 (2) (*) 10 (*) items per page 11 - 13 of 13 items                      |                              |                      |                                                            |                                               |                |                              |          |                 |                      | 11 - 13 of 13 items  |                |

3. Select **Form Edits** from the top field.

| C Send For Correction                                                                                                    |                    |     |
|----------------------------------------------------------------------------------------------------|--------------------|-----|
| Form Edits                                                                                                    |                    | 3   |
| Enter your comments here                                                                                                    |                    | -   |
| Reassign the request form to me after compared to the request form to me after compared to the request form to the request form to the request | prrections are mad | le. |
|                                                                                                    |                    |     |

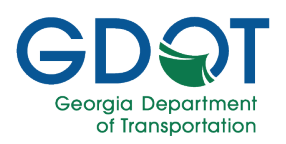

- 4. Select the user or group who needs to complete the correction. You can select only one approver or group to send the permit application corrections back to.
  - a. Whom you send the permit application correction back to depends on where you are in the process. If you are the first approver, you can only send it back to the submitter as shown here.

Or

 b. If you are further along in the approval process, you can send it back to any previous approver or group as shown in this example.

| C Send For Correction                                      | ×           |
|------------------------------------------------------------|-------------|
| Form Edits ×                                               |             |
| Select a previous Approver/Group                           | •           |
| Select a previous Approver/Group                           |             |
| Submitter 4 a                                              |             |
| Reassign the request form to me after corrections are made | e.          |
|                                                            | Done Cancel |

| Send For Correction                                                      |           |
|--------------------------------------------------------------------------|-----------|
| Form Edits ×                                                             |           |
| Select a previous Approver/Group                                         |           |
| Select a previous Approver/Group                                         |           |
| Submitter 4<br>District Utility Reviewer D7<br>Utility Permit Specialist | D         |
| Reassign the request form to me after corrections a                      | are made. |
|                                                                          |           |
|                                                                          | Dono      |

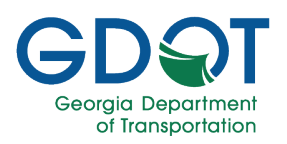

- Enter any additional comments to explain why the permit application is being sent back for corrections.
- 6. Select the check box if you want the permit to be immediately reassigned to you after the correction is made. If left unchecked, the permit will not immediately come back to you. Once the correction is made by the selected user, it will continue through the normal approval process until it reaches you again.
- 7. Select **Done** to submit the corrections request.

| C Send For Correction                         |                 |      | ×      |
|-----------------------------------------------|-----------------|------|--------|
| Form Edits ×                                  |                 |      |        |
| Submitter                                     |                 |      | •      |
| Comments: "                                   |                 |      | •      |
| Incorrect data in the form.                   |                 |      |        |
| Reassign the request form to me after correct | tions are made. |      |        |
| 6                                             | 0               | Done | Cancel |

The user will be required to log into GPAS to make the requested corrections.

Note
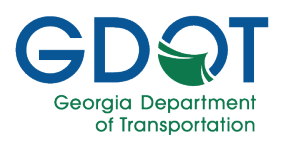

#### **Reject a Permit Application**

Once you have reviewed an application, if you decide to reject it, you will need to:

- 1. Select the checkbox next to the application you want to reject.
- 2. Select Reject.

| 6           |         |                              |                      |                                                            |                                               |                | My Q                         | ueue     |                 |                      | Welc                 | my Q                |
|-------------|---------|------------------------------|----------------------|------------------------------------------------------------|-----------------------------------------------|----------------|------------------------------|----------|-----------------|----------------------|----------------------|---------------------|
| <b>☆</b> My | Queu    | e 🖒 My Approv                | ed 🛛 🕠 My Rejected   | Q Search •                                                 | Delegation                                    | Workflow Erro  | ors                          |          |                 |                      |                      |                     |
| 🖀 GPAS      | (13)    | ν.                           |                      |                                                            |                                               |                |                              |          |                 |                      |                      | **                  |
| 🖬 Ut        | lity Pe | mit (13)                     |                      |                                                            |                                               |                |                              |          |                 |                      |                      | >>                  |
| ×           | 0       |                              |                      |                                                            |                                               |                |                              |          |                 |                      |                      |                     |
|             |         | Permit/Reference ID          | Permit Type          | T Permit Category T                                        | Entity Name 🔻                                 | Route Number 🔻 | District <b>T</b>            | County T | Permit Status 🕇 | Assigned On          | Assigned To          | Claim/Unclaim       |
|             | iroupN  | ame: District Utility Review | ver D1               |                                                            |                                               |                |                              |          |                 |                      |                      | - All *             |
|             | •       | U-187-001960-1               | Regular Encroachment | Vegetation (Mowing,<br>Pruning, Tree<br>Removal, Chemical) | LUMPKIN CO BOARD<br>OF COMMISSIONERS          |                | District One-<br>Gainesville | Lumpkin  | Pending         | Feb-09-2024 02:02 PM | Tina Louise Apperson | 1 → •               |
|             | ,       | U-187-001958-1               | Regular Encroachment | Vegetation (Mowing,<br>Pruning, Tree<br>Removal, Chemical) | LUMPKIN COUNTY<br>WATER SEWERAGE<br>AUTHORITY |                | District One-<br>Gainesville | Lumpkin  | Pending         | Jan-24-2024 02:53 PM |                      | •                   |
|             | •       | U-187-001957-1               | Regular Encroachment | Vegetation (Mowing,<br>Pruning, Tree<br>Removal, Chemical) | GEORGIA<br>DEPARTMENT OF<br>TRANSPORTATION    |                | District One-<br>Gainesville | Lumpkin  | Pending         | Jan-24-2024 01:59 PM |                      |                     |
| F           |         | 12                           | 10 Titems per p      | age                                                        |                                               |                |                              |          |                 |                      |                      | 11 - 13 of 13 items |

- 3. When rejecting an application, you must enter a reason in the comment section.
- 4. Select Done.

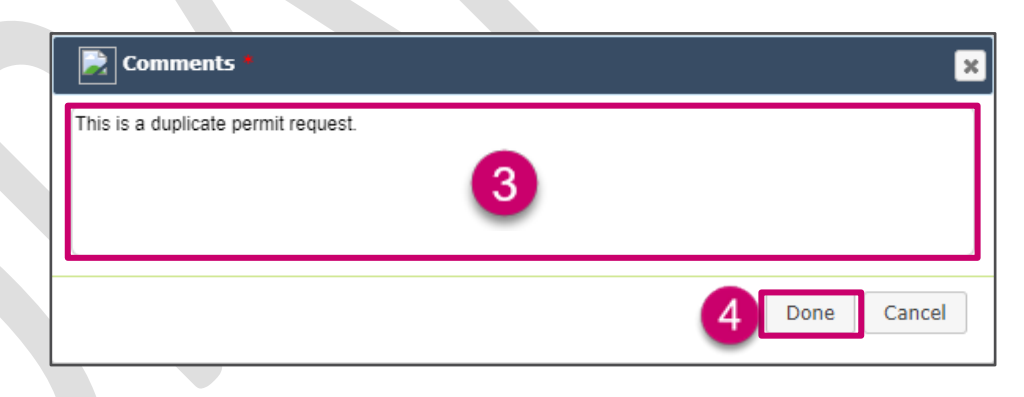

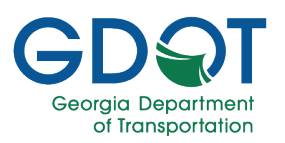

5. An email notification is sent to the reviewer and the applicant notifying them that the application has been rejected. It lists the reason for the rejection. The email also contains a link to GPAS.

| 🗰 Mail                                              |                                                                                                    |                                                                                                    | 🔺 🌣 ? 🌔         |
|-----------------------------------------------------|----------------------------------------------------------------------------------------------------|----------------------------------------------------------------------------------------------------|-----------------|
| Search Mail and People 🛛 🔎                          | 🕀 New   🌱 🗴 💼 Delete 🧧 Archive Junk   🌱                                                                                                    | Sweep Move to ✓ Categories ✓ •••                                                                                                    | 🍤 Undo          |
| <ul> <li>Favorites</li> </ul>                       | Inbox Filter 🗸                                                                                                    | The Utility Permit Application has been submitted and needs to be reviewed.                                                                                                    |                 |
| Indox 152                                           | Three weeks ago                                                                                                    | apassysadmin@dot.ga.gov                                                                                                    | D Reply all 1   |
| Drafts                                              | gpassysadmin@tgdot.dot.ga<br>The Utility Permit Application has been subr 1/9/2024<br>The following Utility Permit Application require your                                                                                                    | Sue (9, 337 PM                                                                                                    | - J. repp on L. |
| Inbox 152                                           | Last month                                                                                                    | The following Litility Permit Application require your action:                                                                                                    |                 |
| Drafts<br>Sent Items<br>Deleted Items<br>Junk Email | gpassysadmin@tgdot.dot.ga<br>The Utility Permit Application has been subr 1/5/2024<br>The following Utility Permit Application require your<br>Older                                                                                                    | Utility Permit Reference #: U-135-001924-1-RR<br>Permit Type: Railroad<br>Permit Category: Gas (Natural Gas, Oil, Petroleum, Gaseous Materials, Steam)<br>Entity Name: A7 Litilities |                 |
| Notes                                               | gpassysadmin@tgdot.dot.ga<br>The Utility Permit Application has been subr 12/28/2023<br>The following Utility Permit Application require your<br>gpassysadmin@tgdot.dot.ga<br>The Utility Permit Application has been subr 12/28/2023<br>The following Utility Permit Application require your | Submittal Date: 01/09/2024 Previous Reviewer Notes: If you have any questions or concerns about this request, please contact Jane Doe Click here to respond to the MyQueue task .    |                 |
|                                                     |                                                                                                    | 5                                                                                                    |                 |

6. The application has been rejected, and it appears in the list of submitted Permits as such.

| L |                           |              |                    |                                      |                 |          |               |                     |  |  |  |  |  |  |
|---|---------------------------|--------------|--------------------|--------------------------------------|-----------------|----------|---------------|---------------------|--|--|--|--|--|--|
|   | Permit ID/Reference ID    | Project ID   | Permit Category    | Utility Entity Name                  | County <b>T</b> | Status 🔻 | Submitted By  | Submitted Date      |  |  |  |  |  |  |
|   | ▶ <u>U-187-001960-1</u>   |              | Vegetation         | LUMPKIN CO BOARD OF<br>COMMISSIONERS | Lumpkin         | Rejected | Chris Mihok   | 01/24/2024 03:42 PM |  |  |  |  |  |  |
|   | ▶ <u>U-051-001998-5</u>   |              | Electrical         | Shenk Enterprises                    | Chatham         | Approved | George Shenk  | 02/06/2024 11:14 AM |  |  |  |  |  |  |
|   | ▶ <u>U-219-002040-1-E</u> |              | Gas                | ATLANTA GAS LIGHT COMPANY            | Oconee          | Pending  | Lucia Benchea | 02/09/2024 12:14 PM |  |  |  |  |  |  |
|   | ▶ <u>U-151-002039-3</u>   |              | Gas                | ATLANTA GAS LIGHT COMPANY            | Henry           | Pending  | Lucia Benchea | 02/09/2024 12:01 PM |  |  |  |  |  |  |
|   | ▶ <u>U-013-002030-1</u>   | T002953      | Electrical         | AZ Utilities                         | Barrow          | Pending  | Jane Doe      | 02/08/2024 10:10 AM |  |  |  |  |  |  |
| l | H H 2 3 4 5 6             | 7 8 9 10 ▶ ⊮ | 5 👻 items per page |                                      |                 |          |               | 1 - 5 of 163 items  |  |  |  |  |  |  |
|   |                           |              |                    |                                      |                 |          |               |                     |  |  |  |  |  |  |

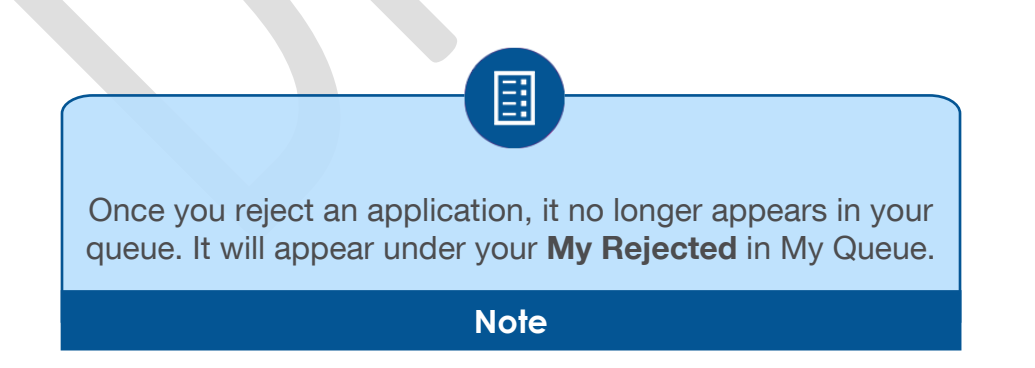

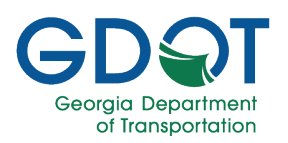

#### Approve a Permit Application

Once you have reviewed the application in GPAS, if you find that all is complete and correct, you are ready to approve it in My Queue.

- 1. Select the checkbox next to the application you want to approve.
- 2. Select **Approve**.

| E       |          |                             |                      |                                                            |                                               |                | My Q                         | ueue     |                 |                      | i v                  | Welcome: Tina Apperson Help                                                                                                    |
|---------|----------|-----------------------------|----------------------|------------------------------------------------------------|-----------------------------------------------|----------------|------------------------------|----------|-----------------|----------------------|----------------------|----------------------------------------------------------------------------------------------------|
| 🟠 Му    | Queu     | e 🔥 My Approve              | ed 🛛 🕠 My Rejected   | Q Search •                                                 | Delegation                                    | Workflow Erro  | ors                          |          |                 |                      |                      |                                                                                                    |
| 🛅 GPAS  | (13)     |                             |                      |                                                            |                                               |                |                              |          |                 |                      |                      | **                                                                                                    |
| 🔲 Utili | ity Peri | nit (13)                    |                      |                                                            |                                               |                |                              |          |                 |                      |                      | **                                                                                                    |
| ×       | 0        |                             |                      |                                                            |                                               |                |                              |          |                 |                      |                      |                                                                                                    |
|         |          | Permit/Reference ID T       | Permit Type          | ▼ Permit Category ▼                                        | Entity Name 🔻 🕇                               | Route Number T | District <b>T</b>            | County T | Permit Status T | Assigned On          | Assigned To          | C2<br>C2<br>C2<br>C Aprove<br>C Aprove<br>C A |
| ⊿ G     | roupNa   | me: District Utility Review | er D1                |                                                            |                                               |                |                              |          |                 |                      |                      | - All ^                                                                                                    |
|         | •        | U-187-001960-1              | Regular Encroachment | Vegetation (Mowing,<br>Pruning, Tree<br>Removal, Chemical) | LUMPKIN CO BOARD<br>OF COMMISSIONERS          |                | District One-<br>Gainesville | Lumpkin  | Pending         | Feb-09-2024 02:02 PM | Tina Louise Apperson | 1→ -                                                                                                    |
|         | •        | U-187-001958-1              | Regular Encroachment | Vegetation (Mowing,<br>Pruning, Tree<br>Removal, Chemical) | LUMPKIN COUNTY<br>WATER SEWERAGE<br>AUTHORITY |                | District One-<br>Gainesville | Lumpkin  | Pending         | Jan-24-2024 02:53 PM |                      | <b>•</b>                                                                                                    |
|         | •        | U-187-001957-1              | Regular Encroachment | Vegetation (Mowing,<br>Pruning, Tree<br>Removal, Chemical) | GEORGIA<br>DEPARTMENT OF<br>TRANSPORTATION    |                | District One-<br>Gainesville | Lumpkin  | Pending         | Jan-24-2024 01:59 PM |                      |                                                                                                    |
| H       |          | 1 2 +                       | 10 titems per p      | age                                                        | *                                             |                |                              | ¢        |                 | Å                    |                      | 11 - 13 of 13 items                                                                                                    |

- 3. Enter any comments.
- 4. Select Done.

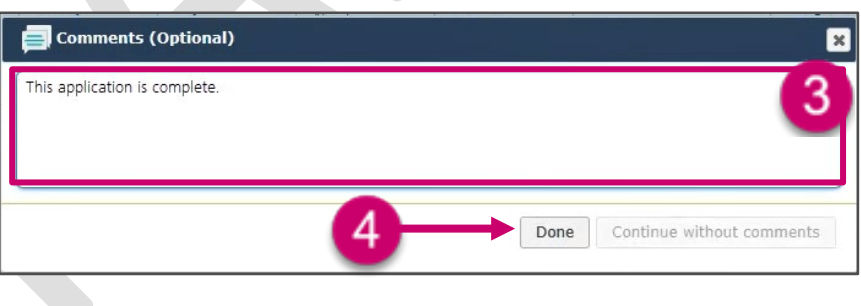

Alternatively, you can select **Continue without comments** to approve the application.

| Comments (Optional)     |  |
|-------------------------|--|
| nter your comments here |  |
|                         |  |

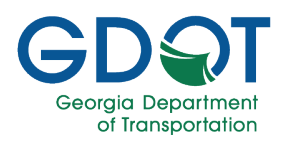

Once approved, the request is moved out of your queue and onto the next approver.

The next approver in the workflow will receive an email notification.

This process will continue until the final approval. The workflow status of the application will change accordingly.

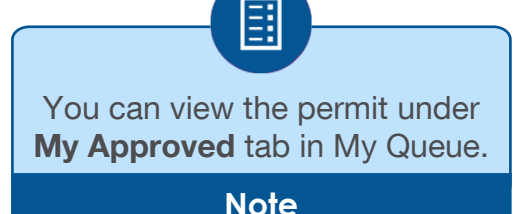

### My Approved / My Rejected Applications

You can view the permits you have approved or rejected under the **My Approved** and **My Rejected** tabs.

#### Access My Approved Applications

- 1. Select My Approved.
- 2. Expand **GPAS- Approved Tasks**.
- 3. Expand Utility Permits.

|   |                                                                                                    |         |                                 |               |                                                                |                 |              | Welcome: Tina Apperson Help |          |                 |                      |                      |
|---|----------------------------------------------------------------------------------------------------|---------|---------------------------------|---------------|----------------------------------------------------------------|-----------------|--------------|-----------------------------|----------|-----------------|----------------------|----------------------|
| 6 | My Approved      A My Approved      A My Approved      Q Search      O      O     Delegation      B Workflow Errors |         |                                 |               |                                                                |                 |              |                             |          |                 |                      |                      |
|   | I GPAS-Approved Tasks (12: """"""""""""""""""""""""""""""""""""                                                     |         |                                 |               |                                                                |                 |              |                             |          |                 |                      |                      |
|   | 🛅 Utili                                                                                                    | ty Perm | it (12)                         | 3             |                                                                |                 |              |                             |          |                 |                      | >>                   |
|   | x                                                                                                    | 0       |                                 |               |                                                                |                 |              |                             |          |                 |                      |                      |
|   |                                                                                                    |         | Permit/Reference ID             | Permit Type 🍸 | Permit Category                                                | Entity Name 🛛 🔻 | Route Number | District <b>T</b>           | County 🔻 | Permit Status 🔻 | Assigned On 🔻        | Assigned To          |
|   | ⊿ G                                                                                                    | oupNam  | e: District Utility Reviewer D1 |               |                                                                |                 |              |                             |          |                 |                      | A                    |
|   |                                                                                                    | •       | U-013-002030-1                  | Project Id    | Electrical (Distribution,<br>Transmission, Lighting<br>system) | AZ Utilities    |              | District One- Gainesville   | Barrow   | Pending         | Feb-08-2024 10:12 AM | Tina Louise Apperson |
|   |                                                                                                    | •       | U-135-002029-1-RR               | Railroad      | Potable Water<br>(Distribution,<br>Transmission)               | AZ Utilities    |              | District One- Gainesville   | Gwinnett | Approved        | Feb-08-2024 08:58 AM | Tina Louise Apperson |
|   |                                                                                                    | •       | U-157-001986-1                  | Project Id    | Electrical (Distribution,<br>Transmission, Lighting<br>system) | Spivey Electric |              | District One- Gainesville   | Jackson  | Approved        | Jan-31-2024 01:56 PM | Tina Louise Apperson |

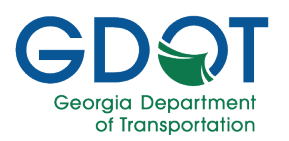

#### **Access My Rejected Applications**

- 1. Select My Rejected.
- 2. Expand GPAS- Rejected Tasks.
- 3. Expand Utility Permit.

| Č      |                         |                                  | 1                    |                                                                   |                                      | My Ç             | Queue                     |          |               | Welcome              | Tina Apperson Help   |  |
|--------|-------------------------|----------------------------------|----------------------|-------------------------------------------------------------------|--------------------------------------|------------------|---------------------------|----------|---------------|----------------------|----------------------|--|
| ۵M     | y Queu                  | e 🔥 My Approved                  | My Rejected 🔍        |                                                                   | jation 😫 Workflov                    | w Errors         |                           |          |               |                      |                      |  |
| 🕅 GPAS | GPAS-Rejected Tasks (2) |                                  |                      |                                                                   |                                      |                  |                           |          |               |                      |                      |  |
| 🕅 UI   | tility Per              | mit (2)                          |                      | K                                                                 |                                      |                  |                           |          |               |                      | >>                   |  |
| X      | C                       | ·                                |                      |                                                                   |                                      |                  |                           |          |               |                      |                      |  |
|        |                         | Permit/Reference ID              | Permit Type          | Permit Category                                                   | Entity Name                          | Route Number 🛛 🕇 | District <b>T</b>         | County 🔻 | Permit Status | Assigned On 🛛 🔻      | Assigned To          |  |
| -      | GroupN                  | ame: District Utility Reviewer D | 1                    |                                                                   |                                      |                  |                           |          |               |                      | <b>^</b>             |  |
|        | •                       | U-187-001960-1                   | Regular Encroachment | Vegetation (Mowing,<br>Pruning, Tree Removal,<br>Chemical)        | LUMPKIN CO BOARD OF<br>COMMISSIONERS |                  | District One- Gainesville | Lumpkin  | Rejected      | Feb-09-2024 02:02 PM | Tina Louise Apperson |  |
|        | •                       | U-135-001924-1-RR                | Railroad             | Gas (Natural Gas, Oil,<br>Petroleum, Gaseous<br>Materials, Steam) | AZ Utilities                         |                  | District One- Gainesville | Gwinnett | Rejected      | Jan-17-2024 02:12 PM | Tina Louise Apperson |  |
| (H     |                         | 1 1                              | items per page       |                                                                   |                                      |                  |                           |          |               | •                    | 1 - 2 of 2 items     |  |

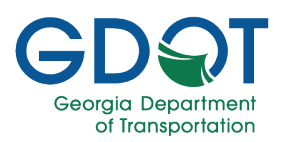

### **Utility Permit Specialist Review**

As discussed in the Application Status chapter, the Utility Permit Specialist participates in the review workflow process of all permits (except for the emergency ones), if the permit is associated with any bonds or fees.

If the Utility Permit Specialist needs to review the permit, they would do so after the District Utility Reviewer. This section covers the tasks Utility Permit Specialist will perform for all permit application types for which they are part of the review process.

- As the Utility Permit Specialist, you will receive an email informing you that a utility permit application needs your attention.
- 2. Select the link to go to the permit application in My Queue.

| The Utility Permit Application has been submitted and needs to be reviewed.                                                                                                    |           |  |  |  |  |  |  |
|----------------------------------------------------------------------------------------------------|-----------|--|--|--|--|--|--|
| gpassysadmin@dot.ga.gov<br>Today, 10:13 AM                                                                                                    | Reply all |  |  |  |  |  |  |
| The following Utility Permit Application require your action:                                                                                                    |           |  |  |  |  |  |  |
| Utility Permit Reference #: U-013-002030-1<br>Permit Type: Project Id<br>Permit Category: Electrical (Distribution, Transmission, Lighting system)<br>Entity Name: AZ Utilities<br>Submittal Date: 02/08/2024 |           |  |  |  |  |  |  |
| Previous Reviewer Notes:<br>If you have any questions or concerns about this request, please contact Jane                                                                                                    | Doe       |  |  |  |  |  |  |
| Click here to respond to the MyQueue task .                                                                                                    |           |  |  |  |  |  |  |
|                                                                                                    |           |  |  |  |  |  |  |

- 3. Once in My Queue, expand the GPAS section.
- 4. Expand the Utility Permit section.
- 5. Select the checkbox for the permit application you need to review.
- 6. Select the + Claim/Unclaim button to claim it.
- 7. Select the permit application link to review it in GPAS.

| 🛅 gpa: | 5 (17)    | -3                              |                     |                                                                   | 100                  |                          |                              |                 |                 |                      |               | **                                                                 |
|--------|-----------|---------------------------------|---------------------|-------------------------------------------------------------------|----------------------|--------------------------|------------------------------|-----------------|-----------------|----------------------|---------------|--------------------------------------------------------------------|
| U      | tility Pe | rmit (17)                       |                     |                                                                   |                      |                          |                              |                 |                 |                      |               | >>                                                                 |
| X      |           |                                 |                     |                                                                   |                      |                          |                              |                 |                 |                      |               |                                                                    |
|        |           | Permit/Reference <b>T</b><br>ID | Permit Type 🛛 🝸     | Permit <b>T</b><br>Category                                       | Entity Name 🛛 🕈      | Route <b>T</b><br>Number | District <b>T</b>            | County <b>T</b> | Permit Status 🔻 | Assigned On <b>T</b> | Assigned To T | + Claim/Unclaim     Approve     Q Reject     ← Send For Correction |
|        | GroupN    | ame: Utility Permit Speciali    | ist                 |                                                                   |                      |                          |                              |                 |                 |                      |               | E All                                                              |
|        | ſ         | U-013-002030-1                  | roject Id           | Electrical<br>(Distribution,<br>Transmission,<br>Lighting system) | AZ Utilities         |                          | District One-<br>Gainesville | Barrow          | Pending         | Feb-08-2024 10:12 AM |               | ⋽→∞                                                                |
|        | +         | U-007-001936-4 Re               | egular Encroachment | River Gauges                                                      | Sushmita Entity Test |                          | District Four- Tifton        | Baker           | Pending         | Feb-06-2024 09:17 AM |               |                                                                    |

#### Utility Permit Specialist Review

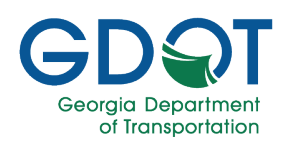

GPAS Utilities opens and displays the **Utility Permit Specialist Review** page.

From this page, the Utility Permit Specialist can:

- A. View permit details.
- B. Add attachments.
- C. Enter bonds.
- D. Enter fees.

All these tasks will be reviewed on the following pages.

|                                 |                 | Georgia Permit Application                                              | n System (GPAS)                 | OP.LS                     |
|---------------------------------|-----------------|-------------------------------------------------------------------------|---------------------------------|---------------------------|
|                                 |                 | Utility Permit App<br>Reference ID: U-067-0<br>Utility Permit Specialis | lication<br>02726-7<br>t Review |                           |
| JOT Reviewer Attachments        |                 |                                                                         |                                 |                           |
| Document Type                   | Describert Link | Uploaded by                                                             | Dust Uploaded                   | lated 1                   |
| Reviewer Wesselleneous          |                 |                                                                         |                                 |                           |
| INDS                            |                 |                                                                         |                                 | -                         |
| . Bood Amount 1                 |                 | Date Sect 1                                                             | Recurring Annually?             |                           |
| 82.000.00                       |                 | akistati -                                                              |                                 |                           |
| . Beed Type<br>Lotter Of Escrow |                 | Dele Decened<br>Disclarotate 🖸                                          |                                 |                           |
|                                 |                 |                                                                         | B SALE BOND NEO                 | SAVE AND SEND BOND DOUPON |
|                                 |                 |                                                                         |                                 |                           |
|                                 |                 | No Free!                                                                |                                 |                           |
| Application Fee *               |                 | Chen Rd                                                                 | Cate Sect                       |                           |
| active as                       |                 |                                                                         | Automatica D                    |                           |
| - Annual Prends Prends 1        |                 | Insuctification<br>\$501.00                                             | 00202024 B                      |                           |
|                                 |                 |                                                                         |                                 |                           |
|                                 |                 |                                                                         |                                 |                           |

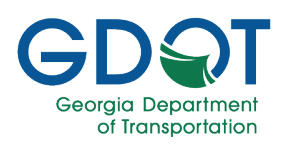

#### **Review the Permit**

- 1. Select the **VIEW PERMIT DETAILS** button in the upper right corner.
- 2. Review the application to ensure all is complete and correct.
- Close the browser tab to return to the Utility Permit Specialist Review page.

| -                                                                                                    | <b>O</b> VIEW PERMIT D                                                                                                    | DETAILS                                                                                                    |
|----------------------------------------------------------------------------------------------------|----------------------------------------------------------------------------------------------------|----------------------------------------------------------------------------------------------------|
| OT region                                                                                                    | Generia Permit Analication System (SPAS)                                                                                                    | ഞ                                                                                                    |
| Q (mit)                                                                                                    | ana Baranan di sanan di sana di sana di sana di sana di sana di sana di sana di sana di sana di sana di sana di                                                                                                    | Valorne Butterde Micoloc                                                                                                    |
| South States Sector                                                                                                    | Review Utility Permit Application                                                                                                    |                                                                                                    |
| Applicant/Main Information<br>Utility Pennit Type: Project 16                                                                                                    | Permit Cotogeng, Costrical (Distribution Transmission Uphing system) Project ID. 7002100                                                                                                    |                                                                                                    |
| Earlier Types Company<br>Utility Earlier Rep                                                                                                    | Udity Ently Name: 42 Ud Nos Member Code: 101000                                                                                                    |                                                                                                    |
| Name they are the Unity Fields                                                                                                    | Company: Intercomment selecter Mass. Email: MayyEve@Tocomment.orsNov.aom Phane: 1                                                                                                    | P0 675 6645                                                                                                    |
| Name Jaco Das                                                                                                    | Erralt ID:000721/100720                                                                                                    |                                                                                                    |
| County: Sector Project Descripte                                                                                                    | INTER FY 2012 - LA SPECIETO, NEU-SENTER LEMAL A HEAVES - DE MARINARY                                                                                                    |                                                                                                    |
| <u>+</u>                                                                                                    | $\sim \times \times \sim$                                                                                                    | - H -                                                                                                    |
| 8                                                                                                    |                                                                                                    |                                                                                                    |
| This address or place                                                                                                    | Barrow                                                                                                    |                                                                                                    |
|                                                                                                    |                                                                                                    |                                                                                                    |
|                                                                                                    |                                                                                                    |                                                                                                    |
|                                                                                                    |                                                                                                    |                                                                                                    |
|                                                                                                    | $\diamond$ $\checkmark$                                                                                                    |                                                                                                    |
|                                                                                                    |                                                                                                    |                                                                                                    |
|                                                                                                    |                                                                                                    |                                                                                                    |
|                                                                                                    |                                                                                                    |                                                                                                    |
| City: Under city District: Connect                                                                                                    | ne Algenerantelle inderfanze en en en en en en en en en en en en en                                                                                                    | n) de las acessos area (interfector - Proceeding Far-<br>g Mile Point: 0.25                                                                                                    |
| End Mile Point 202 Beginning Lat: 20<br>Beginning Deer Defined Lat:                                                                                                    | 1443/17 Beginning Long-40.713/11 East Lt: 20.443/19 East Lt:<br>Beginning User Defined Long: Eixid User Defined Lt: Eixid User                                                                                                    | g 403 27 2 7 24<br>Galinad Long:                                                                                                    |
| Permit Data                                                                                                    |                                                                                                    |                                                                                                    |
| Standard Information<br>Wast Deception: Lecroscoped                                                                                                    |                                                                                                    |                                                                                                    |
| Facility Type Doctrool                                                                                                    | Facility Receivent: Loop tudinal Total Installation Length: (1) Service Top Type: Longoide                                                                                                    | Installation Type: Acrol Dity                                                                                                    |
| Aerial Section                                                                                                    |                                                                                                    |                                                                                                    |
| Pole Type: Editing The Existing Pole(#)                                                                                                    |                                                                                                    |                                                                                                    |
| Pole Owner Number of Poles                                                                                                    | Wat Performed Desting Uph Pours Destined<br>Clarance                                                                                                    | Replacement Pole                                                                                                    |
| DEDROA DEMRITMENT                                                                                                    | Add New Circuit: N 15                                                                                                    | N                                                                                                    |
| * * * *                                                                                                    |                                                                                                    |                                                                                                    |
|                                                                                                    |                                                                                                    |                                                                                                    |
| Installation Instates Communication 161                                                                                                    |                                                                                                    |                                                                                                    |
| Link Permit                                                                                                    |                                                                                                    |                                                                                                    |
| Zaniti Communication Communication (%) Instatistics Instance Communication (%) Link Permit Associate Another permit: %)                                                                                                    |                                                                                                    |                                                                                                    |
| Zehl Canadian Cick Cone<br>Heritetter United Cone<br>Heritetter United Cone<br>Link Permit<br>Associals Author permit: %2<br>Traffic Centrol Type<br>Fault Cone Type 10 / 7/2                                                                                                    | Ban Aplantic mpoli bility conjulate i e minis production of games (                                                                                                    | b Stating Inclusity. So                                                                                                    |
| Antic Construction Construction (1)<br>Interference interference (1)<br>Link Parents<br>Associate Antibus persits (1)<br>Traffic Control Type<br>Traffic Control Type<br>Traffic Control Type<br>Traffic Control (1)<br>December Control (1)<br>December Control (1)                                                                                                    | then Application regards biology and (calcular in index consideration of a const-1) in                                                                                                    | b dining instants 🕤                                                                                                    |
| And Construction Const<br>Indication Induces Construction III<br>Link Dermit<br>Associate Andre yourth So<br>Traffic Construct Type<br>Traffic Construct Type<br>Traffic Construct Type<br>Partice Construct Type<br>Permit Schadule<br>UP Person II Schadule                                                                                                    | Bane Agatobio regario biligone (scherici rescio associatasi e i sanet i s<br>16 Penguantus Associati dal 10 10 10 10                                                                                                    | k Budiş makalî: No                                                                                                    |
| And Construction Colors<br>and Construction Colors<br>Link Dennit<br>Anneale Autor print Not<br>Traffic Control Type<br>Traffic Control Type                                                                                                    | Rear Agel to the grant a biographic for a solar contractor of a long to the<br>Solar Report Mark 10 (2012)<br>Biologic Type 2 (2011)<br>Biologic Type 2 (2011)                                                                                                    | is disading internation to<br>an entited inter (2000)23                                                                                                    |
| And Construction Colors<br>And Construction Construction (1)<br>Ethic Denmin<br>Answerd Analysis print (1)<br>Traffic General type<br>Traffic General type<br>Traffic                                                                                                    | New Agetablics region to Single-of galaxies in reduce contraction of a lower have<br>Of Proceedings Support Single-of galaxies interface in the Support<br>Single-Single-Single-Office interface interfa                                                                                                    | V Budg Hohath Sc<br>Wellel Hor 12 (2011                                                                                                    |
| Constraint of Constraints in Constraints in Co                                                                                                    | Ever Application regions biologically instance contraction of a local has<br>See Application and Sec. 2012 Sec. 2012<br>Ever Application Sec. 2012 Sec. 2012 Sec                                                                                                    | V Budg Kohalit V.                                                                                                    |
| Constraint Science and Area Science and Area Science and Area Science Area Area Area Area Area Area Area Are                                                                                                    | Ever Application regards billing-conjudent is notice construction of a construction of a construction                                                                                                    | a Backing Second Pro-                                                                                                    |
| And a constraints of constraints on a constraint of constraints on a constraint of constraints on a constraint of constraints of constraints on a constraint of constraints of constraints on a constraint of constraints on a constraint of constraints on a constraint of constraints on a constraint of constraints on a constraint of constraints on a constraint of constraints on a constraint of constraints on a constraint of constraints on a constraint of constraints on a constraint of constraints on a constraint of constraints on a constraint on a constraint on a constrain                                                                                                    | Den Replande mynde billige onligiden it einsten sondeniser af einer Shie<br>Uf Report Nation State (State State)<br>State State St                                                                                                    | b Binding Standard Sci<br>Andread Bases 12:00223<br>State<br>1.4 Sci Sci Sci Sci Sci<br>1.4 Sci Sci Sci Sci Sci Sci Sci Sci Sci Sci                                                                                                    |
| And Andrea Handrer Generalite vo<br>Luk Press<br>Results handre genetis vo<br>Tauffa Galande Ayron<br>Handre Galande Ayron (n. 1997)<br>Handre Galande Andrea (n. 1997)<br>Handre Galande Andrea (n. 1997)<br>Handre Galande Andrea (n. 1997)<br>Handre Andrea (n. 1997)<br>Handr                                                                                                    | Den Replande regels blige of julied is some controller at a control to at a control to at a control to at a control to a control to a c                                                                                                    | b Binding Stanhaff Sc<br>Banfind Bann 12:00223<br>Stan<br>14 Stan<br>14 Stan                                                                                                    |
| And Andream Handrer Conservation in No.                                                                                                    | Der figsterliche mysiste singerein gleicherte instate sondweiten af sinner 1144<br>(Effersprecht des filter 100 (2000)<br>Effende Type 2 ganz<br>Effende Type 2 ganz<br>Trechty<br>Entwicke Type 2 ganz<br>Trechty<br>Entwicke Type 2 ganz<br>Effende Type 2 ganz<br>Effende Type 2 gan | b Backing Social Biology<br>Boother Biology 2002224<br>Biother<br>State Biother<br>T-1 of Talent                                                                                                    |
| And Andree Handler Generations with<br>Link Person<br>Reading Market State State<br>Testing Control State<br>Reading State State<br>Reading State State<br>Reading State State<br>Reading State State<br>Reading State State<br>Reading State<br>Reading St                                                                                                    | Text spinistic region and provide the factor and second rules of a local to the factor of a local to the factor of a loc                                                                                                    | te Backing Internal? (s.<br>territori Base 12:00223)<br>territori Base 12:00223<br>t-1:01 Server                                                                                                    |
| And Andream Handler Conference Handler<br>Link Streem I<br>Andream Handler Galaxies (1)<br>Traffic Control Type<br>Format Control Type<br>Format                                                                                                    | Ree legitation republic biogeneric de legita in de land 1 in<br>10 Procession de la construction et la legitation de land 1 in<br>10 Procession de la construction de la construction de la legitation de la construction de la legitation de la construction de la construction de la cons                                                                                                    | Viewig konste so<br>kontrol two: 2006/20<br>Marine<br>Marine |
| And Andream Handle Conservation (1)<br>Cold Prevent<br>Cold Prevent<br>The Conservation (1)<br>The Conservation (1)<br>Ferrent Conservation (1)<br>Ferrent Conse                                                                                                    | Res Australian regarda bilego en (calent in indian construction of is lowed) inc.<br>16 Proceedings Respirate State: 10 10 10 10 10 10 10 10 10 10 10 10 10                                                                                                    | Vitades Andréa S.<br>Andréa Des 18 00004<br>Andréa Des 18 00004<br>Andréa S. Andréa S.<br>Turkens S. Andréa S.                                                                                                    |
| Contract Index Contract Contract International Contract International Contract Internation                                                                                                    | Real Age Section regions biogenetic device instance controller of a level 1 to<br>Control Technologies and the 10 to 10 to<br>Section Standard Technologies and the Section Standard Section Standard Section Standa                                                                                                    | a Barley Kontadh S.<br>Anna San San San San San San San San San                                                                                                    |
|                                                                                                    | Res Agitable report Single of John Single of John S                                                                                                    | A straining second in U                                                                                                    |
| Technologie de la constante se<br>La de rent de la constante se<br>La de rent de la constante se<br>Testa constante autor que que se<br>Testa constante autor que se<br>Testa constante autor q                                                                                                    | Base Augustation regists is biogenetic/alergite instance standards and a learned have         Second Massimilia instance instance and a learned have         Massimilia instance instance and a learned have         Massimilia instance and a learned have         Massimilia instance and a learned have         Massimilia instance and a learned have         Massimilia instance and a learned have         Massimilia instance and a learned have         Massimilia instance and a learned have         Massimilia instan                                                                                                    | Backing Standards for                                                                                                    |
| And Annual Conservation of Conservation of Con                                                                                                    | Tracing control in regions in States and Account of a foreign of a foreign of a for                                                                                                    | Bitteling Standard for                                                                                                    |
| Marken Handler Allen Handler<br>Handler Handler Allen Handler<br>Handler Handler Handler<br>Handler Handler Handler<br>Handler Handler<br>Handler Handler<br>Handler<br>Ha |                                                                                                    | Viewing Annuality Sci<br>Annual Proc. 200021                                                                                                    |
| And Andream Handler Constraints (1)<br>Cold Andream Handler Constraints (1)<br>Cold Andream Handler Constraints (1)<br>The Constraint Andream Handler Constraints (1)<br>Format Constraints (1)<br>The The Constraints (1)<br>Format Constraints (1)<br>The The Constraints (1)<br>The The Cons                                                                                                    | Base Application regards biological (calcular in indice construction of indice 1) in           Of Proceedings Integrind 141:: 10 (2015)           Of Proceedings Integrind 141:: 10 (2015)           Parket Application           Data Proceedings Integrind 141:: 10 (2015)           Parket Application           Data Proceedings Integrind 141:: 10 (2015)           Parket Application           Data Proceedings Integrind 141:: 10 (2015)           Parket Application           Data Proceedings Integrind 141:: 10 (2015)           Parket Application           Data Proceedings Integrind 141:: 10 (2015)           Parket Application           Data Proceedings Integrind 141:: 10 (2015)           Parket Application           Data Proceedings Integrind 141:: 10 (2015)           Parket Application           Data Proceedings Integrind 141:: 10 (2015)           Parket Application           Data Proceedings Integrind 141:: 10 (2015)           Parket Application           Data Proceedings Integrind 141:: 10 (2015)           Parket Application           Data Proceedings Integrind 141:: 10 (2015)           Parket Application           Data Proceedings Integrind 141:: 10 (2015)           Parket Application           Data Proceedings Integrind 141:: 10 (2015)           Parket                                                                                                    | Name and the set of the set of th                                                                                                    |
|                                                                                                    | Res Australian magnetic bilagonal (clarif in ration contraction of is lower) in<br>Contraction to application of the Contraction  Contraction of Contraction  Contraction of Contraction  Contraction of Contraction  Contraction                                                                                                    | s Bandra Sociality Sociality<br>And Sociality Sociality<br>And Sociality Sociality<br>And Sociality Sociality<br>And Project Acad                                                                                                    |
|                                                                                                    | Real Age Section regions biogeneric biogeneric sections and a local to the<br>Section Regions and the 10 00 00000                                                                                                    | Bittering Networkship Vol.                                                                                                    |
| The Annual Annual Annua                                                                                                    | Ann a Contraction march biogeorie, bank a solar contraction of a local biogeorie, bank a solar contraction of a local biogeorie of a local biogeorie of a lo                                                                                                    | A Statistic scored by C                                                                                                    |
|                                                                                                    | See Againstein regenter Statige-main de la social de social de la social de la soci                                                                                                    | Backing Standards &                                                                                                    |
| Marken Hander Conservation (1992)<br>Teleficial Control Service (1992)<br>Teleficial Control Type<br>Teleficial Control Type<br>T                                                                                                    | See September angele Single-Projected is traditional of Same 1 in a<br>See September 2014 In the Same 2 in a sector should be back the Same 2 in a sector should be back the Same 2 in a sector should be back to set of the Same 2 in a sector should be back to set of the Sam                                                                                                    |                                                                                                    |
| Marken Handler Aller Starter Handler<br>Control Andream Starter Handler<br>Control Andream Starter Handler<br>Territori Control Type<br>Territori Control Type                                                                                                    | Res Application region is biogram (schedule in television in antividual of is local 1 to<br>See Application region is biogram (schedule in television is antividual of is local 1 to<br>Teachy 2000 To<br>Teachy 2000 To<br>Teachy 2000                                                                              |                                                                                                    |
| Markenske hander de konstrukte viel<br>Lok derweit<br>Handers kellen de konstrukte viel<br>Handers kellen de konstrukte viel<br>H                                                                                                    | Restructure region biological de la solari controllar de la controllar de la controllar de                                                                                                    |                                                                                                    |
| Marken beinder Gesenstelle vol<br>De General Inder Gesenstelle vol<br>De General Inder Gesenstelle vol<br>De General Inder Gesenstelle vol<br>De General Inder Gesenstelle vol<br>De Gesenstelle vol<br>Marken beinder gesenstelle vol<br>Marken beinder gesenstelle vol<br>Marken beinder gesenstelle vol<br>De Gesenstelle vol<br>De Gesenstelle vol<br>De                                                                                                    | Restructure restructure and the control to a silver of the restructure and the control to a silver of the restructure and the restructure and the restr                                                                                                    |                                                                                                    |

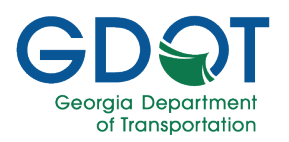

#### **Upload Attachments**

Upload any necessary attachments, keeping in mind the following:

- The documents required are marked with an asterisk (\*).
- The only file type you may upload is a PDF file.
- All attachments are limited to 100 MB per file.
- You may upload more than one document in the Reviewer Miscellaneous section.
- You may upload the same file more than once to create multiple versions of the file.
- Upload one document at a time.

#### Note

1. Select the + button to upload a new document or a revision of an existing document.

|                                  | Utilit        | y Permit Applicati        | on            |                              |   |  |  |  |  |  |  |  |
|----------------------------------|---------------|---------------------------|---------------|------------------------------|---|--|--|--|--|--|--|--|
|                                  | Refe          | erence ID: U-013-002030-1 |               |                              |   |  |  |  |  |  |  |  |
| Utility Permit Specialist Review |               |                           |               |                              |   |  |  |  |  |  |  |  |
|                                  |               |                           |               | <b>O</b> VIEW PERMIT DETAILS |   |  |  |  |  |  |  |  |
|                                  |               |                           | _             |                              |   |  |  |  |  |  |  |  |
| GDOT Reviewer Attachments        |               |                           |               |                              |   |  |  |  |  |  |  |  |
| Document Type                    | Document Link | Uploaded by               | Date Uploaded | Upload                       |   |  |  |  |  |  |  |  |
| Reviewer Miscellaneous           |               |                           | 0             | +                            | , |  |  |  |  |  |  |  |

- 2. Select the file.
- 3. Select Open.

|                           |                                                   | U               | Itility Permit        | Specialist Re   | view         |                        |                              |
|---------------------------|---------------------------------------------------|-----------------|-----------------------|-----------------|--------------|------------------------|------------------------------|
|                           | 🔇 Open                                            |                 |                       |                 |              | ×                      | <b>O</b> VIEW PERMIT DETAILS |
|                           | $\leftrightarrow \rightarrow \checkmark \uparrow$ | Approvals Docun | nent > Desktop > GPAS | ~ 1             | C Search GPA | a, a                   |                              |
|                           | Organize 🔻 New folder                             |                 |                       |                 |              | ≣ ▾ 🔲 😮                |                              |
| GDOT Reviewer Attachments | Name                                              | Status          | Date modified         | Туре            | Size         | 1                      |                              |
|                           | 늘 New folder                                      | 0               | 1/5/2024 3:01 PM      | File folder     |              | _  -                   |                              |
| Document Type             | 🔒 LightingFiles.PDF                               | •               | 5/2/2023 9:51 AM      | Adobe Acrobat D | 11 KB        |                        | Upload                       |
|                           | Miscellaneous.PDF                                 | 0               | 5/2/2023 9:51 AM      | Adobe Acrobat D | 11 KB        |                        |                              |
| Reviewer Miscellaneous    | PermitPlans.PDF                                   | 0               | 5/2/2023 9:51 AM      | Adobe Acrobat D | 11 KB        | 4                      | +                            |
|                           | TrafficControlFiles.PDF                           | 0               | 5/2/2023 9:51 AM      | Adobe Acrobat D | 11 KB        |                        |                              |
|                           | UtilityChecklist.PDF                              | 0               | 5/2/2023 9:51 AM      | Adobe Acrobat D | 11 KB        |                        | ¥                            |
|                           | File name:                                        | Miscellaneous.  | PDF                   |                 | ✓ Adobe Acr  | robat Document (*.pr ~ |                              |
|                           |                                                   |                 |                       |                 | Open         | Cancel                 |                              |

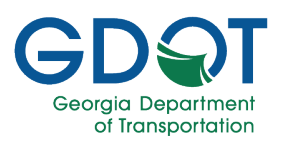

4. Select UPLOAD.

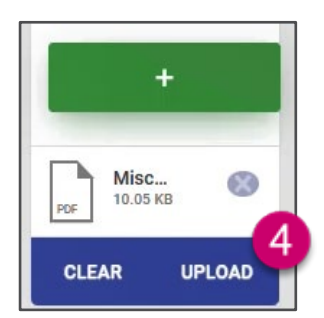

5. Wait while the system uploads the file.

| GDOT Reviewer Attachments |               |             |               |                                 |
|---------------------------|---------------|-------------|---------------|---------------------------------|
| Document Type             | Document Link | Uploaded by | Date Uploaded | Upload                          |
| Reviewer Miscellaneous    |               |             |               | +<br>5 Uploading<br>PG Misc (S) |

6. The system will display a document link next to the file once it has been uploaded successfully.

| Reviewer Miscellaneous Miscellaneous.PDF 6 | × | John Smith | 02/08/2024 |  | + |
|--------------------------------------------|---|------------|------------|--|---|
|--------------------------------------------|---|------------|------------|--|---|

7. Repeat steps 1 through 6 to upload any other documents given you may upload several files under the **Reviewer Miscellaneous** section.

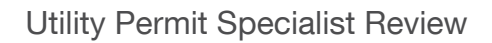

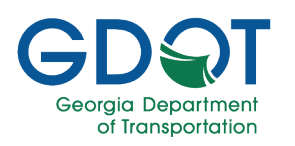

. .

. .

#### Bonds

In this section you enter all the information related to the Bonds, if any was set for this Entity and permit category.

- 1. Enter the **Bond Amount**.
- 2. Enter the **Date Sent**.
- 3. If applicable, select the checkbox for **Recurring Annually**.
- 4. Select the **Bond Type** from the drop-down list.

| Bond Amount *                |
|------------------------------|
| Date Sent *                  |
| mm/dd/yyyy 2                 |
|                              |
| Recurring Annually?          |
| Bond Type                    |
| Select Bond Type             |
| Select Bond Type             |
| Irrevocable Letter Of Credit |
| Letter Of Escrow             |
| No Bond                      |
| Performance Bond             |
|                              |
| Date Received *              |
| mm/dd/yyyy 5                 |
| ■ SAVE BOND INFO             |
| SAVE AND SEND BOND COUPON 7  |

- 5. Enter the **Date Received**.
- 6. Select the SAVE BOND INFO button.
- 7. Select the **SAVE AND SEND BOND COUPON** button.

The application generates a PDF of the Bond Type selected and sends an email with the Bond Coupon as an attachment to the submitter and all the permit reviewers.

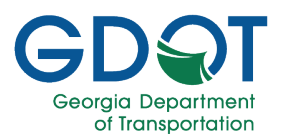

If you would like to see the Bond Coupon:

a. Select the **VIEW PERMIT DETAILS** button.

**O** VIEW PERMIT DETAILS

а

- b. Scroll down to the Permit Attachments section.
- c. Select the link for the Coupon PDF.
- d. Once done, close the browser tab to return to the Utility Permit Specialist Review page.

| ocument Type                      | Document Link             | Uploaded By      |
|-----------------------------------|---------------------------|------------------|
| orm 8413A                         | F8413A_U-013-002030-1.pdf | SYSTEM SYSTEM 45 |
| eneral Provisions                 | GPRV_U-013-002030-1.pdf   | SYSTEM SYSTEM 45 |
| ermit Data                        | PRMTDA_U-013-002030-1.pdf | SYSTEM SYSTEM 45 |
| ermit Plans                       | PPL_U-013-002030-1.pdf    | Jane Doe         |
| etter Of Escrow Letter and Coupon | LELC_U-013-002030-1.pdf   | John Smith       |
| leviewer Miscellaneous            | Miscellaneous.PDE         | John Smith       |
| chedule                           | SCH_U-013-002030-1.pdf    | SYSTEM SYSTEM 45 |

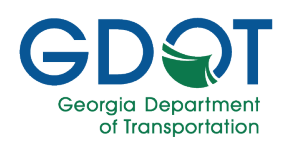

#### Fees

In this section you enter all the information related to the Fees, if any was set for this Entity and permit category.

- 1. If applicable, select the **No Fees** checkbox. Otherwise, continue to enter the data listed in the following steps.
- 2. Enter the **Application Fee**.
- 3. Enter the **Check No**.
- 4. Enter the **Date Sent**.
- 5. Enter the Annual Permit Fee (\$).
- 6. Enter the **Amount Received**.
- 7. Enter the Date Received.
- 8. Select the **SAVE FEE INFO** button.
- Select the SAVE AND SEND FEE COUPON button.
   The application generates a PDF of the Coupon and sends an email with it as an attachment to the submitter and all the permit reviewers.

| ٦ | No Fees?                      |
|---|-------------------------------|
|   | Application Fee *             |
|   | Check No *                    |
|   | Date Sent *<br>mm/dd/yyyy 4 🗖 |
|   | Annual Permit Fee(\$) *       |
|   | Amount Received *             |
|   | Date Received *               |
|   | B SAVE FEE INFO               |
|   | SAVE AND SEND FEE COUPON      |

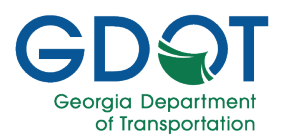

If you would like to see the Fee Coupon:

a. Select the **VIEW PERMIT DETAILS** button.

**WIEW PERMIT DETAILS** 

а

- b. Scroll down to the Permit Attachments section.
- c. Select the link for the Coupon PDF.
- d. Once done, close the browser tab to return to the Utility Permit Specialist Review page.

| Permit Attachments                 |                           |                  |
|------------------------------------|---------------------------|------------------|
| Document Type                      | Document Link             | Uploaded By      |
| Form 8413A                         | F8413A_U-013-002030-1.pdf | SYSTEM SYSTEM 45 |
| General Provisions                 | GPRV_U-013-002030-1.pdf   | SYSTEM SYSTEM 45 |
| Permit Data                        | PRMTDA_U-013-002030-1.pdf | SYSTEM SYSTEM 45 |
| Permit Plans                       | PPL_U-013-002030-1.pdf    | Jane Doe         |
| Fee Coupon                         | FECOUP_U-013-002030-1.pdf | John Smith       |
| Letter Of Escrow Letter and Coupon | LELC_U-013-002030-1.pdf   | John Smith       |
| Reviewer Miscellaneous             | Miscellaneous.PDE         | John Smith       |
| Schedule                           | SCH_U-013-002030-1.pdf    | SYSTEM SYSTEM 45 |

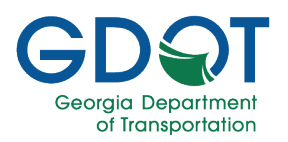

#### Approve the Permit in My Queue

Since your tasks in GPAS are now complete, you must approve the permit in My Queue. This process is outlined in this section.

- 1. Go back to My Queue (<u>http://myqueue.dot.ga.gov</u>), you might want to refresh the page.
- 2. Select the checkbox for the permit you want to approve.
- 3. Select Approve.

|   | Georgia Dep                                                                      | D                | My Queue      |                                                                   |                      |                          |                              |          |               | Welcome:             | my Q<br>Help  |                                                                                     |
|---|----------------------------------------------------------------------------------|------------------|---------------|-------------------------------------------------------------------|----------------------|--------------------------|------------------------------|----------|---------------|----------------------|---------------|-------------------------------------------------------------------------------------|
|   | 🏠 My Queue 🖞 My Approved 📢 My Rejected 🔍 Search 🔻 🖓 Delegation 🧮 Workflow Errors |                  |               |                                                                   |                      |                          |                              |          |               |                      |               |                                                                                     |
| G | GPAS (20)     GRAS (20)     GRAS (20)                                            |                  |               |                                                                   |                      |                          |                              |          |               | >><br>>>             |               |                                                                                     |
|   |                                                                                  | Permit/Reference | Permit Type T | Permit T<br>Category                                              | Entity Name <b>T</b> | Route <b>T</b><br>Number | District                     | County T | Permit Status | Assigned On          | Assigned To T | Claim/Unclaim  Claim/Unclaim  Approve  Reject  Send For Correction  Add Adhoc Users |
|   | GroupName: Utility Permit Specialist                                             |                  |               |                                                                   |                      |                          |                              |          | E All         |                      |               |                                                                                     |
|   | ×                                                                                | U-013-002030-1   | Project Id    | Electrical<br>(Distribution,<br>Transmission,<br>Lighting system) | AZ Utilities         |                          | District One-<br>Gainesville | Barrow   | Pending       | Feb-08-2024 10:24 AM | 2             | <b>•••</b> ••                                                                       |

- 4. Enter any comments
- 5. 5

| Linter any comments.                                                                                                    |                          | <u> </u>                  |
|----------------------------------------------------------------------------------------------------|--------------------------|---------------------------|
| Select Done.                                                                                                    | This permit is approved. | 4                         |
| Once the Utility Permit Specialist<br>approves the permit, it is moved<br>out of their queue and goes on<br>to the next approver. | 5 -> Done                | Continue without comments |
| Note                                                                                                    |                          |                           |
|                                                                                                    |                          |                           |

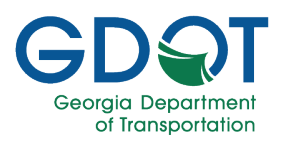

### **Area Inspector Review**

As discussed in the **Application Status** chapter, the Area Inspector is the last reviewer for regular encroachment and railroad permits, and it is the only reviewer for emergency permits. This section describes the tasks Area Inspectors will perform in their part of the review process.

- 8. As the Area Inspector, you will receive an email informing you that a utility permit application needs your attention.
- 9. Select the link to go to the permit application in My Queue.

| The Utility Permit Application has been submitted and needs to be reviewed.            |
|----------------------------------------------------------------------------------------|
| gpassysadmin@dot.ga.gov<br>Fri 1/19, 2:11 PM                                           |
| The following Utility Permit Application require your action:                          |
| Utility Permit Reference #: U-121-001964-7                                             |
| Permit Type: Regular Encroachment                                                      |
| Permit Category: River Gauges                                                          |
| Entity Name: AZ Utilities                                                              |
| Submittal Date: 1/25/2024                                                              |
| Previous Reviewer Notes:                                                               |
| If you have any questions or concerns about this request, please contact Mary Jane Doe |
| Click here to respond to the MyQueue task .                                            |
|                                                                                        |

- 10. Once in My Queue, expand the GPAS section.
- 11. Expand the Utility Permit section.
- 12. Select the checkbox for the permit application you need to review.
- 13. Select the + Claim/Unclaim button to claim it.
- 14. Select the permit application link to review it in GPAS.

| 🛅 GPA | 5 (14    | n <u> </u>                      |                      |                                                                                  |                     |                          |                             |                 |                 |                      |             | *                                                              |
|-------|----------|---------------------------------|----------------------|----------------------------------------------------------------------------------|---------------------|--------------------------|-----------------------------|-----------------|-----------------|----------------------|-------------|----------------------------------------------------------------|
| 🖀 🛛   | MPS (    | 141)                            |                      |                                                                                  |                     |                          |                             |                 |                 |                      |             | <b>&gt;&gt;</b>                                                |
| 📰 U   | tility P | ermit (6)                       |                      |                                                                                  |                     |                          |                             |                 |                 |                      |             | *                                                              |
| ×     |          | )                               | -                    |                                                                                  |                     |                          |                             |                 |                 |                      |             |                                                                |
|       |          | Permit/Reference <b>T</b><br>ID | Permit Type 🔻        | Permit <b>T</b><br>Category                                                      | Entity Name 🛛 🔻     | Route <b>T</b><br>Number | District <b>T</b>           | County <b>T</b> | Permit Status 🔻 | Assigned On <b>T</b> | Assigned To | + Claim/Unclaim     Approve     Reject     Send For Correction |
| -     | Group    | Name: Area Inspector D7         |                      |                                                                                  |                     |                          |                             |                 |                 |                      |             | All                                                            |
|       | •        | U-121-001964-7                  | Regular Encroachment | River Gauges                                                                     | AZ Utilities        |                          | District Seven-<br>Chamblee | Fulton          | Approved        | Feb-02-2024 10:49 AM | 12          |                                                                |
|       | •        | U-121-001968-7-E                | Emergency            | Sanitary Sewer<br>(Gravity, Force<br>Main, and<br>Combination<br>Storm/Sanitary) | AZ Utilities        |                          | District Seven-<br>Chamblee | Fulton          | Pending         | Jan-26-2024 08:45 AM |             |                                                                |
|       | •        | U-067-001952-7-E                | Emergency            | Electrical<br>(Distribution,<br>Transmission,<br>Lighting system)                | HENRY COUNTY<br>DOT |                          | District Seven-<br>Chamblee | Cobb            | Pending         | Jan-22-2024 11:08 AM |             |                                                                |

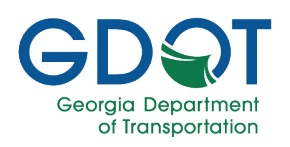

**GPAS** Utilities o displays the Are **Inspector Revie** 

From this page, Inspector can:

- A. View perr
- B. Add attac
- C. Enter mee inspection informatio
- D. Enter Pur List/Inspe
- E. Add Inspe Log.

All these tasks v reviewed on the pages.

| tilities opens and                                                                    | Georgia Permit Application System (GPAS)                                                                                                    |                                              |                                                         |                                                           |                                                          |  |  |  |  |  |
|---------------------------------------------------------------------------------------|----------------------------------------------------------------------------------------------------|----------------------------------------------|---------------------------------------------------------|-----------------------------------------------------------|----------------------------------------------------------|--|--|--|--|--|
| the <b>Area</b><br>or Review page.                                                    |                                                                                                    |                                              |                                                         |                                                           |                                                          |  |  |  |  |  |
| s page, the Area<br>or can:                                                           | GDOT Reviewer Attachments                                                                                                    |                                              |                                                         | B                                                         |                                                          |  |  |  |  |  |
| iew permit details.<br>dd attachments.<br>nter meetings and<br>spection<br>formation. | Contract Type     Contract Type     Contrac | Decoment Link                                | Upricaded by                                            | Data Uploaded                                             | Upload                                                   |  |  |  |  |  |
| nter Punch<br>st/Inspector Log                                                        | N N N                                                                                                    |                                              |                                                         |                                                           | 1 -3 of 3 items                                          |  |  |  |  |  |
| dd Inspector Work                                                                     | Pre-Construction Meeting Description                                                                                                    |                                              |                                                         | C                                                         | + ADD<br>Ing Date                                        |  |  |  |  |  |
| tasks will be                                                                         | Final Inspection Requested                                                                                                    |                                              |                                                         | Тарас                                                     | ADD sent to supary  ADD  ADD  ADD  ADD  ADD  ADD  ADD  A |  |  |  |  |  |
| on the following                                                                      | Final Inspection Scheduled                                                                                                    |                                              |                                                         |                                                           | No terns to display                                      |  |  |  |  |  |
|                                                                                       | Description                                                                                                    |                                              |                                                         | Inspec                                                    | tion Scheduled Date Na items to display                  |  |  |  |  |  |
|                                                                                       | Punch List/inspector Log Description                                                                                                    |                                              |                                                         |                                                           | + ADD ent Date No nerve to display                       |  |  |  |  |  |
|                                                                                       | US Proposed Work Start Date                                                                                                    |                                              | Permit Issue Date                                       | – Permit Stetus *<br>Select Permit Status                 | •                                                        |  |  |  |  |  |
|                                                                                       | US Prosposed Work Complete Date                                                                                                    |                                              | Permit Campletion Date                                  | <ul> <li>Actual Work Start Date<br/>mm/dd/yyyy</li> </ul> | ٥                                                        |  |  |  |  |  |
|                                                                                       | Inspector Work Log<br>Representative Cosite Westfor Conditions                                                                                                    | Weather Conditions<br>Commertia Site Activit | es Taife Control Eresion Donte<br>Compliance Compliance | safety Ste Var Dele                                       | Site Visit Notes No terms to display.                    |  |  |  |  |  |
|                                                                                       | S CANCEL                                                                                                    |                                              |                                                         |                                                           | Bane                                                     |  |  |  |  |  |
|                                                                                       |                                                                                                    |                                              |                                                         |                                                           |                                                          |  |  |  |  |  |
| The ticket will remain                                                                | as claimed by<br>by tl                                                                                                    | you in M<br>he Utility I                     | y Queue while<br>Entity.                                | the work is pe                                            | rformed                                                  |  |  |  |  |  |
|                                                                                       |                                                                                                    | Note                                         |                                                         |                                                           |                                                          |  |  |  |  |  |

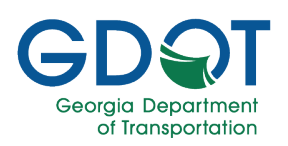

**O VIEW PERMIT DETAILS** 

#### **Review the Permit**

- 1. Select the **VIEW PERMIT DETAILS** button in the upper right corner.
- 2. From the application, you may retrieve the applicant's information to coordinate meetings and inspections as needed.
- Review the application to ensure all is complete and correct.
- Close the browser tab to return to the Area Inspector Review page.

| Q. Search                                                                                                    |                                                                                                    |                                                                                                    |                                                                                                    |                                                                                                    |                                                                                                    |                                                                                                    |
|----------------------------------------------------------------------------------------------------|----------------------------------------------------------------------------------------------------|----------------------------------------------------------------------------------------------------|----------------------------------------------------------------------------------------------------|----------------------------------------------------------------------------------------------------|----------------------------------------------------------------------------------------------------|----------------------------------------------------------------------------------------------------|
|                                                                                                    |                                                                                                    | Revi                                                                                                    | iew Utility Permit A                                                                                                    | Application                                                                                                    |                                                                                                    |                                                                                                    |
| rmit Status: Approved                                                                                                    |                                                                                                    |                                                                                                    | Reference ID: U-121-00196                                                                                                    | 4-7                                                                                                    |                                                                                                    |                                                                                                    |
| Applicant/Main Infor<br>tility Permit Type: Regular En                                                                                                    | rmation<br>croachment                                                                                                    | Permit Category: River Gauges                                                                                                    | 3                                                                                                    |                                                                                                    |                                                                                                    |                                                                                                    |
| ntity Type: Company                                                                                                    |                                                                                                    | Utility Entity Name: AZ Utilities                                                                                                    |                                                                                                    |                                                                                                    | Member Code: 101683                                                                                                    |                                                                                                    |
| ility Entity Rep                                                                                                    |                                                                                                    |                                                                                                    |                                                                                                    |                                                                                                    |                                                                                                    |                                                                                                    |
| ame: Mary Jane Doe                                                                                                    |                                                                                                    | Company: Telecommunication:                                                                                                    | s Now Email: MJI                                                                                                    | Joe@Telecommunicati                                                                                                    | Phone: 404                                                                                                    | -978-7654                                                                                                    |
| Ility Entity POC                                                                                                    |                                                                                                    | Email: IDec                                                                                                    | oB471 Hillion com                                                                                                    |                                                                                                    | Phone: 404.123.4567                                                                                                    |                                                                                                    |
| and, serve pore                                                                                                    |                                                                                                    | Linui. obot                                                                                                    | 0072011100.0011                                                                                                    |                                                                                                    | Filling, 404-120-4007                                                                                                    |                                                                                                    |
| Permit Location                                                                                                    |                                                                                                    |                                                                                                    |                                                                                                    |                                                                                                    |                                                                                                    |                                                                                                    |
| ounty: Fulton                                                                                                    |                                                                                                    |                                                                                                    |                                                                                                    | Ţ                                                                                                    |                                                                                                    |                                                                                                    |
| +                                                                                                    |                                                                                                    |                                                                                                    |                                                                                                    |                                                                                                    |                                                                                                    |                                                                                                    |
|                                                                                                    |                                                                                                    |                                                                                                    |                                                                                                    |                                                                                                    |                                                                                                    |                                                                                                    |
| <br>                                                                                                    |                                                                                                    |                                                                                                    |                                                                                                    |                                                                                                    |                                                                                                    |                                                                                                    |
| Ded address or alars                                                                                                    |                                                                                                    | _                                                                                                    |                                                                                                    |                                                                                                    |                                                                                                    |                                                                                                    |
| A second of place                                                                                                    | ~                                                                                                    |                                                                                                    |                                                                                                    |                                                                                                    |                                                                                                    |                                                                                                    |
|                                                                                                    |                                                                                                    |                                                                                                    |                                                                                                    |                                                                                                    |                                                                                                    |                                                                                                    |
|                                                                                                    |                                                                                                    |                                                                                                    |                                                                                                    |                                                                                                    |                                                                                                    |                                                                                                    |
|                                                                                                    |                                                                                                    |                                                                                                    | 1                                                                                                    |                                                                                                    |                                                                                                    |                                                                                                    |
|                                                                                                    |                                                                                                    |                                                                                                    |                                                                                                    |                                                                                                    |                                                                                                    |                                                                                                    |
|                                                                                                    |                                                                                                    |                                                                                                    |                                                                                                    | < l>                                                                                                    |                                                                                                    |                                                                                                    |
|                                                                                                    |                                                                                                    |                                                                                                    |                                                                                                    |                                                                                                    |                                                                                                    |                                                                                                    |
|                                                                                                    |                                                                                                    |                                                                                                    |                                                                                                    |                                                                                                    | <                                                                                                    |                                                                                                    |
|                                                                                                    |                                                                                                    | S. S. S.                                                                                                    |                                                                                                    |                                                                                                    |                                                                                                    |                                                                                                    |
|                                                                                                    |                                                                                                    | 7                                                                                                    |                                                                                                    |                                                                                                    | $\sim$                                                                                                    |                                                                                                    |
|                                                                                                    |                                                                                                    |                                                                                                    |                                                                                                    |                                                                                                    |                                                                                                    |                                                                                                    |
|                                                                                                    |                                                                                                    |                                                                                                    |                                                                                                    |                                                                                                    |                                                                                                    |                                                                                                    |
|                                                                                                    |                                                                                                    |                                                                                                    |                                                                                                    |                                                                                                    |                                                                                                    |                                                                                                    |
|                                                                                                    |                                                                                                    |                                                                                                    |                                                                                                    |                                                                                                    |                                                                                                    |                                                                                                    |
| The Community Maps Contributor                                                                                                    | n, City of Johns Creek, GA, Pony<br>District, District Co                                                                                                    | eh Cauray Bill, © OperStreathlap, Me                                                                                                    | crosoft, Ewi, TomTom, Oarmin, SalaGraph, Oac                                                                                                    | Technologies, Inc. METV/M                                                                                                    | SA, USOS, EPA, NFS, US Census Bureau, US<br>Received at                                                                                                    | IDA, USPWS   US Census Bure                                                                                                    |
| The Community Maps Contributor                                                                                                    | n, City of Johns Crask, GA, Forsy<br>District: District So<br>Beninging 1 at: 34                                                                                                    | ch County Bit, & OpenStreathlap, Mic<br>won- Chamblee                                                                                                    | eravalı, Evri, TamTam, Garmin, SaleGraph, Geo<br>US Route:<br>Beninning Loop: 84 250521                                                                                                    | Technologies, Inc. MIT/918<br>State Route:<br>End Lat: 34.05                                                                                                    | SA, USOS, EPA, NPS, US Census Bureau, US<br>Beginning M<br>2253 End Long: -8                                                                                                    | IDA, USPWS   US Census Bure Pose<br>Alle Point:<br>14 758065                                                                                                    |
| Ret Community Maps Constitute.<br>Ny: Alpharetta City<br>nd Mile Point:<br>eximples Liter Defined Lat-                                                                                                    | n, City of Johns Creek, OA, Forsy<br>District: District Se<br>Beginning Lat: 34J                                                                                                    | ch Caurty 015, 8 Oper@weethlap, Mo<br>wen-Chamblee<br>067489                                                                                                    | ersunt, Eut TomTom, Garmin, SafaGraph, Gas<br>US Route:<br>Beginning Long: 84 259521<br>End Jece D                                                                                                    | Technologies, Inc. MIT1012<br>State Route:<br>End Lat: 34.06                                                                                                    | 54, USSS, IPA, NPS, US Cernor Roman, US<br>Beginning M<br>7253 End Long: -8<br>End Lines De                                                                                                    | IDA, USPWS   US Cerross Bure Pose<br>Alle Point:<br>54 258965                                                                                                    |
| Tel Community Maps Contributo<br>(by: Alpharetta city<br>ad Mile Point:<br>eginning User Defined Lat:<br>Near By GDOT Active                                                                                                    | n: City of Johns Creek, GA, Forcy<br>District: District: So<br>Beginning Lat: 34/<br>Projects                                                                                                    | eh Courty Oit, & OperSweetMap, Mi<br>wen- Chamblee<br>067489<br>Beginning User Defined Long:                                                                                                    | ursuch: Put, Terr Terr Carmin, SaleGreph, Gar<br>US Route:<br>Beginning Long: (84:25952)<br>End User D                                                                                                    | Technologies, Inc. MITT/MA<br>State Route:<br>End Lat: 34.06<br>refined Lat:                                                                                                    | SA, USOS, SPA, NPC, US Canada Bureau, US<br>Beginning M<br>7253 End Long: 6<br>End User De                                                                                                    | IDA USPWS   US Cansus Bura — Poer<br>Illio Point<br>14:258955<br>Afined Long:                                                                                                    |
| Tel Consulty Majo Constitute<br>ty: Alpharette oity<br>nd Mile Point:<br>aginning User Defined Lat:<br>Near By GDOT Active                                                                                                    | n, City of Johns Creek, BA, Pony<br>District: District Se<br>Beginning Lat: 341<br>Projects                                                                                                    | eh Cauris, dit. & Ogen-Beenhap: Ma<br>wen: Chamblee<br>067489<br>Beginning User Defined Long:                                                                                                    | usauk fut Tan Tan Garne, Seldraph Gar<br>US Route:<br>Beginning Long: 84 259521<br>End User D                                                                                                    | Technologies, Inc. MTT/MU<br>State Route:<br>End Lat: 34.06<br>efined Lat:                                                                                                    | EA, USAS, PPA, NPS, LH Comma Ruman, UB<br>Beginning M<br>7253 End Long: 6<br>End User De                                                                                                    | DAL USPWS   US Carries Rura Pow<br>Illio Point<br>54 258955<br>rfined Long:                                                                                                    |
| Pet Conversity May Constitute<br>by: Albharetta oity<br>ad Mile Point:<br>aginning User Defined Lat:<br>Near By GDOT Active<br>Project ID                                                                                                    | n. City of Jahres Creak, GA, Perry<br>District: District: Set<br>Beginning Lat: 341<br>Projects<br>Number                                                                                                    | ek Caura, dit. 8 Oper-Sweensteen May<br>wen- Chamblee<br>067489<br>Beginning User Defined Long:<br>Contractor Name                                                                                                    | ensek ful 700700 Gernin Scholneb Ger<br>US Route:<br>Beginning Long: 84,259521<br>End User D<br>Status                                                                                                    | Technologies, Ice, MTT0424<br>State Route:<br>End Lat: 34.06<br>ofined Lat:<br>Let Date                                                                                                    | 56. UDD1; P74. NP2; U2 Cerrons Rurses, UE<br>Beginning M<br>7253 End Leng: 8<br>End User De<br>Description                                                                                                    | IDA: USPWS   US Carries Rova Pow<br><b>Illio Point:</b><br>14 258955<br><b>rfined Long:</b>                                                                                                    |
| Pal Camerady Mays Carefulado<br>ty: Albrainetta oity<br>and Mile Point:<br>eginning User Defined Lat:<br>Near By GDOT Active<br>Project ID                                                                                                    | N. Op of Johns Creek, GA. Perry<br>District: District: So<br>Beginning Lat: 34)<br>Projects<br>Number                                                                                                    | eh Gaurey (df. & OgenStreathen Me<br>ter Chamble<br>66/49)<br>Beginning User Defined Long:<br>Contractor Name                                                                                                    | US Route:<br>US Route:<br>Beginning Long: (4 29521<br>End User D<br>Status                                                                                                    | Technologies (ed. 3477-7424<br>State Route:<br>End Lat: 34 06<br>offned Lat:                                                                                                    | LIDOL IPA NPC LIC Corrus Rurses, UD     Beginning M     ZES3     End Long: 8     End User De     Description     SR 120 FROM NORTH POINT F                                                                                                    | EAL UTPOS JUE Convestitions - Poor<br>NIIIA Point:<br>14 239355<br>Finned Long:<br>PKWY TO KIMBALL BRIDGE                                                                                                    |
| ns Germandy Mays Canalitatio<br>ty: Albrainetta ony<br>and Mile Point:<br>eginning User Defined Lat:<br>Near By GDOT Active<br>Project ID<br>0017167                                                                                                    | n. Sty of Johan Creek, 6A. Rong<br>District: District So<br>Beginning Lat: 34)<br>Projects<br>Number                                                                                                    | eh Gauery fül & Ogen-Smeriten Me<br>Nor-Chamble<br>Boginning User Defined Long:<br>Contractor Name                                                                                                    | Intel Rel <sup>dence</sup> an General Declare Alex<br>US Route:<br>Beginning Long: 64 29921<br>End User D<br>Status<br>Construction Work Program                                                                                                    | State Route:<br>State Route:<br>End Lat: 34 06<br>efined Lat:                                                                                                    | 24. UTAL (FAL IPT LE Descenting Musica LE<br>Beginning M<br>End User De<br>Description<br>SR 120 FROM NORTH POINT F<br>ROAD                                                                                                    | DA UTPOS JUE Canno Bure Dear<br>NIN Point<br>54 239355<br>rinned Long:<br>PKWY TO KUMBALL BRIDGE                                                                                                    |
| Re Commonly Man Constitute<br>Ry: Alphanetta olty<br>eginning User Defined Lat:<br>Near By GDOT Active<br>Project ID<br>0017187                                                                                                    | n Cay of Janue Grad. OA, Tany<br>District: District So<br>Beginning Lat: 34<br>Projects<br>Number                                                                                                    | ah Gauray Mt. 8 Open-Stream Hap. Mt.<br>econ. Chambles<br>eco 1499<br>Beginning User Defined Long:<br>Contractor Name                                                                                                    | US Route:<br>US Route:<br>Beginning Long: (42 29521)<br>End User D<br>Status<br>Construction Work Program                                                                                                    | State Route:<br>State Route:<br>End Lat: 34 06<br>efined Lat:                                                                                                    | 51. USS PA. MPT, UT CAULS, BALSS UN<br>Beginning M<br>2253 End Lenge III<br>End User De<br>Description<br>SR 120 FROM NORTH POINT F<br>ROAD                                                                                                    | CALUTRID J Conserve Russ Press<br>Rike Polat:<br>44 250905<br>Africed Long:<br>PKWY TO KIMBALL BRIDGE<br>1-1 of 1 Items                                                                                                    |
| Ni Consulta Unit Constante<br>Ity: Almaretta orly<br>engining User Doffmed Lat:<br>Near By GDOT Active<br>Project ID<br>0017187                                                                                                    | City of actions Oracle (d)A. France<br>District: District: Sectors 50<br>Beginning Lat: 341<br>Projects                                                                                                    | et Guerg of 6 Open-Stream View View<br>wen Chambles<br>De 7497<br>Boglenring User Defined Long:                                                                                                    | US Roller Control Science Sciences Sciences<br>US Roote:<br>Beginning Long: (423521)<br>End Sterr D<br>Status<br>Construction Work Program                                                                                                    | State Route:<br>State Route:<br>End Lat: 34:06<br>offined Lat:                                                                                                    | 24. USA: (MA 447) (IF Cares, Bassa (IR<br>Beginning M<br>2253 End Long: 8<br>End User De<br>Description<br>SR 120 FROM NORTH POINT F<br>ROAD                                                                                                    | 104 URIVIS (UI Committee Aven<br>Ille Point:<br>14259395<br>Infined Long:<br>PKWY TO KI WBALL BRIDGE<br>1-1 of 1 Items                                                                                                    |
| The Conserve View Conclusion<br>Internet Conserve View Conserve<br>Conserve View Conserve<br>Project ID<br>0017187<br>Protected Routes                                                                                                    | City of across Cireck, OA, Teny<br>District: District: District: Set<br>Beginning Lat: 341<br>Projects<br>Number                                                                                                    | at Countries Bow hearthy University Of Countries Countries Countri | US Rode:<br>US Rode:<br>Beginning Long: (425921)<br>End User D<br>Status<br>Construction Work Program                                                                                                    | State Route:<br>State Route:<br>End Lat: 34:06<br>efined Lat:                                                                                                    | 51, 1031 (PA, VPC (I Carea, Basa) (PA<br>Beginning M<br>27253 End Long: ()<br>End User De<br>Description<br>SR 120 FROM NORTH POINT F<br>ROAD                                                                                                    | 104 URIVI UI Concellere Ave<br>INF Point<br>14 25955<br>Infined Long:<br>PKWY TO KIMBALL BRIDGE<br>1-1 of 1 items                                                                                                    |
| Rr Aburretta oly<br>Rr Aburretta oly<br>end blie Penie:<br>end blie Penie:<br>Near By GDOT Active<br>Project ID<br>0017187<br>2 2 2 2 2 2 2<br>Protected Routes                                                                                                    | Coy of astern Oracle OA Farey<br>District: District Se<br>Beginning Lat: 34<br>Projects                                                                                                    | et Court of 8 Open Amerikan University<br>over Churching<br>162497<br>Beginning User Defined Long:<br>Contractor Name                                                                                                    | US Role:<br>US Role:<br>Beginning Long: (25 2521)<br>End User D<br>Bunus<br>Construction Work Program                                                                                                    |                                                                                                    | 54, 1054, 194, 197, 197, 197, 197, 197, 197, 197, 197                                                                                                    | IDA UTP/01 (2) Concession - Prom<br>INF Point:<br>14 259755<br>Infined Long:<br>PRWY TO KIMBALL BRIDGE<br>1 - 1 of 1 items                                                                                                    |
| Not Community User Community<br>Not Aller Point:<br>Community of the Point:<br>Near By GDOT Active<br>Project ID<br>0017187                                                                                                    | n Coy of anima Oraki (04. Faray<br>District: District 08<br>Beginning Lat: 34<br>Projects<br>Number                                                                                                    | ut Courd of 8 Operations (An Operation of Annual Court Sea Operation of Annual Court Sea Operation of Annual Court Sea Operation of Annual Court Institute of Annual Court Instituteo Out Institute of A | Intel Ro, C., C., Carrier, Scholark das<br>US Rote:<br>Beginning Long: (#2992)<br>End User D<br>Status<br>Construction Work Program<br>No Protected Route(s) Fou                                                                                                    | State Route:     End Lat: 34 06 efined Lat:                                                                                                    | 24, 1054, 194, 197, 197, 197, 197, 197, 197, 197, 197                                                                                                    | IDA UTIVO (10 Gaussi Bure Poor<br>Mile Point:<br>14 259755<br>rined Long:<br>PKWY TO KIMBALL BRIDGE<br>1 - 1 of 1 items                                                                                                    |
| Ar Country day Partner<br>by Advants of/<br>ad Mie Part<br>Project ID<br>0017187<br>Protected Routes<br>Protected Routes                                                                                                    | n Coy of anim Orek (04, Fuery<br>District: Oistrict 08<br>Beginning Lat: 34<br>Projects<br>Rumber                                                                                                    | et Court für 6 Court Searcher Un<br>en eine Drückter<br>Cerkley<br>Beginning Uner Defined Long:<br>Contractor Name                                                                                                    | Intel Re Control Control Contr | State Rovie:     End Lat:     Let Date                                                                                                    | 51 USS (PA, NPT, UT Series, Series UB<br>Beginning M<br>2253 End Lenge III<br>End User De<br>Description<br>SR 120 FROM NORTH POINT F<br>ROAD                                                                                                    | 104 UTIVI (10 Cances Sure Pres<br>186 Point:<br>14 299355<br>rined Long:<br>PKWY TO KIMBALL BRIDGE<br>1-1 of 1 items                                                                                                    |
| Ter Courser, then 2 centers<br>In Advantes on<br>and Mile Point:<br>explantes of the Course Lat:<br>Project ID<br>0017167<br>Protected Routes<br>Permit Data<br>Standard Information                                                                                                    | Coyof Johns Park (84, Para)<br>District: District Se<br>Beginning Lat: 341<br>Projects<br>Number                                                                                                    | a Courted B Contractor United                                                                                                    | US Rote:<br>US Rote:<br>Beginning Long: (42.9521)<br>End User D<br>Status<br>Construction Work Program<br>No Protected Route(s) Foc                                                                                                    | *Leaders and the second second | 51. USK PA 445 UE Cares Stress 18<br>Beginning M<br>2253 End Long: 8<br>End User De<br>Description<br>SR 120 FBOM NORTH POINT F<br>ROAD                                                                                                    | IDA USTIVS (UI Conventioner Aven<br>Ille Point:<br>14:259355<br>rfmed Long:<br>PKWY TO KIMBALL BRIDGE<br>1-1 of 1 Items                                                                                                    |
| Ter Coursen, then Courtere<br>hy Advanta ony<br>whether the courtere<br>explaining User Outlined Lat:<br>Near By GODT Active<br>Project ID<br>0017167<br>Protected Routes<br>Protected Routes<br>Permit Data<br>Standard Information<br>hot Description testooner                                                                                                    | Crystame Park OK Face<br>District District Se<br>Beginning Lat 34<br>Projects                                                                                                    | at Countrol & Bour Availage Vol                                                                                                    | Status Construction Work Program No Protected Route(s) Fou                                                                                                    | * Leading last is 100% (11 minute)<br>State Route:<br>End Lat: 34:00<br>Virtuel Lat:                                                                                                    | 24. USA: UPA VPC UF Cares. Bases. UP<br>Degining M<br>2253 End Long: 40<br>Description<br>SP 120 FBOM NORTH POINT F<br>ROAD                                                                                                    | IDA USPAG (UI Canco Bure - Ann<br>Ille Point:<br>54 25955<br>Infined Long:<br>PRAVY TO KIMBALL BRIDGE<br>1-1 of 1 items                                                                                                    |
| Text Commung User Parallelse<br>Ner Allenents offy<br>and Mile Point:<br>Near By GDOT Active<br>Project ID<br>0017187<br>Protected Routes<br>Permit Data<br>Standard Information<br>fer Description: leding free<br>Parallel Marchant Reserved                                                                                                    | Coyst area Orab OA Farey<br>District: District Se<br>Beginning Lat: 341<br>Projects                                                                                                    | at Court of 8 Dour hearthy University of the<br>way of Chartfeel<br>20149<br>Beginning User Defined Long:                                                                                                    | Status Construction Work Program No Protected Route(s) Fou                                                                                                    | * Instangent in (1974)(1974)<br>State Rotate:<br>End Lat: 34.06<br>Vermad Lat:                                                                                                    | 64, 1054, 194, 197, 117, 2444, 5444, 197, 117, 254, 254, 254, 254, 254, 254, 254, 254                                                                                                    | IDA UTP/01 (10 Concerning of the Point<br>Ne Point<br>54 259955<br>Infined Long:<br>PKWY TO KIMBALL BRIDGE<br>1 - 1 of 1 items                                                                                                    |
| Ant Conversion User Constraints<br>by Apparents only<br>of Mile Point:<br>Near By GDOT Active<br>Project ID<br>0017187<br>Protected Routes<br>Permit Data<br>Standard Information<br>ex Description: lesting mer-<br>ridge Attachment Regarder                                                                                                    | corrections and a contract of the region of the second second sec               | at Court of 8 Bour hearing United                                                                                                    | US Rote:<br>Beginning Long: (82 2921)<br>End User O<br>Status<br>Construction Work Program<br>No Protected Route(s) Pro-                                                                                                    | State Roster     End Lat: 34:06     Intel Lat: 34:06     Intel Lat: 34:06     Intel Lat: 34:06     Intel Lat: 34:06                                                                                                    | 51. UDS (M), UPE (U CALLS, RAVAN UP<br>Beginning M<br>2253 End Lenge III<br>Description<br>SR 120 FROM NORTH POINT F<br>ROND                                                                                                    | IBA UTIVI (1) Denos Rue Peor<br>Ne Point<br>14 289765<br>Iffined Long:<br>PKWY TO KIMBALL BRIDGE<br>1-1 of 1 items                                                                                                    |
| An Community of the Partners<br>In Advantite offy<br>and Mile Point:<br>registing these Pointed Lat:<br>Near By GDOT Active<br>Project ID<br>0017187<br>Protected Routes<br>Parmit Data<br>Standard Information<br>or: Description: testing over<br>sign Attachmeet Register.<br>Link Permit                                                                                                    | Coyol Johns Park 64, Face<br>District District 8<br>Beginning Lat: 34<br>Projects<br>Parmber                                                                                                    | 4 Courtes Courte ou<br>New Chartee<br>Cotes)<br>Beginning User Defined Long:<br>Contractor Name                                                                                                    | Status<br>Construction Work Program                                                                                                    | *Leadyn L (MY-014)<br>State Route:<br>End Lat: 34 to<br>street Cat:                                                                                                    | 51 USS PA APE UT CALLS BASING M<br>Beginning M<br>2253 End Lenge III<br>Description<br>SR 120 FROM NORTH POINT F<br>ROAD                                                                                                    | IDA USTIVS (UI Converting Nove - Aven<br>Ne Point:<br>14:259355<br>Infree Long:<br>PKWY TO KIMBALL BRIDGE<br>1 - 1 of 1 Items                                                                                                    |
| Ter County they Partners<br>by Advants of/<br>ad Mie Point:<br>explants of/<br>ad Mie Point:<br>Project ID<br>0017187<br>Protected Routes<br>Protected Routes<br>Parmit Data<br>Standard Information<br>on Description Lealing for<br>ign Attachment Registed<br>Taffe Control Trans                                                                                                    | Cogard Jahme Park (d) A Face<br>District: District Se<br>Beginning Lat: 341<br>Projects<br>Number                                                                                                    | at Countral & SuperframeWave U.S.<br>Reporting User Defined Long<br>Contractor Name<br>Contractor Name                                                                                                    | Status Derstruction Work Program No Protected Route(s) Fou                                                                                                    | *Leading late Let 1997-01 Let 1996                                                                                                    | 51. USA: MA UT UT CAULO BASINGS UN<br>Beginning M<br>2253 End Long: 8<br>End User De<br>Description<br>SR 120 FBOM NORTH POINT F<br>ROAD                                                                                                    | IDA USTIVS (UI Concern Russ - Prov<br>Ille Point:<br>14:259355<br>Infreed Long:<br>PRWY TO KI WBALL BRIDGE<br>1-1 of 1 Items                                                                                                    |
| Ter Consult view Construction<br>In A Mile Poly of the Construction<br>Project ID<br>OUT/167<br>Project ID<br>Project ID<br>Pr | Coyst James Park 104, Face<br>District: District So<br>Beginning Latt 341<br>Projects<br>Rumber                                                                                                    | at Courts 18 8 Court hearthy U.<br>Non Churches<br>Ecological<br>Contractor Name<br>Contractor Name                                                                                                    | Internet Router of Control of Control of Con | * Leader of UPP-OLD                                                                                                    | LongPr (vs.)                                                                                                    | IDA USPAG (UI Concernance - Anno<br>New Point:<br>54 259555<br>Infreed Long:<br>PRAVY TO KIMBALL BRIDGE<br>1-1 of 1 items                                                                                                    |
| Anticipanany dan Cantana<br>yr Agrand oly<br>d Mile Ponta oly<br>d Mile Ponta oly<br>d Mile Ponta Lat<br>Near By GDOT Active<br>Project ID<br>0017187<br>Protected Routes<br>Permit Data<br>Standard Information<br>wr Description: Issibut har<br>idge Attachment Required<br>Traffic Control Type<br>Traffic Control Type No Confi                                                                                                    | c Cryst anne Orah (d. A. Farey<br>District: District Se<br>Beginning Lat: 34)<br>Projects<br>*<br>*<br>*<br>*<br>*<br>*<br>*<br>*<br>*                                                                                                    | at Courton 68 8 Court hearthy use<br>two Courting<br>Ecology<br>Ecology<br>Contractor Name<br>Contractor Name                                                                                                    | Internet Paul Control Control  | State Roster     State Roster     End Lat: 34:06     Ind Lat:                                                                                                    | EL JOST PA VPC (I Cares Assa) (1)<br>Beginning M<br>7253 End Long: (1)<br>Description<br>SR 120 FROM NORTH POINT F<br>ROKO                                                                                                    | IDA UTIVO (UI Concernance - Proc<br>No Point:<br>54 259355<br>Infined Long:<br>PRWY TO KIMBALL BRIDGE<br>1 - 1 of 1 items<br>Is Blassing Involved?; No                                                                                                    |
| Anticipania, User Cantenes<br>pr. Apparetta oty<br>ur. Apparetta oty<br>ur. Apparetta oty<br>ur. Apparetta oty<br>ur. Apparetta oty<br>Project ID<br>OO17187<br>Protected Routes<br>Permit Data<br>Estandard Information<br>ex Description: Institute ones<br>Information the Permit<br>Information press<br>Sector Anthe Permit<br>Traffic Control Type<br>No Control Type<br>No Control Type<br>No Control Type<br>No Control Type<br>No Control Type                                                                                                    | Coyol Johns Drahl (34, Fueg<br>District: District Se<br>Beginning Lat: 34)<br>Projects<br>Ramber<br>s<br>s<br>sugery<br>r<br>s                                                                                                    | 4 Courted to SuperSuperSuperSuperSuperSuperSuperSuper                                                                                                    | Seale Ro Control Exclusion Control Ro<br>US Roote:<br>Beginning Loop: (4219521)<br>End User D<br>Status<br>Construction Work Program<br>No Protected Route(s) Foo                                                                                                    | *Leadyne - UM-ALA                                                                                                    | 51. USS PR. NPT. of Control Reveal OF<br>Beginning M<br>2253 End Lenge III<br>Description<br>SR 120 FROM NORTH POINT F<br>ROAD                                                                                                    | IDA LISTING (JI) Converting New York<br>Illie Point:<br>14:250355<br>Fried Long:<br>PKWY TO KIMBALL BRIDGE<br>1-1 of 1 Items<br>Is Blassing Involved?: No                                                                                                    |
| Ant Convergence of the Antonious Section 2014 Section 2014 Section 201                                                                                                    | c Cryst Jahne Park (d. Arecy<br>District: District So<br>Beginning Lat: 34)<br>Projects<br>Number                                                                                                    | at Courted B Courted Units (Units Courted Units Courted Courted Courte | Status<br>Status<br>Donstruction Work Program<br>Status<br>Construction Work Program<br>No Protected Route(s) Four<br>status impact a bridge, wall, other of its<br>cation impact a bridge, wall, other of its                                                                                                    | *Leader of UPFOLD                                                                                                    | 5. USS PA APE UE CAUSE Stars 19<br>Beginning M<br>2253 End Long: 8<br>Description<br>SR 120 FROM NORTH POINT F<br>ROAD                                                                                                    | IDA USTIVS (UI Course Russ - Aver<br>Ille Point:<br>14:250755<br>Infreed Long:<br>PKWY TO KIVBALL BRIDGE<br>1-1 of 1 Items<br>Is Blassing Involved?: No                                                                                                    |
| Tel Consul, they Canthan<br>pr Advanta oly<br>di Mile Point:<br>Hegienia Oser Defined Lat:<br>Project ID<br>0017167<br>Protected Routes<br>Protected Routes<br>Protected Information<br>tel Rescription: testing inser<br>inge Attachment Required: 13<br>Link Permit<br>associate Another permit: No<br>Traffic Control Type: No Confil                                                                                                    | Cogatanee Pael A Page<br>District District Section 5 and<br>Beginning Lat 341<br>Projects<br>Ramber<br>section 5 and 5 and | at Countrol & Super Rear New York Vie<br>New Countrol (<br>2024)<br>Regioning User Defined Long:<br>Contractor Name<br>Deers Apple                                                                                                    | Status Status Construction Work Program Status Construction Work Program No Protected Route(s) Fou                                                                                                    | State Route:     Ded Lat: 14 (%)     State Route:     End Lat: 14 (%)     ded Lat:                                                                                                    | 24. JUSA (PA, LAPE, LE CALLA, BALLAS), (PA<br>Beginning M<br>2253 End Long: 8<br>End User De<br>Description<br>SR 120 FROM NORTH POINT F<br>ROAD<br>A Lunnel?: Vis<br>Uploade                                                                                                    | IDA USTIVIS (UIS Cancer, Bure — Anno<br>Illie Point:<br>14 259355<br>Friend Long:<br>PRWY TO KI WBALL BRIDGE<br>1 - 1 of 1 Items<br>Is Blassing Involved?: No<br>Is Blassing Involved?: No                                                                                                    |
| Anticipanany, dan Zantaka<br>yr, Aparetta oly<br>el Mile Point:<br>Teaming ber Polinet Lat:<br>Near By GDOT Active<br>Project ID<br>0017187<br>Protected Routes<br>Permit Data<br>Standard Information<br>Art Permit Data<br>Standard Information<br>freffic Control Type: No Confil<br>Permit Attachments<br>Document Type: No Confil                                                                                                    | C Cryst answ Park 104, Parcy<br>District: District 58<br>Beginning Lat: 341<br>Projects<br>*<br>seupers<br>seupers                                                                                                    | at Courts 18 8 Court hearthy United States (Search and Search and  | Internet For Concernent Link US Roote: US Roote: Beginning Long: (42 2922) End User D Construction Work Program Kolone Prostected Route(s) Fou Fourier Link Document Link ESTIGALIZI 0015617.p                                                                                                    | State Rote:     End Lat: 34:06     End Lat: 34:06     Ind Lat: 34:06     Ind     Ind Lat: 34:06     Ind Lat: 34:06     Ind Lat: 34:06     Ind      | EL. LIGR. IPA. VPC. IF Cause. Light<br>Deginining M<br>7253 End Long: 0<br>End User De<br>Description<br>SR 120 FBOX NORTH POINT F<br>ROAD<br>LIGRET? Ver<br>LIGRET? Ver<br>LIGRET? Ver                                                                                                    | IDA USENS UI Demon Russ - Pere<br>No Point:<br>14 20005<br>Infined Long:<br>PKWY TO KIMBALL BRIDGE<br>I - 1 of 1 items<br>Is Blassing Involved?: No<br>Is Blassing Involved?: No<br>Is Blassing Involved?: No                                                                                                    |
| Anticipana, dan Cantan<br>yr, Aparetta oly<br>ei dille Pont:<br>Teaming User Bonel Lat:<br>Near By GDOT Active<br>Project ID<br>0017187<br>Protected Routes<br>Permit Data<br>Standard Information<br>ei Despinent Regard<br>Link Permit<br>Traffic Control Type<br>Na Control Type<br>Permit Attachments<br>Document Type<br>Pom 8413A<br>General Poyloisons                                                                                                    | c Cryst anne Orah (d. A. Farey<br>District: District Se<br>Beginning Lat: 34)<br>Projects<br>*<br>*<br>sequences<br>sequences<br>*<br>*<br>*<br>*<br>*<br>*<br>*<br>*<br>*                                                                                                    | at Courts 16 8 Court hearthy United States (Sec. Sec. Sec. Sec. Sec. Sec. Sec. Sec.                                                                                                    | Internet Par Control Control C | State Rote:     End Lat: 34:06     Ind Lat:                                                                                                    | 51. UDS UPL NPT, UT CALLS, BASS UPL<br>Beginning M<br>2253 End Lenge III<br>End User De<br>Description<br>SR 120 FROM NORTH POINT F<br>ROAD<br>S Lunet?: Ves<br>Lunet?: Ves                                                                                                    | IDA USTVO US Canco Rue Ven<br>No Point:<br>14 259255<br>PROVY TO KIMBALL BRIDGE<br>PROVY TO KIMBALL BRIDGE<br>1 - 1 of 1 items<br>Is Blassing Involved?; No<br>all By<br>4595TEM 45                                                                                                    |
| Ant Converge User Production of the Production of the Production of the International Convergence of the Production of the Production of t                                                                                                    | c Cryst Johns Park (04, Parcy<br>District: District So<br>Beginning Lat: 34)<br>Projects<br>Rumber<br>geograps<br>ct                                                                                                    | at Courted B Courted United States                                                                                                    | Internal Res Concernent Extension Extension Ex | *Leadyn L (MY-OLA)<br>State Route:<br>End Lat: 34 06<br>efferd Lat:<br>Let Date                                                                                                    | 5. US\$ (PA, VPC of Cares, Server 10)<br>Segments M<br>2253 End Lenge III<br>End User De<br>III USER DE<br>ROAD<br>ROAD | IDA LISTING UI Concern Russ Anno<br>Ille Point:<br>14:250755<br>Infreed Long:<br>PKWY TO KIMBALL BRIDGE<br>1-1 of 1 Items<br>Is Blasting Involved?: No<br>Id By<br>4:SYSTEM 45                                                                                                    |
| Tel Concer, Ven Concernent<br>Producetta oly<br>a Mile Point<br>Project ID<br>Project ID<br>OUT/167<br>Protected Routes<br>Protected Routes<br>Protected R                                                                                                    | Cognitation Park Of Array District District So                                                                                                    | et Courtes 6 8 Courtes of Aurority View 1997                                                                                                    | Internet Rot "Concernent Link Concernent Link  | State Route:     Bate Route:     End Lat: 34.06     Hend Lat:                                                                                                    | La LISA. MA LAPE, LE CALLA. SALASS. 199<br>Beginning M<br>2253 End Long: 8<br>End User De<br>Description<br>S R120 FBOM NORTH POINT F<br>ROAD<br>S LIDNET? Visi<br>LIDNET? Visi<br>LIDNET? V                                                                                                    | IDA USTING US Cannon Russ Anno<br>IBE Point:<br>14 259355<br>Friend Long:<br>PRWY TO KIWBALL BRIDGE<br>IL 1 of 1 Items<br>IL 5 Bissing Involved?: No<br>IL 9 Sissing Involved?: No<br>IL 9 Sissing Involved?: No<br>IL 9                                                                                                    |
| Tationany, dan Cantas<br>yr, Aparetta oly<br>ei Alle Point<br>Preject ID<br>0017187<br>Preject ID<br>0017187<br>Pretected Routes<br>Permit Data<br>Standard Information<br>with Bermit<br>Eink Permit<br>Eink Permit<br>Standard Information<br>with Bernit Standard<br>Permit Attachments<br>Document Type<br>Pormit Attachments<br>Document Type<br>Permit Data<br>General Povisions<br>Permit Data                                                                                                    | Corporationers Parel ADA Parego<br>District: District: So<br>Beginning Latt 341<br>Projects<br>Ramber<br>s<br>s<br>s<br>s<br>s<br>s<br>s<br>v<br>t<br>t                                                                                                    | at Courts 18 8 Court hearthy UN<br>Non Churches<br>20249<br>Elegistic Defined Long:<br>Contractor Name<br>Does Apple                                                                                                    |                                                                                                    | *Leverage to 1997-01 Units 1997<br>State Route:<br>End Lat: 34 (or<br>select a lat)<br>and<br>and<br>colder contraction of<br>all<br>and<br>af                                                                                                    | 24. JUSA: MA VATE LE CAULA MARS LE Beginning M<br>2253 End Long - 8<br>End User De<br>Description<br>S R1 20 FROM NORTH POINT F<br>R0AD<br>A Long - 1<br>S R120 FROM NORTH POINT F<br>CUPONE<br>S R120 FROM NORTH POINT F<br>S R120 FROM NORTH POINT F<br>S R120 FROM NORTH P<br>S R120 FROM NORTH P                                                                                                    | IDA USENS (US Casson Russ - Aver<br>INF Point:<br>14 259555<br>PROVY TO KINBALL BRIDGE<br>PROVY TO KINBALL BRIDGE<br>1-1 of 1 items<br>1-1 of 1 items<br>4 BY<br>4 SYSTEM 45<br>4 SYSTEM 45<br>1 SYSTEM 45<br>INF DDE                                                                                                    |
| Tereforming data Panitata<br>In Advantita oly<br>and Mile Point<br>Project ID<br>OUT/187<br>Project ID<br>OUT/187<br>Protected Routes<br>Permit Data<br>Standard Information<br>Ref Description: Issibility (INF<br>Ref Description: Issibility (INF<br>Ref Description: Iss                                                                                                    | c Cryst anne Park 104. Pary<br>District: District 58<br>Beginning Lat: 341<br>Projects<br>                                                                                                    | at Courts 26 8 Auer Neurity UN<br>Non Churches<br>Col 49<br>Contractor Name<br>Contractor Name<br>Does Appli                                                                                                    | Internet End Control Control C | State Rote:     State Rote:     End Lat: 34:06     Ind Lat: 34:06     Ind     Ind Lat: 34:06     Ind Lat: 34:06     Ind La      | 5. UDS (M) UPE (C Seus Seas UPE<br>Beginning M<br>223 End Lenge II<br>End User De<br>Description<br>SR 120 FROM NORTH POINT F<br>ROAD<br>Standel: Vis<br>Same Seas Seas Seas Seas Sea<br>Same Seas Seas Seas Seas Seas Sea<br>Same Seas Seas Seas Seas Seas Seas Seas Sea                                                                                                    | IDA USENS USE Researchers Proceedings of the Point:<br>HE Point:<br>HE 200955<br>ISTING Long:<br>PKWY TO KIMBALL BRIDGE<br>ISTING LONG:<br>ISTING LONG:<br>ISTING<br>ISTING LONG:<br>ISTING LONG:<br>ISTING |
| Tereformany data Panthar<br>pr. Advantita ory<br>and Mile Point :<br>and Mile Point :<br>Project ID<br>0017187<br>Project ID<br>0017187<br>Protected Routes<br>Protected Routes<br>Permit Data<br>Standard Information<br>tw Description Lesting mer<br>sociale Another permit Not<br>Professional Standard Standard<br>Information<br>tw Description Lesting mer<br>sociale Another permit Not<br>Permit Attachments<br>Doornent Type: No Confi<br>Permit Attachments<br>Doornent Type: No Confi<br>Control Type: No Confi<br>Permit Attachments<br>Doornent Type: No Confi<br>Control Type: No Confi<br>Permit Attachments<br>Doornent Type: No Confi<br>Control Type: No Confi<br>Permit Attachments<br>Regent ID<br>Control Type: No Confi<br>Permit Bata<br>Permit Plans<br>Bridge Files                                                                                                    | Cognitation Predicted Definite Control Sol                                                                                                    | 4 Courted to SuperSuperSuperSuperSuperSuperSuperSuper                                                                                                    | INTERNAL DATACE CONTRACT DATACES DATACES DATAC | - Leoparte Contraction of add add add add add add add add add ad                                                                                                    | SLUDSE OPAL APT LE CALLES ADARS 2016<br>Beginning M<br>2253 End Lenge III<br>End User De<br>End User De<br>III Description<br>SR 120 FROM NORTH POINT F<br>ROAD<br>SR 120 FROM NORTH POINT F<br>ROAD<br>SR 120 FROM NORTH POINT F<br>CALLES ADARS 2017<br>SR 2017<br>SR                                                                                                    |                                                                                                    |

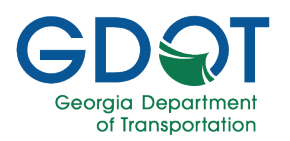

#### **Upload Attachments**

Upload any necessary attachments, keeping in mind the following:

- The documents required are marked with an asterisk (\*).
- The only file type you may upload is a PDF file. For pictures you can upload them using various formats.

- All attachments are limited to 100 MB per file.
- You may only upload one document for each type (except in the Reviewer Miscellaneous section).
- You may upload the same file more than once to create multiple versions of the file.
- Upload one document at a time.

#### Note

1. Select the + button to upload a new document or a revision of an existing document.

|                           |               | Reference ID: U-121-00<br>Area Inspector Revi | 1964-7<br>iew | The second second secon | DETAILS |
|---------------------------|---------------|-----------------------------------------------|---------------|----------------------------------------------------------------------------------------------------|---------|
| GDOT Reviewer Attachments | Document Link | Uploaded by                                   | Date Uploaded | Upload                                                                                                    |         |
| * Utility Checklist       |               |                                               |               | 1→ ・                                                                                                    |         |

- 2. Select the file.
- 3. And select Open.

|                                  |                                                    |                 | Area Ins              | pector Review   | N    |       |             |       |                    |
|----------------------------------|----------------------------------------------------|-----------------|-----------------------|-----------------|------|-------|-------------|-------|--------------------|
|                                  | 6 Open                                             |                 |                       |                 |      |       |             | ×     | VIEW PERMIT DETAIL |
|                                  | $\leftrightarrow \rightarrow \checkmark \uparrow $ | Approvals Docur | nent > Desktop > GPAS | >               | ~    | C     | Search GPAS | م     | -                  |
|                                  | Organize 👻 New folder                              |                 |                       |                 |      |       | ≣           | - 🛯 🕐 |                    |
| OT Reviewer Attachments          | Name                                               | Status          | Date modified         | Туре            | Size |       |             |       |                    |
| Document Type                    | New folder                                         | 0               | 1/5/2024 3:01 PM      | File folder     |      |       |             |       | Upload             |
| 1                                | LightingFiles.PDF                                  | 0               | 5/2/2023 9:51 AM      | Adobe Acrobat D |      | 11 KB |             | -     |                    |
|                                  | A Miscellaneous.PDF                                | 0               | 5/2/2023 9:51 AM      | Adobe Acrobat D |      | 11 KB |             |       | -                  |
| Utility Chec <mark>kl</mark> ist | PermitPlans.PDF                                    | 0               | 5/2/2023 9:51 AM      | Adobe Acrobat D |      | 11 KB | 2           |       | +                  |
|                                  | TrafficControlFiles.PDF                            | 0               | 5/2/2023 9:51 AM      | Adobe Acrobat D |      | 11 KB | -           |       |                    |
|                                  |                                                    |                 | 5/2/2023 9-51 AM      | Adobe Acrobat D |      | 11 KB |             |       |                    |

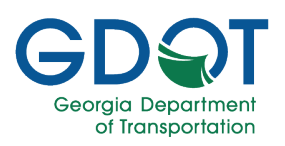

4. Select UPLOAD.

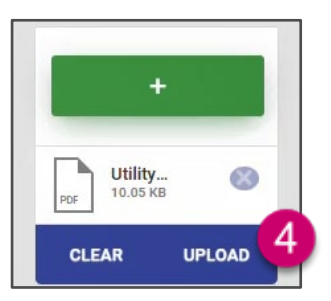

5. Wait while the system uploads the file.

| 8 | GDOT Reviewer Attachments |               |             |               |                           |
|---|---------------------------|---------------|-------------|---------------|---------------------------|
|   | Document Type             | Document Link | Uploaded by | Date Uploaded | Upload                    |
|   | * Utility Checklist       |               |             | 5             | Uploading Utility Utility |

6. The system will display a document link next to the file once it has been uploaded successfully.

| * Utility Checklist | UCL_U-121-001964-7.PDF | 6 × | John Smith | 02/02/2024 |  |
|---------------------|------------------------|-----|------------|------------|--|
|---------------------|------------------------|-----|------------|------------|--|

- 7. Repeat steps 1 through 6 to upload any other documents.
- 8. You may upload several files under the **Reviewer Miscellaneous** section.

You can schedule meetings and inspections by selecting the ADD button for each meeting or inspection needed. These meetings and inspections may be scheduled in one session or over the Area Inspector permit review cycle.

- Pre-construction meeting
- Final inspection requested
- Final inspection scheduled

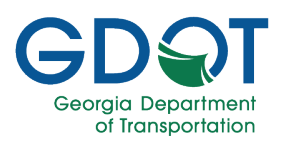

#### **Pre-Construction Meeting**

1. Select the **+ADD** button under **Pre-Construction Meeting**.

| Pre-Construction Meeting |              | 1→ + ADD            |
|--------------------------|--------------|---------------------|
| Description              | Meeting Date |                     |
| ₩. 4 0, ► ₩              |              | No items to display |

- 2. Fill in the Pre Construction info.
  - a. Enter the meeting **Description**.
  - b. Select the Meeting Date.
  - c. Select SAVE.

| Pre Construction Add |                  |      |
|----------------------|------------------|------|
| Description *        | A Meeting Date * | • b  |
|                      |                  | SAVE |

- 3. The pre-construction meeting is added to the list.
- 4. You can (a) EDIT or (b) DELETE the existing meeting. Or (c) ADD more as necessary.

| e-Construction Meeting   |              | C +ADD           |
|--------------------------|--------------|------------------|
| Description              | Meeting Date |                  |
| Pre-construction meeting | 02/12/2024   | C EDIT X DELETE  |
|                          |              | 1 - 1 of 1 items |

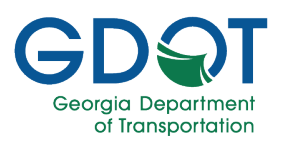

Inspection Requested Date \*

mm/dd/yyyy

а

#### **Final Inspection Requested**

1. Select the +ADD button under Final Inspection Requested.

| Final Inspection Requested |                           |
|----------------------------|---------------------------|
| Description                | Inspection Requested Date |
| H ≺ 0 ► H                  | No items to display       |

Description

**Final Inspection Request Add** 

- 2. Fill in the Final Inspection Request.
  - a. Enter the inspection **Description**.
  - b. Select the Inspection Requested Date.
  - c. Select SAVE.
- 3. The final inspection requested is added to the list.
- 4. You can (a) EDIT or (b) DELETE the existing meeting. Or (c) ADD more as necessary.

| escription              | Inspection Requested Date | a b             |
|-------------------------|---------------------------|-----------------|
| inal inspection request | 03/11/2024                | ✓ EDIT × DELETE |

×

SAVE

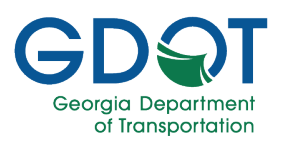

Inspection Scheduled Date \*

SAVE

mm/dd/yyyy

а

#### **Final Inspection Scheduled**

1. Select the **+ADD** button under **Final Inspection Scheduled**.

| Final Inspection Scheduled | 1 + ADD                   |
|----------------------------|---------------------------|
| Description                | Inspection Scheduled Date |
| H 4 0 F H                  | No items to display       |

Description \*

Final Inspection Scheduled Add

- 2. Fill in the Final Inspection Scheduled.
  - a. Enter the inspection scheduled **Description**.
  - b. Select the Inspection Scheduled Date.
  - c. Select SAVE.
- 3. The final inspection scheduled is added to the list.
- 4. You can (a) EDIT or (b) DELETE the existing meeting. Or (c) ADD more as necessary.

| Description               | Inspection Scheduled Date | a b             |
|---------------------------|---------------------------|-----------------|
| inal inspection scheduled | 03/11/2024                | ✓ EDIT × DELETE |

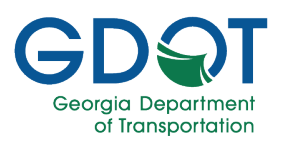

#### Punch List/Inspector Log – Issue Permit

1. Select the **+ADD** button under **Punch List/Inspector Log**.

| escription                      |                        | Comment Date  |                                    |                              |
|---------------------------------|------------------------|---------------|------------------------------------|------------------------------|
| 4 0 P H                         |                        |               | No iter                            | ms to dis <mark>p</mark> lay |
| US Proposed Work Start Date     | Permit Issue Date      | _ Per<br>Sele | rmit Status *<br>ect Permit Status | •                            |
| US Prosposed Work Complete Date | Permit Completion Date | - Act         | tual Work Start Date<br>n/dd/yyyy  | Ē                            |
|                                 | Derreit General Dete   |               |                                    |                              |

- 2. Fill in the Punch List.
  - a. Enter the punch list **Description**.
  - b. Select the Comment Date.
  - c. Select SAVE.

| Punch List Add |                                | ×      |
|----------------|--------------------------------|--------|
| Description *  | a Comment Date *<br>mm/dd/yyyy | D SAVE |

- 3. The punch list/inspector log item is added.
- 4. You can (a) EDIT or (b) DELETE the existing entry. Or (c) ADD more as necessary.

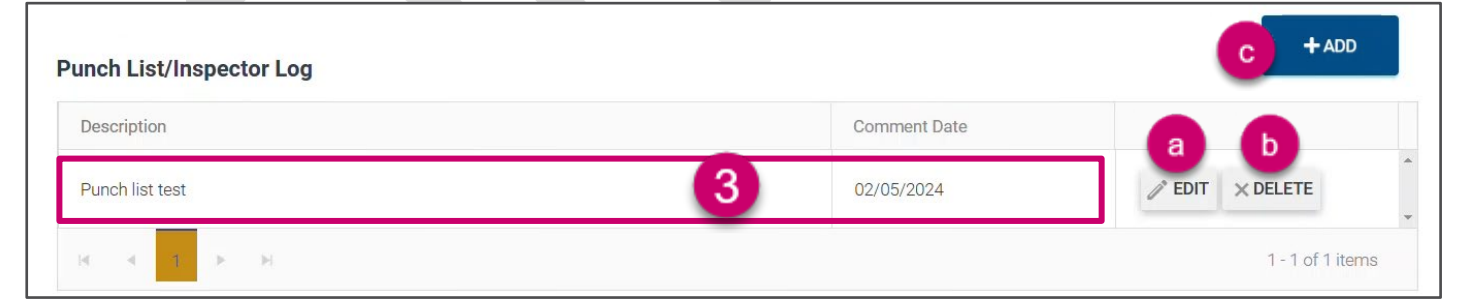

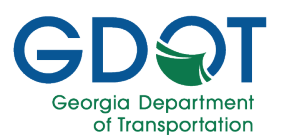

5. Expand the **Permit Status** from the drop-down list.

|       | Notice that, as the Are            | ea Inspector, you have<br>Complete, and | e three options to select: <b>Canceled</b> ,<br><b>Issued</b> . |
|-------|------------------------------------|-----------------------------------------|-----------------------------------------------------------------|
|       |                                    | Note                                    |                                                                 |
| 6. S  | elect <b>Issued</b> from the list. |                                         |                                                                 |
| US Pr | oposed Work Start Date             | Permit Issue Date                       | Select Permit Status                                            |
| US Pr | osposed Work Complete Date         | Permit Completion Date                  | Select Permit Status Canceled                                   |
|       |                                    | Permit Cancel Date                      |                                                                 |

- 7. Scroll down.
- 8. Select SAVE.

| US Proposed Work Start Date |                    |                             | Permi              | Permit Issue Date           |                              |        |                    | Permit Status *<br>Issued | T                   |
|-----------------------------|--------------------|-----------------------------|--------------------|-----------------------------|------------------------------|--------|--------------------|---------------------------|---------------------|
| US Prosposed Work Com       | nplete Date        |                             | Permi              | it Completion D             | ate                          |        |                    | Actual Work Start [       | Date 🗖              |
|                             |                    |                             | Permi              | it Cancel Date              |                              |        |                    |                           |                     |
| pector Work Log             |                    |                             |                    |                             |                              |        |                    |                           | + ADD               |
|                             |                    |                             |                    |                             |                              |        |                    |                           |                     |
| epresentative Onsite        | Weather<br>Conditi | Weather<br>Conditi<br>Comme | Site<br>Activities | Trafic<br>Control<br>Compli | Erosion<br>Control<br>Compli | Safety | Site Visit<br>Date | Site Visit<br>Notes       |                     |
| Representative Onsite       | Weather<br>Conditi | Weather<br>Conditi<br>Comme | Site<br>Activities | Trafic<br>Control<br>Compli | Erosion<br>Control<br>Compli | Safety | Site Visit<br>Date | Site Visit<br>Notes       | No items to display |
| Representative Onsite       | Weather<br>Conditi | Weather<br>Conditi<br>Comme | Site<br>Activities | Trafic<br>Control<br>Compli | Erosion<br>Control<br>Compli | Safety | Site Visit<br>Date | Site Visit<br>Notes       | No items to display |

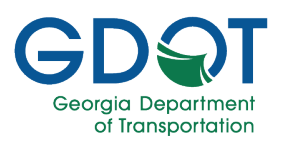

#### 9. The **Permit Issue Date** is recorded.

| US Proposed Work Start Date | Permit Issue Date 02/05/2024 9 | Permit Status * | • |
|-----------------------------|--------------------------------|-----------------|---|
|                             |                                |                 |   |

10. If you go to the Home page, you will see that the application changes the status of the permit to **Issued**.

GPAS will send an email to the applicant so they may proceed to start the work described on the permit.

| <u>۲ ک</u> | Click here to Approve/Reject GPAS Tasks Submitted Permits |                          |            |   |                   |                     |                 |           |               |                     |  |  |
|------------|-----------------------------------------------------------|--------------------------|------------|---|-------------------|---------------------|-----------------|-----------|---------------|---------------------|--|--|
|            |                                                           | Permit ID/Referen        | Project ID | T | Permit Category   | Utility Entity Name | County <b>T</b> | Status    | Submitted By  | Submitted Date      |  |  |
|            | Þ                                                         | <u>U-121-001964-7</u>    |            |   | River Gauges      | AZ Utilities        | Fulton          | Issued 10 | Mary Jane Doe | 01/25/2024 01:44 PM |  |  |
|            | ►                                                         | <u>U-067-001984-7-RR</u> |            |   | Electrical        | Test Cobb County    | Cobb            | Rejected  |               | 01/30/2024 12:21 PM |  |  |
|            | Þ                                                         | <u>U-067-001985-7</u>    |            |   | Non Potable Water | GDOT                | Cobb            | Pending   |               | 01/30/2024 12:08 PM |  |  |

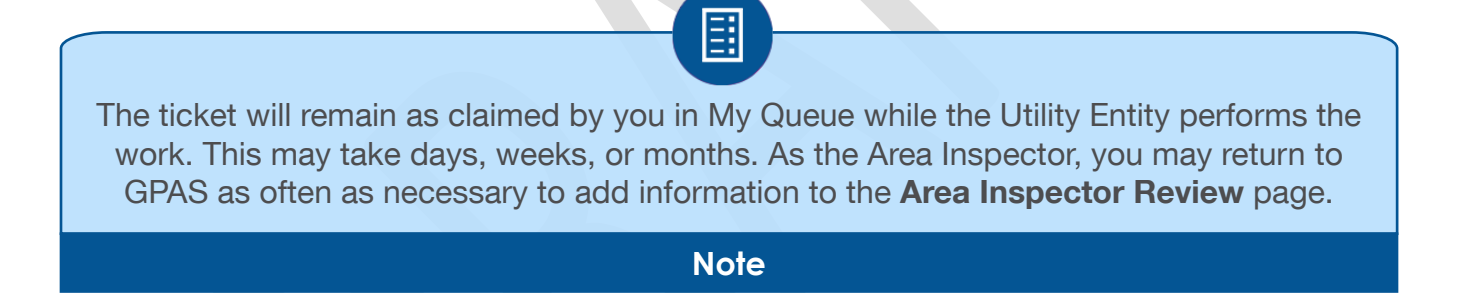

#### **Inspector Work Log**

1. Select the **+ADD** button under **Inspector Work Log**.

| Representative Onsite     Weather Conditions     Site Activities     Trafic Control<br>Compliance     Erosion Control<br>Compliance     Safety     Site Visit Date     Site Visit Notes | + ADD      | <b>D-</b>   | 1   |                  |                 |        |                               |                              |                 |                                |                    | spector Work Log             |
|----------------------------------------------------------------------------------------------------|------------|-------------|-----|------------------|-----------------|--------|-------------------------------|------------------------------|-----------------|--------------------------------|--------------------|------------------------------|
| No items                                                                                                    |            |             | tes | Site Visit Notes | Site Visit Date | Safety | Erosion Control<br>Compliance | Trafic Control<br>Compliance | Site Activities | Weather Conditions<br>Comments | Weather Conditions | Representative Onsite        |
|                                                                                                    | to display | No items to |     |                  |                 |        |                               |                              |                 |                                |                    | e e 0, > >                   |
|                                                                                                    | o display  | No items to |     |                  |                 |        |                               |                              |                 |                                |                    | 4 4 <mark>0 &gt; &gt;</mark> |

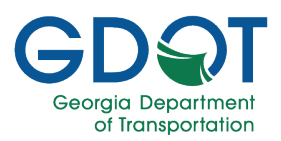

- 2. Fill in the Inspector Work Log.
  - a. Enter the Representative Onsite.
  - b. Enter the Weather Condition.
  - c. Enter the Weather Condition Comments.
  - d. Enter the Site Activities.
  - e. Enter the Traffic Control Compliance.
  - f. Enter the Erosion Control Compliance.
  - g. Enter any Safety comments.
  - h. Enter the Site Visit Date.
  - i. Enter any Site Visit Notes.
  - j. Select SAVE.

| Inspector Work Log Add       |                               | × |
|------------------------------|-------------------------------|---|
| Representative Onsite *      | - Weather Condition           |   |
| Weather Condition Comments C | Site Activities               |   |
| - Traffic Control Compliance | - Erosion Control Compliance  |   |
| Safety                       | Site Visit Date<br>mm/dd/yyyy |   |
| Site Visit Notes             |                               |   |
| •                            |                               |   |
|                              | j → B SAVE                    |   |

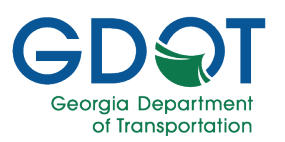

- 3. The Inspector Work Log item is added.
- 4. You can (a) **EDIT** or (b) **DELETE** the existing entry. Or (c) **ADD** more as necessary.

| epresentative Onsite | Weather Conditions | Weather Conditions<br>Comments | Site Activities | Trafic Control<br>Compliance | Erosion Control<br>Compliance | Safety   | Site Visit Date | Site Visit Notes | а      | b        |
|----------------------|--------------------|--------------------------------|-----------------|------------------------------|-------------------------------|----------|-----------------|------------------|--------|----------|
| ohn Doe              | Rain 2             | Light rain                     | Scheduled visit | In compliance                | In compliance                 | Adequate | 02/09/2024      | All in order.    | / EDIT | × DELETE |

#### Punch List/Inspector Log – Complete Permit

Once the work related to the permit has been completed to your satisfaction, you will need to go back into GPAS and change the permit status.

- 1. Open the Area Inspector Review page.
- 2. Expand the **Permit Status** from the dropdown list.
- 3. Select **Complete** from the list.

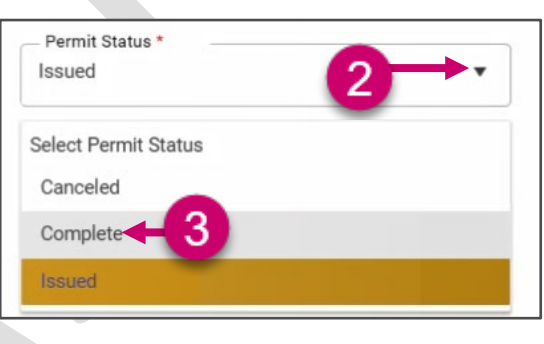

4. Scroll down and select SAVE.

5. The **Permit Completion Date** is recorded.

| US Proposed Work Start Date     | Permit Issue Date<br>02/05/2024     | Permit Status *<br>Complete      | • |
|---------------------------------|-------------------------------------|----------------------------------|---|
| US Prosposed Work Complete Date | Permit Completion Date 02/05/2024 5 | Actual Work Start Date02/07/2024 |   |

6. If you go to the Home page, you will see that the application changes the status of the permit to **Complete**.

| Clic | Click here to Acorove/Reject GPAS Tasks Submitted Permits |            |                   |                     |          |            |               |                     |  |  |  |  |
|------|-----------------------------------------------------------|------------|-------------------|---------------------|----------|------------|---------------|---------------------|--|--|--|--|
|      | Permit ID/Reference ID                                    | Project ID | Permit Category   | Utility Entity Name | County T | Status T   | Submitted By  | Submitted Date      |  |  |  |  |
| - 1  | ▶ <u>U-121-001964-7</u>                                   |            | River Gauges      | AZ Utilities        | Fulton   | Complete 6 | Mary Jane Doe | 01/25/2024 01:44 PM |  |  |  |  |
|      | ▶ <u>U-067-001984-7-RR</u>                                |            | Electrical        | Test Cobb County    | Cobb     | Rejected   |               | 01/30/2024 12:21 PM |  |  |  |  |
| 9    | <u>U-067-001985-7</u>                                     |            | Non Potable Water | GDOT                | Cobb     | Pending    |               | 01/30/2024 12:08 PM |  |  |  |  |

7. Since the permit is now complete, you must approve the permit in My Queue. This process is outlined in the next section.

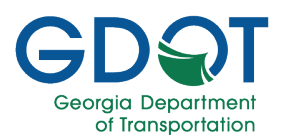

#### Approve the Permit in My Queue

- 1. Log into My Queue, you may use the following link <u>http://myqueue.dot.ga.gov</u>
- 2. Select the checkbox for the permit you want to approve.
- 3. Select Approve.

|                                        |                                                  | My                         | Queue                    |                      | Welco                 | my 👰                     |
|----------------------------------------|--------------------------------------------------|----------------------------|--------------------------|----------------------|-----------------------|--------------------------|
| 🏠 My Queue 🔥 My Approved 🕠 My R        | Rejected Q Search •                              | Delegation 😫 Workflow Erro | rs                       |                      | weico                 | ne. nep                  |
| 🛢 GPAS (141)                           |                                                  |                            |                          |                      |                       | *                        |
| AMPS (141)                             |                                                  |                            |                          |                      |                       | X                        |
| Utility Permit (6)                     |                                                  |                            |                          |                      |                       | *                        |
| Permit/Reference T Permit Type         | ▼ Permit ▼ Entity Name<br>Category               | ▼ Route ▼ District         | ▼ County ▼ Permit Status | Assigned On          | Assigned To           | ← Claim/Unclaim          |
| GroupName: Area Inspector D7           |                                                  |                            |                          |                      |                       | - All ^                  |
| U-121-001964-7 Regular Encroachment    | River Gauges AZ Utilities                        | District Sever             | 1- Fulton Complete       | Feb-02-2024 11:48 AM | and the second second | 2                        |
|                                        |                                                  | Chamblee                   |                          |                      |                       |                          |
| 4. Enter any com                       | ments.                                           |                            | Comments (Opti           | onal)                |                       | ×                        |
|                                        |                                                  |                            |                          | Jinai y              |                       |                          |
| Once the<br>approves the<br>out of the | Area Inspect<br>permit, it is n<br>ir queue, and | or<br>noved<br>the         |                          | 5                    | Done C                | ontinue without comments |
| review                                 | process ends                                     |                            |                          |                      |                       |                          |
|                                        | Note                                             |                            |                          |                      |                       |                          |
|                                        |                                                  |                            |                          |                      |                       |                          |

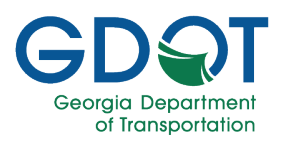

### **Delegate your Tasks**

You can delegate your tasks to other users. Enable Delegation actions by selecting the Delegation button on top of the page.

1. Select the radio button next to **Delegation**.

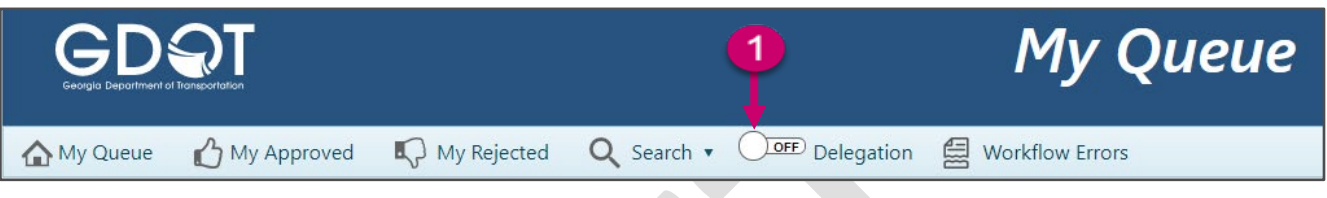

- 2. The radio button status changes from **OFF** to **ON** and is now green.
- 3. Select the application from the **Application** field in the **Delegation** dialog.

|               | ſ                          | 2                  |            | My Queue                                                                                                    |
|---------------|----------------------------|--------------------|------------|----------------------------------------------------------------------------------------------------|
| My Queue 🕜 N  | Ny Approved 🛛 🕠 My Reje    | ected 🔍 Search 🔹 🤇 | Delegation | /orkflow Errors                                                                                                |
| 🛱 GPAS (848)  |                            |                    |            |                                                                                                    |
| _             |                            |                    |            | and the second second                                                                                          |
| Delegation    |                            | •                  | >          |                                                                                                    |
| Application:* | Select Applications        | ← 3                |            |                                                                                                    |
| Delegate To:* | Type at least 3 characters | s here             |            |                                                                                                    |
| Start Date:*  |                            | End Date:*         |            |                                                                                                    |
|               |                            |                    |            |                                                                                                    |
|               | None 😽                     |                    | Cancel     |                                                                                                    |
|               |                            |                    |            |                                                                                                    |
|               |                            |                    |            | the second second second second second second second second second second second second second second second s |

- 4. Select **GPAS Utility Permit**. You might need to scroll down to find it.
- 5. Click outside of the list to finish the selection.

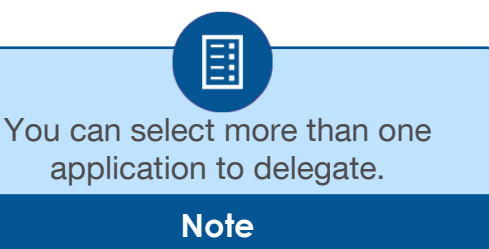

| Application:* | · · · · · · · · · · · · · · · · · · ·           |   |
|---------------|-------------------------------------------------|---|
|               | CMIS (Consultant Management Information System) | 1 |
| Delegate To:* | GDOT Publications                               |   |
|               | GDOT Publications (Policies Procedures)         |   |
| Start Date:   | GPAS Utility Entity                             |   |
|               | GPAS Utility Permit                             |   |
|               | LMIG (Local Maintenance Improvement Grant)      |   |
|               | Project Change Request Form(PCRF)               |   |

**Application Status** 

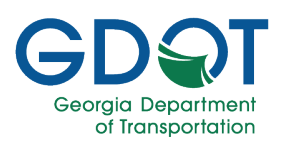

- Type at least three letters of the name of the person you want to delegate your tasks to in the **Delegate To** field.
- 7. Select the person from the list.
- 8. Enter a Start Date.
- 9. Enter an End Date.
- 10. Select Done.
- 11. Review carefully the delegation settings.
- 12. Select Yes.

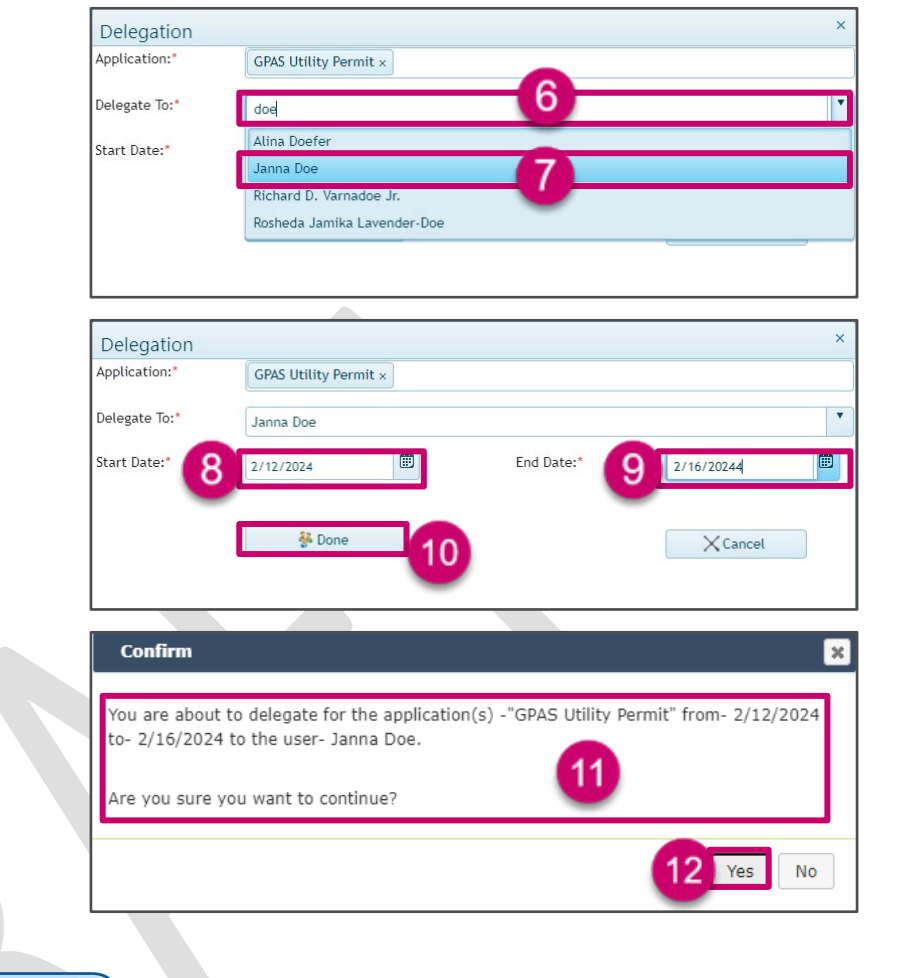

If you need to make any corrections, select **No** and repeat steps 1 through 12.

Note

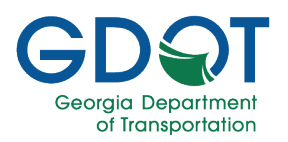

### Search / Sort / Filter (within My Queue)

You can sort, filter, and search permit records within My Queue.

#### Sort

Column headers allow you to sort in ascending or descending order.

|      | My Qu         | ieue 🖒      | My Approved | 📢 My Rejected | Q Search •        | Delegation      | Workflow Erro    | ors               |                 |                   |                      |             |                                           |  |
|------|---------------|-------------|-------------|---------------|-------------------|-----------------|------------------|-------------------|-----------------|-------------------|----------------------|-------------|-------------------------------------------|--|
| 📓 GP | GPAS (12) >>> |             |             |               |                   |                 |                  |                   |                 |                   |                      |             |                                           |  |
| 2    | Utility       | Permit (12) |             |               |                   |                 |                  |                   |                 |                   |                      |             | >>> >>>>>>>>>>>>>>>>>>>>>>>>>>>>>>>>>>    |  |
| 6    | 4             | 0           |             |               |                   |                 |                  |                   |                 |                   |                      |             |                                           |  |
|      |               |             |             |               |                   |                 |                  |                   |                 |                   |                      |             | + Claim/Unclaim                           |  |
|      |               | Permit/Ref  | erence ID 🔻 | Permit Type T | Permit Category 🔻 | Entity Name 🛛 🔻 | Route Number 🛛 🕇 | District <b>T</b> | County <b>T</b> | Permit Status 🛛 🕇 | Assigned On <b>T</b> | Assigned To | Approve  Approve  Reject  Add Adhoc Users |  |

• Select the header once to **sort** the column in **ascending** order.

| ۵M                  | ly Que | eue 🔥 My Approv               | red 🛛 🕠 My Rejected  | Q Search •                                                                             | Delegation                                    | Workflow Erro  | ors                                       |          |                 |                      |                      |                                                                               |  |
|---------------------|--------|-------------------------------|----------------------|----------------------------------------------------------------------------------------|-----------------------------------------------|----------------|-------------------------------------------|----------|-----------------|----------------------|----------------------|-------------------------------------------------------------------------------|--|
| 12 GPAS (12)        |        |                               |                      |                                                                                        |                                               |                |                                           |          |                 |                      |                      |                                                                               |  |
| Utility Permit (12) |        |                               |                      |                                                                                        |                                               |                |                                           |          |                 |                      |                      |                                                                               |  |
| ×                   |        | O Detrict                     |                      |                                                                                        |                                               |                |                                           |          |                 |                      |                      |                                                                               |  |
|                     |        | Permit/Reference ID           | Permit Type          | ▼ Permit Category ▼                                                                    | Entity Name 🔻                                 | Route Number 🗍 | District 🔺                                | ▼ County | ▼ Permit Status | ▼ Assigned On        | Assigned To          | + Claim/Unclaim<br>Approve<br>Reject<br>Send For Correction<br>Ad Adhoc Users |  |
|                     | Group  | Name: District Utility Reviev | ver D1               |                                                                                        |                                               |                |                                           |          |                 |                      |                      |                                                                               |  |
|                     | •      | U-187-001958-1                | Regular Encroachment | Vegetation (Mowing,<br>Pruning, Tree<br>Removal, Chemical)                             | LUMPKIN COUNTY<br>WATER SEWERAGE<br>AUTHORITY |                | District One-<br>Gainesville              | Lumpkin  | Pending         | Feb-09-2024 03:37 PM | Tina Louise Apperson |                                                                               |  |
|                     | •      | U-157-001999-1                | Project Id           | River Gauges                                                                           | Shenk Enterprises                             |                | District On <del>e</del> -<br>Gainesville | Jackson  | Pending         | Feb-05-2024 03:50 PM |                      |                                                                               |  |
|                     | ٠      | U-119-002004-1                | Regular Encroachment | Telecommunication<br>(Telephone, Internet,<br>Cable tv, Security<br>System, Broadband) | GDOTD1testing                                 |                | District One-<br>Gainesville              | Franklin | Pending         | Feb-06-2024 11:00 AM |                      |                                                                               |  |

• Select the header for a second time to **sort** the column in **descending** order.

| _   |                      |        |                              |                      |                                                                                        |                                               |                |                              |   |          |                 |                      |                      |                                                                                   |
|-----|----------------------|--------|------------------------------|----------------------|----------------------------------------------------------------------------------------|-----------------------------------------------|----------------|------------------------------|---|----------|-----------------|----------------------|----------------------|-----------------------------------------------------------------------------------|
| ŵ   | h My                 | Queu   | e 🖒 My Approv                | red 🛛 🕠 My Rejected  | Q Search •                                                                             | OFF Delegation                                | Workflow Err   | ors                          |   |          |                 |                      |                      |                                                                                   |
| 📰 e | SPAS                 | (12)   |                              |                      |                                                                                        |                                               |                |                              |   |          |                 |                      |                      | »>                                                                                |
|     | 3 Udilty Permit (12) |        |                              |                      |                                                                                        |                                               |                |                              |   |          |                 | >>                   |                      |                                                                                   |
|     | X                    | 0      | C District                   |                      |                                                                                        |                                               |                |                              |   |          |                 |                      |                      |                                                                                   |
|     |                      |        | Permit/Reference ID          | Permit Type          | ▼ Permit Category ▼                                                                    | Entity Name 🔻                                 | Route Number 🖷 | District 🔺                   | Ŧ | County T | Permit Status 🔻 | Assigned On T        | Assigned To <b>T</b> | + Claim/Unclaim<br>Approve<br>Reject<br>Send For Correction<br>St Add Adhoc Users |
|     | ⊿ Gr                 | roupNa | nme: District Utility Review | ver D1               |                                                                                        |                                               |                | -                            |   |          |                 |                      |                      | 🗌 Ali                                                                             |
|     |                      | •      | U-187-001958-1               | Regular Encroachment | Vegetation (Mowing,<br>Pruning, Tree<br>Removal, Chemical)                             | LUMPKIN COUNTY<br>WATER SEWERAGE<br>AUTHORITY |                | District One-<br>Gainesville |   | Lumpkin  | Pending         | Feb-09-2024 03:37 PM | Tina Louise Apperson |                                                                                   |
|     |                      | •      | U-157-001999-1               | Project Id           | River Gauges                                                                           | Shenk Enterprises                             |                | District One-<br>Gainesville |   | Jackson  | Pending         | Feb-05-2024 03:50 PM |                      |                                                                                   |
|     |                      | ÷      | U-119-002004-1               | Regular Encroachment | Telecommunication<br>(Telephone, Internet,<br>Cable tv, Security<br>System, Broadband) | GDOTD1testing                                 |                | District One-<br>Gainesville |   | Franklin | Pending         | Feb-06-2024 11:00 AM |                      |                                                                                   |

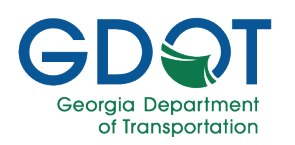

#### Filter

The filter ( ▼ ) button allows you to search for a specific record or multiple records which meet all your criteria.

- Select the Filter icon at the top of the column you want to filter. In this example, it is the Permit/Reference ID column.
- 2. The **Filter** dialog appears. In this dialog box you will add the criteria for the records you want to find.

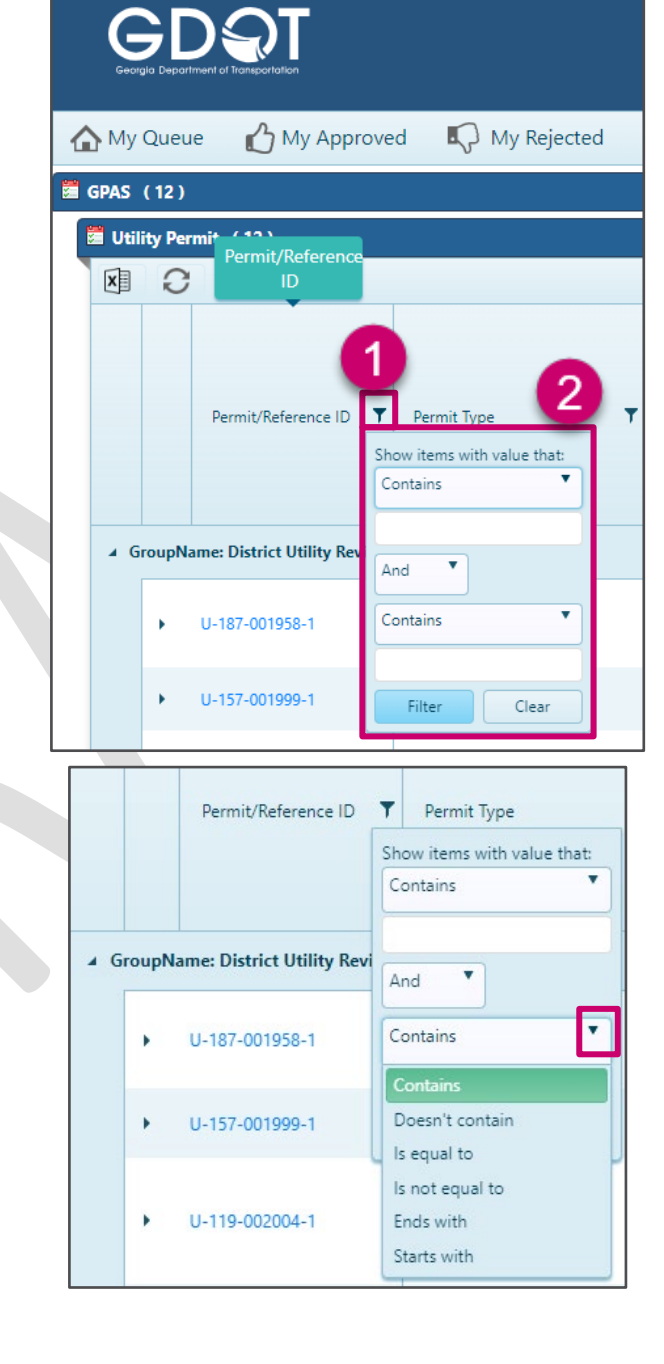

The default value set is: **Contains**. If you expand the drop-down list, you will be able to select different values.

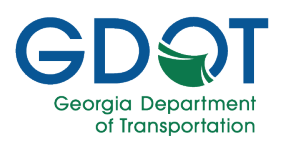

| Using the <b>And</b> / <b>Or</b> will<br>allow you to restrict or<br>extend your search. | Show items with value that:<br>Contains |
|------------------------------------------------------------------------------------------|-----------------------------------------|
|                                                                                          | And T<br>And T<br>Or<br>Filter Clear    |
| 3. Enter the value you want to search for in the box.                                    | Show items with value that:<br>Contains |
| 4. Select Filter.                                                                        | u-187 3                                 |
|                                                                                          | Contains  Contains  Filter Clear        |

5. The record(s) you want to see will be returned from the hundreds in the list.

|        |                       |                              |                      | -                                                          |                                               |                |                              |                 |                 |                      |                      |                                                                                                    |  |
|--------|-----------------------|------------------------------|----------------------|------------------------------------------------------------|-----------------------------------------------|----------------|------------------------------|-----------------|-----------------|----------------------|----------------------|----------------------------------------------------------------------------------------------------|--|
| ≙∾     | y Queu                | e 🖒 My Approve               | ed 🔍 My Rejected     | Q Search •                                                 | Delegation                                    | Workflow Erro  | ors                          |                 |                 |                      |                      |                                                                                                    |  |
| 📓 GPAS | (12)                  |                              |                      |                                                            |                                               |                |                              |                 |                 |                      |                      | »>                                                                                                    |  |
| 🛅 U    | 🗃 Utility Permit (12) |                              |                      |                                                            |                                               |                |                              |                 |                 |                      |                      |                                                                                                    |  |
| ×      | 0                     | 0                            |                      |                                                            |                                               |                |                              |                 |                 |                      |                      |                                                                                                    |  |
|        |                       | Permit/Reference ID <b>T</b> | Permit Type <b>T</b> | Permit Category                                            | Entity Name 🔻                                 | Route Number T | District <b>T</b>            | County <b>T</b> | Permit Status 🔻 | Assigned On <b>T</b> | Assigned To          | + Claim/Unclaim<br>Approve<br>Carlot Approve<br>Carlot Approve<br>Send For Correction<br>K Add Adhoc Users |  |
|        | GroupNa               | ame: District Utility Review | er D1                |                                                            |                                               |                |                              |                 |                 |                      |                      | Ali                                                                                                    |  |
|        | ŀ                     | U-187-001957-1               | Regular Encroachment | Vegetation (Mowing,<br>Pruning, Tree<br>Removal, Chemical) | GEORGIA<br>DEPARTMENT OF<br>TRANSPORTATION    |                | District One-<br>Gainesville | Lumpkin         | Pending         | Jan-24-2024 01:59 PM |                      |                                                                                                    |  |
|        |                       | U-187-001958-1               | Regular Encroachment | Vegetation (Mowing,<br>Pruning, Tree<br>Removal, Chemical) | LUMPKIN COUNTY<br>WATER SEWERAGE<br>AUTHORITY |                | District One-<br>Gainesville | Lumpkin         | Pending         | Feb-09-2024 03:37 PM | Tina Louise Apperson |                                                                                                    |  |
|        | ۰.                    | U-187-001961-1               | Regular Encroachment | Vegetation (Mowing,<br>Pruning, Tree<br>Removal, Chemical) | LUMPKIN CO BOARD<br>OF COMMISSIONERS          |                | District One-<br>Gainesville | Lumpkin         | Pending         | Jan-24-2024 03:45 PM |                      |                                                                                                    |  |
| H      |                       |                              | 10 items per page    |                                                            |                                               |                |                              |                 |                 |                      |                      | 1 - 3 of 3 items                                                                                           |  |

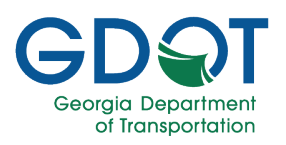

- 6. To clear the filter, select the **Filter** button.
- 7. And select **Clear** and all the records will be visible again.

| 🟠 My Que    | ue 🔥 My Appr                  | roved 🛛 📢 My Rejected                                   |
|-------------|-------------------------------|---------------------------------------------------------|
| 📅 GPAS (12) |                               |                                                         |
| Utility Pe  | rmit (12)<br>Permit/Reference |                                                         |
|             | Permit/Reference ID           | 6<br>Permit Type 7 Show items with value that: Contains |
| ▲ GroupN    | lame: District Utility Rev    | And                                                     |
| •           | U-187-001958-1                | Contains                                                |
| •           | U-157-001999-1                | Filter Clear                                            |

#### Search

The search option allows you to perform an advanced search within the permit records.

1. Select the Search drop-down list.

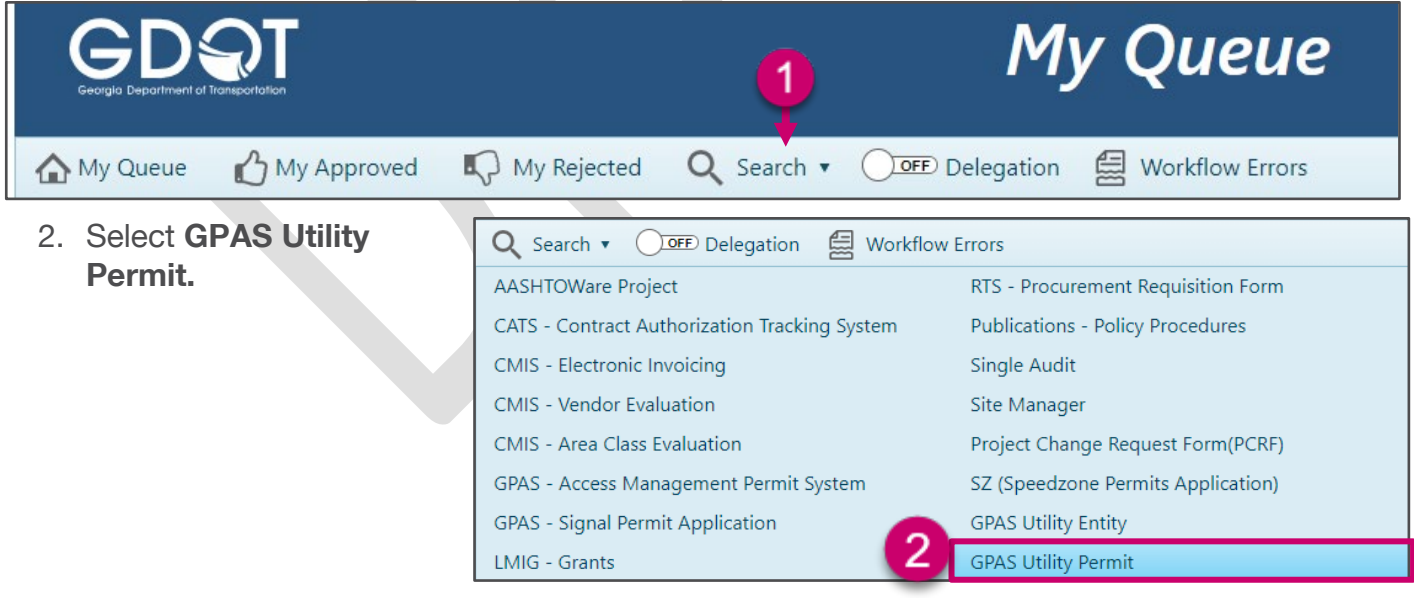

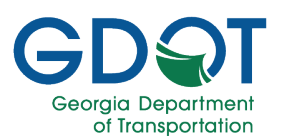

3. The column headings change, displaying entry fields for the columns.

| _ |                                                                                    |                      |                      |                                                             |                                   |                              |         |               |              |                    |               |                                              |  |  |
|---|------------------------------------------------------------------------------------|----------------------|----------------------|-------------------------------------------------------------|-----------------------------------|------------------------------|---------|---------------|--------------|--------------------|---------------|----------------------------------------------|--|--|
| • | א My Queue 🖞 My Approved 🖏 My Rejected 🔍 Search ד ספט Delegation 🚍 Workflow Errors |                      |                      |                                                             |                                   |                              |         |               |              |                    |               |                                              |  |  |
| 1 | Utility Permit (Advanced Search) (174)                                             |                      |                      |                                                             |                                   |                              |         |               |              |                    |               |                                              |  |  |
| Π | x                                                                                  | 0                    |                      |                                                             |                                   |                              |         |               |              |                    |               |                                              |  |  |
|   |                                                                                    | Permit/Refrence ID # | Permit Type          | Permit Category                                             | Entity Name                       | District                     | County  | Permit Status | Route Number | Assigned To        | Assigned Date | App GUID                                     |  |  |
|   |                                                                                    |                      |                      |                                                             |                                   |                              |         |               |              |                    |               | J                                            |  |  |
|   | •                                                                                  | U-105-001992-1       | Project Id           | Electrical (Distribution, Transmission,<br>Lighting system) | NEW CINGULAR<br>WIRELESS PCS, LLC | District One-<br>Gainesville | Elbert  | Approved      |              |                    | 02/09/2024    | 8041541E-3965-<br>417A-B6DE-<br>06AC07D799FD |  |  |
|   | •                                                                                  | U-051-001995-5       | Regular Encroachment | River Gauges                                                | Shenk Enterprises                 | District Five-<br>Jesup      | Chatham | Issued        |              | John Louis Kent Jr | 02/09/2024    | 8041541E-3965-<br>417A-B6DE-<br>06AC07D799FD |  |  |

4. Enter the value under the column heading field of your choice. In this example, a **Permit/Reference ID** was entered, which is shown with an **X** button. If you select the **X**, it clears the search.

|       | א My Queue 🖒 My Approved 🕠 My Rejected 🔍 Search ד ) פור Delegation 🚍 Workflow Errors |                    |                                                             |                                   |                              |        |               |              |             |               |                                              |  |  |  |
|-------|--------------------------------------------------------------------------------------|--------------------|-------------------------------------------------------------|-----------------------------------|------------------------------|--------|---------------|--------------|-------------|---------------|----------------------------------------------|--|--|--|
| 🖬 Uti | Utility Permit (Advanced Search) (174)                                               |                    |                                                             |                                   |                              |        |               |              |             |               |                                              |  |  |  |
| ×     | 0                                                                                    |                    |                                                             |                                   |                              |        |               |              |             |               |                                              |  |  |  |
|       | Permit/Refrence ID #                                                                 | Permit Type        | Permit Category                                             | Entity Name                       | District                     | County | Permit Status | Route Number | Assigned To | Assigned Date | App GUID                                     |  |  |  |
|       | u-105                                                                                |                    |                                                             |                                   |                              |        |               |              |             |               |                                              |  |  |  |
| •     | U-105-001992-1                                                                       | Project Id         | Electrical (Distribution, Transmission,<br>Lighting system) | NEW CINGULAR<br>WIRELESS PCS, LLC | District One-<br>Gainesville | Elbert | Approved      |              |             | 02/09/2024    | 8041541E-3965-<br>417A-B6DE-<br>06AC07D799FD |  |  |  |
| H     |                                                                                      | 10 Titems per page |                                                             |                                   |                              |        |               |              |             |               | 1 - 1 of 1 items                             |  |  |  |

You can enter more than one search criteria at a time.
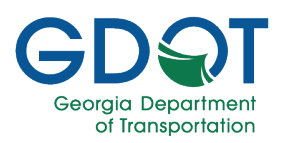

# GPAS – Utilities Permits – Internal

### **Export My Queue Records**

- 1. Display the records you want to export.
- 2. Position your mouse over
- 3. Select Export To Excel
- 4. Open the Excel file the system exported.

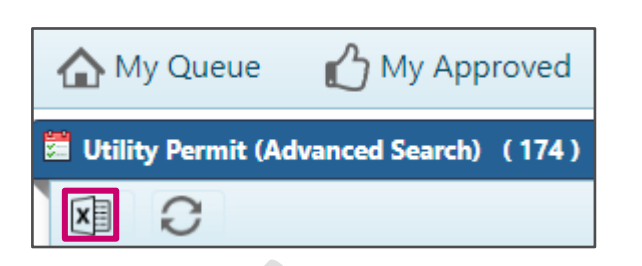

| AutoSave 💽 🖫 🏷 - 🖓 - 🗢 Ut                               | tilityPermit-Search-Feb122024101525 (1).xlsx 👻                                                                                                    | ′ Search (Alt+Q)                              | [                         | × 0 – 10 M                                                                              |
|---------------------------------------------------------|----------------------------------------------------------------------------------------------------|-----------------------------------------------|---------------------------|-----------------------------------------------------------------------------------------|
| File Home Insert Draw Page Layout Formulas              | Data Review View Help Acrobat                                                                                                    |                                               |                           | 모 Comments 🖄 Share                                                                      |
| $ \begin{array}{ c c c c c c c c c c c c c c c c c c c$ | E = = ≫ - the Wrap Text<br>E = = E IE IE Merge & Center - \$ ~ % 9 the fill of the fill of t | Conditional Format as<br>Formatting ~ Table ~ | Clear → Clear → Clear →   | Arrow Constrainty     Sont & Find & Sensitivity       Filter ~ Select ~     Sensitivity |
| Clipboard 🖓 Font 🕼                                      | Alignment 😼 Number                                                                                                    | Fa Styles                                     | Cells Editi               | ng Sensitivity Adobe Acrobat A                                                          |
| A1 * : × ✓ fx Permit/Refrence ID #                      |                                                                                                    |                                               |                           | ×                                                                                       |
| A B                                                     | C D                                                                                                    | E F                                           | G                         | н і 🔺                                                                                   |
| 1 Permit/Refrence ID # 💌 Permit Type 💌                  | Permit Category 💌 Entity Name 💌                                                                                                    | District County                               | 💌 Permit Status 📃 💌 Route | e Number 🗾 Assigned To 🔄 Assigned Di                                                    |
| 2 U-105-001992-1 Project Id                             | Electrical (Distribution, Transmis NEW CINGULAR WIRELESS PCS,                                                                                                    | L District One- Gainesville Elbert            | Approved                  |                                                                                         |
| 3 U-051-001995-5 Regular Encroachment                   | River Gauges Shenk Enterprises                                                                                                    | District Five- Jesup Chatham                  | Issued                    | John Louis Kent Jr                                                                      |
| 4 U-051-002002-5 Regular Encroachment                   | Electrical (Distribution, Transmis Shenk Enterprises                                                                                                    | District Five- Jesup Chatham                  | Issued                    | John Louis Kent Jr                                                                      |
| 5 U-187-001960-1 Regular Encroachment                   | Vegetation (Mowing, Pruning, T LUMPKIN CO BOARD OF COMM                                                                                                    | ISDistrict One- Gainesville Lumpkin           | Rejected                  |                                                                                         |
| 6 U-051-001998-5 Regular Encroachment                   | Electrical (Distribution, Transmis Shenk Enterprises                                                                                                    | District Five- Jesup Chatham                  | Issued                    | John Louis Kent Jr                                                                      |
| 7 U-219-002040-1-E Emergency                            | Gas (Natural Gas, Oil, Petroleum ATLANTA GAS LIGHT COMPANY                                                                                                    | District One- Gainesville Oconee              | Pending                   |                                                                                         |
| 8 U-151-002039-3 Regular Encroachment                   | Gas (Natural Gas, Oil, Petroleum ATLANTA GAS LIGHT COMPANY                                                                                                    | District Three- Thomaston Henry               | Pending                   |                                                                                         |
| 9 U-013-002030-1 Project Id                             | Electrical (Distribution, Transmis AZ Utilities                                                                                                    | District One- Gainesville Barrow              | Pending                   |                                                                                         |
| 10 U-187-001956-1 Regular Encroachment                  | Vegetation (Mowing, Pruning, T GEORGIA DEPARTMENT OF TRA                                                                                                    | N District One- Gainesville Lumpkin           | Pending                   |                                                                                         |
| 11 U-187-001955-1 Regular Encroachment                  | Vegetation (Mowing, Pruning, T GEORGIA DEPARTMENT OF TRA                                                                                                    | N District One- Gainesville Lumpkin           | Pending                   |                                                                                         |

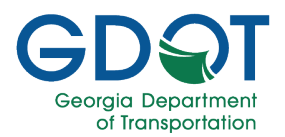

### **Access Approved Utility Permit**

Once all parties have reviewed and approved the utility permit application, an email notification will be sent out to all interested parties. This process also applies for permit types which an issued permit is required for the work to start.

1. From "The Utility Permit Application has been APPROVED" email, select the link at the bottom of the page to go to the **GPAS Utilities Application**.

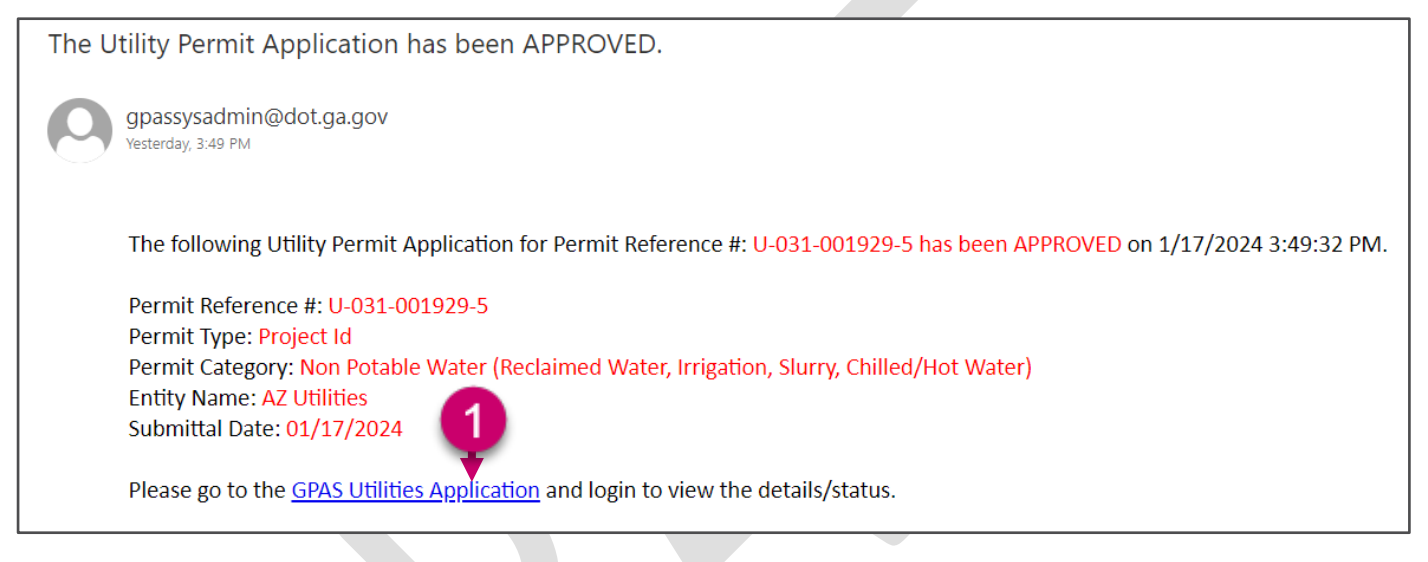

- 2. If necessary, sign into the GPAS Utility application.
- 3. From the **Utility Permits** home page, locate your **Approved** permit under the **Submitted Permits** table.
- 4. Select the Permit ID/Reference ID link to access the permit information.

|                             |            |                   | Submitted Permits |                 |              |                     |
|-----------------------------|------------|-------------------|-------------------|-----------------|--------------|---------------------|
| Permit ID/Reference ID      | Project ID | Permit Category   | County <b>T</b>   | Status <b>Y</b> | Submitted By | Submitted Date      |
| ▶ <u>U-067-001932-7</u>     |            | Vegetation        | Cobb              | Pending         | Jane Doe     | 01/18/2024 11:51 AM |
| ▶ <u>U-031-001929-5</u> ← 4 | T001036    | Non Potable Water | Bulloch           | Approved 3      | Jane Doe     | 01/17/2024 03:43 PM |
| ▶ <u>U-135-001924-1-RR</u>  |            | Gas               | Gwinnett          | Rejected        | Jane Doe     | 01/09/2024 03:37 PM |
| ▶ <u>U-121-001918-7</u>     |            | Electrical        | Fulton            | Pending         | Jane Doe     | 01/17/2024 09:06 AM |
| ▶ <u>U-031-001926-5</u>     | T001036    | Non Potable Water | Bulloch           | Pending         | Jane Doe     | 01/11/2024 01:47 PM |

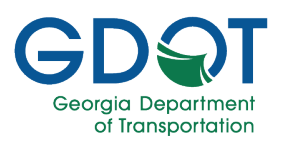

- 5. Scroll down to the **Permit Attachments** section.
- 6. Select the **Document Link** for the **Permit Data** file which was generated by the system.

| Permit Attachments    |                                  | 6                |
|-----------------------|----------------------------------|------------------|
| Document Type         | Document Link                    | Uploaded By      |
| Form 8413A            | <u>F8413A_U-031-001929-5.pdf</u> | SYSTEM SYSTEM 45 |
| General Provisions    | <u>GPRV_U-031-001929-5.pdf</u>   | SYSTEM SYSTEM 45 |
| Permit Data           | PRMTDA_U-031-001929-5.pdf        | SYSTEM SYSTEM 45 |
| Traffic Control Files | TCF_U-031-001929-5.pdf           | Jane Doe         |
| Permit Plans          | PPL_U-031-001929-5.pdf           | Jane Doe         |
| Schedule              | <u>SCH_U-031-001929-5.pdf</u>    | SYSTEM SYSTEM 45 |

- 7. Review the document.
- 8. If your computer didn't download the file automatically, select the **download** button.
- 9. Repeat steps 5 through 8 to download any other files you would like.

Make sure to download a copy of the permit for your records.

Important

| E PRMTDA_U-007-002686-4 (1),pdf                                                                                                    | 1 / 1   - 100% +   🖸 🕹                                                                                                    | 8 + + + + + |
|----------------------------------------------------------------------------------------------------|----------------------------------------------------------------------------------------------------|-------------|
| The second second secon | DEPARTMENT OF TRANSPORTATION<br>STATE OF GLOBICAL<br>MUNITY, GLOBICAL SMOKHAU   WILL OF GLOBICAL<br>MUNITY, GLOBICAL SMOKHAU   WILL OF GLOBICAL<br>MUNITY, GLOBICAL SMOKHAU   WILL OF GLOBICAL<br>MUNITY, GLOBICAL SMOKHAU   Premit No.   WILL OF GLOBICAL<br>MUNITY, GLOBICAL SMOKHAU   Premit No.   WILL OF GLOBICAL<br>MUNITY, GLOBICAL SMOKHAU   Million Frank Right<br>Munity   Premit No.   Million Frank Right<br>Munity   Million Frank Right<br>Munity |             |
|                                                                                                    | Date:     Date:     Description       Name:     SJ     Baselit:     OHII145@84.gr.gov     Peace Namber:     978-618-3764       Resident Permit Locations Details     Baselit:     District:     District:                                                                                                    |             |

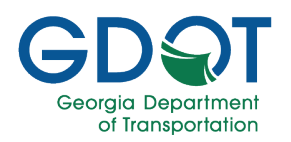

## FAQs

### **Access Help**

Besides this manual, there are many resources available to you for this application.

#### **GDOT Certification & Training**

The GDOT GPAS Training Guides page <u>https://www.dot.ga.gov/GDOT/Pages/GPASTraining.aspx</u> has links to videos and other manuals including manuals which may answer your questions.

#### **Support Contact Information**

If the answers to your questions are not in this manual nor in the GDOT Training Tutorials GPAS page, or if you experience any problems with this application, please contact the Solutions Center at 404-631-1220 or <u>solutionscenter@dot.ga.gov</u>.

≣

Note

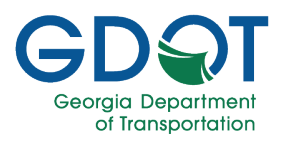

## **GPAS – Utilities Permits – Internal**

## Glossary

| AI                   | GDOT Area Inspector                                        |
|----------------------|------------------------------------------------------------|
| ADTE                 | Assistant District Traffic Engineer                        |
| AMPS                 | Access Management Permit System                            |
| Applicant            | Government authority applying for a permit                 |
| ASTE                 | Assistant State Traffic Engineer                           |
| ATESD                | Automated Traffic Enforcement Safety Device                |
| B.U.                 | Business Unit or Business User                             |
| C.E.                 | Chief Engineer                                             |
| DBA                  | Doing Business As                                          |
| DE                   | District Engineer                                          |
| DOP                  | Director of Operations                                     |
| DPE                  | District Permit Engineer                                   |
| DTE                  | District Traffic Engineer                                  |
| DTOM                 | District Traffic Operations Manager                        |
| DTS                  | District Traffic Supervisor                                |
| DUM                  | GDOT District Utility Manager                              |
| ETI                  | Engineering Traffic Investigation                          |
| GPAS                 | Georgia Permit Application System                          |
| Governing Authority  | Governing Authority applying for a permit                  |
| HRIS                 | Human Resources Information Systems                        |
| MEA                  | Master Exhibit A                                           |
| OR                   | GDOT Office Reviewer                                       |
| POC                  | Point of Contact                                           |
| POST Staffing Report | Georgia Peace Officer Standards & Training Staffing Report |
| SAME                 | State Access Management Engineer                           |
| SAMS                 | Sate Access Management Supervisor                          |
|                      |                                                            |

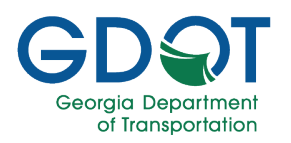

# GPAS – Utilities Permits – Internal

| Signal Permit Application                                     |
|---------------------------------------------------------------|
| State Traffic Engineer                                        |
| State Traffic Operations Manager                              |
| Person that submits a permit application                      |
| Speed Zones                                                   |
| Transportation Control Centers                                |
| Traffic Engineer                                              |
| Transportation Management Center or Traffic Management Center |
| TMC State Traffic Engineer                                    |
| TMC State Access Management Engineer                          |
| TMC State Access Management Supervisor                        |
| TMC State Traffic Operations Manager                          |
| TMC Traffic Engineer                                          |
| Utility Adjustment Schedule                                   |
| Utility Company                                               |
| Utility Company Owner                                         |
| Utility Company Representative                                |
| GDOT Utility Permit Specialist                                |
| GDOT Utility Reviewer                                         |
|                                                               |